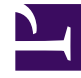

# **GENESYS**<sup>®</sup>

This PDF is generated from authoritative online content, and is provided for convenience only. This PDF cannot be used for legal purposes. For authoritative understanding of what is and is not supported, always use the online content. To .copy code samples, always use the online content

# Genesys Administrator Extension Help

Genesys Administrator 8.5.0

11/2/2022

# Table of Contents

| Genesys Administrator Extension | تعليمات 4                          |
|---------------------------------|------------------------------------|
| 6                               | الميزات الرئيسية                   |
| 7                               | تسجيل الدخول وكلمة المرور          |
| 8                               | التفضيلات                          |
| 12                              | واجهة المستخدم                     |
| 14                              | إضافة ارتباطات لشريط التنقل        |
| 18                              | إدارة المكون الإضافي               |
| CLC)                            | استخدام وحدة تحكم سطر الأوامر ( 21 |
| 37                              | مجموعات تغيير مجمعة                |
| 44                              | الوكلاء                            |
| 50                              | مدير التكوين                       |
| 62                              | الحسابات                           |
| 63                              | مجموعات الوصول                     |
| 66                              | مجموعات الوكيل                     |
| 69                              | المستخدمون (أشخاص)                 |
| 73                              | الأدوار                            |
| 75                              | المهارات                           |
| 77                              | قواعد السعة                        |
| 87                              | البيئة                             |
| 88                              | قوالب التطبيق                      |
| 91                              | التطبيقات                          |
| 100                             | حالات الإنذار                      |
| 105                             | المضيفين                           |
| 111                             | البرامج النصية                     |
| 116                             | الحلول                             |
| 121                             | المستأجرين                         |
| 124                             | المناطق الزمنية                    |
| 128                             | التبديل                            |
| 129                             | عمليات تسجيل دخول الوكيل           |
| DNs                             | 132                                |
| DN                              | مجموعات 137                        |
| IVRs                            | 140                                |
| IVR                             | منافذ 143                          |
| 146                             | الأماكن                            |
| 149                             | مجموعات المكان                     |

| 152                                     | التبديلات                              |
|-----------------------------------------|----------------------------------------|
| 156                                     | مكاتب التحويل                          |
| 158                                     | التوجيه / الخدمات الإلكترونية          |
| 159                                     | موارد الصوت (مدير التكوين)             |
| 165                                     | سمات العمل التجاري                     |
| 167                                     | قيم سمة الأعمال                        |
| 169                                     | جداول الهدف                            |
| 172                                     | الأيام الإحصائية                       |
| 177                                     | الجداول الإحصائية                      |
| 179                                     | المعاملات                              |
| 181                                     | موجهات الصوت                           |
| 183                                     | سطح المكتب                             |
| 184                                     | رموز الإجراء                           |
| 187                                     | النظام الأساسي للصوت                   |
| 188                                     | الملفات التعريفية للنظام الأساسي للصوت |
| 190                                     | الصادر                                 |
| 191                                     | قوائم الاتصال                          |
| 194                                     | الحملات                                |
| 196                                     | مجموعات الحملة                         |
| 200                                     | الحقول                                 |
| 204                                     | عوامل التصفية                          |
| 206                                     | التنسيقات                              |
| 210                                     | الوصول إلى الجدول                      |
| 213                                     | المعالجات                              |
| 216                                     | لوحة معلومات النظام                    |
| 231                                     | نشر الحل                               |
| 232                                     | حزم التثبيت                            |
| 244                                     | IPs التي تم نشرها                      |
| 245                                     | تعريفات الحل                           |
| 251                                     | الحلول المنتشرة                        |
| 253                                     | الامتيازات                             |
| <b>Operational Parameter Management</b> | 254                                    |
| 256                                     | المعلمات                               |
| 262                                     | مجموعات المعلمات                       |
| 266                                     | قوالب مجموعات المعلمات                 |
| 272                                     | إدارة موارد الصوت                      |

# Genesys Administrator ����� Extension

مرحبًا بك في تعليمات Genesys Administrator Extension. هذه الوثيقة تعرفك على الواجهة الرسومية لمساعدة Genesys Administrator Extension وتصف لك المفاهيم والإجراءات المتعلقة باستخدام هذا البرنامج في مركز الاتصال الخاص بك.

### حول Genesys Administrator Extension

Genesys Administrator Extension (GAX) يقدم الجيل التالي من واجهة المستخدم لـ Genesys والتي تقلل من التكاليف الكلية للتشغيل والوقت اللازم لنشره، عبر توفير واجهات سهلة الاستخدام تؤدي عمليات معقدة وفي نفس الوقت تمنع خطأ المستخدم. هذا المنتج يركز على تجربة المستخدم لكلاً من عملاء المؤسسة وكذلك العملاء المستضافين بالإضافة إلى مديري النظام ومستخدمي خط العمل.

فيما يلي ارتباطات سريعة للفصول والمواضيع الشائعة:

| التكوين والعرض           | الميزات الرئيسية          |
|--------------------------|---------------------------|
| استخدام نافذة الوكلاء    | تسجيل الدخول وكلمة المرور |
| استخدام مدير التكوين     | تفضيلات الإعداد           |
| لوحة معلومات النظام      | التنقل في واجهة المستخدم  |
| إدارة المعلمة الاختيارية | نشر الحل                  |
| المعلمات                 | حزم التثبيت               |
| مجموعات المعلمة          | تعريفات الحل              |
| قوالب مجموعة المعلمة     | الامتيازات                |

| إدارة موارد الصوت     |  |
|-----------------------|--|
| <br>إدارة موارد الصوت |  |
|                       |  |

# 

توضح الصفحات في هذا الفصل الميزات الأساسية لـ GAX. لمعرفة المزيد اختر موضوع مما يلي:

| تسجيل الدخول وكلمة المرور<br>هذه الصفحة تبين كيفية تسجيل الدخول في GAX.<br>تسجيل الدخول وكلمة المرور             | التفضيلات<br>هذه الصفحة توضح كيفية إعداد تفضيلات لمستوى<br>المستخدم ولمستوى النظام.<br>التفضيلات |
|----------------------------------------------------------------------------------------------------|--------------------------------------------------------------------------------------------------|
| واجهة المستخدم<br>توضح هذه الصفحة كيفية استخدام واجهة<br>المستخدم.<br>واجهة المستخدم<br>إضافة روابط لشريط التنقل | الإدارة ومهام أخرى<br>إدارة المكون الإضافي<br>وحدة خط الأوامر<br>مجموعات التغيير المجمعة         |

 $\circ$ 

سيعرض الأسم الأول لحساب المستخدم الخاص بك في شريط الرأس العلوي لنافذة Genesys Administrator Extension.

يُمكن أن يُطلب منك إعداد كلمة مرور جديدة عند أول تسجيل دخول لك، أو بعد إعادة تعيين كلمة مرورك من قبل مسؤول النظام.

### Procedure: إعداد كلمة مرور جديدة

#### Steps

1إذا تمت التهيئة بأن تغير كلمة مرورك عند أول تسجيل دخول لك أو بعد إعادة تعيين كلمة مرورك من قبل مسؤول النظام، سيُعرض مربع حوار **تغيير كلمة المرور.** 

2أدخل كلمة مرور في حقل **كلمة المرور الجديدة**.

3أدخل نفس كلمة المرور في حقل **تأكيد كلمة المرور**.

4انقر فوق **موافق**.

 $\circ$ 

لأسباب أمنية قد يتم إعداد GAX على تأمين التطبيق، إذا لم تستخدم لوحة المفاتيح أو الماوس خلال مدة زمنية معينة. إذا حدثت مهلة عدم نشاط، فسيتم منع جميع مدخلات المستخدم إلى أن توفر معلومات تسجيل دخولك لكي يتم إلغاء تأمين التطبيق. تضمن هذه الميزة عدم وصول مستخدم غير مصرح له بالوصول إلى بوابة غير مراقبة تشغل GAX.

### Important

يستخدم GAX استراتيجية استمرار النشاط لمنع انتهاء مهلة جلسة العمل الخاصة بك؛ تضمن هذه الميزة حفاظ GAX على جلسة عملك حتى لو أمّنت خاصية مهلة عدم النشاط التطبيق وطلبت تسجيل دخولك.

 $\Diamond \Diamond \Diamond \Diamond \Diamond \Diamond \Diamond \Diamond \Diamond \Diamond \Diamond \Diamond \Diamond \Diamond$ 

يُمكنك Genesys Administrator Extension من تخصيص الواجهة لتتناسب مع تفضيلاتك الشخصية. تنفذ هذه التفضيلات في كل مرة تسجل أنت أو أي شخص أخر يستخدم صلاحيات تسجيل دخولك، الدخول إلى Genesys Administrator Extension من أي متصفح.

لفتح قائمة التفضيلات انقر على اسم المستخدم في الشريط الرأسي. إذا تم الإعداد، ستعرض القائمة توقيت أخر تسجيل دخول لهذا المستخدم في Genesys Administrator Extension.

### Important

لاستخدام ميزة توقيت أخر تسجيل دخول، يجب أن تتأكد من:

```
•يتم مزامنة الوقت والتاريخ بين جهازي الكمبيوتر المحلي وكمبيوتر إطار عمل الإدارة لكي يكون توقيت أخر
تسجيل دخول دقيقًا.
```

•السطور التالية توجد في ملف تكوين الخادم confserv.cfg (الموجود في الدليل بالآلة التي تستضيف خادم التكوين):

last-login = true•

```
last-login-synchronization = true•
```

تحتوي قائمة **التفضيلات** على الخيارات التالية:

تسجيل الخروج – تسجيل الخروج من Genesys Administrator Extension.

```
تفضيلات المستخدم
```

تفضيلات النظام

**تعيين الصفحة الحالية كصفحة الرئيسية**—، تعيين الصفحة المعروضة حاليًا كالصفحة الرئيسية لحساب المستخدم. بمجرد أن يتم التعيين، يتم عرض هذه الصفحة في كل مرة تقوم بتسجيل الدخول فيها.

∙تغيير كلمة المرور

•حول—انقر فوق هذا الخيار لعرض المعلومات حول التثبيت الخاص بك. إذا كان لدى الحساب الخاص بك امتياز **قراءة عناوين الـ** I**P وSPD القابلة للنشر وغير القابلة للنشر**، يمكنك أيضًا رؤية المعلومات عن خادم التكوين الذي تتصل به.

مسؤول Genesys

### Important

الإعدادات في **تفضيلات المستخدم** لديها أسبقية عن الإعدادات في قائمة **تفضيلات النظام**. على سبيل المثال، إذا كانت إعدادات اللغة في **تفضيلات النظام** هي الـلغة الإنجليزية (الـولايـات الـمـتحدة) وإعدادات اللغة في **تفضيلات المستخدم** مختلفة عن ذلك، فإن Genesys Administrator Extension سيستخدم إعدادات اللغة في **تفضيلات المستخدم.** 

### 

#### متقدمة

في النافذة **المتقدمة**، يمكنك تحديد مستوى التسجيل في سجل JavaScript الخاص بـGenesys Administrator Extension. ستحتاج إلى تعيين ذلك فقط إذا طلبه منك موظف دعم. استخدم القائمة المنسدلة لتعيين مستوى واحد مما يلي:

**•استخدام إعدادات النظام**—استخدم نفس الإعدادات المحددة في قائمة <mark>تفضيلات النظام.</mark>

**«تصحيح**— جميع الأخطاء يتم إنشاء سجلات (الخطأ والتحذير والمعلومات وتصحيح الأخطاء).

**المعلومات**—يتم إنشاء سجلات معلومات الخطأ والتحذير.

**محذير**— يتم إنشاء سجلات الخطأ والتحذيرات فقط.

**خطأ**— يتم إنشاء سجلات الخطأ فقط.

**إيقاف**—تسجيل الدخول معطل.

### Important

يمكن رؤية هذه السجلات في وحدة تحكم المتصفح، وينبغي عدم الخلط مع سجلات Tomcat.

### مدير التكوين

يُمكنك في نافذة **مدير التكوين** أن تقوم بتعيين تفضيلات العرض التالية لمدير التكوين:

**•عرض DBID**–يعرض معرف قاعدة البيانات عند عرض تفاصيل عن كائن تكوين.

**•عرض المكونات الأخيرة**— على الصفحة الرئيسية لمدير التكوين، يعرض قائمة بمكونات التكوين التي تم الوصول إليها مؤخرًا. تعرض القائمة نوع مكون التكوين واسمه (على سبيل المثال DNs, 80708) والمستأجر الذي تنتمي إليه المكونات وتاريخ أخر وصول. مر بمؤشر الماوس على العنصر لعرض معلومات إضافية عنه، مثل التاريخ المحدد والوقت الذي تم الوصول للمكون به ومساره. يمكنك النقر على العنصر لتقوم بالوصول للمكون.

**•العدد الأقصى للعناصر الحديثة التي يمكن عرضها** —يحدد كم عدد العناصر التي ستعرض في قائمة **عرض العناصر** الحديثة.

### الإعدادات المحلية

يُمكنك في نافذة **الإعدادات المحلية** تعيين التفضيلات التالية عبر اختيار زر الراديو المناسب:

| الوصف                                                                                                    | تفضيل (اسم الحقل) |
|----------------------------------------------------------------------------------------------------|-------------------|
| اللغة التي تستخدم في واجهة المستخدم GAX. الافتراضي هو<br><b>استخدام إعدادات النظام</b> . يمكنك إضافة المزيد من خيارات<br>اللغة من خلال الرابط installing language pack plug-ins.<br>Important | اللغة             |
| مطلوب تحديث المتصفح كي يتم تنفيذ التغييرات.                                                                                                    |                   |
| التنسيق الذي سيعرض به التواريخ في Genesys<br>Administrator Extension. الافتراضي هو <b>استخدام</b>                                                                                             | تنسيق التاريخ     |

| تفضيل (اسم الحقل) | الوصف                                                                                            |
|-------------------|--------------------------------------------------------------------------------------------------|
|                   | إعدادات النظام.                                                                                  |
| بداية الأسبوع     | اليوم الذي تعتبره بداية الأسبوع. الافتراضي هو <b>استخدام</b><br><b>إعدادات النظام</b> .          |
| تنسيق الأرقام     | التنسيق الذي ستعرض به الأرقام. الافتراضي هو <b>استخدام</b><br><b>إعدادات النظام</b> .            |
| المنطقة الزمنية   | المنطقة الزمنية التي يتم عرض الأوقات بها في GAX.<br>الافتراضي هو <b>استخدام إعدادات النظام</b> . |

#### تقييد

يُمكنك Genesys Administrator Extension من تقييد عدد التغييرات المتزامنة التي ترسل لخادم التكوين. يمكنك تحسين هذه الإعدادات للمساعدة في ضمان أداء متسق عبر بيئة Genesys.

قم بتغيير حقل **حجم دفعة التحديث الجماعية** لتحدد كم عدد التحديثات الجماعية لمكونات التكوين التي يمكن تنفيذها بصورة متزامنة. الافتراضي هو 300. تشير القيمة 0 إلى أنه لن يكون هناك تقييد لتغييرات مكونات التكوين (جميع العمليات المطلوبة سيتم إرسالها إلى خادم التكوين دون تأخير). يمكنك إدخال 0 أو أي عدد صحيح موجب في هذا الحقل.

### Important

الحجم الأقصى **لحجم دفعة التحديث الجماعية** للمستخدمين الذين يدخلون من حساب مسؤول. Genesys 300.

قم بتغيير حقل **مهلة دفعة التحديث الجماعية** لتحديد طول المدة (بالثواني) التي يجب أن ينتظرها Genesys Administrator Extension بين تنفيذ عمليات التحديث الجماعية. الافتراضي هو 1. تشير القيمة 0 إلى أنه لن يكون هناك أي تأخير بين عمليات التحديث الجماعية. يمكنك إدخال أي قيمة ما بين 0 و300 في هذا الحقل.

### إدارة الوكيل

في قائمة **إدارة الوكيل**، يمكنك تحديد ما إذا كانت نافذة <mark>الوكلاء</mark> ستعرض باستخدام تخطيط **السحابة** أو التخطيط **الافتراضي**. للمزيد من المعلومات عن الفروقات بين هذين التخطيطين، اطلع على <mark>الوكلاء</mark>.

يمكنك أيضًا تعيين الخيارات التالية لنافذة **إضافة وكلاء**:

**فرض اسم العضو كعنوان البريد الإلكتروني**— إذا تم اختياره، يتأكد GAX من أن المعلومات التي تم إدخالها في حقل **اسم المستخدم** في شكل عنوان البريد الإلكتروني.

**إخفاء المعرف الخارجي**— إذا تم اختياره، يتأكد GAX حقل **المعرف الخارجي** عندما يكون في نافذة **إضافة وكيل**.

**·مجموعة الوصول الافتراضية**— (اختياري) <mark>مجموعة الوصول</mark> التي يتم إضافة الوكلاء إليها عند إنشائهم في نافذة إضافة <mark>وكلاء.</mark> افتراضيًا تكون هذه القيمة فارغة ولا يتم إضافة الوكلاء لأي مجموعة وصول.

# Important

إذا قمت بإدخال اسم مجموعة وصول غير موجودة، فسيتعذر على GAX تعيين وكلاء لهذه المجموعة. يجب أن تنشأ أولاً مجموعة الوصول.

## الإعدادات المحلية

يُمكنك في قائمة **الإعدادات المحلية** تعيين التفضيلات التالية عبر اختيار زر الراديو المناسب:

| الوصف                                                                                                    | تفضيل (اسم الحقل) |
|----------------------------------------------------------------------------------------------------|-------------------|
| اللغة التي تستخدم في واجهة المستخدم GAX. الافتراضية<br><b>اللغة الإنجليزية (الولايات المتحدة)</b> . يمكنك إضافة المزيد<br>من خيارات اللغة من خلال الرابط <mark>installing language</mark> .<br>pack plug-ins. | اللغة             |
| Important<br>مطلوب تحديث المتصفح كي يتم تنفيذ التغييرات.                                                                                                    |                   |
| التنسيق الذي سيعرض به التواريخ في Genesys<br>Administrator Extension.                                                                                                    | تنسيق التاريخ     |
| اليوم الذي تعتبره بداية الأسبوع، سواء كان الأحد أو الإثنين                                                                                                    | بداية الأسبوع     |
| التنسيق الذي ستعرض به الأرقام.                                                                                                    | تنسيق الأرقام     |
| المنطقة الزمنية التي يتم عرض الأوقات بها في GAX.                                                                                                    | المنطقة الزمنية   |

يمكنك تغيير كلمة مرورك في نافذة **تغيير كلمة المرور**. يجب أن يكون لديك صلاحية **تعديل كلمة مرور المستخدم** لكي تغير كلمة مرورك.

# Genesys 🗞 🏷

انقر على هذا الرابط لتشغيل تطبيق مسؤول Genesys. سيتم عرض هذا الرابط إذا كان تم الإعداد لتسجيل دخولك لمسؤول Genesys، عندما تسجل دخولك في Genesion Extension.

# 

تتكون النافذة الرئيسية Genesys Administrator Extension من جزئين رئيسيين، كما يلي:

**♦لرأس،** في أعلى الشاشة ويحتوي على أدوات التحكم الرئيسية في واجهة المستخدم.

•مساحة العمل، أسفل الرأس، وهي حيث تجري جميع المهام في Genesys Administrator Extension.

### Important

تعرض مساحة العمل فقط المكونات والخيارات التي لدى المستخدم المسجل دخوله <mark>امتيازات دور</mark> وأذونات مكونات وصول لها.

### 

الرأس هي المنطقة التي توجد في أعلى الشاشة الرئيسية للواجهة وتحتوي على أدوات التحكم الرئيسية لواجهة Genesys Administrator Extension (GAX).

شريط الرأس Genesys Administrator Extension.

في الجانب الأيمن يعرض شريط الرأس اسم المستخدم المسجل دخوله حاليًا ورابط لوثيقة المساعدة هذه. انقر على اسم المستخدم للوصول لقائمة ا<mark>لتفضيلات</mark>.

في الجانب الأيسر يحتوي شريط الرأس على قائمة الخيارات للتنقل في GAX.

تعرض دائماً العناوين الثابتة التالية:

لوحة المعلومات الوكلاء •التكوين •معلمات التوجيه •العمليات

انقر فوق زر **الصفحة الرئيسية** من أي صفحة في GAX للعودة إلى الصفحة الرئيسية.

تثبيت المكونات الإضافية سيضيف عناوين قوائم فرعية للعناوين الثابتة. على سبيل المثال، تثبيت مكون ASD الإضافي سيضيف **حل النشر** إلى العنوان الثابت لـ **التكوين**. عناوين القوائم الفرعية مرتبة بالترتيب الأبجدي. إذا لم يحدد المكون الإضافي عنوان لقائمة، سيتم إضافته إلى العنوان الثابت لـ **التكوين**.

يمكن للمستخدمين إضافة ارتباطات لمواقع خارجية أيضًا. للمزيد من المعلومات، ارجع إلى إضافة روابط لشريط التنقل.

# Important

يتم تحديد العناوين المتاحة للقوائم الفرعية بواسطة أذونات وصولك وبالمكون الإضافي المثبت على نظامك. على سبيل المثال، عنوان القائمة الفرعية لـ **معلمات التوجيه** لا يعرض إذا لم يكن المكون الإضافي **OPM** مثبت.

### 

مساحة العمل، التي تقع أسفل الرأس، هي حيث تجري جميع المهام في Genesys Administrator Extension. فهي تعرض فقط المكونات والخيارات التي لدى المستخدم المسجل دخوله <mark>امتيازات دور</mark> وأذونات مكونات وصول لها.

يتم تنظيم قائمة بالعناصر الموجودة في مساحة العمل بواسطة المستأجر في بيئات مستأجر متعددة. يمكنك الاختيار بين عرض

جميع المستأجرين أو مستأجرك الافتراضي أو تحديد مستأجرين متعددين عبر النقر على **دليل المستأجرين** 🔍 .

يمكنك فرز القوائم عبر العديد من المعايير بالنقر على رؤوس الأعمدة. يمكنك أيضًا العثور بسرعة على المعلومات باستخدام حقل **التصفية السريعة**.

### سجل التدقيق

يمكنك رؤية سجل تدقيق عند بعض الكائنات. حدد المكون مثلاً تعريف حل، لعرض معلومات عن هذا الكائن في لوحة جديدة. انقر في لوحة معلومات الكائن على الزر **ذو صلة** وحدد **السجل**. يتم عرض لوحة **السجل** في الجانب الأيمن. وتحتوي على معلومات عن سجل التغيير لهذا الكائن.

### توافر عناصر القائمة

يمكن ربط العديد من نسخ ملحق إدارة Genesys لنفس بيئة التكوين، لدعم توازن الحمل والإتاحة العالية. كل نسخة من Genesys Administrator Extension يمكن تكوينها لاستخدام مجموعات مختلفة من الوحدات النمطية الوظيفية. قد لا تكون جميع الوحدات النمطية متاحة لكل نسخة من Genesion Extension مثبتة في بيئة Genesys الخاصة بك.

# 

يمكن إضافة ارتباطات إضافية لشريط التنقل عبر تحرير خيارات التكوين لكائن التطبيق الافتراضي.

1في إدارة التكوين، انقر فوق **تطبيقات**. يتم عرض قائمة **التطبيقات**. 2انقر فوق كائن تطبيق العميل الافتراضي في القائمة لتحرير الكائن.

### Important

يتم تحديد اسم تطبيق العميل الافتراضي في خيارات كائن التطبيق، في القسم **عام**. عادة ما يُسمى **افتراضي**، ولكن من الممكن أن يكون له اسم آخر في بيئتك.

3انقر فوق علامة تبويب **خيارات التطبيق**.

4انقر فوق **إضافة**.

5في النافذة المنبثقة، أدخل المعلومات التالية:

•القسم—يجب إدخال ما يلي: ga\_preferences.navigation

**المفتاح**—يجب إدخال ما يلي: الفئات

•**القيمة**— أدخل عدد عناصر الفئات الإضافية لإضافتها إلى شريط التنقل. على سبيل المثال، لإضافة عنصر فئة واحد، قم بتعيين القيمة إلى 1.

### Important

من الممكن إدخال 0، إذا كنت لا تريد إضافة عناصر الفئات الإضافية إلى شريط التنقل.

•انقر فوق **موافق**.

6انقر فوق **إضافة**.

7في النافذة المنبثقة، أدخل المعلومات التالية:

•القسم—يجب إدخال ما يلي: ga\_preferences.navigation

**المفتاح**—يجب إدخال ما يلي: الـعناصر

•**القيمة**—أدخل عدد الارتباطات الإضافية لإضافة عنصر الفئة الذي قمت بإنشائه في الخطوة 6. على سبيل المثال، لإضافة عنصر ارتباط واحد، قم بتعيين القيمة إلى 1.

•انقر فوق **موافق**.

لكل عنصر فئة، يجب إنشاء خيار إضافي يُعرف الفئة الأصلية، مُعرف لعنصر الفئة الجديد، واسم العرض. نفذ الخطوات التالية لتعريف كل عنصر فئة.

1انقر فوق **إضافة**.

2في النافذة المنبثقة، أدخل المعلومات التالية:

•القسم—يجب إدخال ما يلي: @\_ga\_preferences.navigation\_categories\_0

**المفتاح**—يجب إدخال ما يلي: الـفئة

•**القيمة**—أدخل اسم الفئة لإضافتها إلى شريط التنقل. على سبيل المثال: مخص ييمكنك أيضًا تحديد عناصر الفئة الموجودة. على سبيل المثال، لإضافة عنصر قائمة تحت عنصر فئة **التكوين**، أدخل الـتكوين.

•انقر فوق **موافق**.

3انقر فوق **إضافة**. 4في النافذة المنبثقة، أدخل المعلومات التالية: •القسم—يجب إدخال ما يلي: 0\_ga\_preferences.navigation\_categories •المفتاح—يجب إدخال ما يلي: الاسم •القيمة—القيمة أدخل معرف للفئة لإضافتها إلى شريط التنقل. على سبيل المثال: مخمص •انقر فوق موافق. 5انقر فوق إضافة. 6في النافذة المنبثقة، أدخل المعلومات التالية: •القسم—يجب إدخال ما يلي: 0\_ga\_preferences.navigation\_categories

•القيمة— أدخل اسم الفئة لإضافتها إلى شريط التنقل. على سبيل المثال: *ر*و ا بط مخصمة

•انقر فوق **موافق**.

# Important

كرر الإجراء الموجود بالأعلى من أجل عناصر فئة إضافية. يجب زيادة اسم **القسم** لكل عنصر فئة. على سبيل المثال، إذا كنت تريد تعريف ثلاثة عناصر فئة، أسماء **القسم** هي:

ga\_preferences.navigation\_categories\_0•

ga\_preferences.navigation\_categories\_1•

### ga\_preferences.navigation\_categories\_2•

لكل عنصر ارتباط، يجب إنشاء خيار إضافي يُعرف الفئة الأصلية، وكذلك الامتياز والعنوان وURL. نفذ الخطوات التالية لتعريف كل عنصر فئة.

1انقر فوق **إضافة**.

2في النافذة المنبثقة، أدخل المعلومات التالية:

•القسم—يجب إدخال ما يلي: @ga\_preferences.navigation\_items\_0

**المفتاح**—يجب إدخال ما يلي: الـفئة

•القيمة—أدخل اسم الفئة التي سيتم إضافة هذا الرابط إليها. على سبيل المثال: مخص<sub>ط</sub> يمكنك أيضًا تحديد عناصر الفئة الموجودة. على سبيل المثال، لإضافة عنصر ارتباط تحت عنصر فئة **التكوين**، أدخل الـتكوين.

•انقر فوق **موافق**.

3انقر فوق **إضافة**.

4في النافذة المنبثقة، أدخل المعلومات التالية:

•القسم—يجب إدخال ما يلي: @ga\_preferences.navigation\_items\_0

**•المفتاح**—يجب إدخال ما يلي: الامتياز

•**القيمة**—أدخل اسم الامتياز الذي يحدد ما إذا كان يتم إظهار العنصر إلى المستخدم. على سبيل المثال: CUSTOM\_LINK

### Important

ارجع إلى <mark>الامتيازات المعينة</mark> للتعرف على المزيد عن تعيين الامتيازات.

•انقر فوق **موافق**.

5انقر فوق **إضافة**. 6في النافذة المنبثقة، أدخل المعلومات التالية: •القسم—يجب إدخال ما يلي: 0\_ga\_preferences.navigation\_items •المفتاح—يجب إدخال ما يلي: الـعنو ان •القيمة—أدخل اسم عنصر الارتباط لإضافته إلى شريط التنقل. على سبيل المثال: Genesys •انقر فوق **موافق**. 7انقر فوق **إضافة**. 8في النافذة المنبثقة، أدخل المعلومات التالية: •**القسم**—يجب إدخال ما يلي: 0\_ga\_preferences.navigation\_items •**المفتاح**—يجب إدخال ما يلي: 1u1 •القيمة—أدخل URL الذي يشير إليه عنصر الارتباط. على سبيل المثال: http://www.genesys.com •انقر فوق **موافق**.

# Important

كرر الإجراء الموجود بالأعلى من أجل عناصر ارتباط إضافية. يجب زيادة اسم **القسم** لكل عنصر فئة. على سبيل المثال، إذا كنت تريد تعريف ثلاثة عناصر ارتباط، أسماء **القسم** هي:

 $ga\_preferences.navigation\_items\_0{\text{-}}$ 

ga\_preferences.navigation\_items\_1•

ga\_preferences.navigation\_items\_2•

# 

تُمكنك هذه اللوحة من عرض معلومات عن المكونات الإضافية التي تم تثبيتها في بيئتك. كما تمكنك أيضًا من تعديل إعدادات تلك المكونات الإضافية.

# Important

يمكن إدارة المكونات الإضافية في العقدة المحلية عندما فقط يكون كائن تطبيق GAX من النوع:

•خادم Genesys العام (عند استخدام إطار عمل للإدارة يصدر 8.1.0 أو أقل).

•خادم مسؤول عام (عند استخدام إطار عمل للإدارة يصدر 8.1.1 أو أعلى).

تسرد لوحة **تطبيقات المسؤول** التطبيقات التي تم تثبيتها في بيئتك والمضيف الذي يتم تخزين التطبيقات عليه.

تثبيت المكونات الإضافية من خلال استخدام نفس عملية تثبيت حزم التثبيت. لمزيد من المعلومات، ارجع إلى <mark>تحميل حزم</mark> <mark>التثبيت</mark>.

يمكنك تصفية محتويات هذه القائمة بطريقتين:

•كتب اسم كائن ما أو اسم جزئي له في حقل **التصفية السريعة**.

•انقر فوق **تصفية المستأجر** لفتح لوحة **تصفية المستأجر**. في هذه اللوحة، حدد خانة الاختبار الموجودة بجانب كل مستأجر تريد تحديده. استخدم حقل **التصفية السريعة** الموجود في هذه اللوحة لتصفية قائمة المستأجر.

انقر فوق تطبيق لعرض التفاصيل في لوحة جديدة تُفتَح إلى اليمين. تُدرج القائمة الجديدة اسم المكون الإضافي ومضيفه. انقر فوق **ذو صلة** وقم بتحديد **المكونات الإضافية** لعرض تفاصيل إضافية:

**الاسم**—اسم المكون الإضافي

**الإضافي**—رقم إصدار المكون الإضافي

**اللغة**—اللغة المستخدمة بواسطة واجهة مستخدم المكون الإضافي

**الموفر**—اسم الشركة أو المستخدم الذي قام بتوفير المكون الإضافي

**الحالة**—توضيح ما إذا كان قد تم **تمكين** أو **تعطيل** المكون الإضافي

انقر فوق اسم المكون الإضافي لعرض التفاصيل الإضافية حول المكون الإضافي في اللوحة التي تقوم بالفتح تجاه اليمين. من هذه اللوحة، يمكنك تنفيذ الإجراءات التالية:

> تمكين أو تعطيل المكون الإضافي تعديل إعدادات المكون الإضافي

# Procedure: تمكين أو تعطيل مكون إضافي

Steps

1تحديد تطبيق في قائمة **تطبيقات المسؤول**.

2يتم فتح لوحة جديدة إلى اليمين. انقر فوق **ذو صلة** وقم بتحديد **المكونات الإضافية** لعرض أي مكونات إضافية ترتبط بالتطبيق.

3يتم فتح لوحة جديدة إلى اليمين. قم بتحديد المكون الإضافي في قائمة **معلومات المكون الإضافي**.

4يتم فتح لوحة جديدة إلى اليمين. نفذ أحد الإجراءات التالية:

•انقر فوق **تمكين** لتمكين المكون الإضافي.

•انقر فوق **تعطيل** لتعطيل المكون الإضافي.

# Procedure: تعديل إعدادات مكون إضافي

Steps

1جدد تطبيق في قائمة **تطبيقات المسؤول**.

2يتم فتح لوحة جديدة إلى اليمين. انقر فوق **ذو صلة** وقم بتحديد **المكونات الإضافية** لعرض أي مكونات إضافية ترتبط بالتطبيق.

3يتم فتح لوحة جديدة إلى اليمين. قم بتحديد المكون الإضافي في قائمة **معلومات المكون الإضافي**.

4يتم فتح لوحة جديدة إلى اليمين. انقر فوق **ذو صلة** وقم بتحديد **خيارات المكون الإضافي**.

5يتم فتح لوحة جديدة إلى اليمين. تعرض اللوحة الخيارات التي تقترن بالمكون الإضافي. انقر فوق خيار لعرض مزيد من المعلومات عن الخيار في لوحة منفصلة تُفتَح في اليمين.

6عند انتهائك من تعديل الخيار (الخيارات)، نفذ أحد الإجراءات التالية:

انقر فوق **حفظ** لحفظ التغييرات الخاصة بك.

•انقر فوق **إلغاء** لتجاهل التغييرات الخاصة بك.

# Important

يمكنك فقط تعديل الخيارات الموجودة لكل مكون إضافي من لوحات **إدارة المكون الإضافي**. لا يمكنك إنشاء خيارات جديدة للمكونات الإضافية.

 $\circ$ 

تُمكن وحدة تحكم سطر الأوامر (CLC) المسؤولين من استخدام سطر الأوامر لتنفيذ وظائف GAX المعينة الخاصة <mark>بـتعريفات</mark> الحل (SPDs) وحزم التثبيت (IPs). على سبيل المثال، قد تستخدم CLC لنشر SPDs تلقائيًا على المضيفون البعيدون.

يجب أن تكون قادرًا على الوصول إلى واجهة سطر أوامر نظام التشغيل لاستخدام CLC. إذا لم تكن على جهاز GAX المضيف، فيجب أن تكون أداة CLC (**gaxclc.jar**) متاحة لديك على الجهاز المحلي.

للوصول إلى ملف تعليمات CLC المضمّن، نفذ أحد الأوامر التالية:

java —jar gaxclc.jar help java —jar gaxclc.jar ?

### Important

بمجرد تنفيذك الأوامر مع CLC، يتم إنشاء ملف السجل في نفس المكان الذي تم تنفيذ الأداه به.

 $\circ$ 

تدعم CLC الأوامر التي تستخدم البنية التالية:

java -jar gaxclc.jar -u:user -p:password -s -h:<host>:<port> <function> <operation> <args>

في المثال أعلاه:

•-u:user هو اسم المستخدم لتسجيل الدخول في خادم التكوين.

•-p:password هو كلمة المرور لتسجيل الدخول في خادم التكوين. يفترض CLC أنه لا توجد كلمة مرور إذا لم تحدد هذه العلامة قيمة.

•-s لاستخدام اتصال https آمن بخادم GAX. إذا كانت العلامة غير محددة، فإن CLC تستخدم http.

•-h:<host>:<port) تُحدد المضيف ومنفذ الخادم GAX. إذا كانت العلامة غير محددة، فإن CLC تستخدم القيمة التالية. -h:localhost:8080.

<function> من الممكن أن تكون ip أو spd.

≪operation> تُحدد العملية ليتم تنفيذها. تُحدد القيم الصالحة لهذه العملية للوظيفة التي قمت بتحديدها في الخطوة السابقة (ip).

≪args> تُحدد وسيطات العملية. تُحدد القيم الصالحة لهذه العملية للوظيفة <function> و<operation>المعلمات التي قمت بتحديدها في الخطوات السابقة.

ما يلي هو مثال لأمر CLC:

java -jar gaxclc.jar -u:default -p:password -h:localhost:8080 spd execute 10054 1 "C:/GAX/ input.txt"

# SPDs

تدعم CLC العمليات التالية لـ SPDs:

•إضافة •استعلام •الاستعلام حسب المعرف •تنفيذ •تشفير (راجع علامة تبويب تنفيذ)

 $\circ$ 

```
\circ
```

نظرة عامة

تُضيف هذه العملية SPD إلى قاعدة بيانات GAX. إذا كانت SPD موجودة بالفعل، كما هي محددة من خلال الاسم والإصدار في SPD XML، فإن هذه العملية تستبدل SPD الموجودة.

في حال نجاحها، تقوم العملية بإرجاع معرف SPD المضافة.

التنسيق

"أضاف "مسار الملف java —jar gaxclc.jar -u:user -p:password -s -h:<host>:<port> spd

•"مسار الملف"—المسارلملف XML.

مثال

java -jar gaxclc.jar -u:default -p:password spd add "c:\GAX\newSpd.xml"

10054 gvp 8.1.5 1

نظرة عامة تستعلم هذه العملية عن جميع SPDs وتعرض جدول يُدرج التالي لكل SPD: ورقم المعرف الاسم الإصدار المستأجر DBID ما يلي مثال لذلك: 10060 genesys0ne 8.1.5 1 10060 eServices 8.1.5 1 التنسيق java -jar gaxclc.jar -u:user -p:password -s -h:<host>:<port> spd query Example java -jar gaxclc.jar -u:default -p:password -s -h:132.45.43.45:443 spd query  $\circ$ 

نظرة عامة

تستعلم هذه العملية عن SPD من خلال المعرف الخاص بها. إذا لم تكن SPD موجودة، سوف تفشل العملية.

في حال نجاحها، تعرض العملية جدول يُدرج التفاصيل التالية عن SPD:

معرف ملف التعريف

الاسم

على سبيل المثال:

تثبيت 1

تنسيق

java -jar gaxclc.jar -u:user -p:password -s -h:<host>:<port> spd query SPDID

-SPDID—معرف SPD الذي يتم الاستعلام عنه.

مثال

java -jar gaxclc.jar -u:default -p:password -h:132.45.43.45:8080 spd query 4374

 $\Diamond$ 

 $\Diamond \Diamond \Diamond \Diamond \Diamond \Diamond \Diamond$ 

نظرة عامة

تقوم هذه العملية بتنفيذ SPD.

التنسيق

java -jar gaxclc.jar -u:user -p:password -s -h:<host>:<port> spd execute SPDID profileName|
-profileID:profileID|-profileName:profileName -encrypted "input file"

```
-SPDID–معرف SPD کې يتم تنفيذه.
```

@profileName|-profileID:profileID|-profileName:profileName-ملف التعريف SPD ملف التعريف العريف (SPD ملف التعريف العربي المعرف التعريف العربي المعرفي المعرفي المعرفي العربي المعرفي العربي المعرفي العربي المعرفي العربي العربي

### Important

إذا لم يتم تحديد علامة، من ثم يفترض تنفيذ profileName مثلها مثل ملف تعريف

### .SPD

•-encrypted—إذا تم تحديدها، فتوضح ما إذا كان قد تم تشفير ملف الإدخال.

### [+] عرض الاستخدام

توفر CLC دعم التشفير لملفات الإدخال التي تحتوي على بيانات حساسة مثل كلمات المرور.

تنسيق:

java —jar gaxclc.jar -u:user -p:password -s -h:<host>:<port> spd encrypt " مسار ملف الإدخال" "

يتم تخزين ملف الإدخال المشفر في الموقع المحدد بواسطة "مسار ملف إخراج مشفر". إذا كان الملف موجود بالفعل في هذا المكان، فسوف يتم استبداله.

مثال:

```
java -jar gaxclc.jar -u:default -p:password spd -encrypted "c:\GAX\input.txt" "c:\GAX\
encrypted.txt"
java -jar gaxclc.jar -u:default -p:password spd -encrypted "input.txt" "encrypted.txt"
```

•"ملف الإدخال"—يحدد ملف الإدخال الذي يحتوي علي معلمات SPD. إذا تم تعيين -encrypted، سيتم تشفير ملف الإدخال.

يجب أن يكون ملف الإدخال في صيغة JSONObject ويحتوي على معلمات SPD لملف التعريف المحدد. يجب أن يتم ترميز الملف في التنسيق UTF-8.

# [+] عرض الاستخدام

The input file must be in JSONObject format and include SPD parameters for a specific profile. The file ... must be encoded in UTF-8 format.

# string

:The input structure for a *string* type is described below

```
{
    "Dialog name" : {
        "Input name" : "string"
    }
}
```

Example

### **SPD** Profile

```
<profile name="Install">
<dialog step="Step1">
        <input name="NAME PARAM1" title="PERSON NAME" default="birit" type="string"</pre>
required="true">
           <description>Please enter the person name</description>
        </input>
 </dialog>
<dialog step="Step2">
        <input name="NAME PARAM2" title="PERSON NAME" default="birit" type="string"</pre>
required="true">
           <description>Please enter the person name</description>
        </input>
 </dialog>
 <execution>
        <script>
                log('string test' );
        </script>
</execution>
</profile>
```

Input File for Install Profile

```
{
    "Step1" : {
        "NAME_PARAM1" : "Kate"
    },
    "Step2" : {
        "NAME_PARAM2" : "John"
    }
}
```

Boolean

:The input structure for a *boolean* type is described below

```
{
    "Dialog name" : {
        "Input name" : true/false
    }
}
```

Example

### **SPD Profile**

Input File for Install Profile

```
{
"Stepl" : {
```

"STATUS" : true } } Integer :The input structure for an integer type is described below { "Dialog name" : { "Input name" : <integer> } } Example **SPD** Profile <profile name="Install"> <dialog step="Step1"> <input name="NUMBER" title="number" type="integer" required="true"> <description>number field</description> </input> </dialog> <execution> <script> log('number test'); </script> </execution> </profile> **Input File for Install Profile** {

```
"Step1" : {
"NUMBER" : 132
}
}
```

# Password

:The input structure for a *password* type is described below

```
{
    "Dialog name" : {
        "Input name" : "password"
    }
}
```

# Important

Input files that include sensitive data such as passwords should be .encrypted using the SPD encrypt operation

Example

### **SPD Profile**

```
<profile name="Install">
  <dialog step="Step1">
        <input name="PASSWORD" title="password" type="password" required="true">
            <description>password field</description>
        </input>
    </dialog>
  <execution>
        <script>
            log('password test');
            </script>
        </execution>
</profile>
```

**Input File for Install Profile** 

```
{
    "Step1" : {
        "PASSWORD" : "xyz9846gdkjg"
     }
}
```

# SelectOne

:The input structure for a *selectOne* type with an **<objectselect>** tag is described bellow

### Important

CLC intersects (AND) filters defined in the SPD file and input file for a *selectOne* input. The filter criteria should be different in an SPD input .file and filter names should differ in the same filter definition

Example

### **SPD** Profile

```
<profile name="Install">
<dialog step="Step1">
<input name="APP_OBJ_SELECT_ONE" title="Application Name" hidden="false"
type="selectOne" default="">
<description>select application</description>
<objectselect>
<filter value="CfgApplication" name="type"/>
</objectselect>
</dialog>
<execution>
<script>
log('test select one' );
</script>
</execution>
```

### **Input File for Install Profile**

# SelectMultiple

:The input structure for a *selectMultiple* type with **<objectselect>** tag is described below

Filters defined in an SPD input file are joined in union (OR) and then intersect (AND) with filters .defined in an SPD file for a *selectMultiple* input

#### Example

### **SPD Profile**

```
<profile name="Install">
<dialog step="Step1">
<input name="APP_OBJ_SELECT_MULTIPLE" title="Application Name" hidden="false"
type="selectMultiple" default="">
<description>select application</description>
<objectselect>
<filter value="CfgApplication" name="type"/>
</objectselect>
</input>
```

```
</dialog>
<execution>
<script>
log('test select multiple' );
</script>
```

</execution>

```
Input File for Install Profile
```

.The operation returns two applications named SIP\_Irm26 and SIP\_Irm27

# Selection Tag

The input structure for a *selectOne/selectMultiple/boolean* type with **<selection>** tag is described :below

CLC selects options defined in the SPD input file. Multiple options can be specified only for the .*selectMultiple* input type

Example

#### **SPD Profile**

```
<profile name="Install">
<dialog step="Application Parameters">
       <input name="DATA MODEL" title="Binary Version (32-bit or 64-bit)" default="64"</pre>
type="select0ne" required="true">
            <description>This parameter defines the 32-bit or the 64-bit version of the
binary to be deployed. </description>
                <selection>
                    <option name="32" value="32"/>
                    <option name="64" value="64"/>
                </selection>
        </input>
 </dialog>
 <execution>
        <script>
                log('test selection support' );
        </script>
```

```
</execution>
```

**Input File for Install Profile** 

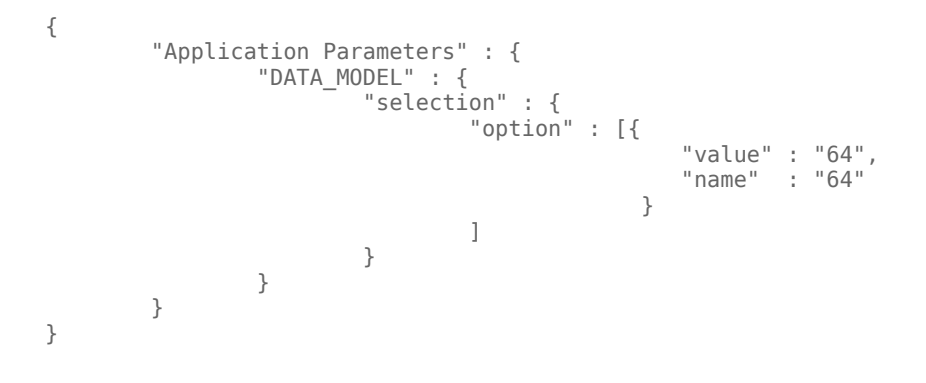

### Important

If the input file does not specify a value for a SPD parameter, the value defined in the .default attribute of the input element will be used

| If an SPD input element has the <b>required</b> attribute set to true, but there is no-<br>corresponding input value that is supplied in either the SPD (as a default) or in the input<br>file, then the SPD execution fails.                                                                                                    |
|----------------------------------------------------------------------------------------------------|
| If an SPD input element has the <b>readonly</b> attribute value set to true, then the value in•<br>the <b>default</b> attribute value is used for the execution, if defined. If the <b>readonly</b><br>attribute value is set to true, <b>required</b> is set to false, and the <b>default</b> attribute is not<br>:defined, then the following logic is used for input value determination                                                                                                    |
| .For the <i>boolean</i> input type, the input value is set to false1                                                                                                    |
| ."" For the <i>string</i> and <i>password</i> input types, the input value is set to.2                                                                                                    |
| .For the <i>integer</i> input type, the input is not propagated 3                                                                                                    |
| If a dialog <b>cond</b> attribute value evaluates to false, the dialog is skipped by the CLC tool.•<br>Example:                                                                                                    |
| <pre><dialog cond="false" step="Role input">     <input hidden="false" name="ROLE" required="true" title="Role" type="selectOne"/>         <description>Please indicate the role</description>         <objectselect>             <filter name="type" value="CfgRole"></filter>             </objectselect>          <!--/objectselect-->         <!--/objectselect--></dialog></pre> |
|                                                                                                    |

java -jar gaxclc.jar -u:default -p:password -s -h:localhost:8080 spd execute 10054 -profileID:1 "C:/GAX/input.txt"

java -jar gaxclc.jar -u:default -p:password -h:localhost:8080 spd execute 10054
-profileName:"Install profile" "C:/GAX/input.txt"

java -jar gaxclc.jar -u:default -p:password -s -h:localhost:8080 spd execute 10054 1
-encrypted "C:/GAX/encryptedinput.txt"

 $\Diamond \Diamond \Diamond$ 

مثال

```
\langle \rangle \langle \rangle \langle \rangle
```

نظرة عامة

تقوم هذه العملية بمسح SPD. إذا لم تكن SPD موجودة، سوف تفشل العملية.

التنسيق

java -jar gaxclc.jar -u:user -p:password -s -h:<host>:<port> spd delete SPDID

-SPDID—معرف SPD الذي سيتم حذفه.

مثال

java -jar gaxclc.jar -u:default -p:password spd delete 5436

### IPs

تدعم CLC العمليات التالية لوظيفة ip:

•إضافة

•استعلام

•استعلام حسب المعرف

محذف

```
\circ
```

 $\circ$ 

نظرة عامة

تُضيف هذه العملية IP (تم حزمه كملف .zip) إلى قاعدة بيانات GAX. إذا كان IP موجود بالفعل، فسوف يتم استبداله. في حال نجاحها، تقوم العملية بعرض معرف الـ IP.

### Important

يجب أن يحتوي ملف .zip على IP ومجلد قوالب لـ IP.

#### التنسيق

java \_jar gaxclc.jar -u:user -p:password -s -h:<host>:<port> ip add "path to IP zip file"

#### مثال

java -jar gaxclc.jar -u:default -p:password ip add "C:\GAX\TESTS\zippedIpUpload\PRODUCTION\ IP\_TSrvSIP64\_18100079b1\_ENU\_windows.zip"

نظرة عامة

تستعلم هذه العملية عن جميع IPs وتعرض جدول يُدرج التالي لكل IP:

<del>ر</del>قم المعرف

الاسم

الإصدار

0S•

الإعدادات المحلية

الحالة

التنسيق

java -jar gaxclc.jar -u:user -p:password -s -h:<host>:<port> ip query

Example

java -jar gaxclc.jar -u:default -p:password -s -h:132.45.43.45:443 ip query

نظرة عامة

تستعلم هذه العملية عن IP من خلال المعرف الخاص به وتعرض جدول يُدرج التفاصيل التالية:

ورقم المعرف الاسم الإصدار OS• الإعدادات المحلية الحالة التنسيق java -jar gaxclc.jar -u:user -p:password -s -h:<host>:<port> ip query IPID ■IPID–معرف IP للاستعلام. مثال java -jar gaxclc.jar -u:default -p:password -h:132.45.43.45:8080 ip query 543  $\odot$  $\circ$ نظرة عامة تقوم هذه العملية بمسح SPD. التنسيق java -jar gaxclc.jar -u:user -p:password -s -h:<host>:<port> ip delete IPID ■IPID–معرف IP للحذف. مثال java -jar gaxclc.jar -u:default -p:password ip delete 547
يسمح لك Genesys Administrator Extension بإجراء تغييرات مجمعة للمستخدمين. فعلى سبيل المثال، يمكنك إنشاء مجموعة تغير مجمعة أو إضافة مستخدمين متعددين لنظامك أو إزالتهم منه بإجراء واحد، أو إضافة مهارات متعددة أو إزالتها، أو تنفيذ الفعلين.

تدرج لوحة **مجموعات التغييرات المجمعة** جميع التغييرات المجمعة في بيئتك والتي لم يتم تنفيذها أو فشل تنفيذها. لرؤية قائمة بمجموعات التغييرات المجمعة الناجحة، انظر لوحة **التغييرات المجمعة المكتملة**. تحترم إدارة كائن التكوين إعدادات أذونات الإيجار. يمكنك الوصول إلى تلك الكائنات فقط والتي قد قمت بمنحها إذن الوصول. يمكنك تصفية محتويات هذه القائمة بطريقتين:

•كتب اسم كائن ما أو اسم جزئي له في حقل **التصفية السريعة**.

•انقر فوق زر **تصفية المستأجر** لفتح لوحة **تصفية المستأجر**. في هذه اللوحة انقر فوق خانة الاختيار الموجودة بجانب كل مستأجر تريد تحديده. استخدم حقل **التصفية السريعة** الموجود في هذه اللوحة لتصفية قائمة المستأجر.

يمكنك فرز العناصر الموجودة في القائمة من خلال النقر فوق رأس العمود. النقر فوق رأس العمود لمرة ثانية يعكس ترتيب الفرز.

التفاصيل

تعرض قائمة مجموعات التغييرات المجمعة المعلومات الآتية:

•اسم مجموعة التغييرات—اسم مجموعة التغييرات المجمعة. •المنشئ—اسم المستخدم الذي أنشأ مجموعة التغييرات المجمعة. حاريخ الإنشاء—تاريخ إنشاء مجموعة التغييرات المجمعة. حاريخ أخر تعديل—التاريخ الذي تم فيه آخر تعديل لمجموعة التغييرات المجمعة. •غيير حالة المجموعة—يمكن أن تكون حالة من الحالات التالية: •فارغ—لم يتم إدخال بيانات حتى الأن في مجموعة التغييرات المجمعة. •عير مكتمل—تم إدخال بيانات جزئية فقط في مجموعة التغييرات المجمعة. •باهز للتنفيذ—مجموعة التغييرات المجمعة جاهزة للتنفيذ. •باهز للتنفيذ—مجموعة التغييرات المجمعة جاهزة للتنفيذ. •ام ينفيذ—يمكن أن تكون حالة من الحالات التالية. •لم ينفذ—لم يتم تنفيذ مجموعة التغيير المجمعة حتى الآن •لكتمل—تم تنفيذ مجموعة التغيير المجمعة حتى الآن

♦لتقدم—يُظهر هذا الحقل أثناء التنفيذ شريط تقدم لمجموعة التغييرات المجمعة.

**مُفذ بواسطة المستأجر**—يبين من المستأجر الذي نفذ مجموعة التغييرات المجمعة في أخر مرة.

**مُفذ بواسطة المستخدم**—يبين من المستخدم الذي نفذ مجموعة التغييرات المجمعة في أخر مرة. **حاريخ التنفيذ السابق**—يبين تاريخ أخر تنفيذ لمجموعة التغييرات المجمعة ووقت حدوثه.

انقر فوق مجموعة تغييرات مجمعة في القائمة لعرض المزيد من المعلومات عن العنصر. ستعرض الحقول التالية:

•اسم مجموعة التغييرات—اسم مجموعة التغييرات المجمعة •المحذوفات—الكائنات التي سيتم حذفها بواسطة مجموعة التغييرات المجمعة •الإضافات—الكائنات التي سيتم إضافتها بواسطة مجموعة التغييرات المجمعة •التحديثات—الكائنات التي سيتم تحديثها بواسطة مجموعة التغييرات المجمعة

### Important

يتم <mark>إنشاءملف تعريف الحل</mark> عند تنفيذ مجموعة التغييرات المجمعة. اطلع على لوحة **التغييرات المجمعة المكتملة** لتوجيهات كيفية تنزيل ملف تعريف الحل.

### 

يمكنك تنفيذ الإجراءات الآتية من خلال لوحات **مجموعة التغييرات المجمعة**:

إنشاء مجموعات التغييرات المجمعة

## [+] انقر هنا لإظهار الإجراء

Procedure: إنشاء مجموعات التغييرات المجمعة

Steps

1في لوحة **مجموعات التغييرات المجمعة** انقر فوق **+**.

2أدخل معلومات في الحقول التالية:

**•اسم مجموعة التغييرات**—اسم مجموعة التغييرات المجمعة.

## Important

يجب أن يكون حقل **اسم مجموعة التغيير** فريدًا في البيئة.

- •**المحذوفات**—أدخل أي كائن تكوين سيتم حذفه في مجموعة التغييرات المجمعة. وإذا كان هناك محذوفات، فنفذ الإجراءات التالية. خلاف ذلك انتقل للخطوة التالية.
  - aانقر فوق **إضافة**. ستظهر لوحة **العنصر المحذوف الجديد** في الجانب الأيمن.
    - bانقر فوق **استعراض**. ستظهر قائمة بكائنات التكوين في الجانب الأيمن.
- Cيتم تحديد الكائنات التي تظهر في القائمة بواسطة الفئة المحددة حاليًا. انقر فوق القائمة المنسدلة أعلى اللوحة لتغيير نوع الفئة.
  - ليمكنك استخدام حقل **التصفية السريعة** أو **تصفية المستأجر** للعثور على كائنات معينة. انقر فوق خانة الاختيار بجوار كائن لإضافة الكائن لقائمة المحذوفات.
  - eسيظهر اسم الكائن في لوحة **العنصر المحذوف الجديد**. انقر فوق **موافق** لإضافته لقائمة المحذوفات.
    - f.كرر الخطوات بهذه القائمة لإضافة المزيد من الكائنات لقائمة المحذوفات.
- •**الإضافات**—أدخل أي كائن تكوين سيتم إضافته بواسطة مجموعة التغييرات المجمعة. وإذا كان هناك إضافات، فنفذ الإجراءات التالية. وخلاف ذلك انتقل للخطوة التالية.
  - aانقر فوق **إضافة**. ستظهر لوحة جديدة إلى اليمين.
  - bانقر فوق **استعراض**. ستظهر قائمة بكائنات التكوين في الجانب الأيمن.
    - .حدد نوع كائن في قائمة **النوع** المنسدلة.
  - dانقر فوق **استعراض** لتحديد كائن ليستخدم كقالب. ستفت<del>ح</del> لوحة إلى اليمين. انقر فوق خانة الاختيار بجوار الكائن لتحديده.

#### Important

عندما يستخدم كائن كقالب، فإن جميع سمات كائن القالب يتم استخدامها للكائنات المضافة وتشمل الاتصالات والأذونات.

#### eانقر فوق **التالي**.

- f.في حقل **عدد ما سيتم إنشائه** اكتب عدد الكائنات التي سيتم إنشائها مع القالب. ويجب أن تكون القيمة عدد صحيح ما بين 1 و100.
  - g.في حقل **ملف CSV** نفذ الإجراءات التالية:

•انقر فوق **اختيار ملف** اتحديد ملف CSV والذي سيتم الحصول على البيانات الجديدة منه.

•وفي النافذة التي ستفتح انتقل إلى الموقع المخزن به ملف CSV. حدد ملف CSV لاستخدامه.

#### Important

التالي هو نموذج لتنسيق ملف CSV مقبول من أجل إنشاء كاثنات مستخدم (شخص). حقلي **معرف الموطف** و**اسم المستخدم** فقط هما الإلزاميين. وجميع الحقول الأخرى اختيارية ويمكن حذفها، وفي تلك الحالة سيوفر GAX قيم افتراضية منسوخة من كائن القالب.

معرف الموظف, معرف المجلد, معرف قاعدة بيانات المستأجر, الحالة, اسم العائلة, الاسم الأول, كلمة المرور, اسم المستخدم, مستويات المهارة

المستخدم المجمع CFG ,1,105,1 ممكن, Tamblyn, Ericm, كلمة المرور, skilldbid:102, , كلمة المرور, bulkuser1, "{skilldbid:102, المستخدم evel:10},{skilldbid:106, level:6}"

المستخدم المجمع 2,106,2, CFG ممكن, Tamblyn, Ericm, كلمة المرور, ,Tamblyn, Ericm skilldbid:102, level:10},{skilldbid:107, level:7"}"

•انقر فوق **فتح**.

h.انقر فوق **إنهاء**.

•التحديثات—أدخل أي تحديث سينم إجرائه على كائنات التكوين بواسطة مجموعة التغييرات المجمعة. وإذا كان هناك تحديثات، فنفذ الإجراءات التالية. وخلاف ذلك انتقل للخطوة التالية.

aانقر فوق **إضافة**. ستظهر لوحة **العنصر المحدث الجديد** في الجانب الأيمن.

bانقر فوق **استعراض**. ستظهر قائمة بكائنات التكوين في الجانب الأيمن.

Cيتم تحديد الكائنات التي تظهر في القائمة بواسطة الفئة المحددة حاليًا. انقر فوق القائمة المنسدلة أعلى اللوحة لتغيير نوع الفئة.

ليمكنك استخدام حقل **التصفية السريعة** أو **تصفية المستأجر** للعثور على كائنات معينة. انقر فوق خانة الاختيار بجوار كائن لإضافة الكائن لقائمة التحديث

eسيظهر اسم الكائن في لوحة **العنصر المحدث الجديد**. انقر فوق **موافق** لإضافته لقائمة ما تم تحديثه.

f.كرر الخطوات بهذه القائمة لإضافة المزيد من الكائنات لقائمة التحديث.

3يمكنك في لوحة إنشاء مجموعة التغييرات المجمعة إعادة ترتيب الكائنات داخل قوائم **المحذوفات**, أو **الإضافات**, أو **التحديثات**.

#### Important

تنفذ إجراءات مجموعة التتغييرات المجمعة بالترتيب التالي: عمليات الحذف والإضافة ثم التحديث.

4انقر فوق **حفظ** لحفظ مجموعة التغييرات المجمعة.

### Important

هذا الإجراء لا ينفذ مجموعة التغيير المجمعة. لتنفيذ مجموعة التغييرات المجمعة، اتبع توجيهات تنفيذ مجموعة تغييرات مجمعة.

حذف مجموعات تغييرات مجمعة

## [+] انقر هنا لإظهار الإجراء

Procedure: حذف مجموعات تغييرات مجمعة

Steps

1انقر فوق خانة الاختيار بجوار كل مجموعة تغييرات مجمعة سيتم حذفها. 2انقر فوق **حذف**. 3سيظهر مربع حوار لتأكيد الإجراء: •انقر فوق **إلغاء** لتجاهل الإجراء. •انقر فوق **إلغاء** لتجاهل الإجراء.

تنفيذ مجموعات تغييرات مجمعة

[+] انقر هنا لإظهار الإجراء

Procedure: تنفيذ مجموعات تغييرات مجمعة

Steps

- 1.حدد مجموعة تغييرات مجمعة في قائمة **مجموعات التغييرات المجمعة**. ستظهر لوحة جديدة في الجانب الأيمن تحتوي على المزيد من المعلومات عن مجموعة التغييرات المجمعة.
- 2يمكنك اختيار التحقق من مجموعة التغييرات المجمعة قبل التنفيذ. انقر فوق **تحقق** لضمان أن مجموعة التغييرات المجمعة جاهزة للتنفيذ.

### Important

زر **التحقق** مفيد في تحديد ما إذا كانت مجموعة التغييرات المجمعة جاهزة للتنفيذ أو ما إذا كانت معتمدة على تنفيذ مجموعات تغييرات مجمعة أخرى أولاً. على سبيل المثال: بعض الإضافات تعتمد على كائنات أخرى لكي يتم إضافتها. قد ترغب بتحديث عدة وكلاء بمهارة جديدة. ومع ذلك يجب أن تنشأ المهارة أولاً قبل أن يمكن تحديث الوكلاء. وفي هذا السيناريو النقر فوق **التحقق** سيتحق من أن المهارة قد تم إنشاؤها.

3انقر فوق **تنفيذ** لتنفيذ مجموعة التغييرات المجمعة. يمكنك رؤية حالة مجموعة التغييرات المجمعة في لوحة <mark>التغييرات</mark> المجمعة المكتملة.

### Important

سيتم إنشاء <mark>ملف تعريف الحل</mark> عند تنفيذ مجموعة التغييرات المجمعة. اطلع على لوحة <mark>التغييرات.</mark> المجمعة المكتملة لتوجيهات كيفية تنزيل ملف تعريف الحل.

#### $\circ$

تدرج لوحة **التغييرات المجمعة المكتملة** التغييرات المجمعة التي نفذت بنجاح في بيئتك. تعرض قائمة **التغييرات المجمعة المكتملة** المعلومات الآتية:

**•اسم مجموعة التغييرات**—اسم مجموعة التغييرات المجمعة

**تاريخ الإنشاء**—تاريخ إنشاء مجموعة التغييرات المجمعة

**مُفذ بواسطة المستأجر**—يبين من المستأجر الذي نفذ مجموعة التغييرات المجمعة في أخر مرة

**مُفذ بواسطة المستخدم**—يبين من المستخدم الذي نفذ مجموعة التغييرات المجمعة في أخر مرة

**بدأ**—يبين تاريخ بدء تنفيذ مجموعة التغييرات المجمعة ووقته.

انتهى —يبين تاريخ اكتمال تنفيذ مجموعة التغييرات المجمعة ووقته

لحذف سجلات مجموعات التغييرات المجمعة انقر فوق خانة الاختيار بجوار كل مجموعة تغييرات

#### مجمعة سيتم حذفها ثم انقر فوق **حذف**.

### Important

هذا الإجراء لا يحذف مجموعة التغيير المجمعة ولكنه يحذف سجل مجموعة التغييرات المجمعة.

انقر فوق مجموعة تغييرات مجمعة في القائمة لعرض المزيد من المعلومات عن العنصر. ستعرض الحقول التالية:

**•اسم مجموعة التغييرات**—اسم مجموعة التغييرات المجمعة **•المحذوفات**—الكائنات التي تم حذفها بواسطة مجموعة التغييرات المجمعة **•الإضافات**—الكائنات التي تم إضافتها بواسطة مجموعة التغييرات المجمعة **•التحديثات**—الكائنات التي تم تحديثها بواسطة مجموعة التغييرات المجمعة

انقر فوق **تصدير** لتحميل ملف تعريف الحل الذي تم استخدامه أثناء تنفيذ مجموعة التغييرات المجمعة.

انقر فوق حذف لحذف سجل مجموعة التغييرات المجمعة.

### Important

هذا الإجراء لا يحذف مجموعة التغيير المجمعة ولكنه يحذف سجل مجموعة التغييرات المجمعة.

الوكلاء هم <mark>المستخدمين</mark> الذين يعالجون تفاعلات العميل بشكل مباشر. تدرج نافذة **الوكلاء** جميع الوكلاء في بيئتك (أو المستأجر إذا كنت في بيئات مستأجر متعددة). يمكنك فقط رؤية الكائنات التي لديك حق الوصول لها.

يمكنك تصفية محتويات هذه القائمة بعدة طرق:

•انقر فوق **عرض عامل التصفية السريع** واكتب مصطلح بحث في حقل **عامل التصفية السريع**. تُحدث القائمة بشكل ديناميكي لإظهار العناصر التي تطابق النص الذي كتبته في حقل **عامل التصفية السريع**.

•انقر فوق **عرض عامل التصفية العمود** لعرض بحث لكل رأس عمود. اكتب مصطلح بحث في واحد من هذه الحقول للبحث السريع في العمود عن مصطلح البحث.

•انقر فوق أيقونة المكعب لفتح **نافذة دليل المستأجر**. في هذه النافذة، انقر فوق المستأجر الذي تريد تحديده. استخدم حقل **عامل التصفية السريع** لتصفية قائمة المستأجر.

يمكنك فرز عناصر القائمة من خلال النقر فوق رأس العمود. النقر فوق رأس العمود لمرة ثانية يعكس ترتيب الفرز.

تحتوي نافذة **الوكلاء** على وضعين مختلفين لخدمة المستخدمين المختلفين. يمكنك تغيير الأوضاع عبر فتح <mark>تفضيلات النظام،</mark> ثم تحديد **إدارة الوكيل** وبعد ذلك الاختيار بين **سحابي** أو **افتراضي**. يمكنك قراءة المزيد من المعلومات عن هذه الأوضاع عبر النقر فوق التبويبة أدناه.

يوفر لك وضع **السحابة** آلية بسيطة وفعالة لإنشاء الوكلاء وإدارة. فهي توفر بعض كائنات التكوين تلقائيًا مثل الـ DNs <mark>والأماكن</mark> لتبسيط إنشاء الوكيل. كبديل إذا كنت ترغب تحكم أكبر بهذه العملية، حدد الوضع **الافتراضي** في قائمة <mark>إدارة الوكيل</mark>.

إنشاء وكيل

لإنشاء وكيل جديد، انقر فوق **إضافة**.

[+] عرض الإجراء

Procedure: إنشاء وكيل

Purpose: لإنشاء وكيل في نافذة **الوكلاء** أثناء استخدام وضع **السحابة**.

Steps

1انقر فوق **إضافة**. تظهر نافذة **إضافة وكيل**.

2أدخل المعلومات التالية. بالنسبة لبعض الحقول، يمكنك إما إدخال اسم قيمة أو النقر فوق **استعراض** لتحديد قيمة من القائمة:

#### •معلومات المستخدم

•**اسم المستخدم**—الاسم الذي يجب أن يستخدمه هذا المستخدم لتسجيل الدخول في البيئة. يجب تحديد قيمة لهذه الخاصية، ويجب أن تكون هذه القيمة فريدة داخل Configuration Database.

•**الاسم الأول**—الاسم الأول لهذا المستخدم.

•**اسم العائلة**—اسم العائلة لهذا المستخدم.

•**المعرف الخارجي**—ينطبق هذا الإعداد فقط إذا كانت بيئتك تستخدم مصادقة خارجية، إما LDAP أو RADIUS. قد يكون هذا اسم المستخدم في نظام المصادقة الخارجي. بالنسبة لـ LDAP، قد يكون كلي أو جزئي، LDAP URL مقابل لـ RFC 2255. لمزيد من المعلومات، ارجع إلى دليل مرجع المصادقة الخارجية لFramework .

#### Important

حقل **المعرف الخارجي** قد يكون مخفي إذا كانت خانة اختيار **إخفاء المعرف الخارجي** مُفعلة في قائمة <mark>إدارة</mark> الوكيل / تفضيلات النظام.

•**البريد الإلكتروني**—عنوان البريد الإلكتروني لهذا المستخدم.

•**كلمة المرور**—كلمة مرور لا تزيد عن 64 حرفًا والتي يجب أن يستخدمها هذا المستخدم لتسجيل الدخول إلى البيئة. لا يمكنك عرض كلمة المرور الحالية.

#### Important

يمكن أن تخضع كلمات المرور لقواعد التنسيق. ارجع إلى دليل النشر الأمن Genesys 8.1 لمزيد من المعلومات.

**•المؤسسة**—المجلد الذي يتم تخزين فيه <mark>الكائن الشخص</mark> لهذا المستخدم.

•**الرقم الافتراضي**—رقم الهاتف لهذا المستخدم. يستخدم هذا الحقل لإنشاء DN ومكان وكائنات <mark>تسجيل دخول</mark> الوكيل مقترنة بهذا المستخدم. يستخدم GAX الكائنات الموجودة مسبقًا إذا كانت متاحة.

•المهارات

•يمكنك إضافة المهارات للوكيل بواسطة:

•إنشاء مهارة—اكتب اسم المهارة الجديدة في حقل **التصفية السريعة** وانقر فوق + لإنشاء المهارة.

•تحديد مهارة موجودة —في قسم **المهارات**، قم بتحديد المهارات الموجودة من القائمة لإضافتها للوكيل. لتحديد مهارة، انقر فوق خانة الاختيار الموجودة بجانب المهارة وأدخل قيمة رقمية في حقل **التصنيف**.

### Important

وبما أن مجموعات الوكيل قد يتم تعريفها تلقائيًا بناءًا على مهارة (مجموعات وكيل ظاهرية)، فإن قائمة مجموعات الوكيل تنتعش إذا قمت بإنشاء مهارة.

•مجموعات الوكيل

•يمكنك إضافة الوكيل إلى <mark>مجموعة وكيل</mark> من خلال النقر فوق خانة الاختيار الموجودة بجانب العنصر في القائمة.

3انقر فوق **حفظ**.

#### Important

عند إضافة وكيل في وضع **السحابة** يجري GAX تغييرات التكوين التالية أيضًا:

اٍنشاء ت<mark>سجيلات دخول الوكيل</mark> في كل <mark>مُبَد</mark>ْل، باستخدام المعلومات التي تم إدخالها في حقل **الرقم الافتراضي**.

•إنشاء كائن <mark>المستخدم</mark> وإجراء ربط <mark>تسجيلات دخول الوكيل</mark> مع كائن المستخدم هذا. **وقت الإنهاء** لكل تسجيل دخول وكيل تم تعيينه على 0.

إجراءات أخرى

بمجرد أن قمت بتحديد وكيل، يمكنك:

«تحرير معلومات الوكيل—تحديد وكيل والنقر فوق **تحرير** لتحرير معلومات الوكيل. إذا حررت حقل **الرقم الافتراضي**:

•إذا تم إفراغ الحقل، فسيتم إلغاء اقتران الوكيل <mark>بالمكان</mark> الحالي وسيتم إفراغ كائنات ت<mark>سجيل الدخول</mark> الخاصة به.

•إذا تم وضع قيمة جديدة سيتم اقتران الوكيل ب <mark>مكان</mark> جديد و D<mark>0وتسجيل دخول وكيل</mark> يطابق القيمة. ستنشأ كائنات جديدة إذا لم تكون موجودة بالفعل. سيتم إفراغ الكائنات الحالية ولن يتم حذفها.

•سخ وكيل—تحديد وكيل والنقر فوق **استنساخ** لإنشاء نسخة من كائن الوكيل.

•تغيير الحالة—تحديد وكيل والنقر فوق إما **تمكين** أو **تعطيل** لتغيير حالة الوكيل.

#### Important

•يظهر الوكلاء الذين قد تم تعطيلهم باللون الرمادي في القائمة.

•عندما يتم تعطيل مستخدم أو إزالته، يقوم Genesys Administrator Extension بإتلاف جميع الجلسات المقترنة بهذا المستخدم. بناءًا على الإجراء التالي للمستخدم، فسوف يتم إعادة توجيهه / توجيهها إلى صفحة تسجيل الدخول.

لحذف وكيل أو أكثر من وكيل، انقر فوق خانة الاختيار الموجودة بجانب الوكلاء في القائمة وانقر فوق **حدف**.

### Important

عند حذف وكيل، فلا تقوم GAX بحذف DN, مكان, أو كائنات تسجيل دخول الوكيل المعينة للوكيل.

### $\circ$

**الوضع الافتراضي** يوفر الوضع الافتراضي لك تحكم أكبر في إنشاء الوكلاء وإدارتهم. يمكنك الاختيار ما بين أن يوفر GAX بعض كائنات التكوين تلقائيًا مثل الـDNs والأماكن. كبديل إذا كنت لا ترغب بتحكم أكبر بهذه العملية، حدد **الوضع السحابي** في قائمة <mark>إدارة الوكيل</mark>.

إنشاء وكيل

لإنشاء وكيل جديد، انقر فوق **إضافة**.

## [+] عرض الإجراء

## Procedure: إنشاء وكيل

Purpose: لإنشاء وكيل في نافذة **الوكلاء** أثناء استخدام الوضع **الافتراضي**.

Steps

1انقر فوق **إضافة**. تظهر نافذة **إضافة وكيل**.

2أدخل المعلومات التالية. بالنسبة لبعض الحقول، يمكنك إما إدخال اسم قيمة أو النقر فوق **استعراض** لتحديد قيمة من القائمة:

•معلومات المستخدم

•**اسم المستخدم**—الإسم الذي يجب أن يستخدمه هذا المستخدم لتسجيل الدخول في البيئة. يجب تحديد قيمة لهذه الخاصية، ويجب أن تكون هذه القيمة فريدة داخل Configuration Database.

**•الاسم الأول**—الاسم الأول لهذا المستخدم.

•**اسم العائلة**—اسم العائلة لهذا المستخدم.

•**المعرف الخارجي**—ينطبق هذا الإعداد فقط إذا كانت بيئتك تستخدم مصادقة خارجية، إما LDAP أو RADIUS. قد يكون هذا اسم المستخدم في نظام المصادقة الخارجي. بالنسبة لـ LDAP، قد يكون كلي أو جزئي، LDAP URL مقابل لـ RFC 2255. لمزيد من المعلومات، ارجع إلى دليل مرجع المصادقة الخارجية لFramework .

Important

حقل **المعرف الخارجي** قد يكون مخفي إذا كانت خانة اختيار **إخفاء المعرف الخارجي** مُفعلة في قائمة <mark>إدارة</mark> الوكيل / تفضيلات النظام.

**البريد الإلكتروني**—عنوان البريد الإلكتروني لهذا المستخدم.

•كلمة المرور—كلمة مرور لا تزيد عن 64 حرفًا والتي يجب أن يستخدمها هذا المستخدم لتسجيل الدخول إلى البيئة. لا يمكنك عرض كلمة المرور الحالية.

#### Important

يمكن أن تخضع كلمات المرور لقواعد التنسيق. ارجع إلى دليل النشر الأمن Genesys 8.1 لمزيد من المعلومات.

**•المؤسسة**—المجلد الذي يتم تخزين فيه الكائن الشخص لهذا المستخدم.

**•المكان**—هو المكان الذي تم تعيينه لهذا الوكيل. انقر فوق **تصفح** لتصفح قائمة بالأماكن في بيئتك. بمجرد تحديدك لمكان سيظهر حقل **الرقم أو الـ** DN.

•تسجيلات دخول الوكلاء— هي تسجيل (تسجيلات) دخول الوكيل لهذا المستخدم. انقر فوق + لإضافة تسجيل دخول وكيل.

•**الرقم/DN** هو الرقم /DN لهذا المستخدم. يظهر هذا الحقل بمجرد أن يتم تحديد مكان. انقر فوق + لإضافة DN.

•إضافة مهارات المستخدم

•يمكنك إضافة <mark>المهارات</mark> للوكيل بواسطة:

•إنشاء مهارة—اكتب اسم المهارة الجديدة في حقل **التصفية السريعة** وانقر فوق + لإنشاء المهارة.

•تحديد مهارة موجودة —في قسم **المهارات**، قم بتحديد المهارات الموجودة من القائمة لإضافتها للوكيل. لتحديد مهارة، انقر فوق خانة الاختيار الموجودة بجانب المهارة وأدخل قيمة رقمية في حقل **التصنيف**.

### Important

وبما أن مجموعات الوكيل قد يتم تعريفها تلقائيًا بناءًا على مهارة (مجموعات وكيل ظاهرية)، فإن قائمة مجموعات الوكيل تنتعش إذا قمت بإنشاء مهارة.

#### •مجموعات الوكيل

•يمكنك إضافة الوكيل إلى <mark>مجموعة وكيل</mark> من خلال النقر فوق خانة الاختيار الموجودة بجانب العنصر في القائمة.

3انقر فوق **حفظ**.

### إجراءات أخرى

بمجرد أن قمت بتحديد وكيل، يمكنك:

«تحرير معلومات الوكيل—تحديد وكيل والنقر فوق **تحرير** لتحرير معلومات الوكيل. «سخ وكيل—تحديد وكيل والنقر فوق **استنساخ** لإنشاء نسخة من كائن الوكيل. «يغيير الحالة—تحديد وكيل والنقر فوق إما **تمكين** أو **تعطيل** لتغيير حالة الوكيل.

### Important

•يظهر الوكلاء الذين قد تم تعطيلهم باللون الرمادي في القائمة.

•عندما يتم تعطيل مستخدم أو إزالته، يقوم Genesys Administrator Extension بإتلاف جميع الجلسات المقترنة بهذا المستخدم. بناءًا على الإجراء التالي للمستخدم، فسوف يتم إعادة توجيهه / توجيهها إلى صفحة تسجيل الدخول.

لحذف وكيل أو أكثر من وكيل، انقر فوق خانة الاختيار الموجودة بجانب الوكلاء في القائمة وانقر فوق **حذف**.

### Important

عند حذف وكيل، فلا تقوم GAX بحذف DN, مكان, أو كائنات تسجيل دخول الوكيل المعينة للوكيل.

يُمكنك مدير التكوين من إنشاء كائنات تكوين في مستوى النظام وإدارتها مثل حالات الإنذار وسمات العمل والمستضيفين والمزيد.

صفحة **مدير التكوين** هي مكان مركزي لرؤية كائنات التكوين المستخدمة من قبل النظام وإدارتها. يستطيع Genesys Administrator Extension إدارة الكائنات في تكوينات مستأجر مفرد ومستأجر متعدد.

كائنات التكوين المعروفة أيضًا بكائنات تكوين قاعدة البيانات، تحتوي على البيانات المطلوبة لتشغيل تطبيقات Genesys وحلولها في بيئة معينة. تم تضمين جميع هذه الكائنات في Configuration Database.

يدرج مدير التكوين هذه الكائنات حسب النوع. على سبيل المثال، كائنات التكوين المرتبطة بحملات خارجية مدرجة أسفل العنوان **الخارجي**.

انقر على نوع كائن التكوين لعرض قائمة بكائنات التكوين المرتبطة في نظامك. من هذه القائمة، يمكنك تحرير كائنات التكوين الموجودة حاليًا أو يمكنك إنشاء كائن تكوين جديد.

لعرض كائنات التكوين لمستأجر معين وإدارتها، انقر فوق أيقونة المكعب وادخل اسم المستأجر في حقل **دليل المستأجر**. افتراضيًا، ما يدرج مدير التكوين كائنات التكوين للمستأجر الذي ينتمي حساب المستخدم الخاص بك به. عند عرض الكائنات حسب المستأجر، إذا اخترت إنشاء كائن جديد، فسيتم إنشاء هذا الكائن في دليل المستأجر.

### Important

لا يظهر حقل **دليل المستأجر** في بيئة المستأجر-المفرد.

انقر فوق موضوع مما يلي لمعرفة المزيد عن مدير التكوين.

التسلسل الهرمي للكائنات

### [+] انقر هنا لإظهار القسم

يتم في Genesys Administrator Extension تخزين الكائنات في مجلدات، وعادةً ما يكون نوع كائن واحد لكل مجلد.

لمساعدتك على إدارة بيئة التكوين الخاصة بك بشكل أفضل، يمكنك إنشاء تسلسل هرمي عبر إنشاء أي مزيج يدويًا مما يلي:

•المجلدات والمجلدات الفرعية— هي مجلد يحتوي على كائنات من نوع واحد. على سبيل المثال، قد تختار لكائنات المضيف إنشاء مجلدات فرعية تجمع المضيفين حسب المكان. •وحدات أعمال / مواقع— على خلاف المجلدات يمكن لوحدات الأعمال والمواقع أن تحتوي على كائنات من أنواع مختلفة. فعلى سبيل المثال، جميع كائنات التكوين المتعلقة بموقع معين لأعمالك يمكن جمعها في موقع، والتي ستحتوي عند ذلك على كائنات تكوين داخل المجلدات والمجلدات الفرعية.

بالإضافة لذلك، تشمل الكائنات التالية على كائناتها الأصلية كجزء من تسلسلها الهرمي:

مجموعات الحملة—يشمل التسلسل الحملات.

منافذIVRs—يشمل التسلسل IVRs.

قيم سمات الأعمال— يتضمن التسلسل الهرمي سمات الأعمال.

«تسجيلات دخول الوكلاء—يشمل التسلسل مفاتيح التبديل.

يعرض Genesys Administrator Extension مسار تنقل (مجموعة من المسارات التتبعية) والتي توضح لك أين توجد الكائنات المعروضة في تسلسلك الهرمي. يظهر المسار مع جميع قوائم الكائنات، وموضوع أعلى القائمة. يمكنك النقر فوق أي عنصر في هذا المسار للانتقال سريعًا لهذا العنصر.

يُمكن لبعض أنواع الكائنات أن تتواجد فقط مندرجة في المستأجر الرئيسي أو وحدة الأعمال أو موقع الأعمال. إذا كنت تستعرض الكائنات حسب المستأجر، فقد لا ترى الكائنات التالية:

حالات التنبيه

قوالب التطبيق

التطبيقات

المضيفون

الحلول

مكاتب التبديل

استيراد/تصدير البيانات

## [+] انقر هنا لإظهار القسم

تُمكنك معظم كائنات التكوين من من تصدير البيانات واستيرادها، مثل خيارات التكوين، وذلك عبر النقر فوق **المزيد** واختيار **استيراد** أو **تصدير**. يستخدم Genesys Administrator Extension تنسيقات ملف CFG/CONF.

ارجع إلى تبويبة تنسيقات الملف بالأعلى للمزيد من المعلومات عن تنسيقات الملف المسموح بإستيرادها.

الأذونات المطلوبة

## [+] انقر هنا لإظهار القسم

يتوقف الحد الأدني من الأذونات المطلوبة لتنفيذ مهمة في Genesys Administrator Extension على المهمة. للمزيد من المعلومات عن الأذونات، انظر تبويبة الأذونات، أعلاه.

يجب أيضًا أن تكون ممنوحًا <mark>امتيازات الدور</mark> لإجراء مهام معينة على الكائن أو مجموعة الكائنات.

| المتطلبات الأساسية | الوصف                                                                                                    | إذن     |
|--------------------|----------------------------------------------------------------------------------------------------|---------|
| بلا                | •لعرض كائن معين، يجب أن يكون<br>لديك إذن قراءة لهذا الكائن.<br>•يمكنك رؤية نوع الكائن في مدير<br>التكوين. وإذا لم يكن لديك إذن<br>قراءة لهذا الكائن، فلن يمكنك<br>رؤيته في مدير التكوين.<br>•في طرق عرض القائمة، يمكنك<br>عرض الزر التالي: <b>تحرير</b> .<br>•يمكنك النقر على كائن لعرض<br>تفاصيله.                                                                                                    | قر اءة  |
| قراءة              | •لإنشاء كائن داخل مجلد معين، يجب<br>أن تكون قد أ نشأت إذن لهذا المجلد.<br>الشخص الذي قام بإنشاء كائن<br>لهذا الكائن. لدى الحسابات الأخرى<br>أذونات وصول للكائن المنشأ حديثاً<br>مثل الأذونات التي لديها للمجلد الذي<br>تم إنشاء به هذا الكائن به.<br>•في عرض القائمة، يمكنك رؤية الأزرار<br>إلى.<br>في طرق عرض تفاصيل الكائن،<br>يمكنك عرض الأزرار التالية:<br>استنساخ ونقل إلى. يمكنك أيضاً<br>رؤية التبويبات التالية: الخيارات,<br>الأذونات والتبعيات. | إ نشا ء |
| قر <b>ا</b> ءة     | •لتعديل كائن معين يجب أن يكون<br>لديك إذن الـتحد يث لهذا الكائن.<br>•في طرق عرض القائمة، يمكنك<br>عرض الزر التالي: <b>تمكين</b> أو<br>•في طرق عرض تفاصيل الكائن،<br>يمكنك عرض الأزرار التالية: <b>تمكين</b><br>أو <b>تعطيل</b> ، و <b>حفظ</b> وت <b>طبيق</b> .                                                                                                    | تحد یث  |
| ق <i>ر</i> اءة     | •لحذف كائن معين يجب أن يكون لديك<br>إذن الحذف لهذا الكائن.<br>•في طرق عرض القائمة، يمكنك<br>عرض الزر التالي: <b>حذف</b> .<br>•في عرض تفاصيل الكائن، يمكنك<br>رؤية الزر التالي: <b>حذف</b> .                                                                                                    | حذف     |

معالجة كائنات متعددة

## [+] انقر هنا لإظهار القسم

يستخدم Genesys Administrator Extension <mark>مجموعات التغيير المجمع</mark>ة لمعالجة عدة كائنات مرة واحدة. على سبيل المثال، يمكنك استخدام التغييرات مجموعات التغيير المجمعة لإضافة و / أو إزالة عدة مستخدمين مرة واحدة. يمكنك استخدام مجموعات التغيير المجمعة للنسخ المتماثل لوظيفة المعالج في مسؤول Genesys.

اصطلاحات التسمية

## [+] انقر هنا لإظهار القسم

بما أن جميع الكائنات في Configuration Database تعكس كائنات فعلية في مركز الاتصال الخاص بك (على سبيل المثال، مبدلات ووكلاء وتطبيقات مثبتة)، تستخدم هذه الوثيقة حرب أولي كبير لكائنات Configuration Database. فعلى سبيل المثال، الكلمة مبدّل تظهر بحروف صغيرة عندما ترمز لمبدّل فعلي في مركز اتصالك، ولكن يتم كتابتها بحرف كبير عندما ترمز لكائن التكوين الذي يعكس المبدل الفعلي الخاص بك. وبالمثل، الكلمة تطبيق تظهر بحروف صغيرة عندما ترمز لقبيت فعلي في مركز اتصالك، ولكن يتم كتابتها بحرف كبير عندما ترمز لكائن التكوين الذي يعكس البرنامج المثال،

لدى جميع الكائنات خصائص التكوين والعناصر التالية:

**∙لاسم**—أسماء تعرف الكائن بشكل فريد داخل نطاق معين. لذلك، فإن الاسم، والذي يمكن أن يكون من ما يصل إلى 255 حرف، معلمة مطلوبة لأغلب أنواع الكائنات. الاستثناءات هي:

•DNs و تسجيلات دخول الوكيل— أرقامهم ورموزهم الفريدة تقوم بتعريفهم داخل المبدّل.

•منافذ IVR—أرقام منافذهم الفريدة تعرفهم داخل IVR.

الطريقة التي تسمي بها الكائنات في بيئتك مهمة. تجعل اصطلاحات التسمية المتسقة وذات المعنى، من بيئة التكوين الخاصة بك أسهل في التفهم وأسرع في التصفح، وتؤدي إلى تكوين أثر استمرازًا وفائدةً.

### Important

بالرغم من أن Genesys Administrator Extension يدعم مجموعة الحروف الكاملة في أسماء الكائنات،فإن استخدام حروف معينة قد يؤدي إلى مشاكل في سلوك تطبيقات Genesys الأخرى. لذلك، تجنب استخدام المسافات أو الشرط أو النقاط أو الحروف الخاصة في أسماء الكائنات. انظر في استخدام الشرط السفلية في الأماكن التي قد تستخدم فيها المسافات أو الشرط عادةً.

الأسماء التي حددتها لبعض أنواع الكائنات يجب أن تطابق أسماء الكيانات التي تمثلها تلك الكائنات في الأماكن الأخرى في البيئة. فعلى سبيل المثال، أسماء المضيفين يجب أن تطابق الأسماء المعطاة لأجهزة الكمبيوتر التي تمثلها بيئة شبكة البيانات.

**تمكين الحالة**— وضح إذا تم تمكينها أن الكيان الممثل بواسطة كائن هو في وضع تشغيل عادي ويمكن استخدامه دون أي قيود. إذا لم يتم تمكينها، توضح أنه يتم استخدام الكيان الممثل بكائن في بيئة غير انتاجية. لا يمكن توجيه تفاعلات العملاء إلى الهدف، حتى لو كانت معلومات التشغيل تشير إلى أن هذا الكائن متاح. تعطيل مجلد أو كائن هو أصل لكائنات أخرى، يؤدي إلى تعطيل جميع الكائنات في هذا المجلد أو جميع الكائنات التابعة لهذا الكائن الأصل.

على سبيل المثال:

•تعطيل مبدّل يعطل جميع الـ DNs و تسجيلات دخول الوكيل المعرّفة داخل هذا المبدّل.

«تعطيل مجلد مجموعة وكيل يعطل جميع <mark>مجموعات الوكيل</mark> التي تم تكوينها في هذا المجلد.

بالرغم من ذلك، فلإنك إذا عطلت مجموعة من الكائنات (على سبيل المثال، مجموعة وكيل)، فسيظل الأفراد الأعضاء بهذه المجموعة (في هذا المثال، الوكلاء) ممكنين.

 $\circ$ 

تُدرج علامة تبويب **الأذونات** مجموعات الوصول والمستخدمين الذين قد تم تكوينهم بوضوح مع الأذونات لهذا الكائن. عند إعدادك للأذونات، يتم تنفيذها عادة مع المستخدم (المستخدمين) أو مجموعة (مجموعات) الوصول التي تريد منحها الوصول. تقوم هذه الميزة بتحسين الطريقة التي توضع بها الأذونات، والنطاق محدود لإدارة الأذونات لكائن قاعدة البيانات المفرد.

لتعليمات إضافية عن منح الأذونات وتعديلها وإزالتها، ارجع إلى Genesys 8.1 Security Deployment Guide.

### Important

بعض كائنات التكوين، مثل المستأجرين والمجلدات، هي كائنات أصلية لواحد أو أكثر من الكائنات التابعة. عند وصولك لعلامة تبويب **الأذونات** لهذه الكائنات الأصلية، يمكنك استخدام الخيارات الإضافية التالية لتعيين الأذونات:

**•انشر** خانة الاختيار—، إذا كان قد تم تحديد **النشر**، سيتم نشر الأذن إلى كل كائن تابع تحت هذا الكائن التابع. إذا لم يتم تحديد **النشر**، سيتم إزالة الأذن من كل كائن تابع تحت هذا الكائن التابع، إلا إذا تم تعديل الأذن في الكائن التابع.

•زر **الاستبدال بشكل متكرر**—، إذا تم النقر فوق **الاستبدال المتكرر**، سيتم إزالة أذونات كل كائن تابع واستبداله بأذونات من الكائن الأصلي.

يمكنك تنفيذ الإجراءات التالية:

تغيير الأعضاء

[+] انقر هنا لإظهار الإجراء

## Procedure: تغيير الأعضاء

Steps

1حدد كائن، وانقر فوق علامة تبويب **أذونات**.

2انقر فوق **إضافة مستخدم** أو **إضافة مجموعة وصول**.

3تظهر نافذة جديدة لتمكنك من تحديد مستخدم أو مجموعة وصول. يمكنك العثور على مستخدمين أو مجموعات وصول من خلال استخدام واحد من الطرق الآتية:

•من خلال التسلسل الهيكلي—، انقر **فوق إظهار التسلسل الهيكلي** لمشاهدة قائمة جميع المستخدمين أو مجموعات الوصول في بيئتك، تم فرزها حسب التسلسل الهيكلي.

•من خلال القائمة—، انقر فوق **إظهار القائمة** لمشاهدة قائمة جميع المستخدمين أو مجموعات الوصول في بيئتك.

•من خلال التصفية السريعة—، أدخل اسم أو جزء من اسم المستخدم أو مجموعة الوصول في حقل **التصغية السريعة**.

4نفذ واحد من الإجراءات التالية:

•انقر فوق **حفظ** لقبول التغييرات والعودة إلى قائمة الكائنات.

•انقر فوق **تطبيق** لقبول التغييرات والبقاء في علامة تبويب **الأذونات**.

•انقر فوق **إلغاء** لتجاهل التغييرات.

تغيير أذونات الوصول

## [+] انقر هنا لإظهار الإجراء

Procedure: Steps الحدد كائن، وانقر فوق علامة تبويب **الأذونات**. يمكنك تغيير أي من الخيارات التالية أو جميعها: إنشاء (C) يمكنك إنشاء كائنات لهذا النوع.

| الخاصية                                                              | الوصف                                                              |
|----------------------------------------------------------------------|--------------------------------------------------------------------|
| قراءة (R)                                                            | يمكنك عرض التفاصيل لهذا الكائن.                                    |
| تحديث (U)                                                            | يمكنك تغيير أو تعديل هذا الكائن.                                   |
| حذف (D)                                                              | يمكنك حذف هذا الكائن.                                              |
| تنفیذ (X)                                                            | يمكنك نشر هذا الكائن أو تشغيله أو إيقافه أو بطريقة<br>أخرى تنشيطه. |
| قراءة أذونات الكائن (RP)                                             | يمكنك عرض أذونات الوصول الممنوحة لهذا الكائن.                      |
| تغيير أذونات الكائن (CP)                                             | يمكنك تغيير أذونات الوصول الممنوحة لهذا الكائن.                    |
| واحد من الإجراءات التالية:                                           |                                                                    |
| ر فوق <b>حفظ</b> لقبول التغييرات والعودة إلى قائمة الكائنات.         |                                                                    |
| ر فوق <b>تطبيق</b> لقبول التغييرات والبقاء في علامة تبويب <b>الأ</b> | ذونات.                                                             |
| ر فوق <b>الغاء</b> لتحاهل التغييرات.                                 |                                                                    |

## إزالة أذونات الوصول

## [+] انقر هنا لإظهار الإجراء

## :Procedure

#### Steps

1حدد كائن، وانقر فوق علامة تبويب **الأذونات**. 2تحديد مجموعة وصول أو مستخدم لإزالة أذونات. 3انقر فوق **إزالة**. 4يظهر مربع حوار لتأكيد الحذف. نفذ أحد الإجراءات التالية: •انقر فوق **حفط** لقبول التغييرات والعودة إلى قائمة الكائنات. •انقر فوق **إلغاء** لتجاهل التغييرات.

### Important

لدي كل من التطبيق وكائنات قالب التطبيق علامة تبويب إضافية، **خيارات التطبيق**، لتعيين خيارات تكوين محددة لهذه الكائنات. تم إنشاء هذه الخيارات أو تحديثها أو حذفها بنفس الطريقة كخيارات عادية.

تُمكنك علامة تبويب **الخيارات** من تعيين خيارات التكوين للكائن. يمكنك إجراء الإجراءات التالية:

إنشاء خيار

## [+] انقر هنا لإظهار الإجراء

Procedure: إنشاء خيار

Steps

1.حدد كائن، وانقر فوق علامة تبويب **خيارات**. 2انقر فوق **إضافة**. 3أدخل المعلومات في حقول **المقطع** و**المغتاح والقيمة**. 4انقر فوق **موافق**. •انقر فوق **حفظ** لقبول التغييرات والعودة إلى قائمة الكائنات. •انقر فوق **تطبيق** لقبول التغييرات والحفاظ عليها في علامة تبويب **خيارات**. •انقر فوق **إلغاء** لتجاهل التغييرات.

تحديث خيار

### [+] انقر هنا لإظهار الإجراء

## Procedure: تحدیث خیار

Steps

1جدد كائن، وانقر فوق علامة تبويب **خيارات**. 2تحديد خيار. 3تحرير المعلومات في حقول **المقطع والمغتاح والقيمة**. 4انقر فوق **موافق**. •انقر فوق **حفظ** لقبول التغييرات والعودة إلى قائمة الكائنات. •انقر فوق **تطبيق** لقبول التغييرات والحفاظ عليها في علامة تبويب **خيارات**. •انقر فوق **إلغاء** لتجاهل التغييرات.

حذف خيار

## [+] انقر هنا لإظهار الإجراء

Procedure: حذف خیار

Steps

1جدد كائن، وانقر فوق علامة تبويب **خيارات**. 2تحديد خيار. 3انقر فوق **حذف**. 4نفذ أحد الإجراءات التالية: •انقر فوق **حفظ** لقبول التغييرات والعودة إلى قائمة الكائنات. •انقر فوق **إلغاء** لتجاهل التغييرات.

### Important

•مطلوب حقلي **المقطع** و**المفتاح** ويجب أن تكون قيم هذه الحقول فريدة في البيئة.

•إذا كنت تضيف خيار حيث يوجد بيانات تعريف، فسيتم التحقق من قيمة الخيار.

•عند تعديلك لقيم الخيار، وإذا كان هناك بيانات تعريف للخيار، فسوف تظهر قائمة منسدلة (لمجموعة محدودة من القيم الصحيحة، كما هو معرف في بيانات التعريف) أو مربع تحرير حيث تدخل من خلاله القيمة الجديدة. إذا لم يكن هناك بيانات تعريفية للخيار، فإن عنصر تحكم التحرير الوحيد هو صندوق تحرير والذي تُدخل فيه القيمة الجديدة.

•يمكنك النقر فوق **المزيد** لاستيراد الخيارات أو تصديرها. انظر إلى قسم **استيراد / تصدير البيانات** في علامة تبويب النظرة العامة،أعلى، لمزيد من المعلومات.

 $\circ$ 

 $\circ$ 

تعرض علامة تبويب **التبعيات** قائمة جميع الكائنات التي تتبع هذا الكائن، ومن خلال أي خاصية يقومون بالتتبع.

علي سبيل المثال، تأمل سيناريو يتم فيه تشغيل كائن تطبيق،AppA، على كائن مضيف، HostA. AppA يتتبع HostA في الوظيفة، لذا علامة تبويب **التبعيات** لـ **HostA** توضح AppA ككائن تابع، مع خاصية كونه **مضيف**.

لجميع المستخدمين والوكلاء، تُدرج علامة تبويب **التبعيات** أيضًا الأدوار التي قد تم تعينهم لها.

انقر فوق أي كائن في القائمة لعرض خصائص الكائن التابع هذا. ومن ثم يمكنك تعديل خصائصه أو إنشاء كائن آخر من نفس النوع.

 $\circ$ 

تدعم Genesys الاستخدام الاختياري لبروتوكول أمان أمان طبقة النقل (TLS) لتأمين تبادل البيانات بين مكونات Genesys. يتم تطبيق بروتوكول TLS باستخدام شهادات الأمان، والتي يجب تكوينها في كائنات المضيف وكائنات التطبيق التي تمثل تلك المكونات.

## Important

قبل تكوين تأمين تبادل البيانات، تأكد من أن الشهادات قد تم تثبيتها على أجهزة الكمبيوتر المضيفة والتي يتم تشغيل مكونات Genesys عليها، ومعلومات الشهادة متوفر لك.

يتم تعيين شهادات الأمان في مستوى <mark>المضيف،</mark> وبشكل اختياري في مستويات <mark>التطبيق والمنفذ</mark>. تُستخدم شهادة المضيف من خلال التطبيقات والمنافذ بشكل افتراضي، إلا إذا حددت التطبيقات والمنافذ الشهادات الخاصة بها. في هذه الحالة، تتجاوز تلك الشهادات المحددة شهادة المضيف الافتراضية.

لمزيد من المعلومات حول نشر TLS، ارجع إلى Genesys 8.1 Security Deployment Guide.

#### 

تنسيق ملف CFG/CONF هو تنسيق النص العادي. التنسيق CFG مخصص للاستخدام على أنظمة Microsoft Windows، والتنسيق CONF على أنظمة UNIX.

ويدعم كلا التنسيقين فقط استيراد وتصدير خيارات السلسلة. يتم تجاهل الأنواع الأخرى من خيارات التكوين ولا يتم استيرادها أو تصديرها.

#### بناء الجملة

بناء الجملة للملفات .cfg و.conf متطابق. يظهر كل مقطع وخيار في سطر منفصل، وأسماء المقطع في أقواس مربعة. يتم اتباع كل مقطع من خلال قائمة خيارات في هذا المقطع، ومعه القيم المناسبة:

> section\_name1]] option-namel=option\_value2 ... option nameN=option valueN

[section\_name2] option-nameN+1=option\_valueN+1

#### . . .

#### مثال

يوضح المقتطف التالي من ملف التكوين بناء الجملة الصحيح في ملف .cfg أو .conf:

[confserv] منفذ=2520 منفذ الإدارة=2521 الخادم=dbserver التشفير=false الترميز=4s

> log]]] مطوّل= قيا سي

الکل=stderr

hca]] الـمخطط= بلا

يمكنك مقطع الحسابات لمدير التكوين من تكوين الكائنات التالية:

مجموعات الوصول مجموعات الوكيل •المستخدمون (الأشخاص)

الأدوار

المهارات

قواعد السعة

مجموعات الوصول هي مجموعات من <mark>المستخدمين</mark> الذين يحتاجون إلى إمتلاك نفس مجموعة <mark>الأذونات</mark> لكائنات. Configuration Database.

في عديد من الحالات، يقع المستخدمين في عدد قليل من الفئات ذات احتياجات الوصول المشابهة. فريق الوكلاء الذين يقومون جميعًا بنفس المهام غالبًا ما يكون لديهم احتياجات وصول مطابقة. قد يكون لدى الشخصين أو الثلاثة المسؤولين عن صيانة موقع محدد من مركز الاتصال احتياجات وصول مطابقة. يمكنك تبسيط التحكم بالوصول بشكل كبير من خلال إضافة أفراد إلى مجموعات الوصول ومن ثم إعداد أذونات لهذه المجموعات.

### Important

•الحساب الافتراضي للمستخدم غير مرتبط بمجموعات الوصول، ولذلك فلا يظهر كعضو في أي مجموعة وصول.

•لتعليمات مفصلة عن إدارة الأدوار المعينة لمجموعات الوصول، ارجع إلى Genesys 8.1 Security Deployment Guide.

### 

تعرض قائمة **مجموعات الوصول** مجموعات الوصول الموجودة في بيئتك. يتم فرزها في تسلسل هرمي من قبل المستأجرين ووحدات التكوين والمواقع والمجلدات. لعرض الكائنات عن طريق تسلسل هرمي معين، حدد نوع التسلسل الهرمي في القائمة المنسدلة فوق القائمة.

## Important

تظهر مجموعات الوصول المعطلة باللون الرمادي في القائمة.

يحترم مدير التكوين إعدادات أذونات الإيجار. يمكنك الوصول فقط إلى تلك الكائنات التي قد منحتها أذونات وامتيازات الوصول.

يمكنك تصفية محتويات هذه القائمة بطريقتين:

•كتب الاسم أو جزء من الاسم لكائن في حقل **التصفية السريعة**.

•انقر فوق أيقونة المكعب لفتح لوحة تصفية **دليل المستأجر**. في هذه اللوحة، انقر فوق المستأجر الذي تريد تحديده. استخدم حقل **التصفية السريعة** في هذه اللوحة لتصفية قائمة المستأجرين.

لتحديد أو لإلغاء تحديد كائنات متعددة في مرة واحدة، انقر فوق **تحديد**.

لإنشاء كائن مجموعة اتصال جديد، انقر فوق **جديد**. لعرض أو تحرير التفاصيل لكائن موجود، انقر فوق اسم الكائن، أو انقر فوق خانة الاختيار الموجودة بجانب كائن وانقر فوق **تحديد**. لحذف كائن أو أكثر، انقر فوق خانة الاختيار الموجودة بجانب الكائنات في القائمة وانقر فوق **حذف**. يمكنك أيضًا حذف الكائنات الفردية من خلال النقر فوق الكائن ثم النقر فوق **حذف**.

## Important

عندما تقوم بحذف مجموعة وصول، يتم إزالة كائن مجموعة الوصول نفسه فقط من Configuration Database. لم يتم حذف الكائنات العضوة في —مجموعة وصول الكائنات وكائنات المستخدم—.

بطريقة أخرى، حدد خانة الاختيار الموجودة بجانب كائن أو أكثر وانقر فوق **مزيد** لتنفيذ المهام التالية:

**استنساخ**—نسخ مجموعة وصول.

**الانتقال إلى**— نقل مجموعة وصول إلى <mark>بنية تسلسل هيكلي</mark> أخرى.

«تمكين مجموعات الوصول أو تعطيلها

**إ**نشاء مجلد، وحدة تكوين، أو موقع. انظر إلى <mark>تسلسل هرمي للكائنات</mark> لمزيد من المعلومات.

انقر فوق اسم مجموعة وصول لعرض معلومات إضافية عن الكائن. يمكنك أيضًا تعيين <mark>خيارات وأذونات</mark>، وعرض <mark>التبعيات.</mark>

# Procedure: إنشاء كائنات مجموعة وصول Steps 1انقر فوق جديد. 2أدخل المعلومات التالية. بالنسبة لبعض الحقول، يمكنك إما إدخال اسم قيمة أو النقر فوق **استعراض** لتحديد قيمة من القائمة: •الاسم—اسم مجموعة الوصول. يجب عليك تحديد قيمة هذه الخاصية، ويجب أن تكون هذه القيمة فريدة داخل مستأجر— في بيئة متعددة المستأجرين، المستأجر الذي ينتمي إليه هذا الكائن. يتم تعيين هذه القيمة تلقائيًا إلى إذا تم تحديد

**الحالة ممكنة**،—تُشير إلى أن الكائن في حالة تشغيل عادية ويمكن أن يُستخدم دون أي قيود.

3انقر فوق **تطبيق** لحفظ مجموعة الوصول. تظهر علامة تبويب **الأعضاء**.

4في علامة تبويب **الأعضاء**، انقر فوق **إضافة** لإضافة مستخدم. في الإطار المنبثق، يمكنك إنشاء كائن مستخدم جديد من خلال النقر فوق **جديد**. 5نفذ أحد الإجراءات التالية بعد أن قمت بإضافة مستخدم إلى مجموعة الوصول: •انقر فوق **حفظ** لقبول التغييرات والعودة إلى قائمة الكائنات. •انقر فوق **تطبيق** لقبول التغييرات والبقاء في علامة التبويب. •انقر فوق **إلغاء** لتجاهل التغييرات.

مجموعة الوكيل هي تجميع منطقي <mark>للوكلاء</mark>. عادة ما يتم إعداد مجموعات الوكيل لتقديم مجموعات معينة من خدمات مركز الاتصال.

تعرض قائمة **مجموعات الوكيل** مجموعات الوكيل الموجودة في بيئتك. يتم فرزها في تسلسل هرمي من قبل المستأجرين ووحدات التكوين والمواقع والمجلدات. لعرض الكائنات عن طريق تسلسل هرمي معين، حدد نوع التسلسل الهرمي في القائمة المنسدلة فوق القائمة.

### Important

تظهر مجموعات الوكيل المعطلة باللون الرمادي في القائمة.

يحترم مدير التكوين إعدادات أذونات الإيجار. يمكنك الوصول فقط إلى تلك الكائنات التي قد منحتها أذونات وامتيازات الوصول.

يمكنك تصفية محتويات هذه القائمة بطريقتين:

•كتب الاسم أو جزء من الاسم لكائن في حقل **التصفية السريعة**.

•انقر فوق أيقونة المكعب لفتح لوحة تصفية **دليل المستأجر**. في هذه اللوحة، انقر فوق المستأجر الذي تريد تحديده. استخدم حقل **التصفية السريعة** في هذه اللوحة لتصفية قائمة المستأجرين.

لتحديد أو لإلغاء تحديد كائنات متعددة في مرة واحدة، انقر فوق **تحديد**.

### 

<mark>لإنشاء كائن جديد لمجموعة وكيل</mark>، انقر فوق **جديد**. لعرض أو تحرير التفاصيل لكائن موجود، انقر فوق اسم الكائن، أو انقر فوق خانة الاختيار الموجودة بجانب كائن وانقر فوق **تحديد**. لحذف كائن أو أكثر، انقر فوق خانة الاختيار الموجودة بجانب الكائنات في القائمة وانقر فوق **حذف**. يمكنك أيضًا حذف الكائنات الفردية من خلال النقر فوق الكائن ثم النقر فوق **حذف**.

## Important

عندما تقوم بحذف مجموعة وكيل، يتم إزالة كائن مجموعة الوكيل نفسه فقط من Configuration Database. لم يتم حذف كائنات وكيل العضو.

بطريقة أخرى، حدد خانة الاختيار الموجودة بجانب كائن أو أكثر وانقر فوق **مزيد** لتنفيذ المهام التالية:

•استنساخ—نسخ مجموعة وكيل. •لانتقال إلى— نقل مجموعة وكيل إلى بنية تسلسل هيكلي أخرى. «مكين مجموعات الوكيل أو تعطيلها •إنشاء مجلد أو وحدة تكوين أو موقع. انظر إلى تسلسل هرمي للكائنات لمزيد من المعلومات.

انقر فوق اسم مجموعة وكيل لعرض معلومات إضافية عن الكائن. يمكنك أيضًا تعيين <mark>خيارات وأذونات</mark>، وعرض التبعيات.

## Procedure: إنشاء كائنات مجموعة وكيل

Steps

1انقر فوق **جدید**.

- 2أدخل المعلومات التالية. بالنسبة لبعض الحقول، يمكنك إما إدخال اسم قيمة أو النقر فوق **استعراض** لتحديد قيمة من القائمة:
  - •**الاسم**—اسم مجموعة الوكيل. يجب عليك تحديد قيمة هذه الخاصية، ويجب أن تكون هذه القيمة فريدة داخل Configuration Database (في بيئة مؤسسة) أو داخل المستأجر (في بيئة متعددة المستأجرين). لا يمكنك تغيي*ر* هذه القيمة طالما أن مجموعة الوكيل هذه تحتوي على مستخدم واحد على الأقل.
- •جدول السعة— ينطبق هذا الحقل فقط على حل توجيه المؤسسة. هذا هو جدول السعة المقترن بمجموعة الوكيل. ارجع إلى وثائق حل توجيه المؤسسة لمزيد من المعلومات.
- •جدول الحصة النسبية— ينطبق هذا الحقل فقط على حل توجيه المؤسسة. هذا هو جدول الحصة النسبية المقترن بمجموعة الوكيل. ارجع إلى وثائق حل توجيه المؤسسة لمزيد من المعلومات.

•عقد التكلفة— يقترن عقد التكلفة بمجموعة الوكيل هذه.

**الموقع**— يحتوي الموقع على عقد التكلفة هذا.

**•البرنامج النصي**— أدخل تعبير صالح في علامة تبويب **البرنامج النصي** لتحديد المجموعة كمجموعة وكيل ظاهرية. يجب أن يكون التعبير في لغة البرنامج النصي مجموعة ظاهرية (VGSL) ويجب أن يحدد على الأقل مهارة واحدة (وبشكل اختياري، مستوى المهارة) في التنسيق التالي: Skill("SkillName")>SkilLevel مثال

Skill("Spanish")>5

•**المستأجر**—في البيئة متعددة المستاجرين، المستأجر الذي ينتمي إليه هذا الكائن. يتم تعيين هذه القيمة تلقائيًا إلى المستأجر الذي تم تحديده في حقل دلـيل الـمستـأجر في قائمة الكائن.

إذا تم تحديد

- •**الحالة ممكنة**،—تُشير إلى أن الكائن في حالة تشغيل عادية ويمكن أن يُستخدم دون أي قيود.
- 3في علامة تبويب **المشرفين** انقر فوق **إضافة** لإضافة مستخدم. في الإطار المنبثق، يمكنك إنشاء مستخدم جديد من خلال النقر فوق **جديد**.
- 4في علامة تبويب **الوكلاء**، انقر فوق **إضافة** لإضافة مستخدم. في الإطار المنبثق، يمكنك إنشاء مستخدم جديد من خلال النقر فوق **جديد**.

5تُدرج علامة تبويب **إنشاء DNs ال**ـDNs والتي يمكن من خلالها توجيه المكالمات أو تحويلها إلى مجموعة العميل هذه. يمكنك تضمين DNs من الأنواع التالية في هذه القائمة: نقطة توجية، نقطة توجيه خارجية، رقم الخدمة، قائمة انتظار الـتوجيه، قائمة انتظار ACD، Virtual Queue، أو نقطة توجيه ظاهرية. انقر فوق **إضافة** لإضافة DN. في الإطار المنبثق، يمكنك إنشاء كائن جديد من خلال النقر فوق **جديد**.

6نفذ أحد الإجراءات التالية:

•انقر فوق **حفظ** لقبول التغييرات والعودة إلى قائمة الكائنات.

•انقر فوق **تطبيق** لقبول التغييرات والبقاء في علامة التبويب.

•انقر فوق **إلغاء** لتجاهل التغييرات.

مجموعة الوكيل الظاهرية تشبه مجموعة وكيل باستثناء أن مجموعة الوكيل الظاهرية ليس لديها أعضاء دائمين. وبدلاً من ذلك، يصبح الوكيل عضو في مجموعة الوكيل الظاهرية إذا استوفى هذا الوكيل المعايير التي يحددها البرنامج النصي. يمكن لعضوية الوكيل في مجموعة الوكيل الظاهرية أن تتغير بشكل ديناميكي وفقًا للتغيرات التي تحدث في معايير مجموعة الوكيل الظاهرية أو التغييرات في خصائص كائن الوكيل. عندما تنقر فوق مجموعة وكيل ظاهرية في Genesys Administrator Extension, فإنك ترى وكلاء العضو الحالين والخاصين بالمجموعة.

### Important

بالرغم من أنه يمكنك إنشائهم وتكوينهم باستخدام Genesys Administrator Extension، فإن مجموعات الوكيل الظاهرية تُستخدم بشكل أساسي من خلال تطبيقات إعداد التقارير. لمزيد من المعلومات عن مجموعات الوكيل الظاهرية، ارجع إلى الإصدار الأخير من *دليل مستخدم خادم حالة Framework*.

### Warning

إذا عثر Genesys Administrator Extension على مجموعات وكيل ظاهرية (تم تحويلها من تثبيت سابق) تحتوي على تعبيرات غير قانونية للبرنامج النصي أو تحتوي على أعضاء دائمين، فسوف يعرض Genesys Administrator Extension رسالة خطأ. للحفاظ على الأداء الوظيفي الصحيح لمجموعات الوكيل الظاهرية، يجب عليك معالجة المشكلة يدويًا إما من خلال تصحيح الخطأ أو تحويل مجموعة الوكيل الظاهرية إلى مجموعة وكيل غير ظاهرية من خلال إزالة التعبير من البرنامج النصي لخيار التكوين.

المستخدمين هم عاملون مركز الاتصال، بما في ذلك الوكلاء، والذين يحتاجوا الوصول إلى تطبيقات Genesys. الوكلاء هم المستخدمين الذين يعالجون تفاعلات العميل بشكل مباشر.

يتطلب إطار عمل Genesys أن يكون كل مستخدم يريد هذا الوصول مسجلاً في Configuration Database مع مجموعة مناسبة من الأذ<mark>ونات</mark>.

## Important

لتشغيل تطبيق محدد، يجب أن يكون لدى المستخدم أذونات القراءة والتنفيذ للكائن الذي يمثل هذا التطبيق في Configuration Database. يتلقى المستخدمين الجدد الذين تم إنشائهم في Genesys Administrator Extension نفس مجموعة الأذونات الافتراضية وامتيازات الوصول التي يمنحها خادم التكوين.

 $\circ$ 

تعرض قائمة **الأشخاص** المستخدمين الموجودين في بيئتك. يتم فرزها في تسلسل هرمي من قبل المستأجرين ووحدات التكوين والمواقع والمجلدات. لعرض الكائنات عن طريق تسلسل هرمي معين، حدد نوع التسلسل الهرمي في القائمة المنسدلة فوق القائمة. يمكنك التمييز بسرعة بين المستخدمين والوكلاء من خلال النظر في الأيقونة الموجودة على يسار اسم الكائن.

Important

يظهر المستخدمين المعطلين باللون الرمادي في القائمة.

يحترم مدير التكوين إعدادات أذونات الإيجار. يمكنك الوصول فقط إلى تلك الكائنات التي قد منحتها أذونات وامتيازات الوصول.

يمكنك تصفية محتويات هذه القائمة بطريقتين:

•كتب الاسم أو جزء من الاسم لكائن في حقل **التصفية السريعة**.

•انقر فوق أيقونة المكعب لفتح لوحة تصفية **دليل المستأجر**. في هذه اللوحة، انقر فوق المستأجر الذي تريد تحديده. استخدم حقل **التصفية السريعة** في هذه اللوحة لتصفية قائمة المستأجرين.

يمكنك فرز عناصر القائمة من خلال النقر فوق رأس العمود. النقر فوق رأس العمود لمرة ثانية يعكس ترتيب الفرز.

انقر فوق تجميع من خلال لتجميع الكائنات من خلال معايير مختلفة.

لتحديد أو إلغاء تحديد كائنات متعددة في مرة واحدة، انقر فوق **تحديد**.

لإنشاء كائن جديد للمستخدم، انقر فوق **جديد**. لعرض أو تحرير التفاصيل لكائن موجود، انقر فوق اسم الكائن، أو انقر فوق خانة الاختيار الموجودة بجانب كائن وانقر فوق **تحديد**. لحذف كائن أو أكثر، انقر فوق خانة الاختيار الموجودة بجانب الكائنات في القائمة وانقر فوق **حذف.** يمكنك أيضًا حذف الكائنات الفردية من خلال النقر فوق الكائن ثم النقر فوق **حذف**. خلاف ذلك*،* انقر فوق **مزيد** لتنفيذ المهام التالية:

**استنساخ**—نسخ مستخدم.

**الانتقال إلى**—نقل مستخدم إلى بنية تسلسل هيكلي أخرى.

مكين مستخدمين أو تعطيلهم.

### Important

عندما يتم تعطيل مستخدم أو إزالته، يقوم Genesys Administrator Extension بإتلاف جميع الجلسات المقترنة بهذا المستخدم. بناءًا على الإجراء التالي للمستخدم، فسوف يتم إعادة توجيهه / توجيهها إلى صفحة تسجيل الدخول.

∳نشاء مجلد، وحدة تكوين، أو موقع. انظر إلى تسلسل هرمي للكائنات لمزيد من المعلومات.

النقر فوق اسم مستخدم لعرض معلومات إضافية عن الكائن. يمكنك أيضًا تعيين <mark>خيارات وأذونات</mark>، وعرض <mark>التبعيات.</mark>

## Procedure: إنشاء كائنات مستخدم

Steps

1انقر فوق **جديد**.

2أدخل المعلومات التالية. بالنسبة لبعض الحقول، يمكنك إما إدخال اسم قيمة أو النقر فوق **استعراض** لتحديد قيمة من القائمة:

•**الاسم**—هو الاسم الذي يجب أن يستخدمه هذا المستخدم لتسجيل الدخول إلى البيئة. يجب تحديد قيمة لهذه الخاصية، ويجب أن تكون هذه القيمة فريدة داخل Configuration Database.

•**الوكيل**—يشير إلى ما إذا كان هذا المستخدم وكيل. إذا تم تحديدها، تظهر حقول إضافية. بمجرد أنك قمت بتعيين هذه العلامة، فلا يمكنك تغييرها.

•**الاسم الأول**—الاسم الأول لهذا المستخدم.

•**اسم العائلة**—اسم العائلة لهذا المستخدم.

•عنوان البريد الإلكتروني—عنوان البريد الإلكتروني لهذا المستخدم.

•**معرّف الموظف**—رمز يصل إلى 64 حرفًا يعرف هذا المستخدم داخل فريق عمل مركز الاتصال. يجب عليك تحديد قيمة هذه الخاصية، ويجب أن تكون هذه القيمة فريدة داخل Configuration Database (في بيئة مؤسسة) أو داخل المستأجر (في بيئة متعددة المستأجرين).

**•كلمة المرور**—كلمة مرور لا تزيد عن 64 حرفًا والتي يجب أن يستخدمها هذا المستخدم لتسجيل الدخول إلى البيئة. لا يمكنك عرض كلمة المرور الموجودة. عند إنشاء مستخدم جديد، يتم تمكين هذا الحقل دائمًا. عند تحرير مستخدم موجود، يتم تمكين هذا الحقل إذا فقط كان **إعادة تعيين كلمة المرور** لم يتم تحديدها.

## Important

يمكن أن تخضع كلمات المرور لقواعد التنسيق. ارجع إلى دليل النشر الأمن Genesys 8.1 لمزيد من المعلومات.

**•تأكيد كلمة المرور**—تأكيد كلمة المرور التي تم إدخالها. عند إنشاء مستخدم جديد، يتم تمكين هذا الحقل دائمًا. عند تحرير مستخدم موجود، يتم تمكين هذا الحقل إذا فقط كان **إلزام إعادة تعيين كلمة المرور في تسجيل الدخول التالي** غير محدد.

## Important

لا تقم بنسخ ولصق القيمة من حقل **كلمة المرور**. يجب عليك إعادة كتابة كلمة المرور.

**•إلزام إعادة تعيين كلمة المرور**— عند تسجيل الدخول التالي خانة اختيار، إذا تم تحديدها، تطلب من المستخدم إدخال كلمة مرور جديدة عند تسجيل الدخول التالي.

## Important

يعرض خيار **إلزام إعادة تعبين كلمة المرور عند تسجيل الدخول التالي** في حالة فقط ما إذا كان Genesys Administrator Extension يتصل بإطار عمل إدارة 8.1.1 أو أعلى. انظر إلى دليل نشر الأمان Genesys 8.1 لمزيد من المعلومات عن إعادة تعيين كلمات المرور.

**•المعرف الخارجي**—ينطبق هذا الإعداد فقط إذا كانت بيئتك تستخدم مصادقة خارجية، إما LDAP أو RADIUS. قد يكون هذا اسم المستخدم في نظام المصادقة الخارجي. بالنسبة لـ LDAP، قد يكون كلي أو جزئي، LDAP URL مقابل لـ RFC 2255 RFC. لمزيد من المعلومات، ارجع إلى دليل مرجع المصادقة الخارجية لFramework .

•**مستأحر**— في بيئة متعددة المستأجرين، المستأجر الذي ينتمي إليه هذا الكائن. يتم تعيين هذه القيمة تلقائيًا إلى المستأجر الذي تم تحديده في حقل **دليل المستأجر** في قائمة الكائن.

إذا تم تحديد

•**الحالة ممكنة**،—تُشير إلى أن الكائن في حالة تشغيل عادية ويمكن أن يُستخدم دون أي قيود.

3إذا تم تحديد **الوكيل** فأدخل المعلومات التالية. بالنسبة لبعض الحقول، يمكنك إما إدخال اسم القيمة أو النقر فوق **استعراض** لتحديد قيمة من القائمة التالية:

**•المكان الافتراضي**—هو المكان المحدد لهذا الوكيل، بشكل افتراضي. تنطبق هذه المعلمة الاختيارية على عدد محدود من التكوينات، خصوصًا تلك التي لا يمكن تأسيس اقتران في الوقت الفعلي بين مكان ووكيل من خلال إ*جر*اء

تسجيل دخول هاتفي.

- •قاعدة السعة— هي اسم نوع البرنامج النصي ل قا عدة ا لـسعة والتي تُعرّف قدرة هذا الوكيل على معالجة التفاعلات المتعددة. ارجع إلى وثائق إعداد التقارير لمزيد من المعلومات.
  - •عقد التكلفة— يقترن عقد التكلفة بهذا الوكيل.
  - **•الموقع** يحتوي الموقع على عقد التكلفة هذا.
  - 4في علامة تبويب **العضو** انقر فوق **إضافة** لإضافة <mark>مجموعة وصول</mark>.
    - 5في علامة تبويب **الرتب**، انقر فوق **إضافة** لإضافة رتبة.
  - 6أدخل المعلومات التالية في الإطار المنبثق والذي يُعرض على شاشتك:

**·نوع التطبيق**—نوع التطبيق الذي يحتاج المستخدم إلى الوصول إليه. قم بالإطلاع على أدلة تطبيق GUI لمشاهدة ما إذا كان هذا التطبيق يستخدم رتب لتمكين وظائف معينة أو لتعطيلها. إذا كان الدليل لا يحتوي على أي مراجع خاصة بالرتب، فإن هذا التطبيق لا يستخدم رتب، وأنت لست بحاجة إلى تحديد رتب الشخص المتعلقة بهذا التطبيق.

- •رتبة التطبيق— الرتبة المتعلقة بتطبيقات من النوع المحدد.
- 7إذا تم تحديد **وكيل** انقر فوق **تطبيق** لعرض علامات التبويب التالية.
  - •في علامة تبويب **المهارات** انقر فوق**إضافة** لإضافة مهارة.

•أدخل المعلومات التالية في الإطار المنبثق والذي يُعرض على شاشتك:

•**المهارة**—المهارة المعينة لهذا الوكيل.

**•المستوى**—القياس النسبي لكفاءة الوكيل في هذه المهارة.

•في علامة تبويب <mark>تسجيلات دخول الوكيل</mark> انقر فوق **إضافة** لإضافة تسجيل دخول وكيل.

•أدخل المعلومات التالية في الإطار المنبثق والذي يُعرض على شاشتك:

- **•تسجيل دخول وكيل**—رمز تسجيل دخول الوكيل المعين لهذا الوكيل. لا يمكنك تعيين تسجيل دخول وكيل لأكثر من وكيل واحد.
- **•وقت الإنهاء** بعض التبديلات لا تدعم تحويل معلومات عن حالة عمل الوكيل بعد المكالمة من خلال -CTI link. ومع ذلك، عندما يتم دعم هذه العملية، عليك تحديد وقت الإنهاء، بالثوان، لعمليات تسجيل دخول الوكيل والتي تنتمي لهذه التبديلات. يجب أن يتطابق هذا التحديد مع إعداد التبديل المقابل.

8انقر فوق **حفظ**.

### Important

لا يتلقى المستخدمين الجدد أذونات القراءة والتحديث تلقائيًا لكائن المستخدم الخاص بهم.. يجب عليك توفير هذه الأذونات يدويًا للسماح للمستخدمين بحفظ تفضيلات المستخدم الخاصة بهم في البرامج التي GAX على GUI، مثل GAX أو Workspace Desktop Edition (المعروف سابقًا باسم Interaction Workspace).
تقوم الأدوار بتعريف ما الذي يمكنك فعله في تطبيق معين. في Genesys Administrator Extension، يتم التحكم في الأدوار والامتيازات الخاصة بهم من خلال استخدام كائنات الدور، والمعينة <mark>لمستخدمين</mark> (بما في ذلك الوكلاء) <mark>ومجموعات</mark> <mark>الوصول</mark>. الأدوار هي شيء خاص بالتطبيق، وبجب أن يتم تعريفها لكل تطبيق يدعمها.

في تكوين هرمي متعدد الإيجار، لا يُمكن استخدام إلا تلك الأدوار المعرفة في البيئة للسماح للمستخدمين بالوصول إلى جميع الشاشات في Genesys Administrator Extension. لا يمكن للمستخدمين تضمين امتيازات Genesys Administrator Extension المحددة في الأدوار من مستأجرين آخرين.

لمزيد من المعلومات عن الأدوار، ارجع إلى دليل نشر الأمان Genesys 8.1 . للحصول على قائمة بامتيازات الدور لتطبيق Genesys Administrator Extension، ارجع إلى Genesys، Administrator Extension. Deployment Guide.

### 

تعرض قائمة **الأدوار** الأدوار الموجودة في بيئتك. تم فرزها في تسلسل هيكلي حسب المستأجرين، ووحدات التكوين، والمواقع، والمجلدات. لعرض الكائنات عن طريق تسلسل هرمي معين، حدد نوع التسلسل الهرمي في القائمة المنسدلة فوق القائمة.

### Important

سوف تظهر الأدوار المعطلة باللون الرمادي في القائمة.

يحترم مدير التكوين إعدادات أذونات الإيجار. يمكنك الوصول فقط إلى تلك الكائنات التي قد منحتها أذونات وامتيازات الوصول.

يمكنك تصفية محتويات هذه القائمة بطريقتين:

•كتب الاسم أو جزء من الاسم لكائن في حقل **التصفية السريعة**.

•انقر فوق أيقونة المكعب لفتح لوحة تصفية **دليل المستأجر**. في هذه اللوحة، انقر فوق المستأجر الذي تريد تحديده. استخدم حقل **التصفية السريعة** في هذه اللوحة لتصفية قائمة المستأجرين.

يمكنك فرز عناصر القائمة من خلال النقر فوق رأس العمود. النقر فوق رأس العمود لمرة ثانية يعكس ترتيب الفرز.

لتحديد أو إلغاء تحديد كائنات متعددة في مرة واحدة، انقر فوق تحديد.

 $\circ$ 

لإنشاء كائن جديد لدور، انقر فوق **جديد**. لعرض أو تحرير التفاصيل لكائن موجود، انقر فوق اسم الكائن، أو انقر فوق خانة الأختيار الموجودة بجانب كائن وانقر فوق **تحديد**. لحذف كائن أو أكثر، انقر فوق خانة الاختيار الموجودة بجانب الكائنات في القائمة وانقر فوق **حذف**. يمكنك أيضًا حذف الكائنات الفردية من خلال النقر فوق الكائن ثم النقر فوق **حذف**. خلاف ذلك، انقر فوق **مزيد** لتنفيذ المهام التالية: •استنساخ—نسخ دور. •الانتقال إلى—نقل دور إلى بنية تسلسل هيكلي أخرى. «مكين أدوار أو تعطيلها. •إنشاء مجلد، وحدة تكوين، أو موقع. انظر إلى تسلسل هرمي للكائنات لمزيد من المعلومات.

انقر فوق اسم دور لعرض معلومات إضافية عن الكائن. يمكنك أيضًا تعيين <mark>خيارات وأذونات.</mark>

# Procedure: إنشاء كائنات دور

Steps

1انقر فوق **جدید**.

2أدخل المعلومات التالية. بالنسبة لبعض الحقول، يمكنك إما إدخال اسم قيمة أو النقر فوق **استعراض** لتحديد قيمة من القائمة:

> •الاسم—اسم هذا الدور. يجب عليك تحديد قيمة هذه الخاصية، ويجب أن تكون هذه القيمة فريدة داخل (في بيئة متعددة المستأجرين). (Configuration Database

> > **•الوصف**— وصف مختصر لهذا الدور.

•**المستأجر**—في بيئة متعددة المستأجرين،المستأجر الذي ينتمي إليه هذا الكائن. يتم تعيين هذه القيمة تلقائيًا إلى المستأجر الذي تم تحديده في حقل **دليل المستأجر** في قائمة الكائن.

إذا تم تحديد

**•الحالة ممكنة**،—تُشي*ر* إلى أن الكائن في حالة تشغيل عادية ويمكن أن يُستخدم دون أي قيود.

3في علامة تبويب **أعضاء الدور**، انقر فوق **إضافة مجموعة وصول** لإضافة <mark>مجموعة وصول</mark>، أو **إضافة شخص** لإضافة مستخدم.

4في علامة تبويب **الامتيازات المعينة**، قم بتحديد <mark>role privileges</mark> للإضافة إلى كائن الدو*ر* هذا.

5انقر فوق **حفظ**.

# 

المهارات هي الكفاءات أو القدرات التي يمتلكها الوكلاء والتي تؤثر على موضع كل وكيل في التسلسل الهيكلي لمركز الاتصال. تشتمل المهارات الشائعة على قدرات بلغات مختلفة، أو فئات معينة خاصة بالتعرف على المنتج، أو القدرة في الأنواع المعينة من المبيعات.

 $\circ$ 

تعرض قائمة **المهارات** المهارات الموجودة في بيئتك. تم فرزها في تسلسل هيكلي حسب المستأجرين، ووحدات التكوين، والمواقع، والمجلدات. لعرض الكائنات عن طريق تسلسل هرمي معين، حدد نوع التسلسل الهرمي في القائمة المنسدلة فوق القائمة.

### Important

سوف تظهر المهارات المعطلة باللون الرمادي في القائمة.

يحترم مدير التكوين إعدادات أذونات الإيجار. يمكنك الوصول فقط إلى تلك الكائنات التي قد منحتها أذونات وامتيازات الوصول.

يمكنك تصفية محتويات هذه القائمة بطريقتين:

•كتب الاسم أو جزء من الاسم لكائن في حقل **التصفية السريعة**.

•انقر فوق أيقونة المكعب لفتح لوحة تصفية **دليل المستأجر**. في هذه اللوحة، انقر فوق المستأجر الذي تريد تحديده. استخدم حقل **التصفية السريعة** في هذه اللوحة لتصفية قائمة المستأجرين.

يمكنك فرز عناصر القائمة من خلال النقر فوق رأس العمود. النقر فوق رأس العمود لمرة ثانية يعكس ترتيب الفرز.

لتحديد أو إلغاء تحديد كائنات متعددة في مرة واحدة، انقر فوق **تحديد**.

### 

لـ **إنشاء كائن مهارة جديد،** انقر فوق **جديد**. لعرض أو تحرير التفاصيل لكائن موجود، انقر فوق اسم الكائن، أو انقر فوق خانة الاختيار الموجودة بجانب كائن وانقر فوق **تحديد**. لحذف كائن أو أكثر، انقر فوق خانة الاختيار الموجودة بجانب الكائنات في القائمة وانقر فوق **حذف**. يمكنك أيضًا حذف الكائنات الفردية من خلال النقر فوق الكائن ثم النقر فوق **حذف**. عندما تقوم بحذف مهارة، يتم إزالتها من Configuration Database ومن أي وكيل تم تعيينها له. إذا كنت ترغب في إزالة المهارة فقر من وكيل تم تعيينها له، لكن مع تركها في المهارة من الوكيل تم تعيينها له. إذا كنت ترغب في إزالة المهارة فقط خلاف ذلك، انقر فوق **مزيد** لتنفيذ المهام التالية:

**استنساخ**—نسخ مهارة.

**الانتقال إلى**—نقل مهارة إلى بنية تسلسل هيكلي أخرى.

•تمكين مهارات أو تعطيلها.

**إ**نشاء مجلد، وحدة تكوين، أو موقع. انظر إلى <mark>تسلسل هرمي للكائنات</mark> لمزيد من المعلومات.

انقر فوق اسم مهارة لعرض معلومات إضافية عن الكائن. يمكنك أيضًا تعيين <mark>خيارات وأذونات</mark>، وعرض <mark>التبعيات.</mark>

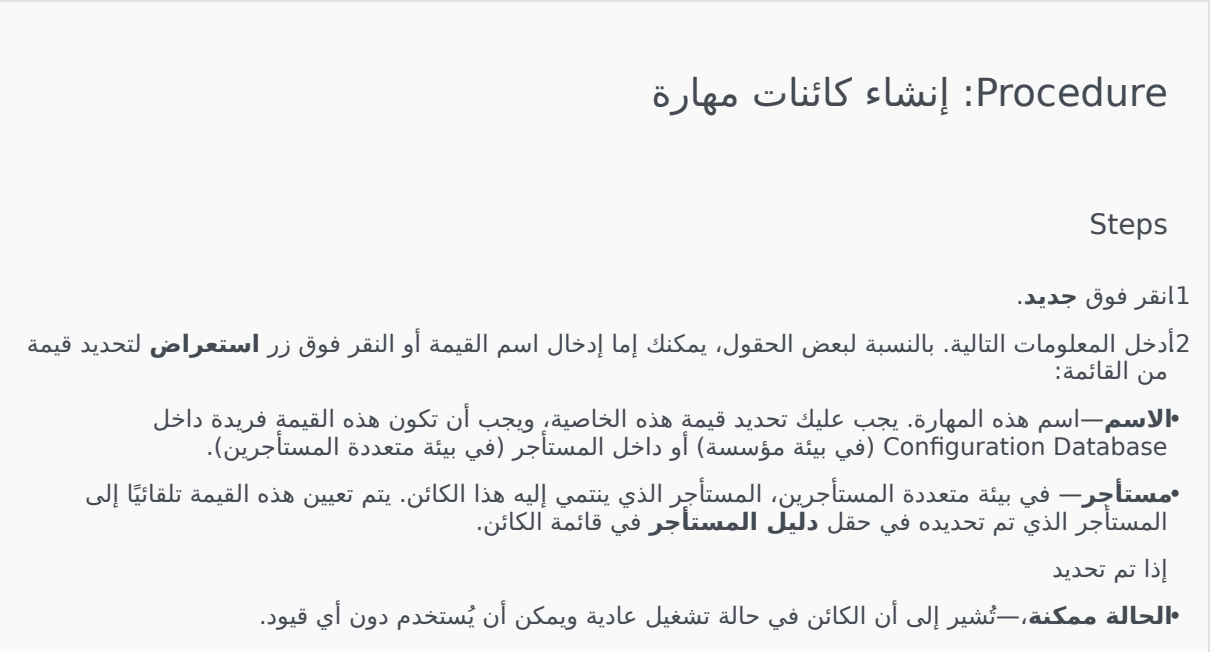

3انقر فوق **حفظ**.

# 

تمكنك نافذة **قواعد السعة** من تعيين قواعد السعة لعمليات متنوعة في بيئتك. على سبيل المثال، قد تختار تعيين قواعد سعة التي يمكن أن تعالج عدد التفاعلات الصوتية أو تفاعلات البريد الإلكتروني، أو مزيج من الاثنين معًا، في وقت واحد.

انقر فوق **خيارات العرض** الموجودة أدناه لتعلم المزيد عن القائمة وكيف يمكن فرزها أو البحث فيها؛ أو، انقر فوق **إجراءات** لتعلم المزيد عن الإجراءات الممكنة التي يمكنك تنفيذها في هذه النافذة.

# 

تعرض قائمة **قواعد السعة** قواعد السعة الموجودة في بيئتك. تم تنظيم القائمة في تسلسل هيكلي يبدأ بالمستأجرين، ووحدات التكوين، والمواقع، والمجلدات.

# Important

سوف تظهر قواعد السعة المعطلة باللون الرمادي في القائمة.

تتبع هذه القائمة إعدادات إذن الإيجار. يمكنك الوصول إلى تلك الكائنات فقط والتي قد قمت بمنحها إذن الوصول.

يمكنك تصفية محتويات هذه القائمة بطريقتين:

•كتب اسم كائن ما أو اسم جزئي له في حقل **التصفية السريعة**.

♦نقر فوق **تصفية المستأجر** لفتح نافذة **تصفية المستأجر**. في هذه النافذة، انقر فوق خانة الاختيار الموجودة بجانب كل مستأجر تريد تحديده. استخدم حقل **التصفية السريعة** الموجود في هذه اللوحة لتصفية قائمة المستأجر.

يمكنك فرز العناصر الموجودة في القائمة من خلال النقر فوق رأس العمود. النقر فوق رأس العمود لمرة ثانية يعكس ترتيب الفرز.

### $\circ$

انقر فوق قاعدة السعة لعرض تفاصيل أكثر عن القاعدة في لوحة جديدة والتي تُفتَح إلى اليمين. من هذه اللوحة، يمكنك أيضًا تحرير التحكم بالوصول. يمكنك تنفيذ الإجراءات التالية:

إنشاء قواعد السعة

# [+] عرض الإجراء

يوضح هذا الفيديو القصير كيفية إنشاء قواعد سعة باستخدام GAX. بدلاً من ذلك، يمكنك الرجوع إلى الإجراء الموجود تحت الفيديو.

#### Link to video

# Procedure: إنشاء قواعد السعة

Steps

1انقر فوق **جديد**. 2أدخل المعلومات التالية:

**•اسم قاعدة السعة**—اسم قاعدة السعة.

## Important

يجب أن يكون حقل **اسم قاعدة السعة** فريدًا في البيئة.

**•الوصف**—وصف لوظيفة قاعدة السعة.

**•المستأجر والحافظة**—المستأجر والحافظة الذي تنتمي إليه قاعدة السعة هذه. انقر فوق **تصفح** لتحديد مكان المجلد الذي يتم فيه تخزين البرنامج النصي، أو كتابة اسم الحافظة في حقل التصفية السريعة.

### Important

تعتمد قائمة المجلدات المعروضة على كل إعداد للوصول إلى المستأجر.

•**أنواع الوسائط**—انقر فوق **جديد** لتحديد أي أنواع الوسائط التي سوف تتم مراقبتها بواسطة قاعدة السعة هذه. للحصول على مزيد من المعلومات، ارجع إلى أن<mark>واع الوسائط</mark>.

3انقر فوق **حفظ**.

أنواع الوسائط

# [+] عرض الإجراء

يمكنك إضافة نوع واحد أو أكثر من أنواع الوسائط لقواعد السعة لتحديد عدد المثيلات لكل نوع وسائط مسموح به بالتزامن.

# Procedure: إضافة أنواع وسائط لقواعد السعة

Steps

1القيام بأحد الإجراءات التالية:

•انقر فوق **جديد**, وإنشاء قاعدة سعة جديدة.

•انقر فوق قاعدة سعة موجودة في لوحة **قواعد السعة**.

2في القسم **أنواع الوسائط**, انقر فوق **جديد** لإضافة أنواع الوسائط لقاعدة السعة. يتم فتح لوحة جديدة إلى اليمين.

3في اللوحة الجديدة، انقر فوق القائمة المنسدلة **نوع الوسائط** لتحديد نوع الوسائط. يتم عرض قسم جديد **الحالات**.

4جدد الحالات لنوع الوسائط.

5انقر فوق **حفظ**.

#### الشروط

بشكل افتراضي، يكون الحد الأقصى لقيمة نوع الوسائط هو 1. يمكنك النقر فوق زر **[media type] يتجاوز 1** لتحديد قيمة حد أقصى جديدة. على سبيل المثال، إذا قمت بتحديد الصوت كنوع وسائط، انقر فوق **الصوت يتجاوز 1** لفتح لوحة جديدة، وأدخل قيمة جديدة في حقل **الحد الأقصى للسعة**. انقر فوق **موافق** لحفظ التغيير.

يمكنك أيضًا الدمج بين أنواع الوسائط لقاعدة السعة. على سبيل المثال، يمكنك تعيين قاعدة سعة تسمح بتفاعل موت واحد وتفاعل بـرـيـد إ لـكـتـرو ني واحد (لإجمالي تفاعلين متزامنين). بدلاً من ذلك، يمكنك تعيين قاعدة سعة تسمح بتفاعل موت واحد وتفاعل بـرـيـد إ لـكـتـرو ني واحد ولكن ليس للاثنين(لإجمالي تفاعل واحد متزامن).

# Procedure: إضافة و الحالة لنوع الوسائط

Steps

1في القائمة المنسدلة **الحالات**، انقر فوق **و**. تفتح لوحة جديدة على الجانب الأيمن والذي يسمح لك بإضافة حالة.

2انقر فوق القائمة المنسدلة **نوع الوسائط** وحدد نوع الوسائط.

3أدخل قيمة في حقل **السعة القصوى**.

4انقر فوق **موافق** لإضافة الشرط.

# Procedure: إضافة شرط **أو** لنوع الوسائط

Steps

1في القائمة المنسدلة **الشروط** وانقر فوق **أو**. تفتح لوحة جديدة على الجانب الأيمن والذي يسمح لك بإضافة حالة.

2انقر فوق قائمة **نوع الوسائط** المنسدلة وحدد نوع الوسائط.

3أدخل قيمة في حقل **السعة القصوى**.

4انقر فوق **موافق** لإضافة الشرط.

التحقق من قواعد السعة

# [+] عرض الإجراء

عند إنشاء قاعدة سعة جديدة أو تعديل قاعدة قاعدة سعة موجودة، يمكنك النقر فوق **تحقق** للتحقق من إذا ما كانت قاعدة السعة صالحة أم لا. فهذا الإجراء يضمن أن قاعدة السعة قد بُنيت بشكل صحيح وتستخدم أنواع الوسائط التي يمكنك الوصول إليها.

فعلى سبيل المثال، إذا أنشأت قاعدة سعة تحدد**الصوت** فقط كنوع وسائط، ولكنك تستخدم **رد الاتصال** كجزء من شرط،سيعرض GAX رسالة خطأ بعد نقرك فوق **تحقق** تذكر أنه يجب عليك إضافة **رد الاتصال** كنوع من أنواع الوسائط.

وخلاف ذلك، إذا كانت قاعدة السعة صالحة، سيعرض GAX رسالة تأكيد بعد نقرك فوق **تحقق**.

# Procedure: التحقق من قاعدة السعة

Steps

1إنشاء قاعدة سعة جديدة أو تعديل قاعدة سعة موجودة.

2انقر فوق **تحقق**.

3يعرض GAX رسالة من الرسائل التالية:

*•ر*سالة تأكيد تنص على أن قاعدة السعة صالحة.

*•ر*سالة خطأ توضح لماذا قاعدة السعة غير صالحة.

### حذف قواعد السعة

= toggledisplay linkstyle font-size:larger showtext="[+] عرض الإجراء" hidetext="[-] إخفاء الإجراء"> هناكالعديد من الأساليب لحذف قاعدة سعة. قم باختيار إجراء من التالي:

# Procedure: حذف قاعدة سعة واحدة

#### Steps

1.حدد قاعدة سعة في قائمة **قواعد السعة**. تعرض المزيد من المعلومات عن قاعدة السعة في لوحة جديدة في اليمين. 2في اللوحة الجديدة انقر فوق **حذف**. 3يُعرض مربع حوار لتأكيد الإجراء:

•انقر فوق **موافق** للاستمرار.

انقر فوق **إلغاء** لتجاهل الإجراء.

## Procedure: حذف عدة قواعد سعة

Steps

1في قائمة **قواعد السعة** انقر فوق خانة الاختيار لكل قاعدة سعة ترغب بحذفها. 2انقر فوق **تغيير جماعي**, وحدد **حذف** من قائمة الخيارات المنبثقة. 3يُعرض مربع حوار لتأكيد الإجراء: •انقر فوق **موافق** للاستمرار.

نسخ قواعد السعة

[+] عرض الإجراء

انقر فوق **إلغاء** لتجاهل الإجراء.

# Procedure: نسخ قواعد السعة

#### Steps

1جدد قاعدة سعة لنسخها. تعرض المزيد من المعلومات عن قاعدة السعة في لوحة جديدة في اليمين.

2في اللوحة الجديدة انقر فوق **نسخ**. يتم فتح لوحة جديدة إلى اليمين.

3أدخل المعلومات التالية:

**•اسم قاعدة السعة**—اسم قاعدة السعة.

### Important

يجب أن يكون حقل **اسم قاعدة السعة** فريدًا في البيئة.

#### **الوصف**—وصف لقاعدة السعة.

**•المستأجر والحافظة**—المستأجر والحافظة الذي تنتمي إليه قاعدة السعة هذه. انقر فوق **تصفح** لتحديد مكان المجلد الذي يتم فيه تخزين البرنامج النصي، أو كتابة اسم الحافظة في حقل التصفية السريعة.

### Important

تستند قائمة المجلدات المعروضة على إعدادات وصول كل مستأجر.

•**أنواع الوسائط**—انقر فوق **جديد** لتحديد أي أنواع الوسائط التي سوف تتم مراقبتها بواسطة قاعدة السعة هذه. للحصول على مزيد من المعلومات، ارجع إلى أن<mark>واع الوسائط</mark>.

4انقر فوق **حفظ**.

تمكين قواعد السعة أو تعطيلها

# [+] عرض الإجراء

هناك العديد من الأساليب لتمكين قاعدة سعة أو تعطيلها. قم باختيار إجراء من التالي:

# Procedure: تمكين قاعدة سعة مفردة أو تعطيلها

#### Steps

1حدد قاعدة سعة. يتم فتح لوحة جديدة إلى اليمين.

2في اللوحة الجديدة، نفذ واحد من الإجراءات التالية:

•إذا كانت قاعدة السعة ممكنة حاليًا، انقر فوق **تعطيل**.

•إذا كانت قاعدة السعة معطلة حاليًا، انقر فوق **تمكين**.

# Procedure: تمكين عدة قواعد سعة أو تعطيلها

Steps

1جدد في لوحة **قواعد السعة** خانة الاختيار الموجودة بجانب كل قاعدة سعة تريد تمكينها أو تعطيلها.

2انقر فوق **تغيير جماعي**. ستظهر قائمة منبثقة. حدد **تمكين** لتمكين قواعد السعة المحددة أو **تعطيل** لتعطيل قواعد السعة المحددة.

3يُعرض مربع حوار لتأكيد الإجراء:

انقر فوق **موافق** للاستمرار.

انقر فوق **إلغاء** لتجاهل الإجراء.

## 

تُدرج لوحة **التحكم بالوصول** مجموعات الوصول والمستخدمين الذين قد تم تكوينهم بوصوح مع وجود أذونات لهذا الكائن. عند إعدادك للأذونات، يتم تنفيذها عادة مع المستخدم (المستخدمين) أو مجموعة (مجموعات) الوصول التي تريد منحها الوصول. تقوم هذه الميزة بتحسين الطريقة التي توضع بها الأذونات، والنطاق محدود لإدارة الأذونات لكائن قاعدة البيانات المفرد. لتعليمات إضافية عن منح الأذونات وتعديلها وإزالتها، ارجع إلى Genesys 8.1 Security Deployment Guide. يمكنك تنفيذ الإجراءات التالية:

إنشاء أذونات الوصول

# [+] عرض الإجراء

# Procedure: إنشاء أذونات الوصول

Steps

1تحديد كائن.

2انقر فوق **ذو صلة** وقم بتحديد **التحكم بالوصول**. تُفتح **لوحة** التحكم بالوصول.

3انقر فوق **جديد**. يتم فتح لوحة جديدة إلى اليمين.

4في حقل **نوع الكائن** حدد نوع كائن التكوين الذي ينطبق عليه إذن الوصول هذا.

5في حقل **كائن التكوين** حدد كائن التكوين الذي ينطبق عليه إذن الوصول هذا.

6في قائمة **أذونات الوصول** حدد أذونات الوصول التي سيتم تطبيقها:

| الوصف                                                              | الخاصية                            |
|--------------------------------------------------------------------|------------------------------------|
| يمكنك رؤية تفاصيل لهذا الكائن.                                     | قراءة (R)                          |
| يمكنك إنشاء كائنات لهذا النوع.                                     | إنشاء (C)                          |
| يمكنك تغيير أو تعديل هذا الكائن.                                   | تحديث (U)                          |
| يمكنك نشر هذا الكائن أو تشغيله أو إيقافه أو بطريقة<br>أخرى تنشيطه. | تنفیذ (X)                          |
| يمكنك حذف هذا الكائن.                                              | حذف (D)                            |
| يمكنك عرض أذونات الوصول الممنوحة لهذا الكائن.                      | قراءة أذونات الكائن (RP)           |
| يمكنك تغيير أذونات الوصول الممنوحة لهذا الكائن.                    | تغيير أذونات الكائن (CP)           |
|                                                                    | : واحد من الإجراءات التالية:       |
|                                                                    | بر فوق <b>حفظ</b> لقبول التغييرات. |

•انقر فوق **إلغاء** لتجاهل التغييرات.

تغيير أذونات الوصول

[+] عرض الإجراء

Procedure: تغيير أذونات الوصول

Steps

1تحديد كائن.

2انقر فوق **ذو صلة** وقم بتحديد **التحكم بالوصول**. تُفتح **لوحة** التحكم بالوصول.

3انقر فوق كائن في لوحة **التحكم بالوصول** لتعديل أذونات الوصول الخاصة به. يتم فت<del>ح</del> لوحة جديدة إلى اليمين.

4يمكنك تغيير أي من الخيارات التالية أو جميعها:

| الوصف                                                                | الخاصية                                 |
|----------------------------------------------------------------------|-----------------------------------------|
| يمكنك رؤية تفاصيل لهذا الكائن.                                       | قراءة (R)                               |
| يمكنك إنشاء كائنات لهذا النوع.                                       | إنشاء (C)                               |
| يمكنك تغيير هذا الكائن أو تعديله.                                    | تحديث (U)                               |
| يمكنك نشر هذا الكائن أو تشغيله أو إيقافه أو من ناحية<br>أخرى تنشيطه. | تنفیذ (X)                               |
| يمكنك حذف هذا الكائن.                                                | حذف (D)                                 |
| يمكنك عرض أذونات الوصول الممنوحة لهذا الكائن.                        | قراءة أذونات الكائن (RP)                |
| يمكنك تغيير أذونات الوصول الممنوحة لهذا الكائن.                      | تغيير أذونات الكائن (CP)                |
|                                                                      | نفذ واحد من الإجراءات التالية:          |
|                                                                      | انقر فوق <b>حفظ</b> لقبول التغييرات.    |
|                                                                      | انقر فوق <b>إلغاء</b> لتجاهل التغييرات. |

حذف أذونات الوصول

[+] عرض الإجراء

Procedure: حذف أذونات الوصول

Steps

1تحديد كائن.

2انقر فوق **ذو صلة** وقم بتحديد **التحكم بالوصول**. تُفتح **لوحة** التحكم بالوصول.

3انقر فوق كائن في لوحة **التحكم بالوصول** لتعديل أذونات الوصول الخاصة به. يتم فتح لوحة جديدة إلى اليمين. 4انقر فوق **حذف.** 

5يظهر مربع حوار لتأكيد الحذف. نفذ واحد من الإجراءات التالية:

•انقر فوق **موافق** للتأكيد على الحذف.

•انقر فوق **إلغاء** لإلغاء الحذف.

 $\Diamond \Diamond \Diamond \Diamond \Diamond \Diamond \Diamond \Diamond \Diamond$ 

يُمكِّنك قسم البيئة الخاص بمدير التكوين من تكوين الكائنات التالية:

قوالب التطبيق

التطبيقات

حالات الإنذار

المضيفين

البرامج النصية

الحلول

المستأجرين

المناطق الزمنية

البرامج النصية الخاصة بالكشف / رد الفعل

# 

قالب التطبيق هو نموذج تستخدمه لتسجيل تطبيق جديد في Configuration Database. يصف قالب التطبيق مجموعة الخيارات التي تنطبق على تطبيق من نوع ونسخة معينة.

قبل تثبيت تطبيق Genesys جديد، يجب أن يكون هناك قالب تطبيق متاح لهذا التطبيق. يمكنك استيراد قالب التطبيق العام والذي يتم توفيره مع كل تطبيق Genesys أو يمكنك إنشاء قالب تطبيق جديد.

### Important

عند ترقية إصدارات مثبتة سابقًا من تطبيقات Genesys، يجب عليك تسجيل قوالب تطبيق جديدة للإصدارات الجديدة، إذا كانت ملاحظات الإصدار تشير إلى أن هذه الإصدارات تحتوي على خيارات تكوين جديدة ضرورية لبيئتك.

### $\circ$

تُظهر قائمة **قوالب التطبيق** قوالب التطبيق الموجودة في بيئتك. يتم فرزها في تسلسل هرمي من قبل المستأجرين ووحدات التكوين والمواقع والمجلدات. لعرض الكائنات عن طريق تسلسل هرمي معين، حدد نوع التسلسل الهرمي في القائمة المنسدلة فوق القائمة.

# Important

تظهر قوالب التطبيق المعطلة باللون الرمادي في القائمة.

يحترم مدير التكوين إعدادات أذونات الإيجار. يمكنك الوصول فقط إلى تلك الكائنات التي قد منحتها أذونات وامتيازات الوصول.

يمكنك تصفية محتويات هذه القائمة بطريقتين:

•اكتب الاسم أو جزء من الاسم لكائن في حقل **التصفية السريعة**.

•انقر فوق أيقونة المكعب لفتح لوحة تصفية **دليل المستأجر**. في هذه اللوحة، انقر فوق المستأجر الذي تريد تحديده. استخدم حقل **التصفية السريعة** في هذه اللوحة لتصفية قائمة المستأجرين.

يمكنك فرز عناصر القائمة من خلال النقر فوق رأس العمود. النقر فوق رأس العمود لمرة ثانية يعكس ترتيب الفرز. يمكنك إضافة أو إزالة أعمدة من خلال النقر فوق **تحديد أعمدة**.

لتحديد أو إلغاء تحديد كائنات متعددة في مرة واحدة، انقر فوق **تحديد**.

### 

لإنشاء كائن قالب تطبيق جديد، انقر فوق **جديد**. لعرض أو تحرير تفاصيل كائن موجود، انقر فوق اسم الكائن، أو انقر فوق خانة الاختيار الموجودة بجانب كائن وانقر فوق **تحرير**. لحذف كائن أو أكثر، انقر فوق خانة الاختيار الموجودة بجانب الكائن (الكائنات) في القائمة وانقر فوق **حذف**. يمكنك أيضًا حذف الكائنات الفردية من خلال النقر فوق الكائن ثم النقر فوق **حذف**.

# Important

لن يمكنك حذف قالب تطبيق إذا كان قد تم استخدامه في إنشاء تطبيق.

خلاف ذلك، انقر فوق **مزيد** لتنفيذ المهام التالية:

**استنساخ**—نسخ قالب تطبيق

**مقل إلى**—نقل قالب تطبيق إلى بنية تسلسل هيكلي أخرى.

مكين قوالب البيانات أو تعطيلها

**إ**نشاء مجلد أو وحدة تكوين أو موقع. انظر إلى <mark>تسلسل هرمي للكائنات</mark> لمزيد من المعلومات.

**استيراد قالب تطبيق**—استيراد قالب تطبيق.

انقر فوق اسم قالب تطبيق لعرض معلومات إضافية عن الكائن. يمكنك أيضًا تعيين خيارات <mark>الأذونات, وخيارات التطبيق</mark>، وعرض <mark>التبعيات</mark>.

# Procedure: إنشاء كائنات قالب تطبيق

#### Steps

1انقر فوق **جدید**.

2أدخل المعلومات التالية. بالنسبة لبعض الحقول، يمكنك إما إدخال اسم قيمة أو النقر فوق **استعراض** لتحديد قيمة من القائمة:

•**الاسم**—اسم قالب التطبيق. يجب عليك تحديد قيمة لهذه الخاصية، وبجب أن تكون هذه القيمة فريدة داخل Configuration Database. بمجرد تعيينك للقيمة، فلن يمكنك تغييرها.

•النوع—نوع التطبيق الذي يتعلق به قالب التطبيق. بمجرد تعيينك للقيمة، فلن يمكنك تغييرها.

•**النسخة**—نسخة التطبيق التي يتعلق بها قالب التطبيق. يجب أن تحدد قيمة لهذه الخاصية. بمجرد تعيينك للقيمة، فلن يمكنك تغييرها. توصي Genesys بأن تحدد الثلاثة أرقام الأولى من نسخة التطبيق.

**•المستأجر**—في بيئة متعددة المستأجرين،المستأجر الذي ينتمي إليه هذا الكائن. يتم تعيين هذه القيمة تلقائيًا إلى المستأجر الذي تم تحديده في حقل **دليل المستأجر** في قائمة الكائن.

إذا تم تحديد

•الحالة ممكنة،—تُشير إلى أن الكائن في حالة تشغيل عادية ويمكن أن يُستخدم دون أي قيود. 3انقر فوق حفظ.

استيراد قوالب التطبيق

توفر Genesys قوالب عامة لجميع تطبيقات Genesys. يمكنك العثور على ملفات .apd لقوالب التطبيق والتي تأتي مع كل نسخة من برنامج Genesys في مجلد **القوالب** على الاسطوانة المدمجة للمنت<del>ج</del>.

لاستيراد قالب تطبيق من ملف .apd، نفذ الإجراء التالي.

# Procedure: استيراد قوالب تطبيق

Steps

1انقر فوق **المزيد**, ثم حدد **استيراد قالب تطبيق**. 2ستظهر نافذة جديدة. انقر فوق **تصفح** لتحديد ملف قالب تطبيق .apd لاستيراده. 3انقر فوق **موافق** لتحميل قالب التطبيق. 4ارجع إلى إنشاء كائنات قالب تطبيق لإتمام إنشاء كائن قالب التطبيق.

التطبيقات هي برامج متنوعة من Genesys تقوم على خدمة مركز الاتصال. يوجد نوعين من التطبيقات: تطبيقات واجهة المستخدم الرسومية (GUI) وتطبيقات البرنامج الخفي. معظم تطبيقات البرنامج الخفي هي خوادم لتطبيقات أخرى.

يجب عليك تسجيل كل مثيل لتطبيق البرنامج الخفي بشكل منفصل. لا يسمح خادم التكوين بأن يصبح اثنين من تطبيقات البرنامج الخفي لهما نفس الاسم متصلين في نفس الوقت. وعلى النقيض من ذلك، يمكن أن يقوم كائن واحد في Configuration Database بتمثيل أي عدد من تطبيقات GUI من نفس النوع ومعلمات التكوين.

تُظهر قائمة **التطبيقات** التطبيقات الموجودة في بيئتك. يتم فرزها في تسلسل هرمي من قبل المستأجرين ووحدات التكوين والمواقع والمجلدات. لعرض الكائنات عن طريق تسلسل هرمي معين، حدد نوع التسلسل الهرمي في القائمة المنسدلة فوق القائمة.

> **Important** تظهر التطبيقات المعطلة باللون الرمادي في القائمة.

يحترم مدير التكوين إعدادات أذونات الإيجار. يمكنك الوصول فقط إلى تلك الكائنات التي قد منحتها أذونات وامتيازات الوصول.

يمكنك تصفية محتويات هذه القائمة بطريقتين:

•كتب الاسم أو جزء من الاسم لكائن في حقل **التصفية السريعة**.

•انقر فوق أيقونة المكعب لفتح لوحة تصفية **دليل المستأجر**. في هذه اللوحة، انقر فوق المستأجر الذي تريد تحديده. استخدم حقل **التصفية السريعة** في هذه اللوحة لتصفية قائمة المستأجرين.

يمكنك فرز عناصر القائمة من خلال النقر فوق رأس العمود. النقر فوق رأس العمود لمرة ثانية يعكس ترتيب الفرز. يمكنك إضافة أو إزالة أعمدة من خلال النقر فوق **تحديد أعمدة**.

لتحديد أو إلغاء تحديد كائنات متعددة في مرة واحدة، انقر فوق **تحديد**.

#### $\circ$

<mark>لإنشاء كائن تطبيق جديد</mark>، انقر فوق **جديد**. لعرض أو تحرير التفاصيل لكائن موجود، انقر فوق اسم الكائن، أو انقر فوق خانة الأختيار الموجودة بجانب كائن وانقر فوق **تحديد**. لحذف كائن أو أكثر، انقر فوق خانة الاختيار الموجودة بجانب الكائنات في القائمة وانقر فوق **حذف**. يمكنك أيضًا حذف الكائنات الفردية من خلال النقر فوق الكائن ثم النقر فوق **حذف**. خلاف ذلك، انقر فوق **مزيد** لتنفيذ المهام التالية:

**استنساخ**—نسخ تطبيق.

**الانتقال إلى**—نقل تطبيق إلى بنية تسلسل هيكلي أخرى.

«تمكين تطبيقات أو تعطيلها.

∳نشاء مجلد، وحدة تكوين، أو موقع. انظر إلى ت<mark>سلسل هرمي للكائنات</mark> لمزيد من المعلومات.

•تکوین تسجیل

انقر فوق اسم تطبيق لعرض معلومات إضافية عن الكائن. يمكنك أيضًا تعيين خيارات <mark>الأذونات, وخيارات التطبيق</mark>، وعرض <mark>التبعيات</mark>.

 $\circ$ 

# [+] انقر لعرض الإجراء

# Procedure: إنشاء كائنات تطبيق

Steps

1انقر فوق **جدید**.

2أدخل المعلومات التالية. بالنسبة لبعض الحقول، يمكنك إما إدخال اسم قيمة أو النقر فوق **استعراض** لتحديد قيمة من القائمة:

•الاسم—اسم التطبيق. يجب عليك تحديد قيمة لهذه الخاصية، ويجب أن تكون هذه القيمة فريدة داخل Configuration Database. لا تُوصي Genesys بأن تستخدم رمورًا (بما في ذلك علامات الاقتباس المفردة والمزدوجة) في أسماء التطبيق؛ وقد يحدث قصور في التطبيق نتيجة للقيام بذلك.

•القالب—قالب التطبيق الذي يستند إليه هذا التطبيق. يتم تعيين هذه القيمة تلقائيًا عندما تقوم بتحديد قالب التطبيق.

**•النوع**—نوع التطبيق. يتم تعيين هذه القيمة تلقائيًا، وفقًا لقالب التطبيق المحدد.

يُحدد

**•نوع المكون**—الغرض المُفصّل لكائن التطبيق هذا داخل التكوين. اترك هذا الحقل بقيمته الافتراضية (غير معروفة) إلا إذا قامت الوثائق الخاصة بالتطبيق بتوجيهك لإدخال قيمة محددة. يُعرض هذا الحقل فقط لتطبيقات البرنامج الخفي.

•**الإصدار**—إصدار التطبيق. يتم تعيين هذه القيمة تلقائيًا، وفقًا لإصدار قالب التطبيق المحدد.

•**خادم تطبيق فعلي**—يتم اختيار هذا الحقل لجميع تطبيقات البرنامج الخفي ولا يتم اختياره لجميع تطبيقات GUI. يتم تعينه تلقائيًا، وفقًا لـ **حقل** النوع.

•**المستأجر**—في بيئة متعددة المستأجرين،المستأجر الذي ينتمي إليه هذا الكائن. يتم تعيين هذه القيمة تلقائيًا إلى المستأجر الذي تم تحديده في حقل **دليل المستأجر** في قائمة الكائن.

إذا تم تحديد

•**الحالة ممكنة**،—تُشير إلى أن الكائن في حالة تشغيل عادية ويمكن أن يُستخدم دون أي قيود.

تنطبق الحقول التالية على تطبيقات البرنامج الخفي فقط، وليس على تطبيقات GUI:

- **•دليل العمل**—المسار الكامل إلى الدليل حيث المكان الذي تم تثبيت هذا التطبيق به. هذا المجال إلزاميًا. عند إنشاء تطبيق جديد، توصي Genesys بإدراج فترة (.). سوف يتم تعبئة المسار تلقائيًا عندما يتم تثبيت التطبيق الجديد وتوصيله بخادم التكوين.
- •**سطر الأوامر**—يُستخدم سطر الأوامر في تشغيل هذا التطبيق، وتحديد اسم الملف التنفيذي للتطبيق. هذا المجال إلزاميًا. عند إنشاء تطبيق جديد، توصي Genesys بإدراج فترة (.). سوف يتم تعبئة سطر الأوامر تلقائيًا عند تثبيت التطبيق الجديد وتوصيله بخادم التكوين.
- **•وسيطات سطر الأوامر**—تُستخدم معلمات سطر الأوامر إضافية لبدء تشغيل هذا التطبيق. عند إنشاء تطبيق جديد، تُوصي Genesys بترك هذا الحقل فارغًا. سوف يتم تعبئة أي وسيطات تلقائيًا عندما يتم تثبيت التطبيق الجديد وتوصيله بخادم التكوين.
- **•مهلة بدء التشغيل**—الفاصل الزمني، بالثواني، التي تتوقع طبقة الإدارة من خلاله بدء تشغيل هذا التطبيق. إذا كان قد تم تكوين التطبيق بتعيين خيار تكوين البدء التلقائي على مو اب، فإن هذا أيضًا هو كمية الوقت التي يجب أن ينتظرها Solution Control Server لبدء تشغيل هذا التطبيق بعد التهيئة أو بعد إعادة تشغيل النظام. هذا المجال إلزاميًا.
- **•مهلة إيقاف التشغيل**—الفاصل الزمني، بالثواني، التي تتوقع طبقة الإدارة من خلاله إيقاف تشغيل هذا التطبيق. هذا المجال إلزاميًا.

•**إعادة التشغيل تلقائياً—**تشير إلى ما إذا كانت طبقة الإدارة ستُعيد تشغيل التطبيق بعد أن تم إيقاف تشغيله فجأة.

•**المضيف**—جهاز الكمبيوتر المضيف الذي يتم تشغيل التطبيق عليه.

#### Important

لدعم تكوينات HA محددة، يمكن تسجيل أكثر من خادم واحد على نفس المنفذ داخل نفس المضيف.

خلاف ذلك، لا تقم بتعيين رقم المنفذ لأي خادم آخر على نفس المضيف.

**•الخادم الاحتياطي**—الخادم الذي يتصل بتطبيقات العميل إذا فشل الاتصال بالخادم الأساسي. لا يمكنك إقران خادم احتياطي واحد مع أكثر من خادم أساسي. يجب عليك استخدام نفس قالب التطبيق للخادم الاحتياطي الذي تستخدمه للخادم الأساسي، ويجب عليك إقران الخوادم مع نفس حساب المستخدم.

#### Important

عندما تقوم بتحديد تطبيق كخادم احتياطي لخادم آخر، فإنه يتم تغيير اتصالات التطبيق والمستأجرين والمُبَدَّل (لتطبيقات الخادم T) تلقائيًا لتُطابق القيم المقابلة للخادم الأساسي. طالما أن هذا التطبيق مقترن بالخادم الأساسي، فإن اتصالاته يتم التعامل معها على أنها للقراءة فقط، ويتم تغييرها عندما تُطبق التغييرات على اتصالات الخادم الأساسي.

•نوع التكرار—نوع التكرار الذي يتم تشغيل هذا التطبيق به.

**•المهلة**—كمية الوقت، بالثواني، التي ينتظرها تطبيق العميل بين محاولات إعادة الاتصال بعد فشل الاتصال بالخادم.

**•المحاولات**—عدد المحاولات لإعادة الاتصال بهذا الخادم قبل محاولة الاتصال بالخادم الاحتياطي. يجب أن تكون هذه القيمة 1 أو أعلى. تُستخدم هذه الخاصية فقط إذا قمت بتحديد خادم احتياطي لهذا الخادم.

### Important

تعيين هذه المعلمة لأي قيمة غير القيمة **1** قد لا يُحدث تأثير على بعض أنواع التطبيقات.

**•تسجيل الدخول كنظام**—إذا تم اختيار ذلك، تشير غلى أن هذا التطبيق سجل دخول في خادم التكوين نيابة عن حساب النظام.

**·تسجيل الدخول كحساب**—تُعرف الحساب الذي يجب أن تستخدمه التطبيقات لتسجيل الدخول في خادم التكوين. إذا تم اختيار **تسجيل الدخول كنظام**، يتم تعطيل هذا الحقل. بالنسبة لتطبيقات نوع خادم التكوين، افتراضيات هذا الحقل هي الـبـيـئة/ا فـتـراضي.

# Important

إذا كنت تقوم بتكوين وكيل خادم التكوين، فإن Genesys تُوصي بشدة بأن تستخدم القيمة الافتراضية (الـبـيـئـة/ ا فتـراضي).

•الشهادة—قيمة شهادة الأمان. في Windows، حدد قيمة الشهادة من قائمة الشهادات المثبتة. في UNIX، أدخل المسار الكامل في الملف <serial\_\*>\_<host\_name>\_cert.pem.

**•وصف الشهادة**—وصف اختياري للشهادة.

•**مفتاح الشهادة**—المسار الكامل لملف مفتاح شهادة الأمان <br/><bost\_name>\_priv\_key.pem>\_<#\_serial. يُستخدم هذا الحقل فقط إذا تم نشر أمان Genesys على UNIX؛ بخلاف ذلك يكون هذا الحقل فارغاً.

•**CA الموثوق بها**—المسار الكامل لملف CA **ca\_cert.pem** الذي أصدر شهادة الأمان الافتراضية. يُستخدم هذا الحقل فقط إذا تم نشر أمان Genesys على UNIX؛ بخلاف ذلك يكون هذا الحقل فارغًا.

# Important

ارجع إلى Genesys 8.1 Security Deployment Guide لمزيد من المعلومات عن نشر أمان Genesys TLS.

3تُدرج علامة تبويب **الاتصالات** الاتصالات التي لدى هذا التطبيق مع التطبيقات الأخرى. انقر فوق **إضافة** لإضافة اتصال.

4أدخل المعلومات التالية في الإطار المنبثق والذي يُعرض على شاشتك:

•**الخادم**—تطبيق الخادم الذي يتصل به هذا التطبيق كعميل عند البدء.

•**معرف المنفذ**—منفذ الخادم الذي يتصل به التطبيق. إذا كنت ترغب في استخدام اتصال آمن، تأكد من تحديد منفذ آمن.

**•بروتوكول الاتصال**—اسم برتوكول التحكم في الاتصال.

# Important

تعيين بروتوكول ADDP بين Local Control Agent وSolution Control Server في علامة تبويب **الخيارات** الخاصة بكائن المضيف.

**•المهلة المحلية**—هذه القيمة مطلوبة فقط إذا قمت بتحديد **addp** في **بروتوكول الاتصال**. تُحدد هذه القيمة الفاصل الزمني المتلاحق لعملية التحقق، مقاس بالثواني، في جانب العميل. ويُشپر هذا إلى عدد المرات التي يرسل فيها تطبيق العميل إشارات تحقق إلى تطبيق الخادم. لتمكين هذه الوظيفة، حدد أي رقم صحيح كقيمة.

# Warning

لتجنب حدوث حالات قطع الاتصال بشكل خاطيء والتي قد تحدث نتيجة تأخير في شبكة البيانات، فإن Genesys توصي بأن تقوم بتعيين مهلات ADDP إلى قيم أكبر من 10 ثواني.

**•مهلة الاتصال عن بعد**—هذه القيمة مطلوبة فقط إذا قمت بتحديد **addp** في **بروتوكول الاتصال**. تُحدد هذه القيمة الفاصل الزمني المتلاحق لعملية التحقق، مقاس بالثواني، في جانب الخادم. ويُشير هذا إلى عدد المرات التي يرسل فيها تطبيق الخادم إشارات تحقق إلى تطبيق العميل. لتمكين هذه الوظيفة، حدد أي *ر*قم صحيح كقيمة.

### Warning

لتجنب حدوث حالات قطع الاتصال بشكل خاطيء والتي قد تحدث نتيجة تأخير في شبكة البيانات، فإن Genesys توصي بأن تقوم بتعيين مهلات ADDP إلى قيم أكبر من 10 ثواني.

•وضع التتبع—يُستخدم وضع تتبع الاتصال بين خادم والعميل الخاص به.

- •إيقاف التتبع عن العمل—قم بتحديد ذلك إذا كنت ترغب في ألا يقوم إما تطبيق العميل أو الخادم بطباعة. رسائل متعلقة بـADDP إلى السجل الخاص به.
  - •**التتبع في جانب العميل**—قم بتحديد ذلك إذا كنت ترغب في أن يقوم تطبيق العميل بطباعة الرسائل المتعلقة بـADDP إلى السجل الخاص به.
- •**التتبع في جانب الخادم**—قم بتحديد ذلك إذا كنت ترغب في أن يقوم تطبيق الخادم بطباعة الرسائل المتعلقة بـADDP إلى السجل الخاص به.
- •التتبع في كلا الجانبين—قم بتحديد ذلك إذا كنت ترغب في أن يقوم كلاً من تطبيقات العميل والخادم بطباعة الرسائل المتعلقة بـADDP إلى السجل الخاص بهما.
- •وضع الاتصال—يحدد ما إذا كان هذا المنفذ مؤمن أم لا من خلال أمان Genesys باستخدام بروتوكول TLS. هذا الحقل معطل إذا لم يستخدم العميل أمان Genesys.
  - •معلمات بروتوكول النقل—أي نص، تحديدًا أزواج قيم=المفتاح، يُفصل من خلال فاصلة منقوطة (;). هذه الخاصية هي شيء خاص بالتطبيق. ارجع إلى وثائق تطبيق معين لتحديد القيم المناسبة لهذا الحقل، إن وجدت.
- •معلمات التطبيق—أي نص، تحديدًا أزواج قيم=المفتاح، يُفصل من خلال فاصلة منقوطة (;). هذه الخاصية هي شيء خاص بالتطبيق. ارجع إلى وثائق تطبيق معين لتحديد القيم المناسبة لهذا الحقل، إن وجدت.

- 5انقر فوق **تطبيق** لحفظ المعلومات في **علامة تبويب** الاتصالات.
- 6تُدرج علامة تبويب **المنافذ** منافذ الاتصال المستخدمة من قبل عملاء تطبيق للاتصال بخادم. لدعم تكوينات محددة وذات نسبة توافر عالية، يمكن تسجيل أكثر من خادم واحد على نفس المنفذ داخل نفس المضيف. خلاف ذلك، لا تقم بتعيين رقم المنفذ لأي خادم آخر على نفس المضيف. انقر فوق **إضافة** لإضافة اتصال.

7أدخل المعلومات التالية في الإطار المنبثق والذي يُعرض على شاشتك:

•مُعرّف المنفذ—مُعرّف المنفذ.

•منفذ الاتصال—المنفذ المقترن بمعرف منفذ المحدد.

•بروتوكول الاتصال—البروتوكول المستخدم للاتصال.

•مزامنة HA—إذا قمت بتحديد ذلك، سوف يستخدم خادم احتياطي HA هذا المنفذ لتأسيس اتصال بالخادم الرئيسي.

**وضع الاستماع**—تم تكوين وضع الاستماع لهذا المنفذ

•**الشهادة**—قيمة شهادة الأمان. في Windows، حدد قيمة الشهادة من قائمة الشهادات المثبتة. في UNIX، أدخل المسار الكامل في الملف <serial\_\*>\_<host\_name>\_cert.pem.

**•الوصف**—وصف اختياري للشهادة.

•**مفتاح الشهادة**—المسار الكامل لملف مفتاح شهادة الأمان

serial\_#>\_<host\_name>\_priv\_key.pem<. يُستخدم هذا الحقل فقط إذا تم نشر آمان Genesys على UNIX؛ بخلاف ذلك يكون هذا الحقل فارغًا.</p>

•**CA الموثوق بها**—المسار الكامل لملف CA **ca\_cert.pem** الذي أصدر شهادة الأمان الافتراضية. يُستخدم هذا الحقل فقط إذا تم نشر أمان Genesys على UNIX؛ بخلاف ذلك يكون هذا الحقل فارغًا.

#### Important

ارجع إلى Genesys 8.1 Security Deployment Guide لمزيد من المعلومات عن نشر أمان Genesys TLS.

- •معلمات النقل—أي نص، تحديدًا أزواج **قيم=المفتاح**، يُفصل من خلال فاصلة منقوطة (;). هذه الخاصية هي شيء خاص بالتطبيق. ارجع إلى وثائق تطبيق معين لتحديد القيم المناسبة لهذا الحقل، إن وجدت.
- •معلمات التطبيق—أي نص، تحديدًا أزواج قيم=المفتاح، يُفصل من خلال فاصلة منقوطة (;). هذه الخاصية هي شيء خاص بالتطبيق. ارجع إلى وثائق تطبيق معين لتحديد القيم المناسبة لهذا الحقل، إن وجدت.

8انقر فوق **تطبيق** لحفظ المعلومات في **علامة تبويب** المنافذ.

9يكون لدى علامة تبويب **المستأجرين** معنى وظيفي في بيئة متعددة المستأجرين فقط. تُحدد قائمة من المستأجرين الذين يقوم هذا التطبيق بخدمتهم. لا تتقيد المعلومات المحددة في هذه القائمة بامتيازات الوصول لتطبيقات البرنام<del>م</del> الخفي المتعلقة ببيانات التكوين. انقر فوق **إضافة** لإضافة المستأجر لكائن التطبيق هذا.

### Important

لا تقوم تطبيقات وكيل الخادم T وذات نسبة التوافر العالية بعرض خاصية المستأجر. يمكن لخادم T أن يخدم مستأجر واحد فقط، والذي هو محدد في الخصائص **العامة** للخادم T. يمكن لوكيل HA أن يخدم فقط نفس المستأجر كخادم T المقابل، وهذا المستأجر محدد أيضًا في الخصائص **العامة** للوكيل HA.

10انقر فوق **حفظ**.

## 

## [+] انقر لعرض الإجراء

# Procedure: تكوين تسجيل الدخول

#### Steps

1في قائمة **التطبيقات**، قم بتحديد تطبيق واحد أو أكثر من تطبيق.

2انقر فوق **المزيد** وقم بتحديد **تكوين تسجيل الدخول**.

3في نافذة **تكوين تسجيل الدخول**، قم بتعيين الخيارات التالية:

•تظهر التطبيقات التي قمت بتحديدها من قائمة **التطبيقات** في قسم **التطبيقات**. يمكنك تحديد أو إلغاء تحديد تطبيقات لتضمينها في هذا الإجراء.

•في قسم **مستوى التسجيل**، اختر واحدة من الخيارات التالية:

•**الكل**—كل الأحداث من **التتبع**, **والتفاعل**, ومستويات التسجيل **القياسية** تم تسجيلها

•يُنشي**ء التتبع**—جميع أحداث التسجيل من **التتبع** و**التفاعل** والمستويات **القياسية**. قد يؤثر هذا الإعداد سلبًا على أداء التطبيق. قم بتعيين هذا المستوى فقط عندما تكون تختبر وظائف أو سيناريوهات معالجة التفاعل.

يُنشيء

•التفاعل—جميع أحداث التسجيل من **التفاعل** والمستويات **القياسية**. قم بتعيين هذا المستوى فقط عندما تكون تختبر أحداث على تفاعل معين.

### Important

تحتوي سجلات مستوى التفاعل على سمة معرف التفاعل والذي يساعد على البحث عن أحداث الدخول التي تم إنشائها من خلال تطبيقات متعددة ولكن ذات صلة بنفس التفاعل.

# Warning

بتسبب استخدام مستوى التفاعل في إنشاء عدد أكبر من أحداث تسجيل الدخول على الشبكة، والتي قد تؤثر سلبًا على أداء DBMS، وخوادم الرسائل ومكونات معالجة التفاعل.

**•القياسي**—تنصحك Genesys بأن تُمكن فقط مستوى تسجيل الدخول بشكل دائم أثناء عملية الحلول في وضع الانتاج العادي. يقدم هذا المستوى تقارير بالأحداث للمشاكل الكبيرة والعمليات الطبيعية لحلول أثناء الخدمة. يتم الإبلاغ عن حدث في المستوى القياسي، إذا كان يلبي واحد من هذه المعايير:

•يشير إلى فشل محاولة إجراء عملية خارجية

•يشير إلى أن نجاح آخر محاولة لإجراء عملية خارجية والتب كانت قد فشلت سابقًا

•يشير إلى اكتشاف حالة لها تأثير سلبي على عمليات التشغيل، فعلي أو مرتقب

•يشير إلى أن حالة تم اكتشافها سابقًا وكان لها تأثير سلبي على عمليات التشغيل، لم تعد موجودة

•يشير إلى انتهاك من أي نوع لإعدادات الأمان

•يشير إلى مستوى عالي من تبادل البيانات تعذر التعرف عليه أو أنه لا يتبع التسلسل المنطقي المتوقع

•يشير إلى عدم القدرة على معالجة طلب خارجي

•يشير إلى الانتهاء بنجاح من خطوة منطقية في عملية تهيئة

•يشير إلى انتقال تطبيق من وضع تشغيلي لأخر

•يشير إلى أن قيمة معلمة مقترنة بعتبة قابلة للتكوين قد تجاوزت هذه العتبة

•يشير إلى أن قيمة معلمة مقترنة بعتبة قابلة للتكوين، والتي قد تجاوزت هذه العتبة سابقًا قد رجعت إلى نطاقها الطبيعي.

•**بلا**—لم يتم تسجيل دخول.

4في قسم **تعديل مخرجات السجل**، يمكنك ضبط مستوى التسجيل لأنواع المخرجات التالية: **خادم سجل الشبكة** و**ملف نصي عادي ووحدة التحكم**.

5نفذ أحد ما يلي:

•إذا حددت في الخطوة السابقة **خادم سجل الشبكة**، اذهب إلى قسم **خادم الرسائل** وحدد خادم الرسائل لاستقبال السجلات.

•إذا حددت في الخطوة السابقة **ملف نصي عادي**، اذهب إلى قسم **اسم ملف السجل** وحدد اسم ملف السجل لاستقبال السجلات. يمكنك أيضًا تحديد ما يلي:

**•إنشاء مقطع**—إذا تم تحديده سيُقطع ملف السجل إلى مجموعات يُحدد حجمها حسب حقل **حجم المقطع (ميغا بايت)**.

```
•حجم المقطع (ميغا بايت)—إذا تم تحديد إنشاء مقطع، حدد حجم مقطع لملف السجل بالميغا بايت.
إذا تم تحديد
•انتهاء صلاحية المقطع— فسيتم حذف المقاطع بعد بلوغ الحد الأقصى من المقاطع، والذي تم تحديده من
خلال الحد الأقصى من المقاطع.
•الحد الأقصى من المقاطع –إذا تم تحديد انتهاء صلاحية المقطع، حدد عدد المقاطع التي سيحتفظ بها
قبل إزالة المقاطع الزائدة عن هذا العدد.
```

6انقر فوق **موافق**.

# 

تُحدد حالات الإنذار الأحداث التي قد ترغب بالمعرفة عنها بمجرد حدوثها وإدارتها، مثل إذا كان مضيف غير مستجيب أو حل. يحتوي برنامج Genesys على حالات إنذار مسبقة التعريف، أو يمكنك إنشاء حالات خاصة بك.

تعمل حالات الإنذار مع البرامج التصية التالية:

♦لبرامج النصية لكشف الإنذار، والتي تعرف متغيرات النظام التي يجب على طبقة الإدارة مراقبتها لتشغيل إنذار.

•البرامج النصية لتفاعل الإنذار، والتي تعرف ما الذي يجب على طبقة الإدارة فعله عند حدوث إنذارات في النظام أو عند مسحها منه. البرامج النصية لتفاعل الإنذار، والتي تعرف ما الذي يحدث عند مسح الإنذارات، تُسمى بالبرامج النصية للتخليص من الإنذار.

لإنشاء برنامج نصي لحالة إنذار، اطلع على <mark>البرامج النصية</mark>. لقرن برامج نصية لكشف الإنذار وبرامج نصية لتفاعله، مع حالات الإنذار، حددهم في علامات تبويب حالة الإنذار.

#### $\circ$

تُظهر قائمة **حالات الإنذار** حالات الإنذار الموجودة في بيئتك. تم فرزها في تسلسل هيكلي حسب المستأجرين، ووحدات التكوين، والمواقع، والمجلدات. لعرض الكائنات عن طريق تسلسل هرمي معين، حدد نوع التسلسل الهرمي في القائمة المنسدلة فوق القائمة.

### Important

سوف تظهر قواعد حالات الإنذار المعطلة باللون الرمادي في القائمة.

يحترم مدير التكوين إعدادات أذونات الإيجار. يمكنك الوصول فقط إلى تلك الكائنات التي قد منحتها أذونات وامتيازات الوصول.

يمكنك تصفية محتويات هذه القائمة بطريقتين:

•كتب الاسم أو جزء من الاسم لكائن في حقل **التصفية السريعة**.

•انقر فوق أيقونة المكعب لفتح لوحة تصفية **دليل المستأجر**. في هذه اللوحة، انقر فوق المستأجر الذي تريد تحديده. استخدم حقل **التصفية السريعة** في هذه اللوحة لتصفية قائمة المستأجرين.

لتحديد أو لإلغاء تحديد كائنات متعددة في مرة واحدة، انقر فوق **تحديد**.

### 

<mark>لإنشاء كائن قالب حالة إنذار جديد</mark>، انقر فوق **جديد**. لعرض أو تحرير التفاصيل لكائن موجود، انقر فوق اسم الكائن، أو انقر فوق خانة الاختيار الموجودة بجانب كائن وانقر فوق **تحديد**. لحذف كائن أو أكثر، انقر فوق خانة الاختيار الموجودة بجانب الكائنات في القائمة وانقر فوق **حذف**. يمكنك أيضًا حذف الكائنات الفردية من خلال النقر فوق الكائن ثم النقر فوق **حذف**. خلاف ذلك، انقر فوق **مزيد** لتنفيذ المهام التالية: **«سخ**—نسخ حالة إنذار. **•لانتقال إلى**—نقل حالة إنذار إلى ب<mark>نية تسلسل هيكلي</mark> أخرى. <del>«</del>مكين حالات الإنذار أو تعطيلها •إنشاء مجلد أو وحدة تكوين أو موقع. انظر إلى <mark>تسلسل هرمي للكائنات</mark> لمزيد من المعلومات.

انقر فوق اسم حالة إنذار لعرض معلومات إضافية عن الكائن. يمكنك أيضًا تعيين <mark>خيارات وأذونات.</mark>

# Procedure: إنشاء كائنات حالة إنذار

Steps

1انقر فوق **جديد**.

- 2أدخل المعلومات التالية. بالنسبة لبعض الحقول، يمكنك إما إدخال اسم القيمة أو النقر فوق زر **استعراض** لتحديد قيمة من القائمة:
  - •**الاسم**—اسم حالة الإنذار. يجب عليك تحديد قيمة لهذه الخاصية، ويجب أن تكون هذه القيمة فريدة داخل Configuration Database.

**•الوصف**—وصف موجز لحالة الإنذار.

**•الفئة**—فئة حالة الإنذار: **هام** أو **رئيسي** أو **ثانوي**. يجب أن تحدد قيمة لهذه الخاصية.

**•البرنامج النصي للكشف**—البرنامج النصي الذي يصف المنطق المطبق في اكتشاف الإنذار.

•**المهلة الزمنية للإلغاء**—الوقت الزمني يالثواني، الذي يتم تسجيل الإنذار فيه بقاعدة البيانات، إلا إذا ألغاه حدث أخر أو مسحه مستخدم. عندما تنتهي المهلة الزمنية يتم مسح حالة الإنذار بدون شروط.

•**اكتشاف معرف سجل الحدث**— معرف الحدث الذي شغل الإنذار. يجب أن تحدد قيمة لهذه الخاصية.

•**حل الكشف**—وضع اختيار الحدث الذي تستخدمه طبقة الإدارة لتحليل حالة الإنذار. الأوضاع هي الأوضاع التالية:

**•التحديد حسب الكل**— الحدث المحدد من أي نتائج تطبيق في إنذار.

- •التحديد حسب التطبيق— الحدث المحدد من أي نتائج تطبيق محدد في إنذار. حدد هذا الخيار لعرض حقل التطبيق. أنقر فوق أيقونة التصفح لتحديد عنصر من قائمة أو اكتب الاسم أو اسم جزئي للعنصر في حقل التصفية السريعة. القائمة مليئة بكائنات تطبيق تم تخزينها في خادم التكوين.
- **•التحديد حسب نوع التطبيق** الحدث المحدد من أي نتائج نوع تطبيق محدد في إنذار. حدد هذا الخيار لعرض حقل **النوع**. انقر فوق زر القائمة المنسدلة لتحديد عنصر من القائمة. القائمة مليئة بكائنات تطبيق لديها أنواع فرعية محددة.
- •**إلغاء معرف سجل الحدث** معرف الحدث الذي يشغل مسح الإنذار. لمسح الإنذار تستخدم طبقة الإدارة الحدث من نفس التطبيق (التطبيقات) المخصصة لحدث الكشف لحالة الإنذار هذه.
  - •**المستأجر**—في بيئة متعددة المستأجرين،المستأجر الذي ينتمي إليه هذا الكائن. يتم تعيين هذه القيمة تلقائيًا إلى المستأجر الذي تم تحديده في حقل **دليل المستأجر** في قائمة الكائن.

إذا تم تحديد

•**الحالة ممكنة**،—تُشي*ر* إلى أن الكائن في حالة تشغيل عادية ويمكن أن يُستخدم دون أي قيود.

3انقر فوق **حفظ**.

بمجرد إنشاء المكون، يمكنك تحرير المكون والنقر فوق علامتي التبويب **البرامج النصية للتفاعل** أو **البرامج النصية للمسح** لتعيين برامج نصية لحالة الإنذار هذه. انظر إلى البرامج النصية لمزيد من المعلومات.

# Procedure: اختبار حالات الإنذار

Steps

1انقر في قائمة **حالات الإنذار** على خانة الاختيار بجوار واحدة أو أكثر من حالات الإنذار التي ترغب باختبارها.

2انقر فوق **المزيد** وقم بتحديد **تفعيل الإنذار**.

3سيتم تفعيل حالة الإنذار. انتقل إلى <mark>لوحة معلومات النظام</mark> لعرض الإنذار ومسحه.

## 

يوفر Genesys حالات إنذار مسبقة التعريف مذكورة في الجدول التالي. إذا تطلب الأمر يمكنك تكوين هذه الحالات بشكل إضافي لتلبي متطلباتك.

| الوصف                                                                                                    | نوع الإنذار            |
|----------------------------------------------------------------------------------------------------|------------------------|
| تقاربر أن التطبيق المحدد تم إنهاؤه أو توقف عن الاستجابة.                                                                                                    | فشل التطبيق            |
| تقاربر ان الاتصال المحدد بين أي تطبيقين قد تم فقده.                                                                                                    | فشل الاتصال            |
| تقارير أن الاتصال فقد بين خادم-T المحدد ومبدله.                                                                                                    | فشل ارتباط CTI         |
| تقارير ان طبقة الإدارة لا تستطيع الاتصال بLocal Control<br>Agent LCA) على الخادم، الذي تعمل عليه التطبيقات الخفية لـ<br>Genesys. لم يعمل LCA أو أنه يستمع على منفذ خير المنفذ<br>المخصص في التكوين. حالة أن المضيف غير قابل للوصول<br>تسمى أيضًا بحالة وقوعه. | المضيف غير قابل للوصول |
| تقاربر بحدوث خطأ في الترخيص.                                                                                                    | خطأ بالترخيص           |
| تقارير أن مكون من مكونات Genesys تعذر توفيره لخدمة<br>لأسباب داخلية.                                                                                                    | الخدمة غير متاحة       |
| تقارير أن مضيف تعمل عليه تطبيقات خفية لـ Genesys غير<br>متاح (مغلق).                                                                                                    | المضيف غير متاح        |
| تقارير أن طبقة الإدارة يتعذر عليها الوصول للمضيف الذي تعمل                                                                                                    | يتعذر الوصول للمضيف    |

| نوع الإنذار                            | الوصف                                                                                                    |
|----------------------------------------|----------------------------------------------------------------------------------------------------|
|                                        | عليه تطبيقات Genesys الخفية (لا يوجد مسار للمضيف).                                                                                |
| تغيير غير مخطط لحالة حل                | تقارير أن حالة أحد الحلول قد تغيرت من يعمل لمعلق، لكن من<br>دون أي طلبات لإيقاف الحل. قد يشير هذا إلى فشل مكون من<br>مكونات الحل. |
| فقد اتصال خادم الرسائل بقاعدة البيانات | تقارير أن خادم الرسائل فقد الاتصال بقاعدة بيانات السجل<br>المركزية.                                                               |

للمزيد من النعلومات عن حالات الإنذار مسبقة التعريف, اطلع على Management Layer User's Guide.

# 

يمكنك تخصيص سطر العنوان والنص الأساسي لرسالة بريد إلكتروني خاصة بتفاعل الإنذار وذلك عبر إنشاء قالب و استخدام نص عادي وأي متغير من المتغيرات المحجوزة التالية التي تمثل المعلومات المحددة عن الإنذار:

| الوصف                   | متغير        |
|-------------------------|--------------|
| اسم تفاعل الإنذار.      | REACT_NAME\$ |
| معرف حالة الإنذار.      | COND_ID\$    |
| اسم حالة الإنذار.       | COND_NAME\$  |
| فئة حالة الإنذار.       | COND_CTGR\$  |
| معرف التطبيق.           | APP_ID\$     |
| اسم التطبيق.            | APP_NAME\$   |
| نوع التطبيق.            | APP_TYPE\$   |
| معرف الرسالة.           | MSG_ID\$     |
| نص الرسالة.             | MSG_DESCR\$  |
| حرف علامة الدولار (\$). | \$\$         |

يمكنك بعد ذلك استخدام البرنامج النصي لتفاعل الإنذار كلما اقتضى الأمر. مع كل استخدام، يتم تخصيص نص رسالة البريد الإلكتروني تلقائيًا حسب الوضع المحدد.

مثال

نموذج رسالة بريد إلكتروني خاصة بتفاعل الإنذار تستخدم القالب التالي:

:الموضوع \$COND\_ID لكتشف في APP\_NAME الرسالة: لحلول الإدارة للمضيف 1. Genesys تم اكتشاف حمل زائد على وحدة المعالجة المركزية بواسطة طبقة لجلول الإندار بواسطة طبقة عالة الإنذار: scond\_ID مدير التكوين

الاسم: \$COND\_NAME) :الاسم: \$COND\_CTGR التطبيق: المعرف: \$APP\_ID :\$APP\_NAME :الاسم

APP\_TYPE: النوع

في السيناريو التالي، يكتشف النظام حدوث حمل زائد على وحدة المعالجة المركزية في Solution Control Server، تم تشغيل إنذار وتم إرسال رسالة البريد الإلكتروني التالية بناءً على ذلك. لاحظ كيف تم استبدال أسماء المتغيرات بقيم حقيقية مناسبة لسيناريو الإنذار:

الموضوع:

حمل زائد على \_وحدة المعالجة المركزية\_ تم اكتشافه في خادم\_التحكم\_بالحل\_760

الرسالة:

لحلول الإدارة للمضيف 1. Genesys تم اكتشاف حمل زائد على وحدة المعالجة المركزية بواسطة طبقة

cpu\_overload\_mail :تفاعل الإنذار

حالة الإنذار:

المعرف: 118

الاسم: حمل زائد على وحدة المعالجة المركزية

الفئة: رئيسي

التطبيقي:

المعرف: 105

الاسم: خادم\_التحكم\_بالحل\_760

SCS :النوع

المضيفين هم أجهزة الكمبيوتر التي تشغل في البيئة تطبيقات الخادم المتعددة.

سجل فقط المضيفين الذين ستثبت عليهم خوادم Genesys وتشغلها أو خوادم طرف ثالث ستجري تكوين لها في Configuration Database

 $\circ$ 

تُظهر قائمة **المضيفين** المضيفين الموجودين في بيئتك. يتم فرزها في تسلسل هرمي من قبل المستأجرين ووحدات التكوين والمواقع والمجلدات. لعرض الكائنات عن طريق تسلسل هرمي معين، حدد نوع التسلسل الهرمي في القائمة المنسدلة فوق القائمة.

Important

يظهر المضيفين المعطلين باللون الرمادي في القائمة.

يحترم مدير التكوين إعدادات أذونات الإيجار. يمكنك الوصول فقط إلى تلك الكائنات التي قد منحتها أذونات وامتيازات الوصول.

يمكنك تصفية محتويات هذه القائمة بطريقتين:

•كتب الاسم أو جزء من الاسم لكائن في حقل **التصفية السريعة**.

•انقر فوق أيقونة المكعب لفتح لوحة تصفية **دليل المستأجر**. في هذه اللوحة، انقر فوق المستأجر الذي تريد تحديده. استخدم حقل **التصفية السريعة** في هذه اللوحة لتصفية قائمة المستأجرين.

يمكنك فرز عناصر القائمة من خلال النقر فوق رأس العمود. النقر فوق رأس العمود لمرة ثانية يعكس ترتيب الفرز. يمكنك إضافة أو إزالة أعمدة من خلال النقر فوق **تحديد أعمدة**.

لتحديد أو إلغاء تحديد كائنات متعددة في مرة واحدة، انقر فوق **تحديد**.

 $\circ$ 

<mark>لإنشاء كائن مضيف جديد،</mark> انقر فوق **جديد**. لعرض أو تحرير التفاصيل لكائن موجود، انقر فوق اسم الكائن، أو انقر فوق خانة الأختيار الموجودة بجانب كائن وانقر فوق **تحديد**. لحذف كائن أو أكثر، انقر فوق خانة الاختيار الموجودة بجانب الكائن (الكائنات) في القائمة وانقر فوق **حذف**. يمكنك أيضًا حذف الكائنات الفردية من خلال النقر فوق الكائن ثم النقر فوق **حذف**.

### Important

يمكنك حذف مضيف فقط في حالة إذا لم يكن هناك تطبيقات خادم معينة له حاليًا.

خلاف ذلك، انقر فوق **مزيد** لتنفيذ المهام التالية:

**استنساخ**—نسخ مضيف.

**الانتقال إلى**—نقل مضيف إلى بنية تسلسل هيكلي أخرى.

«مكين مضيفين أو تعطيلهم.

**إ**نشاء مجلد أو وحدة تكوين أو موقع. انظر إلى <mark>تسلسل هرمي للكائنات</mark> لمزيد من المعلومات.

•تکوین تسجیل

انقر فوق اسم مضيف لعرض معلومات إضافية عن الكائن. يمكنك أيضًا تعيين <mark>خيارات وأذونات</mark>، وعرض <mark>التبعيات.</mark>

# [+] انقر لعرض الإجراء

# 

•عنوان IP–عنوان IP الخاص بالمضيف. يجب أن تكون هذه القيمة فريدة داخل Configuration Database. بسبب أنه قد تكون التطبيقات تستخدم عنوان IP المحدد لتأسيس اتصالات مع الخوادم التي هي قيد التشغيل على هذا المضيف، تأكد من أن القيمة التي تُدخلها تتطابق تمامًا مع عنوان IP هذا المضيف في تكوين شبكة البيانات.

### Tip

انقر فوق عدسة التكبير الموجودة في حقل **الاسم** لتقوم GAX تلقائيًا بإدخال عنوان IP للمضيف.

•نوع OS—نوع نظام تشغيل هذا المضيف. يجب عليك تحديد قيمة لهذه الخاصية.

•**الإصدار** –إصدار نظام التشغيل.

•منفذ LCA—رقم المنفذ الذي يتم تشغيل Local Control Agent (LCA) لهذا المضيف عليه. يجب أن يتم تعيين قيمة لمنفذ LCA تتراوح بين 2000 و 9999, شاملة. عند تحديد منفذ LCA كأقل من 2000, يبدأ LCA في المنفذ رقم 4999 (القيمة الافتراضية).

### Important

لا تقم بتغيير قيمة منفذ LCA إذا كان هناك أي تطبيق متصل بالفعل مع LCA أو إذا كان Solution Control Server (SCS) قد بدأ بالفعل في التحكم في LCA.

**SCS** – الـ Solution Control Server الذي يراقب هذا المضيف ويتحكم به. هذه الخاصية صالحة فقط في حالة إذا قمت بتمكين وظيفة SCS الموزعة. Management Layer User's Guide لمعرفة التفاصيل.

•الشهادة—قيمة شهادة الأمان. في Windows، حدد قيمة الشهادة من قائمة الشهادات المثبتة. في UNIX، أدخل المسار الكامل في الملف <serial\_\*>\_<host\_name>\_cert.pem.

**·وصف الشهادة**—وصف اختياري للشهادة.

•مفتاح الشهادة—المسار الكامل لملف مفتاح شهادة الأمان <serial\_serial\_<host\_name>\_priv\_key.pem>\_د يُستخدم هذا الحقل فقط إذا تم نشر أمان Genesys على UNIX؛ بخلاف ذلك يكون هذا الحقل فارغاً.

•**CA الموثوق بها**—المسار الكامل لملف CA **ca\_cert.pem** الذي أصدر شهادة الأمان الافتراضية. يُستخدم هذا الحقل فقط إذا تم نشر أمان Genesys على UNIX؛ بخلاف ذلك يكون هذا الحقل فارغًا.

### Important

ارجع إلى Genesys 8.1 Security Deployment Guide لمزيد من المعلومات عن نشر أمان Genesys TLS.

•**المستأجر**—في بيئة متعددة المستأجرين،المستأجر الذي ينتمي إليه هذا الكائن. يتم تعيين هذه القيمة تلقائيًا إلى المستأجر الذي تم تحديده في حقل **دليل المستأجر** في قائمة الكائن.

إذا تم تحديد

**•الحالة ممكنة**،—تُشير إلى أن الكائن في حالة تشغيل عادية ويمكن أن يُستخدم دون أي قيود.

3انقر فوق **حفظ**.

### 

# [+] انقر لعرض الإجراء

# Procedure: تكوين تسجيل الدخول

Steps

1في قائمة **المضيغين**، حدد مضيف واحد أو أكثر من مضيف.

2انقر فوق **المزيد** وقم بتحديد **تكوين تسجيل الدخول**.

3في نافذة **تكوين تسجيل الدخول**، قم بتعيين الخيارات التالية:

•يظهر المضيفين الذين قمت بتحديدهم من قائمة **المضيفين** في قسم **المضيفين**. يمكنك تحديد أو إلغاء تحديد مضيفين لتضمينهم في هذا الإجراء.

•في قسم **مستوى التسجيل**، اختر واحدة من الخيارات التالية:

**•الكل**—تُنشئ جميع أحداث السجل من **التتبع**, **التفاعل**, و**المستويات القياسية**.

•يُنشيء **التتبع**—جميع أحداث التسجيل من **التتبع والتفاعل** والمستويات **القياسية**. قد يؤثر هذا الإعداد سلبًا على أداء التطبيق. قم بتعيين هذا المستوى فقط عندما تكون تختبر وظائف أو سيناريوهات معالجة التفاعل.

يُنشيء

•التفاعل—جميع أحداث التسجيل من **التفاعل** والمستويات **القياسية**. قم بتعيين هذا المستوى فقط عندما تكون تختبر أحداث على تفاعل معين.

### Important

تحتوي سجلات مستوى التفاعل على سمة معرف التفاعل والذي يساعد على البحث عن أحداث الدخول التي تم إنشائها من خلال تطبيقات متعددة ولكن ذات صلة بنفس التفاعل.

### Warning

يتسبب استخدام مستوى التفاعل في إنشاء عدد أكبر من أحداث تسجيل الدخول على الشبكة، والتي قد تؤثر سلبًا على أداء DBMS، وخوادم الرسائل ومكونات معالجة التفاعل.

**القياسي**—تنصحك Genesys بأن تُمكن فقط مستوى تسجيل الدخول بشكل دائم أثناء عملية الحلول في وضع الانتاج العادي. يقدم هذا المستوى تقارير بالأحداث للمشاكل الكبيرة والعمليات الطبيعية لحلول أثناء الخدمة. يتم الإبلاغ عن حدث في المستوى القياسي، إذا كان يلبي واحد من هذه المعايير:

•يشير إلى فشل محاولة إجراء عملية خارجية
•يشير إلى أن نجاح آخر محاولة لإجراء عملية خارجية والتب كانت قد فشلت سابقًا

•يشير إلى اكتشاف حالة لها تأثير سلبي على عمليات التشغيل، فعلي أو مرتقب

•يشير إلى أن حالة تم اكتشافها سابقًا وكان لها تأثير سلبي على عمليات التشغيل، لم تعد موجودة

•يشير إلى انتهاك من أي نوع لإعدادات الأمان

•يشير إلى مستوى عالي من تبادل البيانات تعذر التعرف عليه أو أنه لا يتبع التسلسل المنطقي المتوقع

•يشير إلى عدم القدرة على معالجة طلب خارجي

•يشير إلى الانتهاء بنجاح من خطوة منطقية في عملية تهيئة

•يشير إلى انتقال تطبيق من وضع تشغيلي لأخر

•يشير إلى أن قيمة معلمة مقترنة بعتبة قابلة للتكوين قد تجاوزت هذه العتبة

•يشير إلى أن قيمة معلمة مقترنة بعتبة قابلة للتكوين، والتي قد تجاوزت هذه العتبة سابقًا قد رجعت إلى نطاقها الطبيعي.

•**بلا**—لم يتم تسجيل دخول.

4في قسم **تعديل مخرجات السجل**، يمكنك ضبط مستوى التسجيل لأنواع المخرجات التالية: **خادم سجل الشبكة** و**ملف نصي عادي ووحدة التحكم**.

5نفذ أحد ما يلي:

•إذا حددت في الخطوة السابقة **خادم سجل الشبكة**، اذهب إلى قسم **خادم الرسائل** وحدد خادم الرسائل لاستقبال السجلات.

•إذا حددت في الخطوة السابقة **ملف نصي عادي**، اذهب إلى قسم **اسم ملف السجل** وحدد اسم ملف السجل لاستقبال السجلات. يمكنك أيضًا تحديد ما يلي:

•إنشاء مقطع—إذا تم تحديده سيُقطع ملف السجل إلى مجموعات يُحدد حجمها حسب حقل **حجم المقطع** (ميغا بايت).

•حجم المقطع (ميغا بايت)—إذا تم تحديد **إنشاء مقطع**، حدد حجم مقطع لملف السجل بالميغا بايت.

إذا تم تحديد

**•انتهاء صلاحية المقطع**— فسيتم حذف المقاطع بعد بلوغ الحد الأقصى من المقاطع، والذي تم تحديده من خلال **الحد الأقصى من المقاطع**.

•**الحد الأقصى من المقاطع**—إذا تم تحديد **انتهاء صلاحية المقطع**، حدد عدد المقاطع التي سيحتفظ بها قبل إزالة المقاطع الزائدة عن هذا العدد.

6انقر فوق **موافق**.

## ADDP

لتكوين بروتوكول اكتشاف الفصل المتقدم (ADDP) وهو البروتوكول بين LCA للمستضيف الممنوح وSCS، استخدم علامة التبويب **الخيارات** وكائن المستضيف. إذا كنت تستخدم طبقة الإدارة لإدارة فشل التطبيق، قم بإعداد معلمات ADDP للمستضيف كما هو موضح.

# Procedure: إعداد توصيلات ADDP

#### Steps

1افتح علامة التبويب **خيارات** للمستضيف.

2قم بإنشاء قسم بإسم addp.

3في القسم addp، حدد خيارات التكوين التالية:

| وصف الخيار                                                                                                    | قيمة الخيار | اسم الخيار  |
|----------------------------------------------------------------------------------------------------|-------------|-------------|
| يعين مهلة ADDP في ثوان. إذا لم<br>يستقبل تطبيق واحد في آلاتصال<br>رسائل من التطبيقات الأخرى<br>في الاتصال خلال الفترة الزمنية، يرسل<br>التطبيق الأول رسالة عملية التحقق. إذا لم<br>يستقبل التطبيق الأول استجابة لرسالة عملية<br>التحقق خلال الفترة الزمنية، فذلك يفسر نقص<br>الاستجابة كنقص في الاتصال. يكون الإعداد<br>الموصى به لهذا الخيار هو 3 ثواني لاتصال<br>NAN أو 10 ثواني لاتصال WAN. | أي عدد صحيح | - مهلة addp |
| LCA يطبع الرسائل المتعلقة بـ<br>ADDP داخل السجل الخاص به.                                                                                                    | محلي        | -تتبع addp  |

# Important

قمت بتكوين ADDP بين الخوادم بواسطة علامة تبويب **الاتصالات**.

يمكنك النقر فوق اسم مستضيف لعرض المزيد من المعلومات حول تكوين المتضيف وأيضًا التحقق من معلومات المنفذ والتعرف على تعارضات المنفذ. انقر فوق **فحص المنافذ** لعرض كل التطبيقات والمنافذ المكونة لكائن المستضيف، وأيضًا أي تعرضات في المنفذ. المنافذ التي تمت مضاعفتها في التطبيقات المتعددة يتم تمييزها في القائمة، حيث أن هذه المنافذ قد تكون في تعارض. يمكنك النقر فوق تطبيق في قائمة **فحص المنافذ** لعرض التفاصيل حول كائن التطبيق. انقر فوق **تصدير** لتصدير العناصر في القائمة للملف المتوافق مع Microsoft Excel.

# 

تتعرف البرامج النصية على معالجة السيناريوهات أو المعالجات التي يمكن أن يتم تطبيقها لتفاعلات العميل. على سبيل المثال، يحدد البرامج النصي لتفاعل التنبيه كيفية التفاعل عندما يتم تشغيل حالة التنبيه.

## Important

تبعًا لنوع التطبيق، قد يكون السيناريو أو المعالجة نفسها جزءًا من كائن البرنامج النصي، والتي يتم فيها سرد الحالة في علامة تبويب **الخيارات** لكائن البرنامج النصي.

للحصول على مزيد من المعلومات حول البرامج النصية، ارجع إلى Management Layer User's Guide أو إلى التوثيق المحدد للمنتج الخاص بك.

تُظهر قائمة **البرامج النصية** البرامج النصية الموجودة في بيئتك. تم فرزها في تسلسل هيكلي حسب المستأجرين، ووحدات التكوين، والمواقع، والمجلدات. لعرض الكائنات عن طريق تسلسل هرمي معين، حدد نوع التسلسل الهرمي في القائمة المنسدلة فوق القائمة.

#### Important

سوف تظهر البرامج النصية المعطلة باللون الرمادي في القائمة.

يحترم مدير التكوين إعدادات أذونات الإيجار. يمكنك الوصول فقط إلى تلك الكائنات التي قد منحتها أذونات وامتيازات الوصول.

يمكنك تصفية محتويات هذه القائمة بطريقتين:

•كتب الاسم أو جزء من الاسم لكائن في حقل **التصفية السريعة**.

∙لنقر فوق أيقونة المكعب لفتح لوحة تصفية **دليل المستأجر**. في هذه اللوحة، انقر فوق المستأجر الذي تريد تحديده. استخدم حقل **التصفية السريعة** في هذه اللوحة لتصفية قائمة المستأجرين.

يمكنك فرز عناصر القائمة من خلال النقر فوق رأس العمود. النقر فوق رأس العمود لمرة ثانية يعكس ترتيب الفرز. يمكنك إضافة أو إزالة أعمدة من خلال النقر فوق **تحديد أعمدة**.

لتحديد أو إلغاء تحديد كائنات متعددة في مرة واحدة، انقر فوق تحديد.

لإنشاء كائن برنامج نصي جديد, انقر فوق **جديد**. لعرض أو تحرير التفاصيل لكائن موجود، انقر فوق اسم الكائن، أو انقر فوق

خانة الاختيار الموجودة بجانب كائن وانقر فوق **تحديد**. لحذف كائن أو أكثر، انقر فوق خانة الاختيار الموجودة بجانب الكائنات في القائمة وانقر فوق **حذف**. يمكنك أيضًا حذف الكائنات الفردية من خلال النقر فوق الكائن ثم النقر فوق **حذف**. عندما تقوم بحذف برنامج نصي، يتم إزالتها من قاعدة بيانات التكوين ومن حالة الإن<mark>ذار</mark> المقترنة به. خلاف ذلك، انقر فوق **مزيد** لتنفيذ المهام التالية:

**استنساخ**—نسخ برنامج نصي.

**الانتقال إلى**—نقل برنامج نصي إلى بنية تسلسل ه<mark>يكلي</mark> أخرى.

•تمكين برامج نصية أو تعطيلها.

**إ**نشاء مجلد، وحدة تكوين، أو موقع. انظر إلى تسلسل <mark>هرمي للكائنات</mark> لمزيد من المعلومات.

انقر فوق اسم برنامج نصي لعرض معلومات إضافية عن الكائن. يمكنك أيضًا تعيين <mark>خيارات وأذونات،</mark> وعرض <mark>التبعيات</mark>.

Procedure: إنشاء كائنات برنامج نصي Purpose: لإنشاء كائنات برنامج نصي. Prerequisites أنت الآن في نافذة **البرامج النصية** لإدارة التكوين. Steps 1انقر فوق **جديد**. 2أدخل المعلومات التالية. بالنسبة لبعض الحقول، يمكنك إما إدخال اسم قيمة أو النقر فوق **استعراض** لتحديد قيمة من القائمة: •الاسم—اسم البرنامج النصي. يجب عليك تحديد قيمة هذه الخاصية، ويجب أن تكون هذه القيمة فريدة داخل Configuration Database (في بيئة مؤسسة) أو داخل المستأجر (في بيئة متعددة المستأجرين). **•نوع البرنامج النصي**—نوع البرنامج النصي. يجب عليك تحديد نوع. بمجرد تعيينك للنوع، فلن يمكنك تغييره. •**المستأجر**—في بيئة متعددة المستأجرين،المستأجر الذي ينتمي إليه هذا الكائن. يتم تعيين هذه القيمة تلقائيًا إلى المستأجر الذي تم تحديده في حقل **دليل المستأجر** في قائمة الكائن. إذا تم تحديد

**•الحالة ممكنة**،—تُشير إلى أن الكائن في حالة تشغيل عادية ويمكن أن يُستخدم دون أي قيود.

3انقر فوق **حفظ**.

# Procedure: إنشاء كائنات برنامج نصي لحالة التنبيه

**Purpose:** لإنشاء كائنات برنامج نصي لحالات التنبيه.

#### Prerequisites

أنت الآن في نافذة **كشف/تفاعل البرامج النصية** لإدارة التكوين.

Steps

1انقر فوق **جدید**.

2أدخل المعلومات التالية. بالنسبة لبعض الحقول، يمكنك إما إدخال اسم قيمة أو النقر فوق **استعراض** لتحديد قيمة من القائمة:

•**الاسم**—اسم البرنامج النصي. يجب عليك تحديد قيمة هذه الخاصية، ويجب أن تكون هذه القيمة فريدة داخل Configuration Database (في بيئة مؤسسة) أو داخل المستأجر (في بيئة متعددة المستأجرين).

**•نوع البرنامج النصي**—نوع البرنامج النصي. يجب عليك تحديد نوع. بمجرد تعيينك للنوع، فلن يمكنك تغييره.

**•تفاعل التنبيه**—ارجع إلى علامة التبويب البرامج النصية للتنبيه، أعلاه، للحصول على مزيد من المعلومات حول البرامج النصية لتفاعل التنبيه.

•**أنواع تفاعل التنبيه**—حدد الإجراء الذي سيتم اتخاذه عندما يتم تشغيل هذا البرنامج النصي. تتغير الحقول النصية المتاحة لعرض المعلومات المعلومات القابلة للتطبيق للقسم الخاص بك.

•كشف التنبيه—ارجع إلى علامة التبويب البرامج النصية للتنبيه، أعلاه، للحصول على مزيد من المعلومات حول الخيارات التي يمكن تعيينها للبرامج النصية لكشف التنبيه.

•**أنواع الكشف**—حدد الإجراء الذي سيتم اتخاذه عندما يتم تشغيل هذا البرنامج النصي. تتغير الحقول النصية المتاحة لعرض المعلومات المعلومات القابلة للتطبيق للقسم الخاص بك.

إذا تم تحديد

•**الحالة ممكنة**،—تُشير إلى أن الكائن في حالة تشغيل عادية ويمكن أن يُستخدم دون أي قيود.

3انقر فوق **حفظ**.

## 

اختر واحدًا من أنواع البرامج النصية التالية للتعرف على المزيد:

البرامج النصية لكشف التنبيه البرامج النصية لكشف التنبيه

البرامج النصية لكشف التنبيه

البرامج النصية لكشف الإنذار، والتي تعرف متغيرات النظام التي يجب على طبقة الإدارة مراقبتها لتشغيل إنذار.

متغيرات النظام التي يمكن لطبقة الإدارة مراقبتها (وتسمى أيضًا معلمات كشف التنبيه المتقدمة) بما في ذلك:

- **•عتبة متغير النظام المستضيف**—تُمكنك من تحديد القيمة للتغيير غير المنتظم الذي قد يحدث عبر مدة زمنية محددة، إما في CPU أو استخدام الذاكرة، لمستضيف ممنو<del>ح</del>.
  - **•عتبر متغير نظام التطبيقات**—تحديد القيمة للتغيير غير المنتظم الذي قد يحدث عبر مدة زمنية محددة، إما في CPU أو استخدام الذاكرة، لمستضيف ممنو<del>ح</del>.
- •*ع*تبة متغير SNMP المحلي—تُمكنك من تحديد القيمة للتغيير غير المنتظم الذي قد يحدث عبر مدة زمنية محددة، إما في CPU أو استخدام الذاكرة، لمستضيف ممنوح.
- •عتبة متغير SNMP البعيد—تُمكنك من تحديد القيمة للتغيير غير المنتظم الذي قد يحدث عبر مدة زمنية محددة، إما في CPU أو استخدام الذاكرة، لمستضيف ممنوح.

#### Warning

تتطلب قدرات الكشف عن الإنذار المتعلق بـ SNMP أن يكون لديك ترخيص SNMP الخاص بـ Genesys لGenesrs لSolution Control Server.

### Important

عتبة الارتفاع، والتي تُطلق إنذار عند العبور فقط في حالة ارتفاع القيمة، يجب أن تكون رقمًا أعلى من عتبة الانخفاض، والتي تزيل الإنذار عند العبور فقط في حالة انخفاض القيمة. على سبيل المثال، إذا كانت عتبة الارتفاع هي 300، فيجب أن تكون عتبة الانخفاض أقل من 300.

البرامج النصية لرد فعل الإنذار

البرامج النصية لتفاعل الإنذار، والتي تعرف ما الذي يجب على طبقة الإدارة فعله عند حدوث إنذارات في النظام أو عند مسحها منه.

تدعم طبقة الإدارة الأنواع التالية من البرامج النصية لرد فعل الإنذار:

إيقاف تشغيل تطبيق محدد.

*ب*دء تشغیل تطبیق محدد.

•قم بإعادة تشغيل التطبيق الذي أبلغ الإنذار.

*ب*دء تشغیل حل محدد.

∳رسال رسالة بريد إلكتروني بها معلومات حول الإنذار إلى عناوين إنترنت محددة. يمكنك تخصيص البريد الإلكتروني بتفاصيل محددة عن الإنذار.

<sup>م</sup>بديل العمليات من التطبيق الذي أبلغ الإنذار إلى تطبيق النسخ الاحتياطي الخاص بها، للتطبيقات التي هي قيد التشغيل في الوضع الأساسي أو الوضع الاحتياطي أو بغض النظر عن الوضع.

∳رسال محبس SNMP مع معلومات مفصلة عن الإنذار إلى نظام إدارة شبكة الأغراض العامة.

•تنفيذ أمر نظام التشغيل.

# Important

للحصول على وصف لأوامر OS التي يمكنك تحديدها في البرنامج النصي لرد فعل إنذار، ارجع إلى Management Layer User's Guide.

«غيير قيمة خيار التكوين لتطبيق محدد أو للتطبيق الذي أبلغ عن الإنذار.

الحلول هي مجموعة من التطبيقات التي تقوم بمهام الأعمال المحددة في مراكز الاتصال.

 $\circ$ 

تُظهر قائمة **الحلول** الحلول الموجودة في بيئتك. تم فرزها في تسلسل هيكلي حسب المستأجرين، ووحدات التكوين، والمواقع، والمجلدات. لعرض الكائنات عن طريق تسلسل هرمي معين، حدد نوع التسلسل الهرمي في القائمة المنسدلة فوق القائمة.

#### Important

سوف تظهر الحلول المعطلة باللون الرمادي في القائمة.

يحترم مدير التكوين إعدادات أذونات الإيجار. يمكنك الوصول فقط إلى تلك الكائنات التي قد منحتها أذونات وامتيازات الوصول.

يمكنك تصفية محتويات هذه القائمة بطريقتين:

•كتب الاسم أو جزء من الاسم لكائن في حقل **التصفية السريعة**.

•انقر فوق أيقونة المكعب لفتح لوحة تصفية **دليل المستأجر**. في هذه اللوحة، انقر فوق المستأجر الذي تريد تحديده. استخدم حقل **التصفية السريعة** في هذه اللوحة لتصفية قائمة المستأجرين.

يمكنك فرز عناصر القائمة من خلال النقر فوق رأس العمود. النقر فوق رأس العمود لمرة ثانية يعكس ترتيب الفرز. يمكنك إضافة أو إزالة أعمدة من خلال النقر فوق **تحديد أعمدة**.

لتحديد أو إلغاء تحديد كائنات متعددة في مرة واحدة، انقر فوق تحديد.

 $\circ$ 

<mark>لإنشاء كائن حل جديد</mark>, انقر فوق **جديد**. لعرض أو تحرير التفاصيل لكائن موجود، انقر فوق اسم الكائن، أو انقر فوق خانة الاختيار الموجودة بجانب كائن وانقر فوق **تحديد**. لحذف كائن أو أكثر، انقر فوق خانة الاختيار الموجودة بجانب الكائنات في القائمة وانقر فوق **حذف**. يمكنك أيضًا حذف الكائنات الفردية من خلال النقر فوق الكائن ثم النقر فوق **حذف**. خلاف ذلك، انقر فوق **مزيد** لتنفيذ المهام التالية:

> •استنساخ—نسخ حل. •الانتقال إلى—نقل حل إلى بنية تسلسل هيكلي أخرى. «مكين الحلول أو تعطيلها. •إنشاء مجلد، وحدة تكوين، أو موقع. انظر إلى تسلسل هرمي للكائنات لمزيد من المعلومات. •تكوين تسجيل الدخول

انقر فوق اسم حل لعرض معلومات إضافية عن الكائن. يمكنك أيضًا تعيين <mark>خيارات وأذونات،</mark> وعرض <mark>التبعيات.</mark>

 $\diamond\diamond$ 

# [+] انقر لعرض الإجراء

# Procedure: إنشاء كائنات حل

Prerequisites

وجود التطبيقات التي سوف تكون جزءًا من الحل.

Steps

1انقر فوق **جديد**.

- 2أدخل المعلومات التالية. بالنسبة لبعض الحقول، يمكنك إما إدخال اسم قيمة أو النقر فوق **استعراض** لتحديد قيمة من القائمة:
  - •**الاسم**—اسم الحل. يجب تحديد قيمة لهذه الخاصية، ويجب أن تكون هذه القيمة فريدة داخل Configuration Database.
    - •معينة للمستأجر—في بيئة متعددة المستأجرين، المستأجر الذي تم تعيين هذا الكائن إليه.
  - **•نوع الحل**—نوع الحل. يجب أن تحدد قيمة لهذه الخاصية. بمجرد تعيينك للقيمة، فلن يمكنك تغييرها. يتم تعيين هذه القيمة تلقائيًا، بناءًا على نوع الحل المستورد.

# Important

لا يمكن تشغيل حل النوع **نوع الحل الافتراضي** أو **Framework** أو إيقافه بSolution Control Interface إلا إذا تم إنشائها باستخدام معالج الحل. انظر إلى دليل مستخدم طبقة الإدارة

-Solution Control Server والذي يتحكم في هذا الحل.

•**الإصدار**—إصدار الحل. يجب عليك تحديد قيمة لهذه الخاصية.

•**المستأجر**—في بيئة متعددة المستأجرين،المستأجر الذي ينتمي إليه هذا الكائن. يتم تعيين هذه القيمة تلقائيًا إلى المستأجر الذي تم تحديده في حقل **دليل المستأجر** في قائمة الكائن.

إذا تم تحديد

•**الحالة ممكنة**،—تُشير إلى أن الكائن في حالة تشغيل عادية ويمكن أن يُستخدم دون أي قيود.

3في علامة تبويب **تعريفات التطبيقات**، انقر فوق **إضافة** لإضافة كائن تطبيق لهذا الحل.

### Important

يجب أن يتحكم نفس Solution Control Server في جميع الحلول التي تستخدم نفس مُكون الحل.

4أدخل المعلومات التالية في الإطار المنبثق والذي يُعرض على شاشتك: •نوع التطبيق—نوع التطبيق المستخدم كمُكون حل. •**الإصدار**—إصدار التطبيق المستخدم كمُكون حل. •**أولوية بدء التشغيل**—الوضع الافتراضي لمُكون الحل في تسلسل بدء تشغيل المكون داخل الحل. •اختياري—يُحدد ما إذا كان مكون الحل هذا اختياري. •انقر فوق **موافق**. 5انقر فوق **تطبيق** لحفظ المعلومات في علامة تبويب **تعريفات التطبيق**. 6في علامة تبويب **التطبيقات**، انقر فوق **إضافة** لإضافة تطبيق لهذا الحل.

## Important

يجب أن يتحكم نفس Solution Control Server في جميع الحلول التي تستخدم نفس مُكون الحل.

7أدخل المعلومات التالية في الإطار المنبثق والذي يُعرض على شاشتك: •**التطبيق**—نوع التطبيق المستخدم كمُكون حل. •**أولوية بدء التشغيل**—الوضع الافتراضي لمُكون الحل في تسلسل بدء تشغيل المكون داخل الحل. •اختياري—يُحدد ما إذا كان مكون الحل هذا اختياري. •انقر فوق **موافق**. 8انقر فوق **حفظ**.

# [+] انقر لعرض الإجراء

# Procedure: تكوين تسجيل الدخول

Steps

1في قائمة **الحلول**، حدد حل واحد أو أكثر من حل.

2انقر فوق **المزيد** وقم بتحديد **تكوين تسجيل الدخول**.

3في نافذة **تكوين تسجيل الدخول**، قم بتعيين الخيا*ر*ات التالية:

•تظهر الحلول التي قمت بتحديدها من قائمة **الحلول** في قسم **الحلول**. يمكنك تحديد أو إلغاء تحديد حلول لتضمينها في هذا الإجراء.

•في قسم **مستوى التسجيل**، اختر واحدة من الخيارات التالية:

•**الكل**—كل الأحداث من **التتبع**, **والتفاعل**, ومستويات التسجيل **القياسية** تم تسجيلها

مُنشيء **التتبع**—جميع أحداث التسجيل من **التتبع** و**التفاعل** والمستويات **القياسية**. قد يؤثر هذا الإعداد سلبًا على أداء التطبيق. قم بتعيين هذا المستوى فقط عندما تكون تختبر وظائف أو سيناريوهات معالجة التفاعل.

يُنشيء

•التفاعل—جميع أحداث التسجيل من التفاعل والمستويات **القياسية**. قم بتعيين هذا المستوى فقط عندما تكون تختبر أحداث على تفاعل معين.

## Important

تحتوي سجلات مستوى التفاعل على سمة معرف التفاعل والذي يساعد على البحث عن أحداث الدخول التي تم إنشائها من خلال تطبيقات متعددة ولكن ذات صلة بنفس التفاعل.

## Warning

يتسبب استخدام مستوى التفاعل في إنشاء عدد أكبر من أحداث تسجيل الدخول على الشبكة، والتي قد تؤثر سلبًا على أداء DBMS، وخوادم الرسائل ومكونات معالجة التفاعل.

**القياسي**—تنصحك Genesys بأن تُمكن فقط مستوى تسجيل الدخول بشكل دائم أثناء عملية الحلول في وضع الانتاج العادي. يقدم هذا المستوى تقارير بالأحداث للمشاكل الكبيرة والعمليات الطبيعية لحلول أثناء الخدمة. يتم الإبلاغ عن حدث في المستوى القياسي، إذا كان يلبي واحد من هذه المعايير:

•يشير إلى فشل محاولة إجراء عملية خارجية

•يشير إلى أن نجاح آخر محاولة لإجراء عملية خارجية والتب كانت قد فشلت سابقًا

•يشير إلى اكتشاف حالة لها تأثير سلبي على عمليات التشغيل، فعلي أو مرتقب

•يشير إلى أن حالة تم اكتشافها سابقًا وكان لها تأثير سلبي على عمليات التشغيل، لم تعد موجودة

•يشير إلى انتهاك من أي نوع لإعدادات الأمان

•يشير إلى مستوى عالي من تبادل البيانات تعذر التعرف عليه أو أنه لا يتبع التسلسل المنطقي المتوقع

•يشير إلى عدم القدرة على معالجة طلب خارجي

•يشير إلى الانتهاء بنجاح من خطوة منطقية في عملية تهيئة

•يشير إلى انتقال تطبيق من وضع تشغيلي لأخر

•يشير إلى أن قيمة معلمة مقترنة بعتبة قابلة للتكوين قد تجاوزت هذه العتبة

•يشير إلى أن قيمة معلمة مقترنة بعتبة قابلة للتكوين، والتي قد تجاوزت هذه العتبة سابقًا قد رجعت إلى نطاقها الطبيعي.

•**بلا**—لم يتم تسجيل دخول.

4في قسم **تعديل مخرجات السجل**، يمكنك ضبط مستوى التسجيل لأنواع المخرجات التالية: **خادم سجل الشبكة** و**ملف نصي عادي ووحدة التحكم**.

5نفذ أحد ما يلي:

- •إذا حددت في الخطوة السابقة **خادم سجل الشبكة**، اذهب إلى قسم **خادم الرسائل** وحدد خادم الرسائل لاستقبال السجلات.
- •إذا حددت في الخطوة السابقة **ملف نصي عادي**، اذهب إلى قسم **اسم ملف السجل** وحدد اسم ملف السجل لاستقبال السجلات. يمكنك أيضًا تحديد ما يلي:
  - •إنشاء مقطع—إذا تم تحديده سيُقطع ملف السجل إلى مجموعات يُحدد حجمها حسب حقل **حجم المقطع** (ميغا بايت).
    - •حجم المقطع (ميغا بايت)—إذا تم تحديد **إنشاء مقطع**، حدد حجم مقطع لملف السجل بالميغا بايت.

إذا تم تحديد

- •**انتهاء صلاحية المقطع** فسيتم حذف المقاطع بعد بلوغ الحد الأقصى من المقاطع، والذي تم تحديده من خلال **الحد الأقصى من المقاطع**.
- •**الحد الأقصى من المقاطع**—إذا تم تحديد **انتهاء صلاحية المقطع**، حدد عدد المقاطع التي سيحتفظ بها قبل إزالة المقاطع الزائدة عن هذا العدد.

6انقر فوق **موافق**.

# 

المستأجرين هم شركات تم تمكين تفاعلات العميل أو تحسينها من خلال خدمات تم تقديمها بواسطة طرف ثالث، وعادة ما يكون موفر خدمة الاتصالات. من وجهة النظر المعمارية، ومع ذلك، فإن معظم الأجهزة والبرمجيات التي يستخدمها المستأجرين لتمكين تلك التفاعلات أو تحسينها تنتمي إلى موفر الخدمة.

من وجهة النظر الوظيفية، كل مستأجر في بيئة هرمية متعددة المستأجرين هو عبارة عن مركز اتصال (مفرد أو متعدد المواقع) مجهز تمامًا لمعالجة تفاعلات العميل. في بيئة هرمية متعددة المستأجرين، في أي وقت، يعرض Genesys Administrator Extension موارد تلك الأجهزة والبرمجيات فقط التي تنتمي لمستأجر معين داخل هذه البيئة.

### Important

لإنشاء مستأجرين، يجب أن يكون لدى المستخدم الأذونات المناسبة وامتيازات الدور لتسجيل دخول إلى Genesys Administrator Extension وإنشاء مستأجرين. ومع ذلك، يجب أن تتواجد مجموعة وصول منشئي المستأجر للمستخدم لإنشاء مستأجر.

#### تخصيص الموارد

يتم تخصيص بعض من هذه الأجهزة والبرمجيات لكل مستأجر بشكل منفصل (على سبيل المثال، الامتدادات الهتفية وقوائم انتظار نظام التبديل).

يتم مشاركة الموارد الأخرى من قبل المستأجرين؛ وتعالج هذه الموارد تفاعلات العميل لبعض المستأجرين أو جميعهم معًا (على سبيل المثال، أجهزة التحكم وإرسال الإشارة الخاصة بنظام التبديل، ونقاط التحكم بالخدمة الخاصة بشبكة الهواتف العامة).

يتم تخصيص كائنات التكوين التي تصف نوعي الموارد إلى المستأجرين وفقًا لذلك.

# عرض المستأجرين

عادة، يعتمد المستأجرين المرئيين على أي مستأجر قد تم تحديده في **دليل المستأجر** الخاص بمدير التكوين. عند التعيين في البيئة، يكون المستخدم قادرًا على رؤية جميع المستأجرين. إذا تم تحديد مستأجر آخر، يمكن للمستخدم عرض هذا المستأجر فقط وأي مستأجر تابع موجود.

إذا كان المستخدم يستخدم حقل **التصفية السريعة**، يتم البحث في جميع المستأجرين ممن لدى المستخدم حق الوصول. لهم. إذا لم يكن لدى المستخدم حق الوصول إلى مستأجر البيئة (الجذر)، فلا يتم عرض ذلك.

تُظهر قائمة **المستأجرين** المستأجرين الموجودين في بيئتك.

# Important

يظهر المستأجرين المعطلين باللون الرمادي في القائمة.

يحترم مدير التكوين إعدادات أذونات الإيجار. يمكنك الوصول فقط إلى تلك الكائنات التي قد منحتها أذونات وامتيازات الوصول. يمكنك تصفية محتويات هذه القائمة من خلال كتابة اسم كائن أو جزء منه في حقل **التصفية السريعة**.

<mark>لإنشاء كائن مستأجر جديد,</mark> انقر فوق **جديد**. لعرض أو تحرير التفاصيل لكائن موجود، انقر فوق اسم الكائن، أو انقر فوق خانة الأختيار الموجودة بجانب كائن وانقر فوق **تحديد**. يجب عليك أن تنقر فوق مستأجر من أجل الوصول إلى الوظائف أو نس<del>خ</del> مستأجر أو حذف مستأجر أو لتمكين مستأجر أو تعطيله.

> Important عند حذف مستأجر من Configuration Database، يتم حذف جميع المستأجرين التابعين أيضًا، وبشكل متكرر، جميع المستأجرين التابعين لهم.

انقر فوق اسم مستأجر لعرض معلومات إضافية عن الكائن. يمكنك أيضًا تعيين <mark>خيارات وأذونات</mark>، وعرض <mark>التبعيات.</mark>

Procedure: إنشاء كائنات تطبيق

Steps

1انقر فوق **جديد**.

2أدخل المعلومات التالية. بالنسبة لبعض الحقول، يمكنك إما إدخال اسم قيمة أو النقر فوق **استعراض** لتحديد قيمة من القائمة:

•**الاسم**—اسم المستأجر. يجب تحديد قيمة لهذه الخاصية، ويجب أن تكون هذه القيمة فريدة داخل Configuration Database.

•**كلمة المرور**—كلمة المرور التي يجب استخدامها للوصول إلى هذا المستأجر.

•تأكيد كلمة المرور—تأكيد لكلمة المرور.

•**المستأجر الأصل**—المستأجر الأصل لهذا المستأجر. افتراضيًا، المستأجر الأصل هو المستأجر الذي ينتج عند إنشائك لمستأجر جديد. إذا قمت بتغيير هذا الحقل، سيتم إنشاء المستأجر الجديد كمستأجر جديد تابع تحت المستأجر الأصل المحدد. لتغيير المستأجر الأصل بعد ذلك، ارجع إلى علامة تبويب البنية، بالأعلى.

•**الرقم المستحق عليه رسوم**—رقم الحساب الذي سيتم مطالبته برسوم أنشطة هذا المستأجر لأغراض تعقب

التكلفة.

•قاعدة السعة الافتراضية—اسم نوع البرنامج النصي لقاعدة السعه والتي تُعرّف قدرة هذا المستأجر على معالجة التفاعلات المتعددة. لمزيد من المعلومات، ارجع إلى وثائق إصدار التقارير.

•العقد الافتراضي—عقد التكلفة الافتراضي الذي ينطبق على موارد هذا المستأجر. لمزيد من المعلومات، ارجع إلى Universal Routing 8.0 Routing Application Configuration Guide.

إذا تم تحديد

**•الحالة ممكنة**،—تُشير إلى أن الكائن في حالة تشغيل عادية ويمكن أن يُستخدم دون أي قيود.

3انقر فوق **حفظ**.

## Important

إذا لم تقم بتسجيل الدخول بالمستخدم الافتراضي، أو كعضو مجموعة وصول **المسؤولين الفائقين**, يجب أن يكون لديك أ<mark>ذونات</mark> خاصة <mark>وامتيازات الدور</mark> لإنشاء مستأجر. ارجع إلى Genesys 8.1 Security Deployment Guide للتفاصيل عن متطلبات الأمان لإنشاء مستأجر.

يمكن أن تحتوي بنية البنية الهرمية متعددة المستأجرين على عدد لا نهائي من المستويات. تخدم بيئة التكوين هذه احتياجات كل شركة في التسلسل الهيكلي.

في أي بيئة متعددة المستأجرين، عندما تقوم بتشغيل Genesys Administrator Extension لأول مرة بعد تهيئة Configuration Database، يمكنك فقط عرض مستأجر البيئة. عند تسجيلك لمستأجر جديد في Configuration Database، تُنشيء طبقة التكوين تلقائيًا جميع المجلدات الضرورية لدعم تخصيص المورد وإدخال بيانات التكوين لهذا المستأجر.

ارجع إلى Genesys 8.1 Security Deployment Guide لمعلومات عن كيفية توريث الأذونات في بنية هرمية متعددة المستأجرين.

تعديل البنية الهرمية متعددة المستأجرين

لإعادة ترتيب المستأجرين بين المستأجرين الأصل في البنية، قم بتعديل حقل المستأجر الأصل لكائن المستأجر الذي ترغب في نقله.

# 

المناطق الزمنية هي كائنات معرفة مسبقًا والتي توفر لتطبيقات Genesys معلومات حول المناطق الزمنية الدولية.

عندما تفتح قائمة كائنات المنطقة الزمنية أولاً، سوف ترى قائمة بالمناطق الزمنية الدولية.

تعرض قائمة **المناطق الزمنية** المناطق الزمنية الموجودة في بيئتك. يتم فرزها في تسلسل هرمي من قبل المستأجرين ووحدات التكوين والمواقع والمجلدات. لعرض الكائنات عن طريق تسلسل هرمي معين، حدد نوع التسلسل الهرمي في القائمة المنسدلة فوق القائمة.

## Important

تظهر المناطق الزمنية المعطلة باللون الرمادي في القائمة.

يحترم مدير التكوين إعدادات أذونات الإيجار. يمكنك الوصول فقط إلى تلك الكائنات التي قد منحتها أذونات وامتيازات الوصول.

يمكنك تصفية محتويات هذه القائمة بطريقتين:

•كتب الاسم أو جزء من الاسم لكائن في حقل التصفية السريعة.

•انقر فوق أيقونة المكعب لفتح لوحة تصفية **دليل المستأجر**. في هذه اللوحة، انقر فوق المستأجر الذي تريد تحديده. استخدم حقل **التصفية السريعة** في هذه اللوحة لتصفية قائمة المستأجرين.

يمكنك فرز عناصر القائمة من خلال النقر فوق رأس العمود. النقر فوق رأس العمود لمرة ثانية يعكس ترتيب الفرز. يمكنك إضافة أو إزالة أعمدة من خلال النقر فوق **تحديد أعمدة**.

لتحديد أو إلغاء تحديد كائنات متعددة في مرة واحدة، انقر فوق **تحديد**.

### 

<mark>لإنشاء كائن منطقة زمنية جديد</mark>، انقر فوق **جديد**. لعرض أو تحرير تفاصيل كائن موجود، انقر فوق اسم الكائن، أو انقر فوق خانة الاختيار الموجودة بجانب كائن وانقر فوق **تحرير**. لحذف كائن أو أكثر، انقر فوق خانة الاختيار الموجودة بجانب الكائن (الكائنات) في القائمة وانقر فوق **حذف**. يمكنك أيضًا حذف الكائنات الفردية من خلال النقر فوق الكائن ثم النقر فوق **حذف**. خلاف ذلك، انقر فوق **مزيد** لتنفيذ المهام التالية:

**استنساخ**—نسخ منطقة زمنية.

**الانتقال إلى**—نقل منطقة زمنية إلى بنية تسلسل ه<mark>يكلي</mark> أخرى.

•تمكين المناطق الزمنية أو تعطيلها.

**إ**نشاء مجلد، وحدة تكوين، أو موقع. انظر إلى تسلسل <mark>هرمي للكائنات</mark> لمزيد من المعلومات.

انقر فوق اسم منطقة زمنية لعرض معلومات إضافية عن الكائن. يمكنك أيضًا تعيين <mark>خيارات وأذونات</mark>، وعرض <mark>التبعيات.</mark>

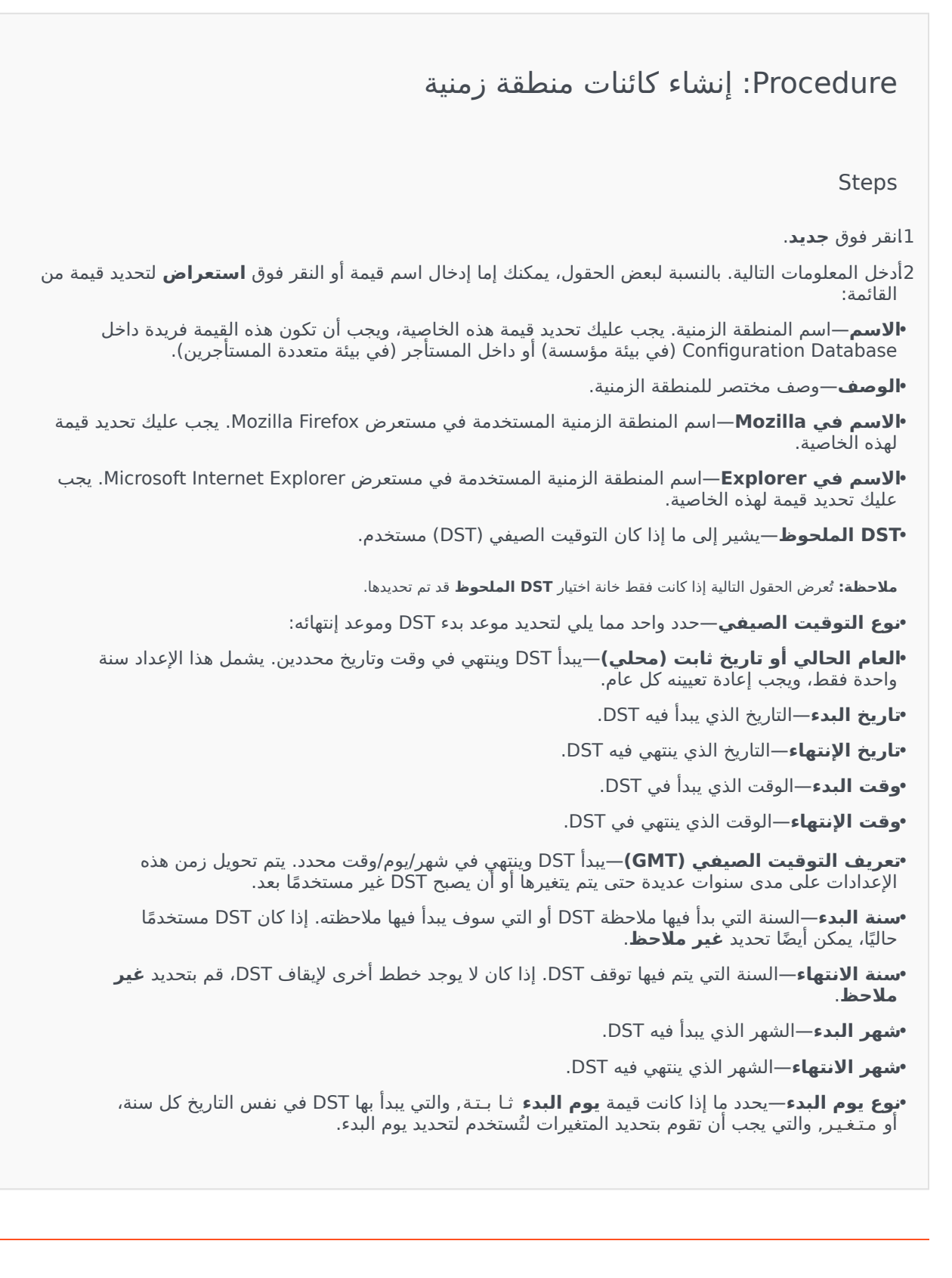

منوع يوم الانتهاء—يحدد ما إذا كانت قيمة يوم الانتهاء ثا بـتة, والتي ينتهي بها DST في نفس التاريخ كل سنة، أو متغير، والتي يجب أن تقوم بتحديد المنغيرات للاستخدم لتحديد يوم الانتهاء. •(إذا تم تعيين نوع يوم البدء على ثا بت) يوم البدء—التاريخ الذي ينتهي به DST. •(إذا تم تعيين نوع يوم الدنتهاء على ثا بت) يوم الانتهاء—التاريخ الذي ينتهي به DST. •(إذا تم تعيين نوع يوم الدنتهاء على متغير) أسبوع البدء—رقم الأسبوع الذي يبدأ به DST. •(إذا تم تعيين نوع يوم الدنتهاء على متغير) أسبوع البدء—رقم الأسبوع الذي ينتهي به DST. •(إذا تم تعيين نوع يوم الدنتهاء على متغير) أسبوع البدء—رقم الأسبوع الذي ينتهي به DST. •(إذا تم تعيين نوع يوم الدنتهاء على متغير) أسبوع الانتهاء—رقم الأسبوع الذي ينتهي به DST. •(إذا تم تعيين نوع يوم الانتهاء على متغير) يوم البدء في الأسبوع—يوم الأسبوع الذي ينتهي به DST. •(إذا تم تعيين نوع يوم الانتهاء على متغير) يوم البدء في الأسبوع—يوم الأسبوع الذي ينتهي به DST. •(إذا تم تعيين نوع يوم الانتهاء على متغير) يوم الانتهاء في الأسبوع—يوم الأسبوع الذي ينتهي به DST. •(إذا تم تعيين نوع يوم الانتهاء على متغير) يوم الانتهاء في الأسبوع—يوم الأسبوع الذي ينتهي به DST. •(إذا تم تعيين نوع يوم الانتهاء على متغير) يوم الدنهاء في الأسبوع—يوم الأسبوع الذي ينتهي به DST. •(إذا تم تعيين نوع يوم الانتهاء على متغير) يوم الانتهاء في الأسبوع. •وقت الإنتهاء—الوقت الذي ينتهي في DST. •وقت الإنتهاء—الوقت الذي ينتهي في DST. •وقت الإنتهاء—الوقت الذي ينتهي في DST. •المستأجر الذي تم تحديده في حقل دليل المستأجر الذي ينتمي إليه هذا الكائن. يتم تعيين هذه القيمة تلقائيًا إلى المستأجر الذي تم تحديده في حقل دليل المستأجر في قائمة الكائن. يتم تعيين هذه القيمة تلقائيًا إلى إذا تم تحديد

# $\circ$

يشمل Genesys Administrator Extension على المناطق الزمنية التالية:

| المنطقة الزمنية                | الاختصار |
|--------------------------------|----------|
| التوقيت المركزي لأستراليا      | ACT      |
| التوقيت الشرقي لأستراليا       | AET      |
| التوقيت الرسمي للأرجنتين       | AGT      |
| التوقيت الرسمي للمحيط الأطلنطي | AtIST    |
| (عربي) التوقيت الرسمي لمصر     | ART      |
| التوقيت الرسمي لألاسكا         | AST      |
| التوقيت الشرقي للبرازيل        | BET      |
| التوقيت الرسمي لبنجلادش        | BST      |
| توقيت أفريقيا الوسطى           | CAT      |
| توقيت نيوفاوندلاند بكندا       | CNT      |
| التوقيت الرسمي المركزي         | CST      |
| توقيت تايوان بالصين            | СТТ      |

| المنطقة الزمنية                      | الاختصار |
|--------------------------------------|----------|
| توقيت شرق أفريقيا                    | EAT      |
| التوقيت المركزي الأوروبي             | ECT      |
| توقيت أوروبا الشرقية                 | EET      |
| التوقيت الرسمي الشرقي                | EST      |
| جرينتش التوقيت المتوسط               | GMT      |
| التوقيت الرسمي لهاواي                | HST      |
| التوقيت الرسمي لإنديانا الشرقية      | IET      |
| التوقيت الرسمي للهند                 | IST      |
| التوقيت الرسمي لليابان               | JST      |
| التوقيت الرسمي لكوريا                | KST      |
| توقيت الشرق الأوسط                   | MET      |
| توقيت جزر ميدواي                     | MIT      |
| التوقيت الجبلي الرسمي                | MST      |
| توقيت الشرق الأدنى                   | NET      |
| التوقيت الرسمي لنيوزيلندا            | NST      |
| توقیت لاهور بباکستان                 | PLT      |
| التوقيت الرسمي لفينيكس               | PNT      |
| توقيت بورتوريكو وجزر فيرجن الأمريكية | PRT      |
| التوقيت الرسمي الباسيفيكي            | PST      |
| التوقيت الرسمي لجزر سليمان           | SST      |
| التوقيت الرسمي لفيتنام               | VST      |

يمكنك قسم التبديل لمدير التكوين من تكوين الكائنات التالية:

ممليات تسجيل الوكيل

DNs

مجموعات DN

IVRs

منافذ IVR

الأماكن

مجموعات المكان

المبدلات

مكاتب التبديل

# 

عمليات تسجيل دخول الوكيل هي رموز فريدة محددة داخل <mark>مبدل</mark> ومعينة للوكلاء. فهي تحدد أي وكيل يعمل في أي <mark>مكان</mark> أثناء جلسة عمل محددة.

يجب أن يكون تكوين عمليات تسجيل دخول الوكيل في Configuration Database متطابق تمامًا مع تكوين عمليات تسجيل دخول الوكيل تلك في نظام التبديل. قبل إضافة تسجيل دخول وكيل محدد أو حذفه، تأكد من أن التغير نفسه قد تم في قاعدة بيانات نظام التبديل.

عند تحديدك لعمليات تسجيل دخول العميل ككائن في مبدل، يكونوا غير مقترنين بأي وكلاء محددين. لمزيد من المعلومات حول كيفية تعيين عمليات تسجيل دخول الوكيل إلى وكلاء، ارجع إلى <mark>إنشاء وكلاء</mark>.

### 

تعرض قائمة **عمليات تسجيل دخول الوكيل** عمليات تسجيل دخول الوكيل الموجودة في بيئتك. يتم فرزها في تسلسل هرمي من قبل المستأجرين ووحدات التكوين والمواقع والمجلدات. لعرض الكائنات عن طريق تسلسل هرمي معين، حدد نوع التسلسل الهرمي في القائمة المنسدلة فوق القائمة.

## Important

•تظهر قائمة **المبدلات** عندما تحذف **تسجيلات دخول الوكيل** في مدير التكوين. للوصول لقائمة **تسجيلات دخول الوكيل**، يجب عليك أولاً تحديد كائن خاص بمبدل ثم تحديد مجلد تسجيلات دخول الوكيل.

•تظهر تسجيلات الوكيل المعطلة باللون الرمادي في القائمة.

يتبع مدير التكوين إعدادات أذونات الإيجار.. يمكنك الوصول فقط إلى تلك الكائنات التي قد منحتها أذونات وامتيازات الوصول.

يمكنك تصفية محتويات هذه القائمة بطريقتين:

•كتب الاسم أو جزء من الاسم لكائن في حقل **التصفية السريعة**.

•انقر فوق أيقونة المكعب لفتح لوحة تصفية **دليل المستأجر**. في هذه اللوحة، انقر فوق المستأجر الذي تريد تحديده. استخدم حقل **التصفية السريعة** في هذه اللوحة لتصفية قائمة المستأجرين.

لتحديد أو لإلغاء تحديد كائنات متعددة في مرة واحدة، انقر فوق تحديد.

### $\circ$

لإنشاء كائن تسجيل دخول جديد للوكيل، انقر فوق **جديد**. لعرض أو تحرير التفاصيل لكائن موجود، انقر فوق اسم الكائن، أو انقر فوق خانة الاختيار الموجودة بجانب كائن وانقر فوق **تحديد**. لحذف كائن أو أكثر، انقر فوق خانة الاختيار الموجودة بجانب الكائنات في القائمة وانقر فوق **حذف**. يمكنك أيضًا حذف الكائنات الفردية من خلال النقر فوق الكائن ثم النقر فوق **حذف**.

# Important

عندما تقوم بحذف مهارة، يتم إزالتها من Configuration Database ومن أي وكيل تم تعيينها له. قد يؤثر ذلك على تكوين وكيل معين في مركز الاتصال. قبل حذف تسجيل دخول وكيل، قم بمراجعة علامة تبويب التبعيات للتحديد المستخدم المقترن به تسجيل الدخول هذا. إذا كنت ترغب فقط في إزالة ارتباط تسجيل دخول الوكيل عن الوكيل المرتبط به، مع استمرار وجود تسجيل الدخول في Configuration Database متاحًا لتعيينه لوكيل أخر، فافتح حساب المستخدم الخاص بالوكيل وأزل بيانات تسجيل الدخول من الوكيل، ثم انقر فوق حفظ.

بطريقة أخرى، حدد خانة الاختيار الموجودة بجانب كائن أو أكثر وانقر فوق **مزيد** لتنفيذ المهام التالية:

**استنساخ**—نسخ تسجیل دخول وکیل.

**الانتقال إلى**—نقل تسجيل دخول وكيل إلى بنية تسلسل هيكلي أخرى.

«مكين تسجيلات دخول الوكيل أو تعطيلها

**إ**نشاء مجلد أو وحدة تكوين أو موقع. انظر إلى <mark>تسلسل هرمي للكائنات</mark> لمزيد من المعلومات.

النقر فوق اسم تسجيل دخول وكيل لعرض معلومات إضافية عن الكائن. يمكنك أيضًا تعيين <mark>خيارات وأذونات</mark>، وعرض <mark>التبعيات</mark>.

# Procedure: إنشاء كائنات تسجيل دخول وكيل

#### Steps

1انقر فوق كائن المبدل الذي ترغب بتكوين تسجيل دخول وكيل به.

2انقر فوق مجلد تسجيلات دخول العميل الذي ترغب بتكوين تسجيل دخول وكيل به.

3انقر فوق **جدید**.

4أدخل المعلومات التالية. بالنسبة لبعض الحقول، يمكنك إما إدخال اسم قيمة أو النقر فوق **استعراض** لتحديد قيمة من القائمة:

•**الرمز**—رمز دخول الوكيل. يجب عليك تحديد قيمة لهذه الخاصية، ويجب أن تكون هذه القيمة فريدة في المبدّل. بمجرد تعيينك للقيمة، فلن يمكنك تغييرها.

•**مبدّل**—المبدّل الذي ينتمي له تسجيل دخول هذا الوكيل. يتم تحديد هذه القيمة تلقائيًا، بناءً على المبدل الذي يتم عرضه في قائمة **تسجيلات دخول الوكيل**.

•**تجاوز**—قيمة تستخدمها كقيمة تخطي بدلاً من قيمة الرمز، وذلك للوصول لتسجيل دخول هذا الوكيل في أنواع معينة من التوجيه. يجب عليك تحديد قيمة تخطي، ويجب أن تكون فريدة داخل المبدّل.

### Important

لتحديد قيمة في حقل **التخطي** يجب عليك التحقق من أن خانة اختيار **استخدام التخطي** قد تم تحديدها.

**•نوع مبدّل محدد**— رقم صحيح يتوافق مع مزيج من إعدادات المبدّل المحددة لتسجيل دخول هذا الوكيل. فهو يعرف نوع الجهاز (على سبيل المثال، موضع ACD أو خط اتصال) لكل مبدّل (PBX) يدعمه خادم-T. فهو فريدٌ لكل من تكوين المبدّل وDN وخادم-T. في الجوهر، هو يوفر إسناد ترافقي لأنواع NN بين خادم-T وPBX. يجب عليك تحديد قيمة لهذه الخاصية، ويجب أن تكون 1 أو أكثر. لمزيد من المعلومات، ارجع إلى *دليل نشر إطار عمل خادم-T* الخاص بخادم-T الذي تريده.

•كلمة المرور—مفتاح حماية أمنية تستخدم جنبًا إلى جنب مع تسجيل دخول هذا المستخدم لكي يتم مصادقة مستخدم لإجراء نشاط بمركز الاتصال. يمكنك ربط مستخدم واحد بتسجيلات دخول وكيل متعددة محمية بكلمات مرور.

**•تأكيد كلمة المرور**—تأكيد لكلمة المرور التي تم إدخالها في حقل **كلمة المرور الجديدة**.

•**المستأجر**—في بيئة متعددة المستأجرين،المستأجر الذي ينتمي إليه هذا الكائن. يتم تعيين هذه القيمة تلقائيًا إلى المستأجر الذي تم تحديده في حقل دلـيل الـمستـأجر في قائمة الكائن.

إذا تم تحديد

**•الحالة ممكنة**،—تُشير إلى أن الكائن في حالة تشغيل عادية ويمكن أن يُستخدم دون أي قيود.

5انقر فوق **حفظ**.

# DNs

DNs هي أجهزة اتصال معرفة بشكل فريد بواسطة أرقامهم الخاصة بالدليل (DNs) والتي يوجد بها تفاعلات العميل (على سبيل المثال، المكالمات الهاتفية أو رسائل البريد الإلكتروني) ويتم معالجتها فيها.

وحيث أن معظم أنواع DNs تمثل الأجهزة الفعلية للنظام الهاتفي، فإن مواصفاتها في Configuration Database يجب أن تتوافق دائمًا مع إعدادات المبدّل الخاص بها. تذكر أنه لا يوجد لدى Genesys Administrator Extensio طريقة للتحقق من هذا التوافق.

كقاعدة عامة، يجب دائمًا أن تتبع تغييرات تكوينات DN التي يتم إجراؤها في Configuration Database، التغييرات التي إجراؤها لـ DNs في النظام الهاتفي ولا يحدث أبدًا عكس ذلك.

 $\circ$ 

تُظهر قائمة **DNs** الـ DNs الموجودين في بيئتك. يتم فرزها في تسلسل هرمي من قبل المستأجرين ووحدات التكوين والمواقع والمجلدات. لعرض الكائنات عن طريق تسلسل هرمي معين، حدد نوع التسلسل الهرمي في القائمة المنسدلة فوق القائمة.

# Important

•تظهر قائمة **المبدلات** عندما تحدد **DNs** في مدير التكوين. للوصول لقائمة **DNs**، يجب عليك أولاً تحديد كائن خاص بمبدل ثم تحديد مجلد DN.

•يظهر DNs المعطلين باللون الرمادي في القائمة.

يتبع مدير التكوين إعدادات أذونات الإيجار.. يمكنك الوصول فقط إلى تلك الكائنات التي قد منحتها أذونات وامتيازات الوصول.

يمكنك تصفية محتويات هذه القائمة بطريقتين:

•كتب الاسم أو جزء من الاسم لكائن في حقل التصفية السريعة.

•انقر فوق أيقونة المكعب لفتح لوحة تصفية **دليل المستأجر**. في هذه اللوحة، انقر فوق المستأجر الذي تريد تحديده. استخدم حقل **التصفية السريعة** في هذه اللوحة لتصفية قائمة المستأ*جر*ين.

يمكنك فرز عناصر القائمة من خلال النقر فوق رأس العمود. النقر فوق رأس العمود لمرة ثانية يعكس ترتيب الفرز. يمكنك إضافة أو إزالة أعمدة من خلال النقر فوق **تحديد أعمدة**.

انقر فوق **تجميع من خلال** لتجميع الكائنات من خلال معايير مختلفة.

لتحديد أو إلغاء تحديد كائنات متعددة في مرة واحدة، انقر فوق **تحديد**.

#### $\circ$

<mark>لإنشاء كائن DN جديد</mark>، انقر فوق **جديد**. لعرض أو تحرير التفاصيل لكائن موجود، انقر فوق اسم الكائن، أو انقر فوق خانة الاختيار الموجودة بجانب كائن وانقر فوق **تحديد**. لحذف كائن أو أكثر، انقر فوق خانة الاختيار الموجودة بجانب الكائنات في القائمة وانقر فوق **حذف**. يمكنك أيضًا حذف الكائنات الفردية من خلال النقر فوق الكائن ثم النقر فوق **حذف**.

# Important

عندما تقوم بحذف DN، يتم إزالته من Configuration Database ومن أي مجموعة DN هو عضوٌ بها. وإذا كنت تريد فقط إزالة DN من مجموعة DN هو عضوٌ بها، مع تركه موجودًا في Configuration Database ومتاحًا لتعيينه لمجموعة DN أخرى ، فيجب عليك إزالته من علامة تبويب DNs من مجموعة DN.

خلاف ذلك، انقر فوق **مزيد** لتنفيذ المهام التالية:

**استنساخ**—نسخ DN.

**الانتقال إلى**—نقل DN إلى بنية تسلسل ه<mark>يكل</mark>ي أخرى.

«تمكين DNs أو تعطيلهم.

∳نشاء مجلد، وحدة تكوين، أو موقع. انظر إلى ت<mark>سلسل هرمي للكائنات</mark> لمزيد من المعلومات.

انقر فوق اسم DN لعرض معلومات إضافية عن الكائن. يمكنك أيضًا تعيين <mark>خيارات وأذونات</mark>، وعرض <mark>التبعيات</mark>.

# Procedure: إنشاء كائنات DN

#### Steps

1انقر فوق كائن المبدل الذي ترغب بتكوين به DN.

2انقر فوق مجلد DN الذي ترغب بتكوين DN به.

3انقر فوق **جدید**.

4أدخل المعلومات التالية. بالنسبة لبعض الحقول، يمكنك إما إدخال اسم قيمة أو النقر فوق **استعراض** لتحديد قيمة من القائمة:

**•الرقم**—رقم دليل تم عيينه لهذا الـDN في المبدّل. يجب أن تُحدد قيمة لهذه الخاصية، ويجب أن تكون هذه القيمة فريدة داخل المبدّل لجميع أنواع DN ما عدا نوع **عنوان الوجهة**. بمجرد تعيينك للقيمة، فلن يمكنك تغييرها. لا يتحقق Genesys Administrator Extension من التوافق بين الأرقام المعينة للـDNS وخطة ترقيم المبدّل المحددة بواسطة خاصية **نطاق DN** التابعة للمبدّل. إذا كان مثل هذا التوافق، وفقًا لمواصفات خادم-T، مهمًا في بيئة، فتأكد من أن **نطاق DN** يغطي جميع أرقام DN المحددة في المبدّل محل البحث.

•النوع—نوع الـ DN. بمجرد تعيينك للقيمة، فلن يمكنك تغييرها.

•مبدّل—المبدّل الذي ينتمي له هذا الـ DN. يجب أن تحدد قيمة لهذه الخاصية. بمجرد تعيينك للقيمة، فلن يمكنك تغييرها.

•**الاقتران**—كيان مقترن بشكل دائم مع هذا الـ DN (على سبيل المثال، رقم منفذ IVR أو اسم قناة أو رقم الوصول). للـ DNs من نوع **نقطة توجيه خارجية**، فقد يكون هذا الاسم مطلوبًا لاستبدال الرقم الحقيقي للـ DN في الدليل وقد يتم استخدامه عند توجيه مكالمات لنقطة التوجيه هذه من مبدّل أخر.

•**التسجيل**— يوضح ما إذا كان يجب أن يسجل خادم-T هذا الـ DN في المبدّل. يجب أن تحدد قيمة لهذه الخاصية. حدد من القائمة المنسدلة، قيمة من القيم التالية:

•خ**طأ**—لا يجب أن يسجل خادم-T على المبدّل الـ DN موضع البحث، وليكن يعالجه محليًا.

•صواب—يجب دائمًا أن يسجل خادم-T على المبدّل الـ DN وذلك أثناء بدء تشغيل خادم-T أو إعادة الاتصال.

•حسب الطلب—يجب أن يسجل خادم-T الـ DN وذلك فقط عندما يطلب عميل خادم-T التسجيل. للمزيد من المعلومات،ارجع إلى وثائق خادم-T.

### Warning

تجبر أخر قيمتين خادم-T على تسجيل الـ DN دون النظر إلى ما إذا كان مُمكنًا أو معطلاً.

•الاسم المستعار—اسم بديل لهذا الـ DN. يجب عليك تحديد قيمة لهذه الخاصية إذا كان يتم استخدام الـ DN كهدف في إرشادات التوجيه. إذا حددت هذه القيمة فيجب أن تكون فريدة داخل Configuration Database (في بيئة مؤسسة) أو داخل المستأجر (في بيئة متعددة المستأجرين).

•**نوع التوجيه**—نوع التوجيه الذي ينطبق على هذا الـ DN. يجب أن تحدد قيمة لهذه الخاصية.

•مجموعة DN–مجموعةDN التي ينتمي لها هذا الـ DN.

•**تجاوز**—قيمة تستخدمها كقيمة تخطي بدلاً من قيمة الرمز، وذلك للوصول لهذا الـ DN في أنواع معينة من التوجيه. يجب عليك تحديد قيمة تخطي، ويجب أن تكون فريدة داخل المبدّل.

# Important

لتحديد قيمة في حقل **التخطي** يجب عليك التحقق من أن خانة اختيار **استخدام التخطي** قد تم تحديدها.

•معرف تسجيل الدخول—معرف تسجيل الدخول الذي يستخدم لتفعيل هذا الـ DN. تطلب بعض أنواع أنظمة المبدّلات أن يكون رمز تسجيل الدخول المستخدم في تفعيل DN معيّن، مقترئًا بشكل دائم مع هذا الـ DN. وفي هذه الحالة، قد يكون معرف تسجيل الدخول قابل للتطبيق مع أنواع DNs التالية: **موضعACD** أو **ملحق** أو **منفذ** معالجة صوتية أو بريد صوتي أو مزيج.

**•نوع مبدّل محدد**— رقم صحيح يتوافق مع مزيج من إعدادات المبدّل المحددة لتسجيل دخول هذا DN. فهو يعرف نوع الجهاز (على سبيل المثال، **ملحق** أو **موضع ACD** أو **Extension**) لكل مبدّل (PBX) يدعمه خادم-T. فهو فريدٌ لكل من تكوين المبدّل وDN وخادم-T. في الجوهر، هو يوفر إسناد ترافقي لأنواع DN بين خادم-T وPBX. يجب عليك تحديد قيمة لهذه الخاصية، ويجب أن تكون 1 أو أكثر. لمزيد من المعلومات، ارجع إلى *دليل نشر إطار عمل خادم-T* الخاص بخادم-T الذي تريده.

| • <b>عدد خطوط الاتصال</b> —أعداد خطوط الاتصال المرتبطة بهذا الـ DN. وينطبق ذلك فقط في حالة ما إذا كانت<br>خاصية النوع بها قيمة <b>وجهة الشبكة</b> . القيمة الافتراضية هي 0.                 |
|----------------------------------------------------------------------------------------------------|
| • <b>المستأجر</b> —في بيئة متعددة المستأجرين،المستأجر الذي ينتمي إليه هذا الكائن. يتم تعيين هذه القيمة تلقائيًا إلى<br>المستأجر الذي تم تحديده في حقل <b>دليل المستأجر</b> في قائمة الكائن. |
| إذا تم تحديد                                                                                                    |
| • <b>الحالة ممكنة</b> ،—تُشير إلى أن الكائن في حالة تشغيل عادية ويمكن أن يُستخدم دون أي قيود.                                                                                               |
| ןוונע פפט <b>- באלו</b> .                                                                                                    |
|                                                                                                    |

# $\mathsf{DN}$

| نوع DN                  | الوصف                                                                                                    |
|-------------------------|----------------------------------------------------------------------------------------------------|
| مورد الوصول             | مورد وصول لمبدّل لكي يستخدم للتوجيه الخارجي في بيئة<br>متعددة المواقع.                                                     |
| موضع ACD                | ملحق مخصص فقط لتفاعلات العميل.                                                                                             |
| قائمة انتظار ACD        | جهاز في مبدّل يقترن عادةً مع عدد من الأهداف، حيث تنتظر<br>تفاعلات العميل في أثناء ما يكون نظام التحكم<br>يبحث عن هدف متاح. |
| منغذ معالجة المكالمة    | ملحق موصل بمنفذ مُعدة معالجة مكالمات.                                                                                      |
| محادثة                  | عنوان محادثة.                                                                                                    |
| تصفح مشترك              | عنوان تصفح مشترك.                                                                                                    |
| DN التواصل              | جهاز افتراضي تستخدمه التطبيقات للتواصل مع بعضها عبر آلية<br>حدث المستخدم.                                                  |
| عنوان البريد الإلكتروني | عنوان بريد إلكتروني.                                                                                                    |
| الامتداد                | خط امتداد منتظم.                                                                                                    |
| نقطة التوجيه الخارجية   | ISCC (التحكم في مكالمة الخادم البينية) مورد مخصص لدعم<br>التوجيه الخارجي ووظائف تجاوز سعة المكالمة.                        |
| الفاكس                  | امتداد متصل بجهاز الفاكس.                                                                                                  |
| مختلط                   | خط امتداد يمكن استخدامه كامتداد وموضع ACD.                                                                                 |
| المحطة المتنقلة         | محطة متنقلة.                                                                                                    |
| المودم                  | امتداد متصل بمعدات اتصال البيانات.                                                                                         |
| منفذ موسیقی             | مصدر موسیقی.                                                                                                    |
| وجهة الشبكة             | <i>ر</i> قم الوجهة في توجيه الشبكة.                                                                                        |
| نقطة التوجيه            | جهاز في المبدل، غير مقترن بأي هدف محدد، حيث تنتظر<br>تفاعلات العميل حتى يقوم تطبيق التوجيه باتخاذ قرارات التوجيه.          |
| قوائم انتظار التوجيه    | جهاز هتفي يمكن استخدامه كنقطة توجيه وكقائمة انتظار ACD.                                                                    |

| نوع DN                | الوصف                                                                                        |
|-----------------------|----------------------------------------------------------------------------------------------|
| رقم الخدمة            | رقم خدمة يستخدم كنقطة توجيه في توجيه الشبكة.                                                 |
| خط الترابط            | قناة اتصال مباشرة بين اثنين من المبدلات لشبكة هاتف خاصة.                                     |
| مجموعة خط الترابط     | مجموعة من خطوط الترابط تُشكل توجيه واحد.                                                     |
| خط الاتصال            | قناة اتصال بين شبكة الهاتف العامة وشبكة الهاتف الخاصة.                                       |
| مجموعة خط الاتصال     | مجموعة من خطوط الاتصال تُشكل توجيه واحد.                                                     |
| فیدیو عبر منفذ IP     | قناة فيديو.                                                                                  |
| قائمة انتظار افتراضية | جهاز افتراضي، تم إنشائه والاحتفاظ به من قبل المبدل، مع<br>وجود نشاط مماثل لقائمة انتظار ACD. |
| نقطة توجيه افتراضية   | جهاز افتراضي، تم إنشائه والاحتفاظ به من قبل المبدل، مع<br>وجود نشاط مماثل لنقطة توجيه.       |
| البريد الصوتي         | قناة البريد الصوتي.                                                                          |
| الصوت عبر منفذ IP     | صوت عبر منفذ IP (VoiP).                                                                      |
| الصوت عبر خدمة IP     | خدمة VoIP.                                                                                   |
| منفذ معالجة الصوت     | امتداد متصل بمنفذ معدات صوت إلكتروني (على سبيل المثال،<br>IVR).                              |
| سير العمل             | مورد سير العمل.                                                                              |

# $DN \otimes \otimes \otimes \otimes \otimes \otimes \otimes$

مجموعات DN هي عمليات التجميع المنطقية لـ DNs. يمكنك استخدام مجموعات DN في خوارزميات توجيه مستوى الشبكة وفي بعض أنواع الإحصائيات. لتحديد ما إذا كنت تحتاج إلي إعداد مجموعات DN، ارجع إلى وثائق محددة الحل.

عندما تُحدد مجموعة DN، تذكر أن الـ DNs في كل مجموعة DN يجب أن يكون لديها نفس طراز الحدث الهتفي.

بالرغم من أنه يمكن أن تحتوي مجموعة DN على DNs التي تنتمي لعدد من <mark>المبدلات</mark> المختلفة، فيمكنك تلقي معلومات إحصائية صحيحة عن مجموعة DN هذه فقط في حالة ما إذا كانت تطبيقات إعداد التقا*ر*ير متصلة بالخوادم المقترنة بتلك المبدلات.

## 

تعرض قائمة **مجموعات DN** مجموعات DN الموجودة في بيئتك. يتم فرزها في تسلسل هرمي من قبل المستأجرين ووحدات التكوين والمواقع والمجلدات. لعرض الكائنات عن طريق تسلسل هرمي معين، حدد نوع التسلسل الهرمي في القائمة المنسدلة فوق القائمة.

## Important

تظهر مجموعات DN المعطلة باللون الرمادي في القائمة.

يحترم مدير التكوين إعدادات أذونات الإيجار. يمكنك الوصول فقط إلى تلك الكائنات التي قد منحتها أذونات وامتيازات الوصول.

يمكنك تصفية محتويات هذه القائمة بطريقتين:

•كتب الاسم أو جزء من الاسم لكائن في حقل **التصفية السريعة**.

♦نقر فوق أيقونة المكعب لفتح لوحة تصفية **دليل المستأجر**. في هذه اللوحة، انقر فوق المستأجر الذي تريد تحديده. استخدم حقل **التصفية السريعة** في هذه اللوحة لتصفية قائمة المستأجرين.

يمكنك فرز عناصر القائمة من خلال النقر فوق رأس العمود. النقر فوق رأس العمود لمرة ثانية يعكس ترتيب الفرز. يمكنك إضافة أو إزالة أعمدة من خلال النقر فوق **تحديد أعمدة**.

لتحديد أو إلغاء تحديد كائنات متعددة في مرة واحدة، انقر فوق **تحديد**.

# 

<mark>لإنشاء كائن مجموعة DN جديد</mark>، انقر فوق **جديد**. لعرض أو تحرير التفاصيل لكائن موجود، انقر فوق اسم الكائن، أو انقر فوق خانة الاختيار الموجودة بجانب كائن وانقر فوق **تحديد**. لحذف كائن أو أكثر، انقر فوق خانة الاختيار الموجودة بجانب الكائنات في القائمة وانقر فوق **حذف**. يمكنك أيضًا حذف الكائنات الفردية من خلال النقر فوق الكائن ثم النقر فوق **حذف**.

## Important

عندما تقوم بحذف مجموعة DN ، يتم إزالة كائن مجموعة DN نفسه فقط من Configuration Database. لم يتم حذف كائنات DN العضو.

خلاف ذلك، انقر فوق **مزيد** لتنفيذ المهام التالية:

**استنساخ**—نسخ مجموعة DN.

الانتقال إلى—نقل مجموعة DN إلى بنية تسلسل هيكلي أخرى.

«مكين مجموعات DN أو تعطيلها.

**إ**نشاء مجلد، وحدة تكوين، أو موقع. انظر إلى <mark>تسلسل هرمي للكائنات</mark> لمزيد من المعلومات.

انقر فوق اسم مجموعة DN لعرض معلومات إضافية عن الكائن. يمكنك أيضًا تعيين <mark>خيارات وأذونات.</mark>

# Procedure: إنشاء كائنات مجموعة DN

#### Steps

1انقر فوق **جديد**.

- 2أدخل المعلومات التالية. بالنسبة لبعض الحقول، يمكنك إما إدخال اسم قيمة أو النقر فوق **استعراض** لتحديد قيمة من القائمة:
  - •**الاسم**—اسم مجموعة DN. يجب عليك تحديد قيمة هذه الخاصية، ويجب أن تكون هذه القيمة فريدة داخل Configuration Database (في بيئة مؤسسة) أو داخل المستأجر (في بيئة متعددة المستأجرين). لا يمكنك تغيير هذه القيمة طالما أن مجموعة DN هذه تحتوي على DN واحد على الأقل.

•النوع—نوع مجموعة الـ DN. بمجرد تعيينك للقيمة، فلن يمكنك تغييرها.

- •جدول السعة— ينطبق هذا الحقل فقط على حل توجيه المؤسسة. هذا هو جدول السعة المقترن بمجموعة الـ DN هذه. ارجع إلى وثائق حل توجيه المؤسسة لمزيد من المعلومات.
- •جدول الحصة النسبية— ينطبق هذا الحقل فقط على حل توجيه المؤسسة. هذا هو جدول الحصة النسبية المقترن بمجموعة DN. ارجع إلى وثائق حل توجيه المؤسسة لمزيد من المعلومات.
  - •**المستأجر**—في بيئة متعددة المستأجرين،المستأجر الذي ينتمي إليه هذا الكائن. يتم تعيين هذه القيمة تلقائيًا إلى المستأجر الذي تم تحديده في حقل **دليل المستأجر** في قائمة الكائن.

إذا تم تحديد

**•الحالة ممكنة**،—تُشير إلى أن الكائن في حالة تشغيل عادية ويمكن أن يُستخدم دون أي قيود.

3تُدرج علامة تبويب **إنشاء DNs** الـ DNs والتي يمكن من خلالها توجيه المكالمات أو تحويلها إلى مجموعة العميل هذه. يمكنك تضمين DNs من الأنواع التالية في هذه القائمة: **نقطة توجية، نقطة توجيه خارجية، رقم الخدمة، قائمة انتظار التوجيه، قائمة انتظار** ACD، **Virtual Queue**، أو **نقطة توجيه ظاهرية**. 4في علامة تبويب DNs، انقر فوق **إضافة** لإضافة DN لمجموعة DN هذه. في الإطار المنبثق، يمكنك إنشاء كائن جديد من خلال النقر فوق **جديد**. 5نفذ أحد الإجراءات التالية بعد أن قمت بإضافة DN إلى مجموعة الـ DN: •انقر فوق **حفظ** لقبول التغييرات والعودة إلى قائمة الكائنات. •انقر فوق **تطبيق** لقبول التغييرات والبقاء في علامة التبويب. 6انقر فوق **إلغاء** لتجاهل التغييرات.

# $\mathsf{DN}$

ما يلي هو أنواع مجموعة DN وأنواع DNs التي يمكنك تضمينها في مجموعة:

| نوع مجموعة DN    | أنواع DN متوافقة                                                                                                    |
|------------------|----------------------------------------------------------------------------------------------------|
| قوائم انتظار ACD | قائمة انتظار ACD وقائمة انتظار التوجيه وقائمة انتظار افتراضية                                                                                                    |
| منافذ الشبكة     | وجهة الشبكة                                                                                                    |
| نقاط التوجيه     | نقطة توجيه ونقطة توجيه خارجية وقائمة انتظار التوجيه ونقطة<br>توجيه افتراضية                                                                                                    |
| أرقام الخدمة     | رقم الخدمة                                                                                                    |
| منافذ فردية      | امتداد وموضع ACD ومنفذ معالجة المكالمات ومنفذ موسيقى<br>وDN اتصال وعنوان بريد إلكتروني ومودم وفاكس ومحادثة<br>وتصفح مشترك وصوت عبر منفذ IP وفيديو عبر منفذ IP ومنفذ<br>معالجة الصوت وبريد صوتي |

# IVRs

IVRs (Interactive Voice Responses) هي كائنات هاتفية تتكون من منافذ IVR؛ ويتم التحكم بها من خلال برامج تشغيل واجهة IVR.

عند تسجيلك لـ IVR جديد في Configuration Database، فإنه يتم إنشاء مجلد منافذ IVR تلقائيًا تحت IVR هذا.

<mark>منافذ IVR</mark> هي كائنات هتفية محددة بشكل فريد من خلال الأرقام داخل IVRs التي من خلالها قد تتواجد المكالمات الهاتفية ويتم معالجتها.

تُظهر قائمة **IVRs** الـ IVRs الموجودة في بيئتك. تم فرزها في تسلسل هيكلي حسب المستأجرين، ووحدات التكوين، والمواقع، والمجلدات. لعرض الكائنات عن طريق تسلسل هرمي معين، حدد نوع التسلسل الهرمي في القائمة المنسدلة فوق القائمة.

> **Important** يظهر الـ IVRs المعطلة باللون الرمادي في القائمة.

يحترم مدير التكوين إعدادات أذونات الإيجار. يمكنك الوصول فقط إلى تلك الكائنات التي قد منحتها أذونات وامتيازات الوصول.

يمكنك تصفية محتويات هذه القائمة بطريقتين:

•كتب الاسم أو جزء من الاسم لكائن في حقل **التصفية السريعة**.

∙لنقر فوق أيقونة المكعب لفتح لوحة تصفية **دليل المستأجر**. في هذه اللوحة، انقر فوق المستأجر الذي تريد تحديده. استخدم حقل **التصفية السريعة** في هذه اللوحة لتصفية قائمة المستأجرين.

يمكنك فرز عناصر القائمة من خلال النقر فوق رأس العمود. النقر فوق رأس العمود لمرة ثانية يعكس ترتيب الفرز. يمكنك إضافة أو إزالة أعمدة من خلال النقر فوق **تحديد أعمدة**.

لتحديد أو إلغاء تحديد كائنات متعددة في مرة واحدة، انقر فوق **تحديد**.

### 

<mark>لإنشاء كائن IVR جديد</mark>, انقر فوق **جديد**. لعرض أو تحرير تفاصيل كائن موجود، انقر فوق اسم الكائن، أو انقر فوق خانة الاختيار الموجودة بجانب كائن وانقر فوق **تحرير**. لحذف كائن أو أكثر، انقر فوق خانة الاختيار الموجودة بجانب الكائن (الكائنات) في القائمة وانقر فوق **حذف**. يمكنك أيضًا حذف الكائنات الفردية من خلال النقر فوق الكائن ثم النقر فوق **حذف**.

### Warning

عندما تحذف IVR، فإن هذا يحذف أيضًا جميع منافذ IVR المحددة داخل IVR. وقد يتسبب الحذف بدوره في حدوث تعديلات بالكائنات الأخرى.

خلاف ذلك، انقر فوق **مزيد** لتنفيذ المهام التالية:

**∙ستنساخ**—نسخ IVR. **•لانتقال إلى**—نقل IVR إلى بنية تسلسل هيكلي أخرى. •تمكين IVRs أو تعطيلها.

**إ**نشاء مجلد، وحدة تكوين، أو موقع. انظر إلى تسلسل هرمي للكائنات لمزيد من المعلومات.

انقر فوق اسم IVR لعرض معلومات إضافية عن الكائن. يمكنك أيضًا تعيين <mark>خيارات وأذونات</mark>، وعرض <mark>التبعيات.</mark>

# Procedure: إنشاء كائنات IVR

#### Steps

1انقر فوق **جدید**.

2أدخل المعلومات التالية. بالنسبة لبعض الحقول، يمكنك إما إدخال اسم قيمة أو النقر فوق **استعراض** لتحديد قيمة من القائمة:

> •**الاسم**—اسم الـ IVR. يجب عليك تحديد قيمة هذه الخاصية، ويجب أن تكون هذه القيمة فريدة داخل (في بيئة متعددة المستأجرين). (في بيئة مؤسسة) أو داخل المستأجر (في بيئة متعددة المستأجرين).

> > •**الوصف**—وصف مختصر لـ IVR.

•النوع—نوع الـ IVR. يجب أن تحدد قيمة لهذه الخاصية.

•الإصدار —إصدار الـ IVR. يجب أن تحدد قيمة لهذه الخاصية.

•خادم IVR–اسم تطبيق نوع خادم واجهة IVR التي تخدم IVR هذا.

•**المستأجر**—في بيئة متعددة المستأجرين،المستأجر الذي ينتمي إليه هذا الكائن. يتم تعيين هذه القيمة تلقائيًا إلى المستأجر الذي تم تحديده في حقل **دليل المستأجر** في قائمة الكائن.

إذا تم تحديد

•الحالة ممكنة،—تُشير إلى أن الكائن في حالة تشغيل عادية ويمكن أن يُستخدم دون أي قيود.

3في علامة تبويب **منافذ IVR**، انقر فوق **إضافة** لإضافة <mark>منفذ IVR</mark>.

4انقر فوق **حفظ**.

# Important

منافذ IVR يتم تكوينها ككائنات منفصلة. يمكن إنشائها وتكوينها فقط بعد أن يتم إنشاء IVR المقترن.

# $|VR \otimes \otimes \otimes \otimes \otimes$

منافذ IVR (Interactive Voice Response) هي كائنات هتفية محددة بشكل فريد من خلال الأرقام داخل IVRs التي من خلالها قد تتواجد المكالمات الهاتفية ويتم معالجتها.

عند تسجيلك لـ IVR جديد في Configuration Database، فإنه يتم إنشاء مجلد منافذ IVR تلقائيًا تحت IVR هذا. من ثم، يمكن إنشاء منفذ IVR فقط عندما يتم إنشاء IVR المقترن.

## 

تعرض قائمة **منافذ IVR** منافذ IVR الموجودة في بيئتك. يتم فرزها في تسلسل هرمي من قبل المستأجرين ووحدات التكوين والمواقع والمجلدات. لعرض الكائنات عن طريق تسلسل هرمي معين، حدد نوع التسلسل الهرمي في القائمة المنسدلة فوق القائمة.

## Important

•تعرض قائمة **IVRs** عند تحديدك **منافذ IVR** في مدير التكوين. للوصول لقائمة **منافذ IVR**، يجب عليك أولاً تحديد كائن IVR ثم تحديد مجلد منافذ IVR.

•تظهر منافذ IVR المعطلة باللون الرمادي في القائمة.

يتبع مدير التكوين إعدادات أذونات الإيجار.. يمكنك الوصول فقط إلى تلك الكائنات التي قد منحتها أذونات وامتيازات الوصول.

يمكنك تصفية محتويات هذه القائمة بطريقتين:

•كتب الاسم أو جزء من الاسم لكائن في حقل **التصفية السريعة**.

•انقر فوق أيقونة المكعب لفتح لوحة تصفية **دليل المستأجر**. في هذه اللوحة، انقر فوق المستأجر الذي تريد تحديده. استخدم حقل **التصفية السريعة** في هذه اللوحة لتصفية قائمة المستأجرين.

يمكنك فرز عناصر القائمة من خلال النقر فوق رأس العمود. النقر فوق رأس العمود لمرة ثانية يعكس ترتيب الفرز. يمكنك إضافة أو إزالة أعمدة من خلال النقر فوق **تحديد أعمدة**.

لتحديد أو إلغاء تحديد كائنات متعددة في مرة واحدة، انقر فوق تحديد.

#### 

<mark>لإنشاء كائن منفذ IVR جديد</mark>، انقر فوق **جديد**. لعرض أو تحرير التفاصيل لكائن موجود، انقر فوق اسم الكائن، أو انقر فوق خانة الاختيار الموجودة بجانب كائن وانقر فوق **تحديد**. لحذف كائن أو أكثر، انقر فوق خانة الاختيار الموجودة بجانب الكائنات في القائمة وانقر فوق **حذف**. يمكنك أيضًا حذف الكائنات الفردية من خلال النقر فوق الكائن ثم النقر فوق **حذف**.

## Warning

عندما تحذف منفذ IVR، قد يؤثر ذلك على بعض الكائنات في التكوين. لمشاهدة الاقترانات بين منفذ IVR والكائنات الأخرى، استخدم علامة تبويب **التبعيات**.

خلاف ذلك، انقر فوق **مزيد** لتنفيذ المهام التالية:

**استنساخ**—نسخ منفذ IVR.

**الانتقال إلى**—نقل منفذ IVR إلى بنية تسلسل هيكلي أخرى.

«تمكين منافذ IVR أو تعطيلها.

**إ**نشاء مجلد، وحدة تكوين، أو موقع. انظر إلى <mark>تسلسل هرمي للكائنات</mark> لمزيد من المعلومات.

انقر فوق اسم منفذ IVR لعرض معلومات إضافية عن الكائن. يمكنك أيضًا تعيين <mark>خيارات وأذونات</mark>، وعرض <mark>التبعيات.</mark>

# Procedure: إنشاء كائنات منفذ IVR

Prerequisites

لقد أنشأت IVR والذي تقترن به هذه المنافذ.

Steps

1في قائمة **IVRs**، انقر فوق كائن IVR والذي ترغب في إنشاء منفذ IVR بداخله.

2انقر فوق مجلد منافذ IVR التي ترغب بتكوين منفذ IVR بها.

3انقر فوق **جدید**.

4أدخل المعلومات التالية. بالنسبة لبعض الحقول، يمكنك إما إدخال اسم القيمة أو النقر فوق زر **استعراض** لتحديد قيمة من القائمة:

•**رقم المنفذ**—الرقم المقترن بقناة على IVR. يجب عليك تحديد قيمة لهذه الخاصية، ويمكن أن تكون هذه القيمة مساوية لـ 0 (صفر) أو أي رقم صحيح موجب. يجب أن تكون فريدة داخل IVR والتي تقترن معه.

•**الوصف**—وصف مختصر للمنفذ IVR.

•IVR–الـ IVR الذي ينتمي إليه منفذ IVR هذا. يتم تعيين هذه القيمة تلقائيًا، ولا يمكنك تغييرها.

•DN المقترن—الـ DN المقترن مع منفذ IVR هذا.

•التبديل المقترن—التبديل المقترن مع منفذ IVR هذا.

•**المستأجر**—في بيئة متعددة المستأجرين،المستأجر الذي ينتمي إليه هذا الكائن. يتم تعيين هذه القيمة تلقائيًا إلى المستأجر الذي تم تحديده في حقل **دليل المستأجر** في قائمة الكائن.

إذا تم تحديد

**•الحالة ممكنة**،—تُشير إلى أن الكائن في حالة تشغيل عادية ويمكن أن يُستخدم دون أي قيود.
المكان هو الموقع الذي يوجد به DN واحد أو أكثر يتم تشغيلها من خلال وكيل مفرد.

تقوم أنت بتكوين الأماكن وتعيين الـ DNs الفردية لها لمراقبة الأداء وتوافر <mark>الوكلاء، ومجموعات الوكيل</mark>, <mark>ومجموعات المكان,</mark> ولتوفير هذه المعلومات لتطبيقات معالجة المكالمات.

يتكون مكان الوكيل الأمثل من اثنين من DN: 1 DN يستخدمه الوكيل لتلقي مكالمات العميل، وواحد يستخدمه الوكيل لإجراء مكالمات الاستشارة والتحويلات.

إذا كنت تستخدم خيارات متعدد الوسائط لمنتجات Genesys، قد تحتاج الأماكن أن تكون مجهزة بـ DNs من أنواع أخرى، مثل عنوان بريد إلكتروني.

تُظهر قائمة **الأماكن** الأماكن الموجودة في بيئتك. يتم فرزها في تسلسل هرمي من قبل المستأجرين ووحدات التكوين والمواقع والمجلدات. لعرض الكائنات عن طريق تسلسل هرمي معين، حدد نوع التسلسل الهرمي في القائمة المنسدلة فوق القائمة.

#### Important

تظهر الأماكن المعطلة باللون الرمادي في القائمة.

يحترم مدير التكوين إعدادات أذونات الإيجار. يمكنك الوصول فقط إلى تلك الكائنات التي قد منحتها أذونات وامتيازات الوصول.

يمكنك تصفية محتويات هذه القائمة بطريقتين:

•كتب الاسم أو جزء من الاسم لكائن في حقل **التصفية السريعة**.

•انقر فوق أيقونة المكعب لفتح لوحة تصفية **دليل المستأجر**. في هذه اللوحة، انقر فوق المستأجر الذي تريد تحديده. استخدم حقل **التصفية السريعة** في هذه اللوحة لتصفية قائمة المستأجرين.

يمكنك فرز عناصر القائمة من خلال النقر فوق رأس العمود. النقر فوق رأس العمود لمرة ثانية يعكس ترتيب الفرز.

لتحديد أو إلغاء تحديد كائنات متعددة في مرة واحدة، انقر فوق **تحديد**.

#### 

<mark>لإنشاء كائن مكان جديد,</mark> انقر فوق **جديد**. لعرض أو تحرير تفاصيل كائن موجود، انقر فوق اسم الكائن، أو انقر فوق خانة الأختيار الموجودة بجانب كائن وانقر فوق **تحرير**، لحذف كائن أو أكثر، انقر فوق خانة الاختيار الموجودة بجانب الكائن (الكائنات) في القائمة وانقر فوق **حذف**. يمكنك أيضًا حذف الكائنات الفردية من خلال النقر فوق الكائن ثم النقر فوق **حذف**.

### Important

عندما تقوم بحذف مكان، يتم إزالته من Configuration Database ومن أي مجموعة مكان والتي هي عضو بها. إذا كنت ترغب في إزالة المكان من مجموعة المكان والذي هو عضو بها، لكن مع تركه في Configuration Database ومتاح للعضوية في مجموعة مكان أخرى، قم بإزالة المكان من مجموعة المكان.

خلاف ذلك، انقر فوق مزيد لتنفيذ المهام التالية:

**استنساخ**—نسخ مکان.

**الانتقال إلى**—نقل مكان إلى بنية تسلسل ه<mark>يكل</mark>ي أخرى.

«تمكين الأماكن أو تعطيلها.

**إ**نشاء مجلد، وحدة تكوين، أو موقع. انظر إلى <mark>تسلسل هرمي للكائنات</mark> لمزيد من المعلومات.

انقر فوق اسم مكان لعرض معلومات إضافية عن الكائن. يمكنك أيضًا تعيين <mark>خيارات وأذونات،</mark> وعرض <mark>التبعيات.</mark>

## Procedure: إنشاء كائنات مكان

Steps

1انقر فوق **جدید**.

2أدخل المعلومات التالية. بالنسبة لبعض الحقول، يمكنك إما إدخال اسم قيمة أو النقر فوق **استعراض** لتحديد قيمة من القائمة:

> •**الاسم**—اسم هذا المكان. يجب عليك تحديد قيمة هذه الخاصية، ويجب أن تكون هذه القيمة فريدة داخل Configuration Database (في بيئة مؤسسة) أو داخل المستأجر (في بيئة متعددة المستأجرين).

> > •قاعدة السعة—البرنامج النصي لقاعدة السعة والمقترن بهذا المكان.

•عقد التكلفة—عقد التكلفة المقترن مع هذا المكان.

•**الموقع**—الموقع الذي يقترن معه قاعدة السعة و/أو عقد التكلفة. إذا كان أي من قاعدة السعة أو عقد التكلفة مقترنين بموقع، يتم تعيين هذا الحقل لهذا الموقع.

•**المستأجر**—في بيئة متعددة المستأجرين،المستأجر الذي ينتمي إليه هذا الكائن. يتم تعيين هذه القيمة تلقائيًا إلى المستأجر الذي تم تحديده في حقل **دليل المستأجر** في قائمة الكائن.

إذا تم تحديد

**•الحالة ممكنة**،—تُشير إلى أن الكائن في حالة تشغيل عادية ويمكن أن يُستخدم دون أي قيود.

3في علامة تبويب **DNs**، انقر فوق **إضافة** لإضافة DN. في الإطار المنبثق، يمكنك إنشاء كائن جديد من خلال النقر فوق

#### جديد.

4نفذ أحد الإجراءات التالية بعد أن قمت بإضافة DN إلى المكان: •انقر فوق **حفظ** لقبول التغييرات والعودة إلى قائمة الكائنات. •انقر فوق **تطبيق** لقبول التغييرات والبقاء في علامة التبويب. •انقر فوق **إلغاء** لتجاهل التغييرات.

مجموعات المكان هي عمليات التجميع المنطقية <mark>للأماك</mark>ن. يمكنك تجميع أماكن، وفقًا لخوارزميات معالجة المكالمات، إذا كان يجب توزيع المكالمات بين مجموعة من الأماكن تحت تحكم التطبيقات بدلاً من أن تكون من خلال آليات ACD الخاصة <mark>بالتبديل</mark>.

كمثال، النظر في خدمة وضع المكالمة في قوائم الانتظار: تطبيق التوجيه يقوم بتحويل مكالمة إلى المنفذ المعين لمجموعة مكان وضع المكالمة في قوائم الانتظار؛ ثم أثناء وجود المكالمة في قوائم الانتظار، يُرفق التطبيق معلومات عن المعالجة ليتم تطبيقها.

تُظهر قائمة **مجموعات المكان** مجموعات المكان الموجودة في بيئتك. يتم فرزها في تسلسل هرمي من قبل المستأجرين ووحدات التكوين والمواقع والمجلدات. لعرض الكائنات عن طريق تسلسل هرمي معين، حدد نوع التسلسل الهرمي في القائمة المنسدلة فوق القائمة.

> **Important** تظهر مجموعات المكان المعطلة باللون الرمادي في القائمة.

يحترم مدير التكوين إعدادات أذونات الإيجار. يمكنك الوصول فقط إلى تلك الكائنات التي قد منحتها أذونات وامتيازات الوصول.

يمكنك تصفية محتويات هذه القائمة بطريقتين:

اكتب الاسم أو جزء من الاسم لكائن في حقل التصفية السريعة.

•انقر فوق أيقونة المكعب لفتح لوحة تصفية **دليل المستأجر**. في هذه اللوحة، انقر فوق المستأجر الذي تريد تحديده. استخدم حقل **التصفية السريعة** في هذه اللوحة لتصفية قائمة المستأجرين.

يمكنك فرز عناصر القائمة من خلال النقر فوق رأس العمود. النقر فوق رأس العمود لمرة ثانية يعكس ترتيب الفرز.

لتحديد أو إلغاء تحديد كائنات متعددة في مرة واحدة، انقر فوق **تحديد**.

### 

لإنشاء كائن مجموعة مكان جديد, انقر فوق **جديد**. لعرض أو تحرير التفاصيل لكائن موجود، انقر فوق اسم الكائن، أو انقر فوق خانة الاختيار الموجودة بجانب كائن وانقر فوق **تحديد**. لحذف كائن أو أكثر، انقر فوق خانة الاختيار الموجودة بجانب الكائنات في القائمة وانقر فوق **حذف**. يمكنك أيضًا حذف الكائنات الفردية من خلال النقر فوق الكائن ثم النقر فوق **حذف**.

## Important

عندما تقوم بحذف مجموعة مكان، يتم إزالة كائن مجموعة المكان نفسه فقط من Configuration Database. لم يتم حذف كائنات مكان العضو.

خلاف ذلك، انقر فوق **مزيد** لتنفيذ المهام التالية:

**استنساخ**—نسخ مجموعة مكان.

**الانتقال إلى**—نقل مجموعة مكان إلى بنية تسلسل ه<mark>يكلي</mark> أخرى.

«مكين مجموعات المكان أو تعطيلها.

∳نشاء مجلد، وحدة تكوين، أو موقع. انظر إلى تسلسل هرمي للكائنات لمزيد من المعلومات.

انقر فوق اسم مجموعة مكان لعرض معلومات إضافية عن الكائن. يمكنك أيضًا تعيين <mark>خيارات وأذونات</mark>، وعرض <mark>التبعيات.</mark>

## Procedure: إنشاء كائنات مجموعة مكان

#### Steps

1انقر فوق **جدید**.

- 2أدخل المعلومات التالية. بالنسبة لبعض الحقول، يمكنك إما إدخال اسم قيمة أو النقر فوق **استعراض** لتحديد قيمة من القائمة:
  - **الاسم**—اسم مجموعة المكان. يجب عليك تحديد قيمة هذه الخاصية، ويجب أن تكون هذه القيمة فريدة داخل Configuration Database (في بيئة مؤسسة) أو داخل المستأجر (في بيئة متعددة المستأجرين). لا يمكنك تغيير هذه القيمة طالما أن مجموعة المكان هذه تحتوي على مستخدم واحد على الأقل.
  - •**جدول السعة**—ينطبق هذا الحقل فقط على حل توجيه المؤسسة. هذا هو جدول السعة المقترن بمجموعة المكان. ارجع إلى وثائق حل توجيه المؤسسة لمزيد من المعلومات.
  - •جدول الحصة النسبية—ينطبق هذا الحقل فقط على حل توجيه المؤسسة. هذا هو جدول الحصة النسبية المقترن بمجموعة المكان هذه. ارجع إلى وثائق حل توجيه المؤسسة لمزيد من المعلومات.

•عقد التكلفة—عقد التكلفة المقترن مع مجموعة المكان هذه.

**•الموقع**— يحتوي الموقع على عقد التكلفة هذا.

•**المستأجر**—في بيئة متعددة المستأجرين،المستأجر الذي ينتمي إليه هذا الكائن. يتم تعيين هذه القيمة تلقائيًا إلى المستأجر الذي تم تحديده في حقل **دليل المستأجر** في قائمة الكائن.

إذا تم تحديد

**•الحالة ممكنة**،—تُشير إلى أن الكائن في حالة تشغيل عادية ويمكن أن يُستخدم دون أي قيود.

3تُدرج علامة تبويب **إنشاء DNs** الـ DNs والتي يمكن من خلالها توجيه المكالمات أو تحويلها إلى مجموعة المكان هذه. يمكنك تضمين DNs من الأنواع التالية في هذه القائمة: **نقطة توجية، نقطة توجيه خارجية، رقم الخدمة، قائمة انتظار التوجيه، قائمة انتظار** ACD، **Virtual Queue**، أو **نقطة توجيه ظاهرية**. انقر فوق **إضافة** لإضافة DN. في الإطار المنبثق، يمكنك إنشاء كائن جديد من خلال النقر فوق **جديد**.

4نفذ أحد الإجراءات التالية بعد أن قمت بإضافة DN:

•انقر فوق **حفظ** لقبول التغييرات والعودة إلى قائمة الكائنات.

•انقر فوق **تطبيق** لقبول التغييرات والبقاء في علامة التبويب.

•انقر فوق **إلغاء** لتجاهل التغييرات.

5في علامة تبويب **الأماكن**، انقر فوق **إضافة** لإضافة مكان. في الإطار المنبثق، يمكنك إنشاء كائن جديد من خلال النقر فوق **جديد**.

6نفذ أحد الإجراءات التالية بعد أن قمت بإضافة مكان إلى مجموعة المكان:

انقر فوق **حفظ** لقبول التغييرات والعودة إلى قائمة الكائنات.

•انقر فوق **تطبيق** لقبول التغييرات والبقاء في علامة التبويب.

•انقر فوق **إلغاء** لتجاهل التغييرات.

التبديلات هي تجميع للموارد الهتفية داخل <mark>مكتب التبديل</mark>.

معظم التكوينات ذات الأهمية العالية للشركة لديها تطابق تام بين التبديلات ومكاتب التبديلات. ومع ذلك، قد يكون هناك مثيلات عندما تكون مرغوب بها لتقسيم المكتب إلى أكثر من مبدل واحد أو لإنشاء خطة ترقيم أكثر كفاءًة وأمانًا. في هذه الحالة، يجب عليك تحديد مبدل داخل مكتب التبديل.

في حالة فقدان كافة المكونات في موقع واحد، فإن استراتيجية استرداد البيانات الهامة (DR) مطلوبة للتأكد من وجود الحد الأدنى من تعطل الخدمة. الجزء المركزي من هذه الاستراتيجية هو وجود مبدلات متزامنة تقع في مواقع منفصلة، ومكونة مع مجموعات متماثلة من ملحقات الوكيل <mark>وعمليات تسجيل دخول الوكيل</mark>. يمكن لأي وكيل تسجيل دخوله لأي مبدل في أي وقت.

يتم تطبيق استراتيجية استرداد البيانات الهامة المنفذة من قبل Genesys لمكونات Genesys على المبدلات من النوع **مبدل** SIP. لتكوين استرداد البيانات الهامة لمكونات Genesys، يجب على الأقل وجود مبدل واحد في Configuration Database.

لمعلومات إضافية عن استرداد البيانات الهامة، ارجع إلى SIP Server High-Availability Deployment Guide أو Genesys Administrator 8.1 Help.

 $\circ$ 

تُظهر قائمة **التحويلات** التحويلات الموجودة في بيئتك. يتم فرزها في تسلسل هرمي من قبل المستأجرين ووحدات التكوين والمواقع والمجلدات. لعرض الكائنات عن طريق تسلسل هرمي معين، حدد نوع التسلسل الهرمي في القائمة المنسدلة فوق القائمة.

### Important

سوف تظهر التحويلات المعطلة باللون الرمادي في القائمة.

يحترم مدير التكوين إعدادات أذونات الإيجار. يمكنك الوصول فقط إلى تلك الكائنات التي قد منحتها أذونات وامتيازات الوصول.

يمكنك تصفية محتويات هذه القائمة بطريقتين:

اكتب الاسم أو جزء من الاسم لكائن في حقل التصفية السريعة.

•انقر فوق أيقونة المكعب لفتح لوحة تصفية **دليل المستأجر**. في هذه اللوحة، انقر فوق المستأجر الذي تريد تحديده. استخدم حقل **التصفية السريعة** في هذه اللوحة لتصفية قائمة المستأجرين.

يمكنك فرز عناصر القائمة من خلال النقر فوق رأس العمود. النقر فوق رأس العمود لمرة ثانية يعكس ترتيب الفرز.

لتحديد أو إلغاء تحديد كائنات متعددة في مرة واحدة، انقر فوق **تحديد**.

<mark>لإنشاء كائن تحويل جديد</mark>, انقر فوق **جديد**. لعرض أو تحرير التفاصيل لكائن موجود، انقر فوق اسم الكائن، أو انقر فوق خانة الاختيار الموجودة بجانب كائن وانقر فوق **تحديد**. لحذف كائن أو أكثر، انقر فوق خانة الاختيار الموجودة بجانب الكائنات في القائمة وانقر فوق **حذف**. يمكنك أيضًا حذف الكائنات الفردية من خلال النقر فوق الكائن ثم النقر فوق **حذف**. خلاف ذلك، انقر فوق **مزيد** لتنفيذ المهام التالية:

**استنساخ**—نسخ تحویل.

**الانتقال إلى**—نقل تحويل إلى <mark>بنية تسلسل هيكلي</mark> أخرى.

مكين التحويلات أو تعطيلها.

**إ**نشاء مجلد، وحدة تكوين، أو موقع. انظر إلى <mark>تسلسل هرمي للكائنات</mark> لمزيد من المعلومات.

انقر فوق اسم تحويل لعرض معلومات إضافية عن الكائن. يمكنك أيضًا تعيين <mark>خيارات وأذونات</mark>، وعرض <mark>التبعيات.</mark>

## Procedure: إنشاء كائنات تحويل

Steps

1انقر فوق **جدید**.

- 2أدخل المعلومات التالية. بالنسبة لبعض الحقول، يمكنك إما إدخال اسم قيمة أو النقر فوق **استعراض** لتحديد قيمة من القائمة:
- •**الاسم**—اسم التحويل. يجب عليك تحديد قيمة لهذه الخاصية، ويجب أن تكون هذه القيمة فريدة داخل هذا المستأجر (في بيئة متعددة المستأجرين).
- •مكتب التحويل—مكتب التحويل الذي ينتمي إليه هذا التحويل. يجب عليك تحديد قيمة لهذه الخاصية. بمجرد تعيينك للقيمة، فلن يمكنك تغييرها.
  - •**نوع التحويل**—نوع مكتب التحويل الذي ينتمي إليه هذا التحويل. يتم تعيين هذه القيمة تلقائيًا.
  - •خادم T—كائن تطبيق الخادم T والذي يتم التحكم في الكائنات الهتفية لهذا التحويل من خلاله. بمجرد تأسيسك للاقتران، فلا يمكن قطعه حيث أن الخادم T المحدد لديه على الأقل تطبيق عميل واحد.
- •**نطاق DN**—خطة الترقيم الداخلية للتحويل. استخدم الواصلة لتحديد نطاق الأرقام، واستخدم الفاصلة لتحديد سلسلة من الأرقام أو النطاقات المستقلة—على سبيل المثال، 1100 - 1179, 1190 - 1195, 1199. بالرغم من أن هذه المعلمة اختيارية، فقد تكون هامه لتشغيل الخادم T مع أنواع معينة من التحويلات.
  - •**المستأجر**—في بيئة متعددة المستأجرين،المستأجر الذي ينتمي إليه هذا الكائن. يتم تعيين هذه القيمة تلقائيًا إلى المستأجر الذي تم تحديده في حقل **دليل المستأجر** في قائمة الكائن.

إذا تم تحديد

**•الحالة ممكنة**،—تُشير إلى أن الكائن في حالة تشغيل عادية ويمكن أن يُستخدم دون أي قيود.

3تعرض علامة تبويب **رموز الوصول** قائمة من رموز الوصول والمستخدمه في إجراء الكالمات أو توجيها أو تحويلها من هذا المحول لمحولات أخرى في تثبيت متعدد المواقع. اعتمادًا على هيكل خطة الترقيم، قد تحتاج إلى رموز الوصول وقد لا تحتاج إليها للوصول إلى DNs التي تنتمي إلى تحويلات مختلفة لشبكة الهاتف متعددة المواقع. انقر فوق **إضافة** 

لإضافة رمز وصول لهذا التحويل.

4أدخل المعلومات التالية في الإطار المنبثق والذي يُعرض على شاشتك:

•**التحويل**—التحويل الذي تقوم بتعيين رمز الوصول هذا له.

•**الرمز**—البادئة المستخدمه لوصول DNs الخاصة بالتحويل المحدد في خاصية التحويل عند إجراء المكالمات أو تحويلها من DNs الخاصة بالتحويل إلى الكائن الذي تقوم بتكوينه. يجب عليك تحديد قيمة لهذه الخاصية. يجب عليك تحديد رمز وصول بما يتفق تمامًا مع خطة الترقيم لشبكة هاتف مركز الاتصال، ويجب عليك إجراء أي تغييرات لرموز الوصول، فقط بعد أن تكون التغييرات المقابلة قد تمت لشبكة الهاتف.

**·نوع الهدف**—نوع الهدف داخل التحويل الذي تقوم أنت بتحديد كافة معلمات التوجيه له.

## Important

مجموعة القيم للخصائص الثلاثة الأولي وهي—**التحويل**, و**الرم**ز, و**الهدف Type**—تُحدد تفرد رموز وصول التحويل. قد تحدد رموز وصول عديدة مع نفس الرمز لنفس التحويل، شريطة أن يكون لها أنواع مختلفة من الهدف.

•**نوع التوجيه**—نوع توجيه الهدف المحدد في نوع الهدف لهذا التحويل.

•مصدر DN–مصدر معلوماتي يُحدد نقطة الإنشاء في تعليمات التوجيه.

**•مصدر الوجهة**—مصدر معلوماتي يُحدد الوجهة في تعليمات التوجيه.

**•مصدر الموقع**—مصدر معلوماتي يُحدد الموقع في تعليمات التوجيه.

•مصدر DNIS في تعليمات التوجيه.

•**مصدر السبب**—مصدر معلوماتي يُحدد الأسباب في تعليمات التوجيه.

•مصدر الملحق—مصدر معلوماتي يُحدد الملحقات في تعليمات التوجيه.

•انقر فوق **موافق**.

5انقر فوق **تطبيق** لحفظ المعلومات في علامة التبويب.

6تعرض علامة تبويب **رموز الوصول الافتراضية** قائمة من رموز الوصول والمستخدمه افتراضيًا في إجراء الكالمات أو توجيها أو تحويلها إلى هذا المحول من أي محولات أخرى في تثبيت متعدد المواقع. اعتمادًا على هيكل خطة الترقيم، قد تحتاج إلى رموز الوصول وقد لا تحتاج إليها للوصول إلى DNs التي تنتمي إلى تحويلات مختلفة لشبكة الهاتف متعددة المواقع. انقر فوق **إضافة** لإضافة رمز وصول افتراضي لهذا التحويل.

7أدخل المعلومات التالية في الإطار المنبثق والذي يُعرض على شاشتك:

**•الرمز**—البادئة المستخدمه لوصول DNs الخاصة بالتحويل المحدد في خاصية التحويل عند إجراء المكالمات أو تحويلها من DNs الخاصة بالتحويل إلى الكائن الذي تقوم بتكوينه. يجب عليك تحديد قيمة لهذه الخاصية. يجب عليك تحديد رمز وصول بما يتفق تمامًا مع خطة الترقيم لشبكة هاتف مركز الاتصال، ويجب عليك إجراء أي تغييرات لرموز الوصول، فقط بعد أن تكون التغييرات المقابلة قد تمت لشبكة الهاتف.

•**نوع الهدف**—نوع الهدف داخل التحويل الذي تقوم أنت بتحديد كافة معلمات التوجيه له.

## Important

مجموعة القيم للخصائص الثلاثة الأولي وهي—**التحويل**, و**الرمز**, و**الهدف Type**—تُحدد تفرد رموز وصول التحويل. قد تحدد رموز وصول عديدة مع نفس الرمز لنفس التحويل، شريطة أن يكون لها أنواع مختلفة من الهدف.

•**نوع التوجيه**—نوع توجيه الهدف المحدد في نوع الهدف لهذا التحويل.

•مصدر DN—مصدر معلوماتي يُحدد نقطة الإنشاء في تعليمات التوجيه.

•مصدر الوجهة—مصدر معلوماتي يُحدد الوجهة في تعليمات التوجيه.

•مصدر الموقع—مصدر معلوماتي يُحدد الموقع في تعليمات التوجيه.

•مصدر DNIS -مصدر معلوماتي يُحدد DNIS في تعليمات التوجيه.

•مصدر السبب—مصدر معلوماتي يُحدد الأسباب في تعليمات التوجيه.

•**مصدر الملحق**—مصدر معلوماتي يُحدد الملحقات في تعليمات التوجيه.

•انقر فوق **موافق**.

مكاتب التحويل هي تحويلات الهاتف الفعلية والتي توفر خدمة الهاتف لمراكز الاتصال.

يجب عليك تسجيل مكتب تحويل قبل قيامك بتكوين تحويل مع DNs وعمليات تسجيل دخول الوكيل]].

تُظهر قائمة **مكاتب التحويل** مكاتب التحويل الموجودة في بيئتك. يتم فرزها في تسلسل هرمي من قبل المستأجرين ووحدات التكوين والمواقع والمجلدات. لعرض الكائنات عن طريق تسلسل هرمي معين، حدد نوع التسلسل الهرمي في القائمة المنسدلة فوق القائمة.

#### Important

تظهر مكاتب التحويل المعطلة باللون الرمادي في القائمة.

يحترم مدير التكوين إعدادات أذونات الإيجار. يمكنك الوصول فقط إلى تلك الكائنات التي قد منحتها أذونات وامتيازات الوصول.

يمكنك تصفية محتويات هذه القائمة بطريقتين:

•كتب الاسم أو جزء من الاسم لكائن في حقل **التصفية السريعة**.

•انقر فوق أيقونة المكعب لفتح لوحة تصفية **دليل المستأجر**. في هذه اللوحة، انقر فوق المستأجر الذي تريد تحديده. استخدم حقل **التصفية السريعة** في هذه اللوحة لتصفية قائمة المستأجرين.

يمكنك فرز عناصر القائمة من خلال النقر فوق رأس العمود. النقر فوق رأس العمود لمرة ثانية يعكس ترتيب الفرز. يمكنك إضافة أو إزالة أعمدة من خلال النقر فوق **تحديد أعمدة**.

لتحديد أو إلغاء تحديد كائنات متعددة في مرة واحدة، انقر فوق تحديد.

#### 

<mark>لإنشاء كائن مكتب تحويل جديد</mark>, انقر فوق **جديد**. لعرض أو تحرير التفاصيل لكائن موجود، انقر فوق اسم الكائن، أو انقر فوق خانة الاختيار الموجودة بجانب كائن وانقر فوق **تحديد**. لحذف كائن أو أكثر، انقر فوق خانة الاختيار الموجودة بجانب الكائنات في القائمة وانقر فوق **حذف**. يمكنك أيضًا حذف الكائنات الفردية من خلال النقر فوق الكائن ثم النقر فوق **حذف**. لا يمكنك حذف مكتب تحويل إذا كان لديه على الأقل تحويل واحد مقترن به. خلاف ذلك، انقر فوق **مزيد** لتنفيذ المهام التالية.

**استنساخ**—نسخ مکتب تحویل.

**الانتقال إلى**—نقل مكتب تحويل إلى بنية تسلسل هيكلي أخرى.

«تمكين مكاتب التحويل أو تعطيلها.

إنشاء مجلد، وحدة تكوين، أو موقع. انظر إلى تسلسل هرمي للكائنات لمزيد من المعلومات.

انقر فوق اسم مكتب تحويل لعرض معلومات إضافية عن الكائن. يمكنك أيضًا تعيين <mark>خيارات وأذونات</mark>، وعرض <mark>التبعيات.</mark>

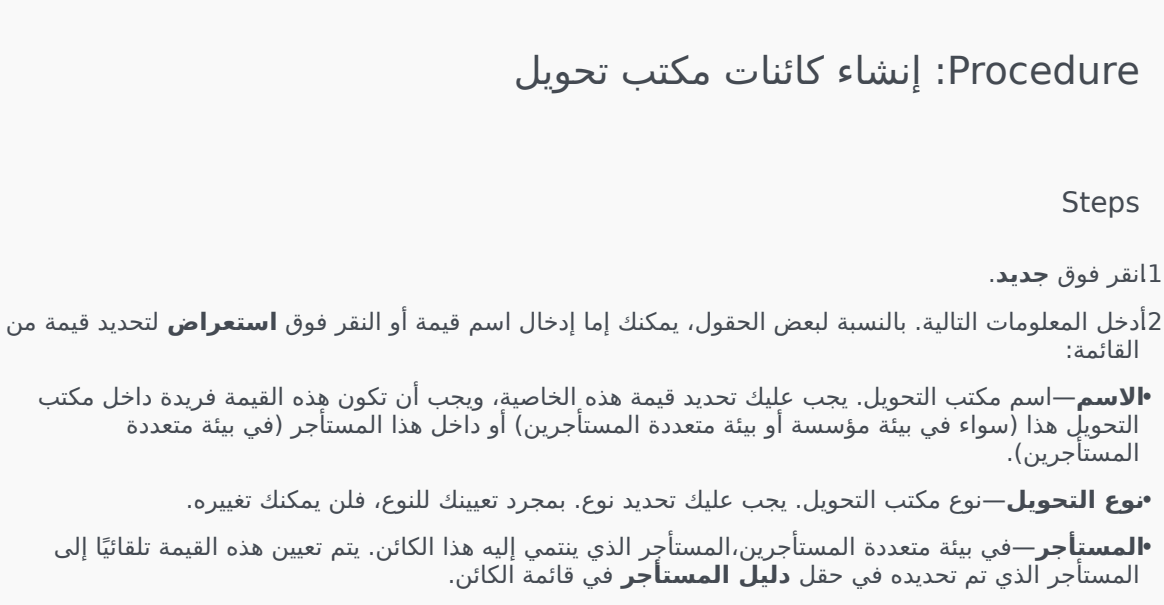

إذا تم تحديد

**•الحالة ممكنة**،—تُشير إلى أن الكائن في حالة تشغيل عادية ويمكن أن يُستخدم دون أي قيود.

يُمكِّنك قسم التوجيه / الخدمات الإلكترونية الخاص بمدير التكوين من تكوين الكائنات التالية:

مواد الصوت

مسمات العمل

قيم سمات العمل

جداول الهدف

الأيام الإحصائية

الجداول الإحصائية

المعاملات

موجهات الصوت

تُمكنك هذه النافذة من إدارة الشخصيات وموارد الصوت المقترنه بها (إعلانات وملفات الموسيقى).

يمكنك إنشاء شخصيات لمساعدتك على تنظيم الملفات التي تنتمي إلى متحدث معين. على سبيل المثال، قد يكون لديك شخصية تُدعى جون والذي يستخدم حوار منطوق بالإنجليزية من خلال متحدث ذكر. أو قد يكون لديك شخصية تُدعى ما *ر*ي والتي تستخدم حوار منطوق بالفرنسية من خلال متحدثة أنثى.

يمكنك تحميل نوعين من موارد الصوت:

•الإعلانات—هذه هي الملفات التي تحتوي على حوار منطوق والذي سيتم تشغيله للعملاء. على سبيل المثال، قد يكون لديك ملف إعلان يُخبر العملاء عن ساعات العمل الخاصة بك.

•الموسيقى—هذه هي الملفات التي تُشغل الموسيقى للعملاء. على سبيل المثال، قد يكون لديك ملف موسيقى والذي يُشغل الموسيقى للعملاء الذين على وشك أن يتم تحويلهم إلى وكيل.

نافذة **موارد الصوت** في Genesys Administrator Extension (GAX) هي قائمة موحدة للشخصيات وموارد الصوت الخاصين بك. لكل مورد صوت، يعرض GAX التالي:

مثعار ليبين ما إذا كان الملف قد تم تخصيصه كـ إعلان أو موسيـقى.

اسم مورد الصوت.

•معرف مورد الصوت (ARID).

أعمدة إضافية، واحد لكل شخصية، ليبين أي شخصية تستخدم مورد الصوت هذا.

انقر فوق **عرض التصفية السريعة** واكتب اسم كائن أو جزء من الاسم في حقل **التصفية السريعة**. تُحدث القائمة بشكل ديناميكي لإظهار العناصر التي تطابق النص الذي كتبته في حقل **التصفية السريعة**.

إدارة موارد الصوت (ARM) متكاملة مع Operational Parameter Management (OPM) للسماح للمستخدمين بتحديد الشخصيات وموارد الصوت بشكل ديناميكي ليتم استخدامها مع استراتيجية ذات معلمات أو تطبيق آلحان موسيقية، أو توجيه ذو معلمات أو تطبيقات صوت.

يستند الوصول إلى ARM على كل من امتيازات الدور وأذونات التحكم بوصول المستأجر، كما يلي:

مُدار وصول المستخدم إلى الشاشات أو وظائف ARM المعينة من خلال امتيازات الدور.

مُحدد أذونات التحكم بالوصول أي من موارد الصوت يمكن عرضها أو تعديلها من خلال مستخدم مُصادق. الوصول إلى موارد الصوت ممنوح من خلال مستأجر. لدى المستخدمين وصول إلى جميع موارد الصوت لكل مستأجر ممن لديهم وصول له.

انقر فوق علامة تبويب بالأسفل لمعرفة المزيد.

 $\circ$ 

إنشاء شخصية

لإنشاء شخصية جديدة، انقر فوق **جديد**.

## [+] عرض الإجراء

## Procedure: إنشاء شخصية

Steps

1انقر فوق **جديد** وحدد **إضافة شخصية**. 2أدخل المعلومات التالية: •اسم الشخصية—اسم هذه الشخصية. •اللغة—اللغة المتحدث بها من قبل هذه الشخصية. •اللوصف—وصف لهذه الشخصية. •النوع—حدد ما إذا كانت هذه الشخصية ذكر, أو أ نثى, أو غير محدد. 3انقر فوق حفظ.

إجراءات أخرى

بمجرد إنشائك شخصية، يمكنك:

«تحرير الشخصية—انقر فوق **تحرير** بجانب شخصية لتحرير خصائص الشخصية.

•حذف الشخصية—انقر فوق **تحرير** لعرض خصائص الشخصية. في نافذة **تحرير شخصية**، انقر فوق **حذف** لحذف الشخصية.

### Important

لا يمكنك حذف الشخصية التي هي جزء من ملف أو أكثر من ملفات مورد الصوت.

•معالجة مورد الصوت—بمجرد تعيين مورد صوت للشخصية، يصبح عديد من الخيارات متاحة لمعالجة الملف.

•تشغيل الملف—انقر فوق زر التشغيل للاستماع إلى الملف.

•حذف—حذف الملف. هذا لا يحذف الشخصيات المقترنة، لكنها تحذف ملفات الصوت الأصلية. يمكن فقط إزالة ملف إذا لم يتم نشر مورد الصوت الذي تم تعيينه له. إذا كان المستخدم الذي يُجري هذه العملية موفر خدمة، فيمكن فقط إزالة الملف إذا لم يتم إنشاء الملف من قبل المستأجر.

•**إعادة المعالجة**—ينتج عن إعادة المعالجة إعادة إنشاء لملف مورد الصوت من ملف الصوت الأصلي الذي تم تحميله (إذا لم يكن قد تم حذفه من قاعدة البيانات و / أو التخزين المستهدف). كذلك تُجري أيضًا أي تحويل ضروري بين التنسيقات الصوتية.

•تنزيل—تنزيل الملف إلى جهاز الكمبيوتر الخاص بك.

•**الترميزات**—عرض معلومات عن كيفية ترميز الملف من قبل GAX. عندما يتم تحميل ملفات صوت، تقوم GAX تلقائيًا بترميزها إلى التنسيقات التالية: µ-law وGSM. وGSM.

إنشاء مورد صوت

لإنشاء مورد صوت، انقر فوق **جدید**.

[+] عرض الإجراء

Procedure: إنشاء مورد صوت

Steps

1انقر فوق **جديد** وحدد **إضافة رسالة**. 2أدخل المعلومات التالية: •**الاسم**—اسم مورد الصوت هذا. •**الوصف**—وصف لمورد الصوت هذا. •**النوع**—حدد ما إذا كان مورد الصوت هذا موسيقى (ملف موسيقى) أو إعلان (ملف إعلان). 3انقر فوق **حفظ**.

تحميل موارد صوت

[+] عرض الإجراء

Procedure: تحمیل موارد صوت

Steps

1.جدد أي مورد صوت وشخصية لتعيينهما للملف. بمجرد تحديدها، حدد خلية الجدول أو مر من فوقها والتي يتم مشاركتها من قبل مورد الصوت المستهدف والشخصية.

2انقر فوق **تحمیل ملف صوت**.

3يفتح متصفحك مربع حوار لتحديد مورد صوت لرفعه. تحديد ملف ليتم رفعه.

4تم رفع مورد صوت إلى GAX وتم تعيينه للشخصية.

حذف موارد صوت

## [+] عرض الإجراء

### Procedure: حذف موارد صوت

Steps

1انقر فوق مربع الحوار الموجود بجانب مورد الصوت الذي ترغب في حذفه.

2انقر فوق **حذف**.

#### Important

•إذا قمت بحذف مورد صوت، سوف يتم أيضًا حذف جميع الملفات المقترنه معه.

•إذا كنت تحذف مورد صوت يتم استخدامه من قبل Operational Parameter Management، ويتم استخدام مورد الصوت هذا من قبل معلمة أو أكثر أو مجموعات معلمة، سوف يتم عرض رسالة تبين هذه الحقيقة. عند حدوث ذلك، يمكنك إما إلغاء الحذف أو فرضه.

إجراءات أخرى

بمجرد رفعك لملف، يمكنك تحديد الملف أو تمييزه واختيار أحد الإجراءات التالية:

«شغيل الملف—انقر فوق زر التشغيل للاستماع إلى الملف.

•حذف—حذف الملف. هذا لا يحذف الشخصيات المقترنة، لكنها تحذف ملفات الصوت الأصلية. يمكن فقط إزالة ملف إذا لم يتم نشر مورد الصوت الذي تم تعيينه له. إذا كان المستخدم الذي يُجري هذه العملية موفر خدمة، فيمكن فقط إزالة الملف إذا لم يتم إنشاء الملف من قبل المستأجر.

**إعادة المعالجة**—ينتج عن إعادة المعالجة إعادة إنشاء لملف مورد الصوت من ملف الصوت الأصلي الذي تم تحميله (إذا لم يكن قد تم حذفه من قاعدة البيانات و / أو التخزين المستهدف). كذلك تُجري أيضًا أي تحويل ضروري بين التنسيقات الصوتية.

**تنزيل**—تنزيل الملف إلى جهاز الكمبيوتر الخاص بك.

**الترميزات**—عرض معلومات عن كيفية ترميز الملف من قبل GAX. عندما يتم تحميل ملفات صوت، تقوم GAX تلقائيًا بترميزها إلى التنسيقات التالية: µ-law وβ-la وGSM.

يمكن لمستأجر البيئة (موفر خدمة) مشاركة موارد صوت مع مستأجرين آخرين. لدى موارد الصوت المنتشرة الخصائص التالية:

مم إنشاء مورد صوت جديد لكل مستأجر.

إذا لم يكن للمستأجر شخصيات متطابقة، يتم إنشاء شخصيات جديدة تلقائيًا.

«تطابق معرفات الشخصية ومعرفات مورد الصوت مع معرفات الملفات التي تم نشرها.

<sup>م</sup>م مشاركة أسماء الملف من خلال مورد الصوت الجديد. لم يتم إنشاء ملفات جديدة على خادم الملفات. توفر ملفات الصوت آلية لجعل أسماء الملفات ذات الترميز مرئية لمستأجرين آخرين كي يمكنهم استخدامها مع Operational Parameter Management.

فقط مستأجر البيئة هو من يستطيع نشر مورد صوت لمستأجر آخر. ليس من الممكن أن يُعيد مستأجر نشر مورد صوت لمستأجر آخر.

«م تلقائيًا نشر التغييرات التي تمت من قبل مستأجر البيئة في ملفات موارد الصوت المنشورة. يشمل هذا على إضافة ملفات مورد الصوت لموارد الصوت المنشورة وتحديثها وإزالتها.

نشر موارد الصوت

## [+] عرض الإجراء

## Procedure: نشر موارد الصوت

Steps

يمكنك نشر موارد الصوت من خلال المستأجر أو من خلال مورد صوت. اختر إحدى الطرق التالية:

من خلال المستأجر

1انقر فوق **دليل المستأجر** واختر مستأجر لتلقي مورد الصوت.

2انقر فوق **تحرير النشر**.

3تعرض **رسائل مالك البيئة** قائمة بموارد صوت في بيئتك. يمكنك إضافة موارد صوت أو إزالتها من المستأجر من خلال النقر فوق **إضافة** أو **إزالة** الموجودين بجانب كل مورد صوت.

4انقر فوق **موافق**.

من خلال مورد صوت

1انقر فوق مربع الاختيار الموجود بجانب مورد الصوت الذي ترغب في نشره.

2انقر فوق **تحرير**.

3في قائمة المستأجرين، حدد أي المستأجرين سوف يتم نشر مورد الصوت هذا إليهم. يمكنك أيضًا النقر فوق **أجعل هذه الرسالة متاحة لجميع المستأجرين** لنشر المورد لجميع المستأجرين.

سمات العمل التجاري هي الكائنات التي تخدم كحاويات نوع محدد من كائنات <mark>قيمة السمة</mark>. مثيلات هذا الكائن هي تعدادات متاحة (تصنيفات)، مثل نوع الوسائط ونوع الخدمة وغيرها.

## Important

قد يتم تخزين أسماء سمات العمل التجاري وقيمها باستخدام UTF-8. وهذا يمكن السمات وقيمها من إدخالها وعرضها بأي لغة بما في ذلك اللغات غير الـ ASCII مثل اللغة اليابانية. إذا لزم الأمر، يمكن جمع لغتين أو أكثر لسمة عمل واحدة.

لمزيد من المعلومات عن سمات العمل التجاري، ارجع إلى الوثائق التالية:

دليل مستخدم عملية العمليات التجارية للتوجيه العام 8.1

«ليل مراجع التوجيه العام 8.1

Business Attributes topic in eServices Interaction Properties Reference Manual

 $\circ$ 

تعرض قائمة **سمات العمل التجاري** سمات العمل التجاري الموجودة في بيئتك. يتم فرزها في تسلسل هرمي من قبل المستأجرين ووحدات التكوين والمواقع والمجلدات. لعرض الكائنات عن طريق تسلسل هرمي معين، حدد نوع التسلسل الهرمي في القائمة المنسدلة فوق القائمة.

## Important

تظهر سمات العمل التجاري المعطلة باللون الرمادي في القائمة.

يحترم مدير التكوين إعدادات أذونات الإيجار. يمكنك الوصول فقط إلى تلك الكائنات التي قد منحتها أذونات وامتيازات الوصول.

يمكنك تصفية محتويات هذه القائمة بطريقتين:

•كتب الاسم أو جزء من الاسم لكائن في حقل **التصفية السريعة**.

•انقر فوق أيقونة المكعب لفتح لوحة تصفية **دليل المستأجر**. في هذه اللوحة، انقر فوق المستأجر الذي تريد تحديده. استخدم حقل **التصفية السريعة** في هذه اللوحة لتصفية قائمة المستأجرين.

يمكنك فرز عناصر القائمة من خلال النقر فوق رأس العمود. النقر فوق رأس العمود لمرة ثانية يعكس ترتيب الفرز. يمكنك إضافة أو إزالة أعمدة من خلال النقر فوق **تحديد أعمدة**.

لتحديد أو إلغاء تحديد كائنات متعددة في مرة واحدة، انقر فوق **تحديد**.

لإنشاء كائن سمة أعمال جديد، انقر فوق **جديد**. لعرض أو تحرير تفاصيل كائن موجود، انقر فوق اسم الكائن، أو انقر فوق خانة الأختيار الموجودة بجانب كائن وانقر فوق **تحرير**. لحذف كائن أو أكثر، انقر فوق خانة الاختيار الموجودة بجانب الكائن (الكائنات) في القائمة وانقر فوق **حذف**. يمكنك أيضًا حذف الكائنات الفردية من خلال النقر فوق الكائن ثم النقر فوق **حذف**. خلاف ذلك، انقر فوق **مزيد** لتنفيذ المهام التالية:

**استنساخ**—نسخ سمة أعمال.

**الانتقال إلى**—نقل سمة أعمال إلى بنية ت<mark>سلسل هيكل</mark>ي أخرى.

مكين سمات الأعمال أو تعطيلها

**إ**نشاء مجلد أو وحدة تكوين أو موقع. انظر إلى <mark>تسلسل هرمي للكائنات</mark> لمزيد من المعلومات.

انقر فوق اسم سمة الأعمال لعرض معلومات إضافية عن الكائن. يمكنك أيضًا تعيين خ<mark>يارات وأذونات</mark>.

## Procedure: إنشاء كائنات سمة أعمال

Steps

1انقر فوق **جدید**.

- 2أدخل المعلومات التالية. بالنسبة لبعض الحقول، يمكنك إما إدخال اسم قيمة أو النقر فوق **استعراض** لتحديد قيمة من القائمة:
  - •**الاسم**—اسم سمة الأعمال. يجب عليك تحديد قيمة هذه الخاصية، وبجب أن تكون هذه القيمة فريدة داخل Configuration Database (في بيئة مؤسسة) أو داخل المستأجر (في بيئة متعددة المستأجرين). بمجرد تعيينك للقيمة، فلن يمكنك تغييرها.
    - •**اسم العرض**—الاسم المعرب لسمة الأعمال تحت أي شئ يتم عرض هذا الكائن على عناصر واجهة المستخدم الرسومية مثل مربعات حوار. بشكل افتراضي، هذه القيمة هي نفسها بالنسبة لخاصية **الاسم**.

•**الوصف**—وصف مختصر لسمات الأعمال.

**النوع**—نوع سمات الأعمال. يجب عليك تحديد قيمة لهذه الخاصية. بمجرد تعيينك للقيمة، فلن يمكنك تغييرها.

•**المستأجر**—في بيئة متعددة المستأجرين،المستأجر الذي ينتمي إليه هذا الكائن. يتم تعيين هذه القيمة تلقائيًا إلى المستأجر الذي تم تحديده في حقل **دليل المستأجر** في قائمة الكائن.

إذا تم تحديد

•الحالة ممكنة،—تُشير إلى أن الكائن في حالة تشغيل عادية ويمكن أن يُستخدم دون أي قيود.

قيمة سمة الأعمال هي كائن يمثل قيمة مفردة في نطاق القيم الخاصة بكائن <mark>سمة أعمال</mark> محدد.

 $\circ$ 

تُظهر قائمة **قيم سمة الأعمال** قيم سمة الأعمال الموجودة في بيئتك. يتم فرزها في تسلسل هرمي من قبل المستأجرين ووحدات التكوين والمواقع والمجلدات. لعرض الكائنات عن طريق تسلسل هرمي معين، حدد نوع التسلسل الهرمي في القائمة المنسدلة فوق القائمة.

## Important

•تظهر قائمة **قيم سمة الأعمال** عندما تحدد **قيم سمة الأعمال** في مدير التكوين. للوصول لقائمة **قيم سمة الأعمال**، يجب عليك أولاً تحديد كائن سمة أعمال ثم تحديد مجلد قيمة سمة أعمال.

•تظهر قيم سمة الأعمال المعطلة باللون الرمادي في القائمة.

يتبع مدير التكوين إعدادات أذونات الإيجار.. يمكنك الوصول فقط إلى تلك الكائنات التي قد منحتها أذونات وامتيازات الوصول.

يمكنك تصفية محتويات هذه القائمة بطريقتين:

•كتب الاسم أو جزء من الاسم لكائن في حقل **التصفية السريعة**.

•انقر فوق أيقونة المكعب لفتح لوحة تصفية **دليل المستأجر**. في هذه اللوحة، انقر فوق المستأجر الذي تريد تحديده. استخدم حقل **التصفية السريعة** في هذه اللوحة لتصفية قائمة المستأجرين.

يمكنك فرز عناصر القائمة من خلال النقر فوق رأس العمود. النقر فوق رأس العمود لمرة ثانية يعكس ترتيب الفرز. يمكنك إضافة أو إزالة أعمدة من خلال النقر فوق **تحديد أعمدة**.

لتحديد أو إلغاء تحديد كائنات متعددة في مرة واحدة، انقر فوق **تحديد**.

### 

<mark>لإنشاء كائن تسجيل قيمة سمة أعمال جديد</mark>، انقر فوق **جديد**. لعرض أو تحرير تفاصيل كائن موجود، انقر فوق اسم الكائن، أو انقر فوق خانة الاختيار الموجودة بجانب كائن وانقر فوق **تحرير**. لحذف كائن أو أكثر، انقر فوق خانة الاختيار الموجودة بجانب الكائن (الكائنات) في القائمة وانقر فوق **حذف**. يمكنك أيضًا حذف الكائنات الفردية من خلال النقر فوق الكائن ثم النقر فوق **حذف**. خلاف ذلك، انقر فوق **مزيد** لتنفيذ المهام التالية:

**استنساخ**—نسخ قيمة سمة أعمال.

**الانتقال إلى**—نقل قيمة سمة أعمال إلى بنية تسلسل هيكلي أخرى.

«مكين قيم سمة الأعمال أو تعطيلها.

**إ**نشاء مجلد، وحدة تكوين، أو موقع. انظر إلى تسلسل هرمي للكائنات لمزيد من المعلومات.

انقر فوق اسم قيمة سمة الأعمال لعرض معلومات إضافية عن الكائن. يمكنك أيضًا تعيين <mark>خيارات وأذونات.</mark>

## Procedure: إنشاء كائنات قيمة سمة الأعمال

#### Steps

1في قائمة **سمات الأعمال**، انقر فوق كائن سمة الأعمال والذي ترغب بإنشاء قيمة سمة أعمال له.

2انقر فوق مجلد قيمة سمة الأعمال الذي ترغب بتكوين قيمة سمة أعمال به.

3انقر فوق **جدید**.

- 4أدخل المعلومات التالية. بالنسبة لبعض الحقول، يمكنك إما إدخال اسم قيمة أو النقر فوق **استعراض** لتحديد قيمة من القائمة:
  - •**الاسم**—اسم قيمة سمة الأعمال. يجب أن تُحدد قيمة لهذه الخاصية، ويجب أن تكون هذه القيمة فريدة داخل سمة الأعمال التي تنتمي لها قيمة سمة الأعمال هذه. بمجرد تعيينك للقيمة، فلن يمكنك تغييرها.
- •**اسم العرض**—الاسم المعرب لقيمة سمة الأعمال تحت أي شئ يتم عرض هذا الكائن على عناصر واجهة المستخدم الرسومية مثل مربعات حوار. بشكل افتراضي، هذه القيمة هي نفسها بالنسبة لخاصية **الاسم**.
  - •سمة الأعمال—سمة الأعمال التي ينتمي إليه قيمة سمة الأعمال هذه. يجب عليك تحديد قيمة لهذه الخاصية. بمجرد تعيينك للقيمة، فلن يمكنك تغييرها.
    - **•الوصف**—وصف مختصر لقيمة سمات الأعمال.
    - **•افتراضي**—إذا تم تحديدها، تشير إلى أن هذه القيمة هي القيمة الافتراضية لسمة الأعمال التي تنتمي إليها. بعد تحديدك مربع الاختيار هذا لقيمة سمات أعمال واحدة، لا يمكنك تحديدها لأي قيمة أخرى تنتمي إلى نفس سمة الأعمال.
    - •**المستأجر**—في بيئة متعددة المستأجرين،المستأجر الذي ينتمي إليه هذا الكائن. يتم تعيين هذه القيمة تلقائيًا إلى المستأجر الذي تم تحديده في حقل **دليل المستأجر** في قائمة الكائن.

إذا تم تحديد

•الحالة ممكنة،—تُشير إلى أن الكائن في حالة تشغيل عادية ويمكن أن يُستخدم دون أي قيود.

جداول الهدف هي مجموعات من سجلات الهدف التي تحدد المراسلات بين سمات التفاعل (مثل نوع الوسائط ونوع الخدمة وقطاع العملاء) وأهداف الخدمة.

إذا كنت تستخدم توجيه يقوم على التكلفة، استخدم عقد التكلفة. عقد التكلفة هو نوع خاص من جدول الهدف ويحتوي على المعلومات المطلوبة لحساب التكلفة الخاصة بتفاعل ليتم توجيها. تحتوي عقود التكلفة على سجلات الهدف، كل منها مقترن بعقد IT. لمعلومات حول العمل مع عقود التكلفة، انظر إلى قسم عقود التكلفة في علامة تبويب الإجراءات بالأسفل.

ارجع إلى Universal Routing 8.0 Routing Application Configuration Guide لمزيد من المعلومات حول جداول الهدف.

 $\circ$ 

تُظهر قائمة **الجداول الموضوعية** الجداول الموضوعية الموجودة في بيئتك. يتم فرزها في تسلسل هرمي من قبل المستأجرين ووحدات التكوين والمواقع والمجلدات. لعرض الكائنات عن طريق تسلسل هرمي معين، حدد نوع التسلسل الهرمي في القائمة المنسدلة فوق القائمة.

#### Important

تظهر الجداول الموضوعية المعطلة باللون الرمادي في القائمة.

يحترم مدير التكوين إعدادات أذونات الإيجار. يمكنك الوصول فقط إلى تلك الكائنات التي قد منحتها أذونات وامتيازات الوصول.

يمكنك تصفية محتويات هذه القائمة بطريقتين:

•كتب الاسم أو جزء من الاسم لكائن في حقل **التصفية السريعة**.

•انقر فوق أيقونة المكعب لفتح لوحة تصفية **دليل المستأجر**. في هذه اللوحة، انقر فوق المستأجر الذي تريد تحديده. استخدم حقل **التصفية السريعة** في هذه اللوحة لتصفية قائمة المستأجرين.

يمكنك فرز عناصر القائمة من خلال النقر فوق رأس العمود. النقر فوق رأس العمود لمرة ثانية يعكس ترتيب الفرز. يمكنك إضافة أو إزالة أعمدة من خلال النقر فوق **تحديد أعمدة**.

لتحديد أو إلغاء تحديد كائنات متعددة في مرة واحدة، انقر فوق **تحديد**.

 $\circ$ 

لإنشاء كائن جدول هدف جديد للوكيل، انقر فوق **جديد**. لعرض أو تحرير التفاصيل لكائن موجود، انقر فوق اسم الكائن، أو انقر فوق خانة الاختيار الموجودة بجانب كائن وانقر فوق **تحديد**. لحذف كائن أو أكثر، انقر فوق خانة الاختيار الموجودة بجانب الكائنات في القائمة وانقر فوق **حذف**. يمكنك أيضًا حذف الكائنات الفردية من خلال النقر فوق الكائن ثم النقر فوق **حذف**. خلاف ذلك، انقر فوق **مزيد** لتنفيذ المهام التالية: **∙استنساخ**—نسخ جدول هدف. **∙لانتقال إلى**—نقل جدول هدف إلى بنية تسلسل <mark>هيكلي أخرى.</mark> •تمكين الجداول الموضوعية أو تعطيلها. •إنشاء مجلد، وحدة تكوين، أو موقع. انظر إلى تسلسل <mark>هرمي للكائنات</mark> لمزيد من المعلومات.

النقر فوق اسم جدول الهدف لعرض معلومات إضافية عن الكائن. يمكنك أيضًا تعيين <mark>خيارات وأذونات</mark>، وعرض <mark>التبعيات.</mark>

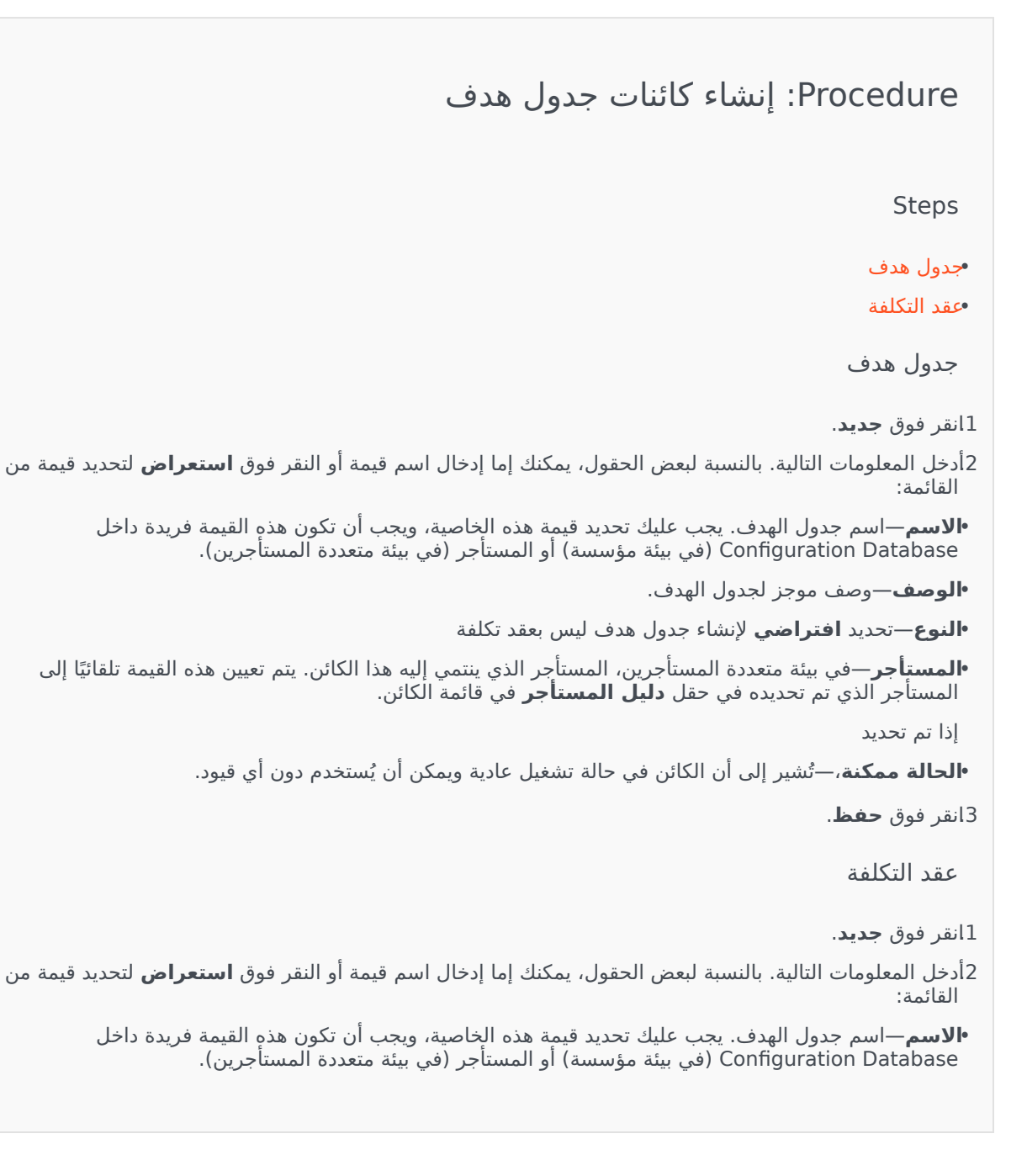

•الوصف—وصف موجز لجدول الهدف. •النوع—تحديد عقد لإنشاء جدول هدف هو عقد تكلفة. •التكلفة الإجمالية المدفوعة مسبقًا— تكلفة العقد المدفوعة مسبقًا، لعقود معدل الكمية فقط. •المدى الزمني—المدى الزمني هو لعقد التكلفة وأنواع التفاعل المحددة في علامة التبويب العامة فقط. •الابتهاء—هو تاريخ انتهاء عقد التكلفة.

## Important

لمزيد من المعلومات، ارجع إلى Universal Routing 8.0 Routing Application Configuration Guide.

3انقر فوق **تطبيق** لحفظ عقد التكلفة. تعرض علامة تبويب **السجلات الموضوعية** .

4في علامة تبويب **السجلات الموضوعية** انقر فوق **إضافة**.

5أدخل المعلومات التالية في الإطار المنبثق والذي يُعرض على شاشتك:

- •**نوع الوسائط**—نوع تقنية الوسائط المستخدمة في تبادل المعلومات، على سبيل المثال المكالمات الصوتية والبريد الإلكتروني والفاكس. يتم تحديد نطاق قيم السمات لهذا الحقل في داخل سمة الأعمال الخاصة بنوع الوسائط.
  - •**نوع الخدمة** الخدمة التي يطلبها العميل. يتم تحديد نطاق قيم السمات لهذا الحقل في داخل سمة الأعمال الخاصة بخدمة الوسائط.
  - •**شريحة العميل**—تصنف العملاء وفق العائد المتوقع منهم على المؤسسة فيما يتعلق بالعمل التجاري. يتم تحديد نطاق قيم السمات لهذا الحقل في داخل سمة الأعمال الخاصة بشريحة العميل.
- **•الهدف الموضوعي للخدمة**—هدف موضوعي للخدمة محدد لهذا السجل. للتفاعلات الصوتية، يكون هذا هو الوقت المستهدف لإجابة المكالمة الصوتية عبر وكيل فعلي.
  - **•الدلتا الموضوعية للخدمة**—دلتا موضوعية للخدمة محددة لهذا السجل. يحدد خطوة تغيير الهدف الموضوعي للخدمة.

•انقر فوق **موافق**.

### Important

لمزيد من المعلومات، ارجع إلى Universal Routing 8.0 Routing Application Configuration Guide.

اليوم الإحصائي هو عبء عمل تتوقع معالجته خلال يوم عمل معين مجموعة وكلاء ويعبر عنه عدديًا.

إذا كنت تستخدم توجيه معتمد على التكلفة، استخدم عقد يوم. عقد يوم هو نوع خاص من اليوم الإحصائي. إذا كنت تستخدم توجيه معتمد على التكلفة، فعقد يوم هو يوم إحصائي يتضمن أيضًا المعدلات الأساسية وعقوبات تجاوز كمية أعلى من حجم العمل المتوقع أو أقل منها. تنطبق العقود اليومية فقط على عقود تكنولوجيا المعلومات ذات معدل الكمية. تسمح العقود اليومية للمعدل الأساسي بالتنوع ليتوافق مع تقلبات الكمية التي قد التي قد تحدث في أيام مختلفة من الأسبوع وعطلات نها الأسبوع، وأيام استثنائية مثل العطلات. لمزيد من المعلومات عن عقود تكنولوجيا المعلومات ذات معدل الكمية.

تمثل الأيام الإحصائية تعريف نقطة زمنية، وتم ترجمتها بواسطة تطبيقات خادم Genesys المصممة بهذه الكائنات وتنسقها مع الجدول الزمني الفعلي الذي يعمل عليه الخادم. اعتمادًا على سلوك الخادم، يتم تطبيق التعريف إما بالتوقيت المحلي للمنطقة الزمنية للخادم أو توقيت غرينتش. ولا يشير اليوم الإحصائي بنفسه إلى أي منطقة زمنية.

لمزيد من المعلومات عن الأيام الإحصائية، ارجع إلى Universal Routing 8.0 Routing Application Configuration . Guide.

### 

تُظهر قائمة **الأيام الإحصائية** الأيام الإحصائية الموجودة في بيئتك. يتم فرزها في تسلسل هرمي من قبل المستأجرين ووحدات التكوين والمواقع والمجلدات. لعرض الكائنات عن طريق تسلسل هرمي معين، حدد نوع التسلسل الهرمي في القائمة المنسدلة فوق القائمة.

### Important

تظهر الأيام الإحصائية المعطلة باللون الرمادي في القائمة.

يحترم مدير التكوين إعدادات أذونات الإيجار. يمكنك الوصول فقط إلى تلك الكائنات التي قد منحتها أذونات وامتيازات الوصول.

يمكنك تصفية محتويات هذه القائمة بطريقتين:

•كتب الاسم أو جزء من الاسم لكائن في حقل **التصفية السريعة**.

•انقر فوق أيقونة المكعب لفتح لوحة تصفية **دليل المستأجر**. في هذه اللوحة، انقر فوق المستأجر الذي تريد تحديده. استخدم حقل **التصفية السريعة** في هذه اللوحة لتصفية قائمة المستأجرين.

يمكنك فرز عناصر القائمة من خلال النقر فوق رأس العمود. النقر فوق رأس العمود لمرة ثانية يعكس ترتيب الفرز. يمكنك إضافة أو إزالة أعمدة من خلال النقر فوق **تحديد أعمدة**.

لتحديد أو إلغاء تحديد كائنات متعددة في مرة واحدة، انقر فوق **تحديد**.

 $\circ$ 

لإنشاء كائن يوم إحصائي جديد، انقر فوق **جديد**. لعرض أو تحرير تفاصيل كائن موجود، انقر فوق اسم الكائن، أو انقر فوق خانة الاختيار الموجودة بجانب كائن وانقر فوق **تحرير**. لحذف كائن أو أكثر، انقر فوق خانة الاختيار الموجودة بجانب الكائن (الكائنات) في القائمة والقر فوق **حذف**. يمكن أيضًا حذف الكائنات الفردية من خلال النقر فوق الكائن ثم النقر فوق **حذف**. خلاف ذلك، انقر فوق مزيد لتنفيذ المهام التالية:

**استنساخ**—نسخ يوم إحصائي.

**الانتقال إلى**—نقل يوم إحصائي إلى بنية تسلسل هيكلي أخرى.

«تمكين الأيام الإحصائية أو تعطيلها.

∳نشاء مجلد، وحدة تكوين، أو موقع. انظر إلى <mark>تسلسل هرمي للكائنات</mark> لمزيد من المعلومات.

انقر فوق اسم اليوم الإحصائي لعرض معلومات إضافية عن الكائن. يمكنك أيضًا تعيين <mark>خيارات وأذونات</mark>، وعرض <mark>التبعيات.</mark>

# Procedure: إنشاء كائنات أيام إحصائية Steps لإنشاء كائن يوم إحصائي، اختار نوع من الأنواع التالية: يوم إحصائي

عقد يوم

يوم إحصاء

لإنشاء يوم إحصائي، نفذ الإجراءات التالية:

1انقر فوق **جديد**.

2أدخل المعلومات التالية. بالنسبة لبعض الحقول، يمكنك إما إدخال اسم قيمة أو النقر فوق **استعراض** لتحديد قيمة من

•الاسم—اسم اليوم الإحصائي. يجب عليك تحديد قيمة هذه الخاصية، ويجب أن تكون هذه القيمة فريدة داخل Configuration Database (في بيئة مؤسسة) أو داخل المستأجر (في بيئة متعددة المستأجرين).

**النوع**—تحديد **افتراضي** لإنشاء يوم إحصائي ليس عقد يوم.

•**نوع اليوم**—تعرف هذه الحقول أيام التقويم التي تنطبق عليها القيم الإحصائية لليوم الإحصائي. إذا تم تحديد **التاريخ**، فيمكنك تعديل الحقول التالية: **العام، الشهر، اليوم**. إذا تم تحديد **يوم الأسبوع** فيمكنك تعديل حقل يوم الأسبوع.

## Important

لا تحدد أي خصائص في القسم التالي عندما يكون كائن يوم إحصائي قد تم تكوينه للاستخدام في جدول إحصائي من نوع جدول اليوم الخاص.

•**وقت البدء**—توقيت بدء يوم العمل. يجب أن تكون القيمة رقم موجب معبر عنه بالساعات والدقائق والثواني من 00:00:00 ص/م.

•**وقت الانتهاء**—توقيت انتهاء يوم العمل. يجب أن تكون القيمة رقم موجب معبر عنه بالساعات والدقائق والثواني من 00:00:00 ص/م.

## Warning

لا تكون يوم العمل الذي يمتد إلى منتصف الليل كيوم واحد، لأنه قد يساء تفسيره من قبل حل التوجيه. إذا كان يوم العمل الخاص بك يبدأ في يوم وينتهي في اليوم التالي، فيجب عليك تكوينه على أساس أنه يومين، على النحو التالي:

اليوم الأول يبدأ في توقيت البدء الرئيسي وينتهي عند 11:59 م من ذلك اليوم؛ ويبدأ يوم العمل الثاني عند 00:00 م من اليوم الثاني بالتقويم وينتهي في التوقيت الرئيسي للانتهاء.

#### مثال

لنفترض رغبتك في تتبع نشاط بدءًا من يوم الإثنين الساعة **8:00 م** إلى يوم الثلاثاء الساعة **2:00 ص**. يجب عليك صراحةً إنشاء اثنين من أيام العمل، على النحو التالي: يوم الأول للعمل يوم الإثنين، ويبدأ الساعة 8:00 م وينتهي عند 11:59 م: و

ويوم الثني للعمل يوم الثلاثاء، ويبدأ عند 00:00 ص وينتهي في توقيت 00:2 ص

•**القيمة الدنيا**—قيمة إحصائية تمثل الحد الأدنى لعبء العمل المتوقع لليوم بكامله.

•**القيمة القصوى**—قيمة إحصائية تمثل الحد الأقصى لعبء العمل المتوقع لليوم بكامله. وهذه القيمة لا يمكن أن تكون أقل من إعدادات قيمة **القيم الإحصائية الدنيا**.

**•القيمة المستهدفة**—قيمة إحصائية تمثل الحد المستهدف لعبء العمل المتوقع لليوم بكامله. القيمة المستهدفة لا يمكن ان تكون أقل من أن تكون أقل من إعدادات القيم الإحصائية الدنيا أو أكبر من إعدادات القيم الإحصائية القصوى. هذه الخاصية محجوزة لاستخدامها في المستقبل.

**•طول الفاصل الزمني (دقائق)**—الفاصل الزمني للإحصائية في دقائق. يتم استخدام هذه المعلمة لتجزئ يوم الإحصائية إلى فترات زمنية أصغر لتسمح لنموذج لتوزيع الحمل على مدار اليوم. هذه القيمة يجب ان تكون من مضاعفات 5. بمجرد تعيينك للقيمة، فلن يمكنك تغييرها.

•**المستأجر**—في بيئة متعددة المستأجرين،المستأجر الذي ينتمي إليه هذا الكائن. يتم تعيين هذه القيمة تلقائيًا إلى المستأجر الذي تم تحديده في حقل **دليل المستأجر** في قائمة الكائن.

إذا تم تحديد

**•الحالة ممكنة**،—تُشير إلى أن الكائن في حالة تشغيل عادية ويمكن أن يُستخدم دون أي قيود.

3في علامة تبويب **الغواصل الزمنية**، قم بتحديد الفواصل الزمنية. ولمزيد من المعلومات، ارجع إلى علامة تبويب

الفواصل الزمنية الإحصائية أعلاه.

4انقر فوق **حفظ**.

عقد اليوم

لإنشاء عقد يوم، نفذ الإجراءات التالية:

1انقر فوق **جدید**.

2أدخل المعلومات التالية. بالنسبة لبعض الحقول، يمكنك إما إدخال اسم القيمة أو النقر فوق زر **استعراض** لتحديد قيمة من القائمة:

•**الاسم**—اسم اليوم الإحصائي. يجب عليك تحديد قيمة هذه الخاصية، ويجب أن تكون هذه القيمة فريدة داخل Configuration Database (في بيئة مؤسسة) أو داخل المستأجر (في بيئة متعددة المستأجرين).

**•النوع**—تحديد **عقد يوم** لإنشاء يوم إحصائي يتكون من عقد يوم.

- **·نوع اليوم**—تعرف هذه الحقول أيام التقويم التي تنطبق عليها القيم الإحصائية لليوم الإحصائي. إذا تم تحديد **التاريخ**، فيمكنك تعديل الحقول التالية: **العام، الشهر، اليوم**. إذا تم تحديد **يوم الأسبوع** فيمكنك تعديل حقل **يوم الأسبوع**.
- •**وقت البدء**—توقيت بدء يوم العمل. يجب أن تكون القيمة رقم موجب معبر عنه بالساعات والدقائق والثواني من 00:00:00 ص/م.
- •وقت الانتهاء—توقيت انتهاء يوم العمل. يجب أن تكون القيمة رقم موجب معبر عنه بالساعات والدقائق والثواني من 00:00:00 ص/م.
  - •طول الفاصل الزمني (دقيقة)—قائمة بالفواصل الزمنية الإحصائية.
- •حد السماح في التوقعات (%)— النسبة لكمية التوقعات للتفاعلات الموجهة للفترة الزمنية للكمية والتي يمكن أن تكون قد تم المبالغة فيها أو تم التقليل منها، وذلك دون توقيع عقوبة. ينطبق حد السماح خلال اليوم بكامله، بما يشمل الفواصل الزمنية. يجب أن تكون القيمة عدد موجب.
- •حد السماح في التوقعات الأقل (%)— النسبة لكمية التوقعات للتفاعلات الموجهة للفترة الزمنية للكمية والتي يجب أن يتم تجاوزها لتجنب توقيع عقوبة للمبالغة في التوقعات.
  - •حد السماح في التوقعات المبالغ بها(%)— النسبة لكمية التوقعات للتفاعلات الموجهة للفترة الزمنية لهذه الكمية والتي لا يجب أن يتم تجاوزها لتجنب توقيع عقوبة للتقليل في التوقعات.

•نسبة ثابت—إذا تم تحديد تطبيق النسبة الثابتة أثناء هذه الفترة الزمنية للكمية.

- 3في علامة تبويب **الفترة الزمنية للكمية** انقر فوق **إضافة**. في الإطار المنبثق، أدخل المعلومات التالية:
- •**الفترة الزمنية للكمية**—رقم الفاصل الزمني. الفاصل الزمني الأول مرقم برقم 1 ودائمًا ما يتم حسابه منذ وقت بدء يوم العمل.
  - •**الحجم المتوقع** حجم التوقعات المتوقع خلال هذه الفترة الزمنية.
  - **•المعدل الأساسي** التكلفة الإجمالية لجميع التفاعلات المتوقعة خلال هذه الفترة الزمنية.
- •عقوبة التفاعل للتوقعات المبالغ بها التكلفة الإضافية لكل تفاعل، لتجاوز حجم التفاعلات المتوقع المسموح به في عقوبة حد السماح في التوقعات. في الحقيقة، هذه عقوبة للتوقع المنخفض جدًا.
- •عقوبة التفاعل للتوقعات المنخفضة جدًا التكلفة الإضافية لكل تفاعل، لعدم تحقيق حجم التفاعلات المتوقع المسموح به في عقوبة حد السماح في التوقعات. في الحقيقة، هذه عقوبة للتوقع المرتفع جدًا.

Important

لمزيد من المعلومات، ارجع إلى Universal Routing 8.0 Routing Application . Configuration Guide.

4انقر فوق **حفظ**.

استخدم المهلة الزمنية الإحصائية للاقتران بكل فترة زمنية إحصائية مع القيم الإحصائية المحددة. لكل فترة زمنية، حدد القيم التي تمثل الحمل المتوقع أثناء هذه الفترة. يجب أن تكون القيمة عددية وفريدة خلال الحقل الإحصائي. عندما تقوم بتكوبن كائن يوم إحصائي للاستخدام في جدول إحصائي لنوع جدول السعة، حدد:

- القيمة الإحصائية 1—عدد الوكلاء.
- •القيمة الإحصائية 2—متوسط وقت المعالجة.

عندما تقوم بتكوين كائن يوم إحصائي للاستخدام في جدول إحصائي لنوع جدول الحصة النسبية، حدد:

♦لقيمة الإحصائية 1—هي قيمة إحصائية تمثل الحد الأدنى لحمل العمل المتوقع للمهلة الزمنية.

●لقيمة الإحصائية 2—هي قيمة إحصائية تمثل حمل العمل المستهدف للمهلة الزمنية. لا يمكن أن تكون هذه القيمة أقل من إعداد القيمة الإحصائية 1 أو أكبر من الإعداد للقيمة الإحصائية 3.

•القيمة الإحصائية 3—هي قيمة إحصائية تمثل الحد الأقصى لحمل العمل المتوقع للمهلة الزمنية. لا يمكن أن تكون هذه القيمة أقل من إعداد القيمة الإحصائية 1.

الجداول الإحصائية هي مجموعات من <mark>الأيام الإحصائية</mark> التي تمثل العروض المصممة إحصائيًا لـ <mark>مجموعات الوكيل</mark> خلال فترة التقويم حتى سنة واحدة. يمكن لتطبيقات معالجة المكالمات استخدام الجداول الإحصائية لتوفير توازن في الحمل بين مجموعات الوكيل عندما تكون الإحصائيات الفعلية للمجموعات هذه غير متاحة.

تُظهر قائمة **الجداول الإحصائية** الجداول الإحصائية الموجودة في بيئتك. يتم فرزها في تسلسل هرمي من قبل المستأجرين ووحدات التكوين والمواقع والمجلدات. لعرض الكائنات عن طريق تسلسل هرمي معين، حدد نوع التسلسل الهرمي في القائمة المنسدلة فوق القائمة.

#### Important

تظهر الجداول الإحصائية المعطلة باللون الرمادي في القائمة.

يحترم مدير التكوين إعدادات أذونات الإيجار. يمكنك الوصول فقط إلى تلك الكائنات التي قد منحتها أذونات وامتيازات الوصول.

يمكنك تصفية محتويات هذه القائمة بطريقتين:

•كتب الاسم أو جزء من الاسم لكائن في حقل **التصفية السريعة**.

•انقر فوق أيقونة المكعب لفتح لوحة تصفية **دليل المستأجر**. في هذه اللوحة، انقر فوق المستأجر الذي تريد تحديده. استخدم حقل **التصفية السريعة** في هذه اللوحة لتصفية قائمة المستأجرين.

يمكنك فرز عناصر القائمة من خلال النقر فوق رأس العمود. النقر فوق رأس العمود لمرة ثانية يعكس ترتيب الفرز. يمكنك إضافة أو إزالة أعمدة من خلال النقر فوق **تحديد أعمدة**.

لتحديد أو إلغاء تحديد كائنات متعددة في مرة واحدة، انقر فوق تحديد.

#### 

<mark>لإنشاء كائن إحصائي جديد,</mark> انقر فوق **جديد**. لعرض أو تحرير تفاصيل كائن موجود، انقر فوق اسم الكائن، أو انقر فوق خانة الأختيار الموجودة بجانب كائن وانقر فوق **تحرير**. لحذف كائن أو أكثر، انقر فوق خانة الاختيار الموجودة بجانب الكائن (الكائنات) في القائمة وانقر فوق **حذف**. يمكنُكُ أيضًا حذف الكائنات الفردية من خلال النقر فوق الكائن ثم النقر فوق **حذف**. خلاف ذلك، انقر فوق **مزيد** لتنفيذ المهام التالية:

> **•استنساخ**—نسخ جدول إحصائي. •لانتقال إلى—نقل جدول إحصائي إلى بنية تسلسل هيكلي أخرى. •تمكين الجداول الإحصائية أو تعطيلها. •إنشاء مجلد، وحدة تكوين، أو موقع. انظر إلى تسلسل هرمي للكائنات لمزيد من المعلومات.

انقر فوق اسم جدول إحصائي لعرض معلومات إضافية عن الكائن. يمكنك أيضًا تعيين <mark>خيارات وأذونات</mark>، وعرض <mark>التبعيات.</mark>

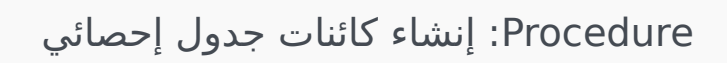

Steps

1انقر فوق **جديد**.

2أدخل المعلومات التالية. بالنسبة لبعض الحقول، يمكنك إما إدخال اسم قيمة أو النقر فوق **استعراض** لتحديد قيمة من القائمة:

•**الاسم**—اسم جدول الإحصاء. يجب عليك تحديد قيمة هذه الخاصبة، ويجب أن تكون هذه القيمة فريدة داخل Configuration Database (في بيئة مؤسسة) أو داخل المستأجر (في بيئة متعددة المستأجرين).

**النوع**—نوع الجدول الإحصائي. بمجرد تعيينك للقيمة، فلن يمكنك تغييرها. الخمسة أنواع للجداول الإحصائية هي:

•جدول السعة—يقارن تطبيقات معالجة المكالمة القيم المحددة في قائمة **الغواصل الزمنية** لكائن الأيام الإحصائية.

•جدول الحصة النسبية—يقارن تطبيقات معالجة المكالمة القيم **الدنيا** و**القصوى** و**الهدف** المحددة في كائن الأيام الإحصائية.

•جدول اليوم الخاص—يمكن لتطبيقات معالجة المكالمة تحديد أيام معينة(على سبيل المثال، الأجازات).

•جدول عقد نسب متغيرة—تقوم تطبيقات معالجة المكالمة بحساب تكلفة التفاعل بناءًا على الحجم المتوقع ونسبة هذا الحجم.

∙جدول عقد الصوت—تحسب تطبيقات معالجة المكالمات التكلفة التفاعل بناءًا على تكلفة مكالمة أو تكلفة وكيل معرّفة مسبقاً.

•**المستأجر**—في بيئة متعددة المستأجرين،المستأجر الذي ينتمي إليه هذا الكائن. يتم تعيين هذه القيمة تلقائيًا إلى المستأجر الذي تم تحديده في حقل **دليل المستأجر** في قائمة الكائن.

إذا تم تحديد

**•الحالة ممكنة**،—تُشير إلى أن الكائن في حالة تشغيل عادية ويمكن أن يُستخدم دون أي قيود.

3في علامة تبويب **الأيام الإحصائية**، انقر فوق **إضافة** لإضافة يوم <mark>إحصائي</mark>. في الإطار المنبثق، يمكنك إنشاء كائن جديد من خلال النقر فوق **جديد**.

تُحدد المعاملات كيف تقوم التطبيقات بحساب إحصائيات مُعرّفة من قبل العميل.

لمزيد من المعلومات عن المواصفات واستخدام المعاملات، استشر وثائق التوجيه العام.

تُظهر قائمة **المعاملات** المعاملات الموجودة في بيئتك. يتم فرزها في تسلسل هرمي من قبل المستأجرين ووحدات التكوين والمواقع والمجلدات. لعرض الكائنات عن طريق تسلسل هرمي معين، حدد نوع التسلسل الهرمي في القائمة المنسدلة فوق القائمة.

#### Important

تظهر المعاملات المعطلة باللون الرمادي في القائمة.

يحترم مدير التكوين إعدادات أذونات الإيجار. يمكنك الوصول فقط إلى تلك الكائنات التي قد منحتها أذونات وامتيازات الوصول.

يمكنك تصفية محتويات هذه القائمة بطريقتين:

♦كتب الاسم أو جزء من الاسم لكائن في حقل **التصفية السريعة**.

•انقر فوق أيقونة المكعب لفتح لوحة تصفية **دليل المستأجر**. في هذه اللوحة، انقر فوق المستأجر الذي تريد تحديده. استخدم حقل **التصفية السريعة** في هذه اللوحة لتصفية قائمة المستأجرين.

يمكنك فرز عناصر القائمة من خلال النقر فوق رأس العمود. النقر فوق رأس العمود لمرة ثانية يعكس ترتيب الفرز. يمكنك إضافة أو إزالة أعمدة من خلال النقر فوق **تحديد أعمدة**.

لتحديد أو إلغاء تحديد كائنات متعددة في مرة واحدة، انقر فوق تحديد.

#### 

<mark>لإنشاء كائن معاملة جديد</mark>, انقر فوق **جديد**. لعرض أو تحرير تفاصيل كائن موجود، انقر فوق اسم الكائن، أو انقر فوق خانة الأختيار الموجودة بجانب كائن وانقر فوق **تحرير**. لحذف كائن أو أكثر، انقر فوق خانة الاختيار الموجودة بجانب الكائن (الكائنات) في القائمة وانقر فوق **حذف**. يمكنك أيضًا حذف الكائنات الفردية من خلال النقر فوق الكائن ثم النقر فوق **حذف**. خلاف ذلك، انقر فوق **مزيد** لتنفيذ المهام التالية:

**استنساخ**—نسخ معاملة.

**الانتقال إلى**—نقل معاملة إلى <mark>بنية تسلسل هيكلي</mark> أخرى.

«تمكين المعاملات أو تعطيلها.

**إ**نشاء مجلد، وحدة تكوين، أو موقع. انظر إلى تسلسل <mark>هرمي للكائنات</mark> لمزيد من المعلومات.

انقر فوق اسم معاملة لعرض معلومات إضافية عن الكائن. يمكنك أيضًا تعيين <mark>خيارات وأذونات</mark>.

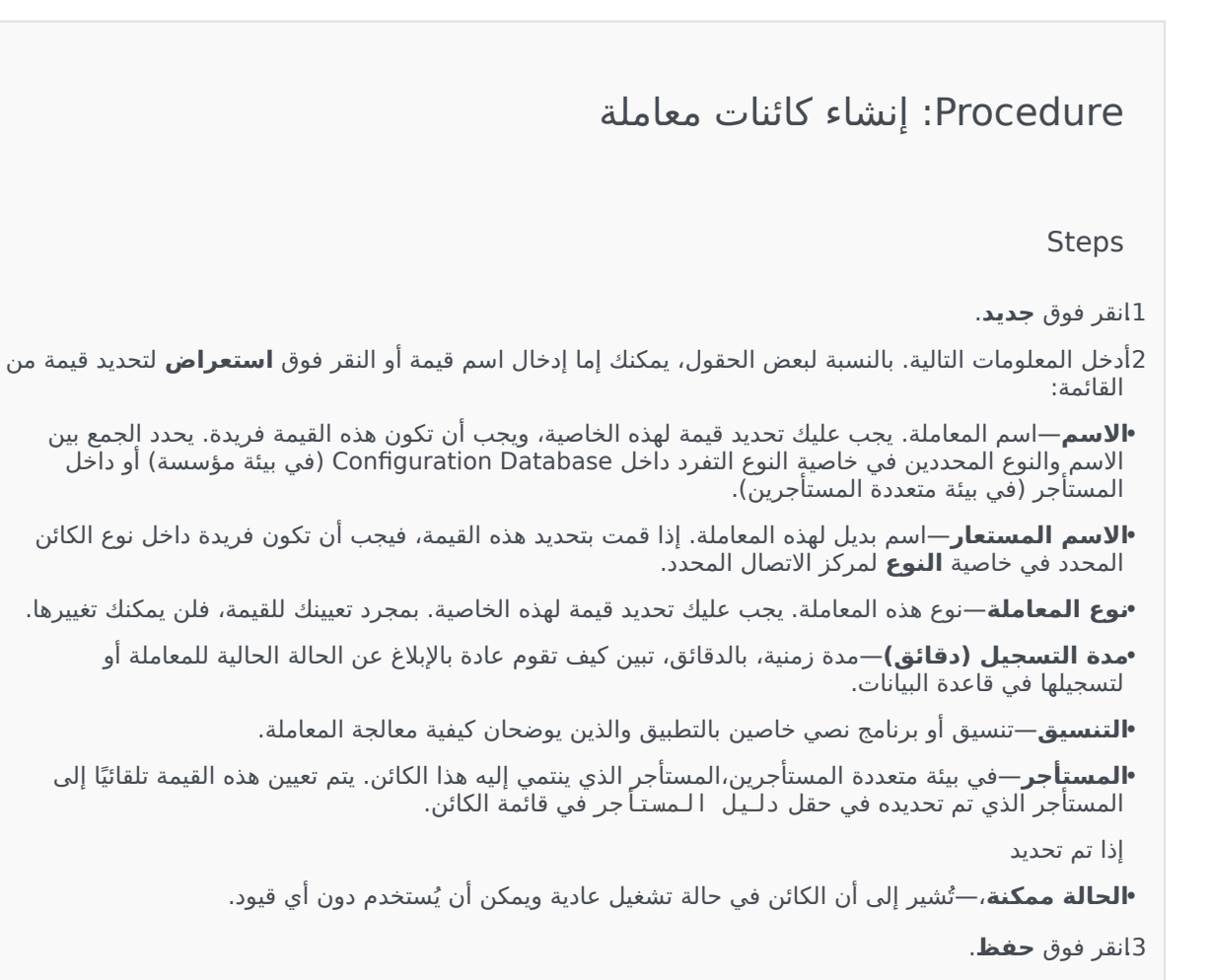
موجهات الصوت هي كائنات معالجة المكالمة والتي قد تشمل مجموعة من الإجراءات ليتم تطبيقها على الجهة المطلوبة.

تُظهر قائمة **موجهات الصوت** موجهات الصوت الموجودة في بيئتك. يتم فرزها في تسلسل هرمي من قبل المستأجرين ووحدات التكوين والمواقع والمجلدات. لعرض الكائنات عن طريق تسلسل هرمي معين، حدد نوع التسلسل الهرمي في القائمة المنسدلة فوق القائمة.

#### Important

تظهر موجهات الصوت المعطلة باللون الرمادي في القائمة.

يحترم مدير التكوين إعدادات أذونات الإيجار. يمكنك الوصول فقط إلى تلك الكائنات التي قد منحتها أذونات وامتيازات الوصول.

يمكنك تصفية محتويات هذه القائمة بطريقتين:

•كتب الاسم أو جزء من الاسم لكائن في حقل **التصفية السريعة**.

•انقر فوق أيقونة المكعب لفتح لوحة تصفية **دليل المستأجر**. في هذه اللوحة، انقر فوق المستأجر الذي تريد تحديده. استخدم حقل **التصفية السريعة** في هذه اللوحة لتصفية قائمة المستأجرين.

يمكنك فرز عناصر القائمة من خلال النقر فوق رأس العمود. النقر فوق رأس العمود لمرة ثانية يعكس ترتيب الفرز. يمكنك إضافة أو إزالة أعمدة من خلال النقر فوق **تحديد أعمدة**.

لتحديد أو إلغاء تحديد كائنات متعددة في مرة واحدة، انقر فوق **تحديد**.

#### 

لإنشاء كائن موجه الصوت جديد, انقر فوق **جديد**. لعرض أو تحرير تفاصيل كائن موجود، انقر فوق اسم الكائن، أو انقر فوق خانة الاختيار الموجودة بجانب كائن وانقر فوق **تحرير**. لحذف كائن أو أكثر، انقر فوق خانة الاختيار الموجودة بجانب الكائن (الكائنات) في القائمة وانقر فوق **حذف**. يمكنك أيضًا حذف الكائنات الفردية من خلال النقر فوق الكائن ثم النقر فوق **حذف**. خلاف ذلك، انقر فوق **مزيد** لتنفيذ المهام التالية:

**استنساخ**—نسخ موجه الصوت.

**الانتقال إلى**—نقل موجه الصوت إلى بنية تسلسل هيكلي أخرى.

«تمكين موجهات الصوت أو تعطيلها.

∳نشاء مجلد، وحدة تكوين، أو موقع. انظر إلى تسلسل هرمي للكائنات لمزيد من المعلومات.

انقر فوق اسم موجه الصوت لعرض معلومات إضافية عن الكائن. يمكنك أيضًا تعيين <mark>خيارات وأذونات</mark>، وعرض <mark>التبعيات.</mark>

## Procedure: إنشاء كائنات موجه الصوت

Steps

1انقر فوق **جدید**.

- 2أدخل المعلومات التالية. بالنسبة لبعض الحقول، يمكنك إما إدخال اسم قيمة أو النقر فوق **استعراض** لتحديد قيمة من القائمة:
  - **•الاسم**—اسم موجه الصوت. يجب عليك تحديد قيمة هذه الخاصية، ويجب أن تكون هذه القيمة فريدة داخل Configuration Database (في بيئة مؤسسة) أو داخل المستأجر (في بيئة متعددة المستأجرين). بمجرد تعيينك للقيمة، فلن يمكنك تغييرها. إذا كان يتم استخدام موجه الصوت لمعالجة المكالمات الموجودة في قوائم الانتظار، فيجب أن تنطابق هذه القيمة مع معرف موجه الصوت الذي يوفره التحويل.
  - •**الوصف**—وصف مختصر لموجه الصوت. بالنسبة لتركيب نص إلى كلام، يمكن لنظام الانتظار الأساسي أو التحويل استخدام هذه الخاصية لإنشاء موجه الصوت.
    - **•التحويل**—التحويل الذي ينتمي له موجه الصوت هذا. بمجرد تعيينك للقيمة، فلن يمكنك تغييرها.

**•البرنامج النصي**—معرف فريد للبرنامج النصي لموجه الصوت هذا.

**•المستأجر**—في بيئة متعددة المستأجرين،المستأجر الذي ينتمي إليه هذا الكائن. يتم تعيين هذه القيمة تلقائيًا إلى المستأجر الذي تم تحديده في حقل **دليل المستأجر** في قائمة الكائن.

إذا تم تحديد

•الحالة ممكنة،—تُشير إلى أن الكائن في حالة تشغيل عادية ويمكن أن يُستخدم دون أي قيود.

 $\circ \circ \circ \circ \circ \circ \circ \circ \circ$ 

يُمكِّنك قسم سطح المكتب لمدير التكوين من تكوين الكائنات التالية:

ورموز الإجراء

تُمكن رموز الإجراء الوكلاء من الإبلاغ بنتائج أعمال تفاعل العميل، وكذلك شرح أسباب عمليات معينة.

بعد تحديدك لرمز مناسب من قائمة رموز الإجراء المُعرفة سابقًا، يتم تمرير الرمز جنبًا إلى جنب مع الطلب ذات الصلة به. بعد ذلك يعود الرمز مع الحدث الذي يبين أن الطلب قد تمت معالجته بنجاح. في النهاية يتم تخزين الرمز في قاعدة بيانات التقارير.

يمكنك تكملة كل رمز إجراء بعدد من الرموز الفرعية التي تميز بدقة أكثر الأسباب لإجراء معين.

تُظهر قائمة **رموز الإجراء** رموز الإجراء الموجودة في بيئتك. يتم فرزها في تسلسل هرمي من قبل المستأجرين ووحدات التكوين والمواقع والمجلدات. لعرض الكائنات عن طريق تسلسل هرمي معين، حدد نوع التسلسل الهرمي في القائمة المنسدلة فوق القائمة.

> **Important** تظهر رموز الإجراء المعطلة باللون الرمادي في القائمة.

يحترم مدير التكوين إعدادات أذونات الإيجار. يمكنك الوصول فقط إلى تلك الكائنات التي قد منحتها أذونات وامتيازات الوصول.

يمكنك تصفية محتويات هذه القائمة بطريقتين:

•كتب الاسم أو جزء من الاسم لكائن في حقل **التصفية السريعة**.

•انقر فوق أيقونة المكعب لفتح لوحة تصفية **دليل المستأجر**. في هذه اللوحة، انقر فوق المستأجر الذي تريد تحديده. استخدم حقل **التصفية السريعة** في هذه اللوحة لتصفية قائمة المستأجرين.

يمكنك فرز عناصر القائمة من خلال النقر فوق رأس العمود. النقر فوق رأس العمود لمرة ثانية يعكس ترتيب الفرز. يمكنك إضافة أو إزالة أعمدة من خلال النقر فوق **تحديد أعمدة**.

لتحديد أو إلغاء تحديد كائنات متعددة في مرة واحدة، انقر فوق **تحديد**.

#### $\circ$

<mark>لإنشاء كائن رمز إجراء جديد</mark>, انقر فوق **جديد**. لعرض أو تحرير تفاصيل كائن موجود، انقر فوق اسم الكائن، أو انقر فوق خانة الأختيار الموجودة بجانب كائن وانقر فوق **تحرير**. لحذف كائن أو أكثر، انقر فوق خانة الاختيار الموجودة بجانب الكائن (الكائنات) في القائمة وانقر فوق **حذف**. يمكنك أيضًا حذف الكائنات الفردية من خلال النقر فوق الكائن ثم النقر فوق **حذف**. خلاف ذلك، انقر فوق **مزيد** لتنفيذ المهام التالية:

**استنساخ**—نسخ رمز إجراء.

**الانتقال إلى**—نقل رمز إجراء إلى بنية تسلسل هيكلي أخرى.

«تمكين رموز الإجراء أو تعطيلها

**إ**نشاء مجلد أو وحدة تكوين أو موقع. انظر إلى تسلسل هرمي للكائنات لمزيد من المعلومات.

انقر فوق اسم رمز إجراء لعرض معلومات إضافية عن الكائن. يمكنك أيضًا تعيين <mark>خيارات وأذونات</mark>.

## Procedure: إنشاء كائنات رمز إجراء

Steps

1انقر فوق **جدید**.

- 2أدخل المعلومات التالية. بالنسبة لبعض الحقول، يمكنك إما إدخال اسم قيمة أو النقر فوق **استعراض** لتحديد قيمة من القائمة:
  - •**الاسم**—اسم رمز الإجراء هذا. يجب عليك تحديد قيمة هذه الخاصية، وبجب أن تكون هذه القيمة فريدة داخل Configuration Database (في بيئة مؤسسة) أو داخل المستأجر (في بيئة متعددة المستأجرين).
  - •النوع—نوع رمز الإجراء. يجب عليك تحديد قيمة لهذه الخاصية. بمجرد تعيينك للقيمة، فلن يمكنك تغييرها. انظر إلى علامة تبويب أنواع رمز الإجراء لمزيد من المعلومات.
    - •**الرمز**—رمز الإجراء. يجب أن تُحدد قيمة لهذه الخاصية، ويجب أن تكون هذه القيمة فريدة داخل نوع رمز الإجراء المحدد في خاصية **النوع**.
    - •**المستأجر**—في بيئة متعددة المستأجرين،المستأجر الذي ينتمي إليه هذا الكائن. يتم تعيين هذه القيمة تلقائيًا إلى المستأجر الذي تم تحديده في حقل **دليل المستأجر** في قائمة الكائن.

إذا تم تحديد

•**الحالة ممكنة**،—تُشير إلى أن الكائن في حالة تشغيل عادية ويمكن أن يُستخدم دون أي قيود.

3(اختياري) يمكنك أيضًا تعيين رموز فرعية لتميز بدقة أكثر الأسباب لإجراء معين. لتعيين رموز فرعية، نفذ الخطوات التالية:

•انقر فوق علامة تبويب **رموز فرعية**.

•انقر فوق **إضافة**.

أدخل المعلومات التالية:

•**الاسم**—اسم الرمز الفرعي. يجب عليك تحديد قيمة لهذه الخاصية، ويجب أن تكون هذه القيمة فريدة داخل رمز الإجراء. بمجرد تعيينك للقيمة، فلن يمكنك تغييرها.

•**الرمز**—قيمة الرمز الفرعي. يجب عليك تحديد قيمة لهذه الخاصية، ويجب أن تكون هذه القيمة فريدة داخل رمز الإجراء. بمجرد تعيينك للقيمة، فلن يمكنك تغييرها.

•نفذ أحد الإجراءات التالية:

•انقر فوق **حفظ** لقبول التغييرات والعودة إلى قائمة الكائنات.

•انقر فوق **تطبيق** لقبول التغييرات والبقاء في علامة التبويب.

•انقر فوق **إلغاء** لتجاهل التغييرات.

### ما يلي هي أنواع رموز الإجراء:

| الوصف                                                             | النوع                 |
|-------------------------------------------------------------------|-----------------------|
| يتم تحديدها وإرسالها عندما يلغي وكيل الوظيفة "مشغول".             | إيقاف الوظيفة "مشغول" |
| يتم تحديدها وإرسالها عندما ينشط وكيل الوظيفة "مشغول".             | تشغيل "مشغول"         |
| يتم تحديده وإرساله عندما يقوم وكيل بتهيئة مؤتمر.                  | المؤتمر               |
| يتم تحديده وإرساله عندما يلغي وكيل وظيفة إعادة توجيه<br>المكالمة. | إيقاف "إعادة التوجيه" |
| يتم تحديده وإرساله عندما ينشط وكيل وظيفة إعادة توجيه<br>المكالمة. | تشغيل "إعادة التوجيه" |
| يتم تحديدها وإرسالها عندما يصدر وكيل مكالمة واردة.                | مكالمة واردة          |
| يتم تحديدها وإرسالها عندما يصدر وكيل مكالمة داخلية.               | مكالمة داخلية         |
| يتم تحديده وإرساله عندما يسجل الوكيل دخوله.                       | تسجيل الدخول          |
| يتم تحديده وإرساله عندما يسجل الوكيل خروجه.                       | تسجيل الخروج          |
| يتم تحديده وإرساله عند تغيير حالة الوكيل إلى غير مستعد.           | غير مستعد             |
| يتم تحديدها وإرسالها عندما يصدر وكيل مكالمة صادرة.                | مكالمة صادرة          |
| يتم تحديده وإرساله عند تغيير حالة الوكيل إلى مستعد.               | مستعد                 |
| يتم تحديده وإرساله عندما يقوم وكيل بتهيئة تحويل.                  | تحويل                 |

يُمكِّنك قسم النظام الأساسي للصوت لمدير التكوين من تكوين الكائنات التالية:

الملفات التعريفية للنظام الأساسي للصوت

الملفات التعريفية للنظام الأساسي للصوت هي صوت (VoiceXML) أو تحكم بالاتصال (CCXML) أو إعلان أو تطبيقات مؤتمر والتي تحدد معلومات الخدمة الفريدة المطلوبة أثناء تنفيذ هذا التطبيق داخل Genesys Voice Platform. يحتوي كل ملف تعريفي على متطلبات أساسية ومعلمات وسياسات لكل نوع خدمة.

### 

تُظهر قائمة **الملغات التعريفية للنظام الأساسي للصوت** الملفات التعريفية للنظام الأساسي للصوت الموجودة في بيئتك. يتم فرزها في تسلسل هرمي من قبل المستأجرين ووحدات التكوين والمواقع والمجلدات. لعرض الكائنات عن طريق تسلسل هرمي معين، حدد نوع التسلسل الهرمي في القائمة المنسدلة فوق القائمة.

#### Important

تظهر الملفات التعريفية للنظام الأساسي للصوت المعطلة باللون الرمادي في القائمة.

يحترم مدير التكوين إعدادات أذونات الإيجار. يمكنك الوصول فقط إلى تلك الكائنات التي قد منحتها أذونات وامتيازات الوصول.

يمكنك تصفية محتويات هذه القائمة بطريقتين:

•كتب الاسم أو جزء من الاسم لكائن في حقل **التصفية السريعة**.

•انقر فوق أيقونة المكعب لفتح لوحة تصفية **دليل المستأجر**. في هذه اللوحة، انقر فوق المستأجر الذي تريد تحديده. استخدم حقل **التصفية السريعة** في هذه اللوحة لتصفية قائمة المستأجرين.

يمكنك فرز عناصر القائمة من خلال النقر فوق رأس العمود. النقر فوق رأس العمود لمرة ثانية يعكس ترتيب الفرز. يمكنك إضافة أو إزالة أعمدة من خلال النقر فوق **تحديد أعمدة**.

لتحديد أو إلغاء تحديد كائنات متعددة في مرة واحدة، انقر فوق **تحديد**.

#### 

<mark>لإنشاء كائن ملف تعريفي للنظام الأساسي للصوت جديد</mark>, انقر فوق **جديد**. لعرض أو تحرير تفاصيل كائن موجود، انقر فوق اسم الكائن، أو انقر فوق خانة الاختيار الموجودة بجانب كائن وانقر فوق **تحرير**. لحذف كائن أو أكثر، انقر فوق خانة الاختيار الموجودة بجانب الكائن (الكائنات) في القائمة وانقر فوق **حذف**. يمكنك أيضًا حذف الكائنات الفردية من خلال النقر فوق الكائن ثم النقر فوق **حذف**. خلاف ذلك، انقر فوق **مزيد** لتنفيذ المهام التالية:

**استنساخ**—نسخ ملف تعريفي للنظام الأساسي للصوت

**الانتقال إلى**—نقل ملف تعريفي للنظام الأساسي للصوت إلى بنية تسلسل هيكلي أخرى.

«تمكين ملف تعريفي للنظام الأساسي للصوت أو تعطيله.

∳نشاء مجلد، وحدة تكوين، أو موقع. انظر إلى ت<mark>سلسل هرمي للكائنات</mark> لمزيد من المعلومات.

انقر فوق اسم ملف تعريفي للنظام الأساسي للصوت لعرض معلومات إضافية عن الكائن. يمكنك أيضًا تعيين <mark>خيارات وأذونات.</mark>

## Procedure: إنشاء كائنات ملف تعريفي للنظام الأساسي للصوت

#### Steps

1انقر فوق **جدید**.

- 2أدخل المعلومات التالية. بالنسبة لبعض الحقول، يمكنك إما إدخال اسم قيمة أو النقر فوق **استعراض** لتحديد قيمة من القائمة:
  - •**الاسم**—اسم الملف التعريفي للنظام الأساسي للصوت. يجب عليك تحديد قيمة هذه الخاصية، ويجب أن تكون هذه القيمة فريدة داخل Configuration Database (في بيئة مؤسسة) أو داخل المستأجر (في بيئة متعددة المستأجرين). بمجرد تعيينك للقيمة، فلن يمكنك تغييرها.
    - •**اسم العرض**—اسم الملف التعريفي للنظام الأساسي للصوت كما هو معروض في تقارير GVP وعلى وحدة التحكم.

**•الوصف**—وصف مختصر للملف التعريفي للنظام الأساسي للصوت.

•**المستأجر**—في بيئة متعددة المستأجرين،المستأجر الذي ينتمي إليه هذا الكائن. يتم تعيين هذه القيمة تلقائيًا إلى المستأجر الذي تم تحديده في حقل **دليل المستأجر** في قائمة الكائن.

إذا تم تحديد

•الحالة ممكنة،—تُشير إلى أن الكائن في حالة تشغيل عادية ويمكن أن يُستخدم دون أي قيود.

 $\Diamond \Diamond \Diamond \Diamond \Diamond \Diamond \Diamond \Diamond \Diamond$ 

يمكنك قسم الصادر لمدير التكوين من تكوين الكائنات التالية:

قوائم الاتصال

الحملات

مجموعات الحملة

الحقول

محوامل التصفية

التنسيقات

<sup>ع</sup>دد مرات الوصول للجدول

المعالجات

 $\circ$ 

قوائم الاتصال هي جداول قاعدة البيانات مع السجلات التي تُخزن مجموعة من أرقام الهواتف، وبيانات العملاء الآخرين والأعمال التجارية ذات الصلة. تم إنشاء قوائم الاتصال في Genesys Administrator Extension، وترث بنيتها من التنسيق المعين. انظر إلى Formats in the Outbound Contact Deployment Guide. انظر إلى معلومات إضافية عن قوائم الاتصال في Outbound Contact 8.1 Reference Manual.

يجب أن تحتوي قائم الاتصال على حقول Genesys الإلزامية، مثل **معلومات جهة الاتصال** ون**وع معلومات جهة الاتصال**، ومن الممكن أن تحتوي أيضًا على معرّف من المستخدم، وحقول العميل. اسم الحملة، على سبيل المثال، يتم تخزينه في حقل مُعرف من المستخدم، والذي تم تحديده من خلال خيار **حقل اسم الحملة**. قد يخدم أيضًا معُرف من المستخدم كمُعرف العميل لطلبات عدم الاتصال، كبديل لقيد DNC على رقم هاتف عميل.

يمكن إضافة عدد لا نهائي من قوائم الاتصال إلى <mark>حملة</mark> واحدة، ويمكن إضافة قائمة اتصال إلى جلسة طلب قيد التشغيل لحملة أو حذفها منها. يمكن تعيين حملة إلى <mark>مجموعات حملة</mark> متعددة.

 $\circ$ 

تُظهر قائمة **قوائم الاتصال** قوائم الاتصال الموجودة في بيئتك. تم فرزها في تسلسل هيكلي حسب المستأجرين، ووحدات التكوين، والمواقع، والمجلدات. لعرض الكائنات عن طريق تسلسل هرمي معين، حدد نوع التسلسل الهرمي في القائمة المنسدلة فوق القائمة.

#### Important

سوف تظهر قوائم الاتصال المعطلة باللون الرمادي في القائمة.

يحترم مدير التكوين إعدادات أذونات الإيجار. يمكنك الوصول فقط إلى تلك الكائنات التي قد منحتها أذونات وامتيازات الوصول.

يمكنك تصفية محتويات هذه القائمة بطريقتين:

•كتب الاسم أو جزء من الاسم لكائن في حقل التصفية السريعة.

•انقر فوق أيقونة المكعب لفتح لوحة تصفية **دليل المستأجر**. في هذه اللوحة، انقر فوق المستأجر الذي تريد تحديده. استخدم حقل **التصفية السريعة** في هذه اللوحة لتصفية قائمة المستأجرين.

يمكنك فرز عناصر القائمة من خلال النقر فوق رأس العمود. النقر فوق رأس العمود لمرة ثانية يعكس ترتيب الفرز. يمكنك إضافة أو إزالة أعمدة من خلال النقر فوق **تحديد أعمدة**.

انقر فوق **تجميع من خلال** لتجميع الكائنات من خلال معايير مختلفة.

لتحديد أو إلغاء تحديد كائنات متعددة في مرة واحدة، انقر فوق **تحديد**.

<mark>لإنشاء كائن قائمة اتصال جديد,</mark> انقر فوق **جديد**. لعرض أو تحرير التفاصيل لكائن موجود، انقر فوق اسم الكائن، أو انقر فوق خانة الاختيار الموجودة بجانب كائن وانقر فوق **تحديد**. لحذف كائن أو أكثر، انقر فوق خانة الاختيار الموجودة بجانب الكائنات في القائمة وانقر فوق **حذف**. يمكنك أيضًا حذف الكائنات الفردية من خلال النقر فوق الكائن ثم النقر فوق **حذف**. خلاف ذلك، انقر فوق **مزيد** لتنفيذ المهام التالية:

**استنساخ**—نسخ قائمة اتصال.

**الانتقال إلى**—نقل قائمة اتصال إلى بنية تسلسل هيكلي أخرى.

«تمكين قوائم الاتصال أو تعطيلها.

∳نشاء مجلد، وحدة تكوين، أو موقع. انظر إلى تسلسل <mark>هرمي للكائنات</mark> لمزيد من المعلومات.

انقر فوق اسم قائمة اتصال لعرض معلومات إضافية عن الكائن. يمكنك أيضًا تعيين <mark>خيارات وأذونات</mark>، وعرض <mark>التبعيات.</mark>

## Procedure: إنشاء كائنات قائمة اتصال

Steps

1انقر فوق **جديد**.

- 2أدخل المعلومات التالية. بالنسبة لبعض الحقول، يمكنك إما إدخال اسم قيمة أو النقر فوق **استعراض** لتحديد قيمة من القائمة:
  - •**الاسم**—اسم قائمة الاتصال. يجب عليك تحديد قيمة هذه الخاصية، ويجب أن تكون هذه القيمة فريدة داخل (في بيئة متعددة المستأجرين). (في بيئة متعددة المستأجرين).

**•الوصف**—وصف مختصر لقائمة الاتصال.

**•الوصول للجدول**—الوصول للجدول الذي تُشير إليه قائمة الاتصال. يجب أن تحدد قيمة لهذه الخاصية.

**•الوصول لجدول السجل**—الوصول للجدول لنوع جدول السجل. توصي Genesys بتخصيص وصول لجدول السجل مفرد إلى جميع قوائم الاتصال المقترنة مع حملة واحدة.

**•عامل التصفية**—عامل التصفية ليتم تطبيقه على قائمة الاتصال هذه. إذا قمت بتحديد عامل التصفية، قم بإقرانه مع نفس التنسيق كوصول للجدول.

•وقت الاتصال من—غير مستخدم في هذا المستوى في هذا الوقت. الافتراضي هو 00:00**:8 ص**.

•وقت الاتصال إلى—غير مستخدم في هذا المستوى في هذا الوقت. الافتراضي هو 06:00:00 م.

**•البرنامج النصي**—خاصية البرنامج النصي تُحدد كائن البرنامج النصي، والذي يحتوي على جميع السمات المطلوبة من خلال البرامج النصية للوكيل. لمزيد من المعلومات، انظر إلى القسم، "إرفاق معلومات البرنامج النصي إلى أحداث مستخدم OCS وأحداث هتفية" في *دليل مرجع الاتصال الصادر*.

•الحد الاقصى من المحاولات—الحد الأقصى من عدد المحاولات للاتصال بسجل مفرد في قائمة الاتصال هذه أثناء حملة واحدة إذا اقترنت معالجة مع نتائج هذه الحملة في إعادة طلب سجل معين. يجب عليك تحديد قيمة لهذه الخاصية، ويجب أن تكون هذه القيمة شيء آخر بخلاف الصفر. القيمة الافتراضية هي 10.

•**المستأجر**—في بيئة متعددة المستأجرين،المستأجر الذي ينتمي إليه هذا الكائن. يتم تعيين هذه القيمة تلقائيًا إلى المستأجر الذي تم تحديده في حقل **دليل المستأجر** في قائمة الكائن.

إذا تم تحديد

- **•الحالة ممكنة**،—تُشير إلى أن الكائن في حالة تشغيل عادية ويمكن أن يُستخدم دون أي قيود.
- 3في علامة تبويب **المعالجات**، انقر فوق **إضافة** لإضافة <mark>معالجة.</mark> في الإطار المنبثق، يمكنك إنشاء كائن جديد من خلال النقر فوق **جديد**.
- 4في علامة تبويب **الحملات**، انقر فوق **إضافة** لإضافة <mark>حملة</mark>. في الإطار المنبثق، يمكنك إنشاء كائن جديد من خلال النقر فوق **جديد**.
- 5في علامة تبويب **التنسيقات**، انقر فوق **إضافة** لإضافة <mark>تنسيق</mark>. في الإطار المنبثق، يمكنك إنشاء كائن جديد من خلال النقر فوق **جديد**.

الحملة هي خطة رئيسية مرنة والتي تنظم <mark>قوائم الاتصال ومجموعات الوكيل</mark> (أو <mark>مجموعات المكان</mark>) لطلب المكالمات ومعالجة نتائج الاتصال. يمكن تعيين حملة إلى <mark>مجموعات حملة</mark> متعددة. انظر إلى معلومات إضافية في Outbound Contact Deployment Guid<mark>e</mark>.

 $\circ$ 

تُظهر قائمة **الحملات** الحملات الموجودة في بيئتك. يتم فرزها في تسلسل هرمي من قبل المستأجرين ووحدات التكوين والمواقع والمجلدات. لعرض الكائنات عن طريق تسلسل هرمي معين، حدد نوع التسلسل الهرمي في القائمة المنسدلة فوق القائمة.

#### Important

تظهر الحملات المعطلة باللون الرمادي في القائمة.

يحترم مدير التكوين إعدادات أذونات الإيجار. يمكنك الوصول فقط إلى تلك الكائنات التي قد منحتها أذونات وامتيازات الوصول.

يمكنك تصفية محتويات هذه القائمة بطريقتين:

•كتب الاسم أو جزء من الاسم لكائن في حقل **التصفية السريعة**.

•انقر فوق أيقونة المكعب لفتح لوحة تصفية **دليل المستأجر**. في هذه اللوحة، انقر فوق المستأجر الذي تريد تحديده. استخدم حقل **التصفية السريعة** في هذه اللوحة لتصفية قائمة المستأجرين.

يمكنك فرز عناصر القائمة من خلال النقر فوق رأس العمود. النقر فوق رأس العمود لمرة ثانية يعكس ترتيب الفرز. يمكنك إضافة أو إزالة أعمدة من خلال النقر فوق **تحديد أعمدة**.

لتحديد أو إلغاء تحديد كائنات متعددة في مرة واحدة، انقر فوق تحديد.

#### 

<mark>لإنشاء كائن حملة جديد,</mark> انقر فوق **جديد**. لعرض أو تحرير تفاصيل كائن موجود، انقر فوق اسم الكائن، أو انقر فوق خانة الأختيار الموجودة بجانب كائن وانقر فوق **تحرير**. لحذف كائن أو أكثر، انقر فوق خانة الاختيار الموجودة بجانب الكائن (الكائنات) في القائمة وانقر فوق **حذف**. يمكنُكُ أيضًا حذف الكائنات الفردية من خلال النقر فوق الكائن ثم النقر فوق **حذف**. خلاف ذلك، انقر فوق **مزيد** لتنفيذ المهام التالية:

**استنساخ**—نسخ حملة.

**الانتقال إلى**—نقل حملة إلى بنية تسلسل هيكلي أخرى.

«تمكين الحملات أو تعطيلها.

**إ**نشاء مجلد، وحدة تكوين، أو موقع. انظر إلى <mark>تسلسل هرمي للكائنات</mark> لمزيد من المعلومات.

انقر فوق اسم حملة لعرض معلومات إضافية عن الكائن. يمكنك أيضًا تعيين <mark>خيارات وأذونات.</mark>

## Procedure: إنشاء كائنات حملة Steps 1انقر فوق **جديد**. 2أدخل المعلومات التالية. بالنسبة لبعض الحقول، يمكنك إما إدخال اسم قيمة أو النقر فوق **استعراض** لتحديد قيمة من القائمة: •**الاسم**—اسم الحملة. يجب عليك تحديد قيمة هذه الخاصية، ويجب أن تكون هذه القيمة فريدة داخل Configuration Database (في بيئة مؤسسة) أو داخل المستأجر (في بيئة متعددة المستأجرين). **الوصف**—وصف مختصر للحملة. •البرنامج النصي—يُحدد كائن البرنامج النصي الذي يحتوي على جميع السمات المطلوبة من خلال البرامج النصية للوكيل. •**المستبأجر**—في بيئة متعددة المستأجرين،المستأجر الذي ينتمي إليه هذا الكائن. يتم تعيين هذه القيمة تلقائيًا إلى المستأجر الذي تم تحديده في حقل **دليل المستأجر** في قائمة الكائن. إذا تم تحديد •**الحالة ممكنة**،—تُشير إلى أن الكائن في حالة تشغيل عادية ويمكن أن يُستخدم دون أي قيود. 3في علامة تبويب **قوائم الاتصال**، انقر فوق **إضافة** لإضافة قائمة اتصال. في الإطار المنبثق، يمكنك إنشاء كائن جديد من خلال النقر فوق **جديد**. 4نفذ أحد الإجراءات التالية بعد أن قمت بإضافة قائمة اتصال إلى الحملة: انقر فوق حفظ لقبول التغييرات والعودة إلى قائمة الكائنات. •انقر فوق **تطبيق** لقبول التغييرات والبقاء في علامة التبويب. •انقر فوق **إلغاء** لتجاهل التغييرات. 5انقر فوق **حفظ**.

مجموعات الحملة هي بنيات لتنظيم عملية آلية وإدارتها لإجراء مكالمات صادرة إلى الوجهات المحددة في قوائم الاتصال.

 $\circ$ 

تُظهر قائمة **مجموعات الحملة** مجموعات الحملة الموجودة في بيئتك. يتم فرزها في تسلسل هرمي من قبل المستأجرين ووحدات التكوين والمواقع والمجلدات. لعرض الكائنات عن طريق تسلسل هرمي معين، حدد نوع التسلسل الهرمي في القائمة المنسدلة فوق القائمة.

### Important

•تظهر قائمة **الحملات** عندما تُحدد **مجموعات الحملة** في مدير التكوين. للوصول لقائمة **مجموعات الحملة**، يجب عليك أولاً تحديد كائن حملة ثم تحديد مجلد مجموعات حملة.

«تظهر مجموعات الحملة المعطلة باللون الرمادي في القائمة.

يتبع مدير التكوين إعدادات أذونات الإيجار.. يمكنك الوصول فقط إلى تلك الكائنات التي قد منحتها أذونات وامتيازات الوصول.

يمكنك تصفية محتويات هذه القائمة بطريقتين:

•كتب الاسم أو جزء من الاسم لكائن في حقل **التصفية السريعة**.

•انقر فوق زر عدسة التكبير لفت<del>ح</del> لوحة تصفية **دليل المستأجر**. في هذه اللوحة، انقر فوق المستأجر الذي تريد تحديده. استخدم حقل **التصفية السريعة** في هذه اللوحة لتصفية قائمة المستأجرين.

يمكنك فرز عناصر القائمة من خلال النقر فوق رأس العمود. النقر فوق رأس العمود لمرة ثانية يعكس ترتيب الفرز.

لتحديد أو إلغاء تحديد كائنات متعددة في مرة واحدة، انقر فوق **تحديد**.

#### $\circ$

<mark>لإنشاء كائن مجموعة حملة جديد</mark>, انقر فوق **جديد**. لعرض أو تحرير تفاصيل كائن موجود، انقر فوق اسم الكائن، أو انقر فوق خانة الاختيار الموجودة بجانب كائن وانقر فوق **تحرير**. لحذف كائن أو أكثر، انقر فوق خانة الاختيار الموجودة بجانب الكائن (الكائنات) في القائمة وانقر فوق **حذف**. يمكنك أيضًا حذف الكائنات الفردية من خلال النقر فوق الكائن ثم النقر فوق **حذف**. خلاف ذلك، انقر فوق **مزيد** لتنفيذ المهام التالية:

**استنساخ**—نسخ مجموعة حملة.

**الانتقال إلى**—نقل مجموعة حملة إلى بنية تسلسل هيكلي أخرى.

«مكين مجموعات الحملة أو تعطيلها.

**إ**نشاء مجلد، وحدة تكوين، أو موقع. انظر إلى تسلسل <mark>هرمي للكائنات</mark> لمزيد من المعلومات.

انقر فوق اسم مجموعة حملة لعرض معلومات إضافية عن الكائن. يمكنك أيضًا تعيين <mark>خيارات وأذونات</mark>، وعرض <mark>التبعيات.</mark>

## Procedure: إنشاء كائنات مجموعة حملة

#### Steps

1في قائمة **الحملات**، انقر فوق كائن الحملة والذي ترغب بإنشاء مجموعة حملة له.

2انقر فوق مجلد مجموعة الحملة الذي ترغب بتكوين مجموعة حمله به.

3انقر فوق **جدید**.

4أدخل المعلومات التالية. بالنسبة لبعض الحقول، يمكنك إما إدخال اسم قيمة أو النقر فوق **استعراض** لتحديد قيمة من القائمة:

•**الاسم**—اسم مجموعة الحملة، في التنسيق [Campaign@CampaignGroup]. يتم تعيين هذه القيمة تلقائيًا، بناءًا على محتوى حقول الحملة والمجموعة.

**•الوصف**—وصف مختصر لمجموعة الحملة.

•نوع المجموعة—نوع مجموعة الحملة أو الوكيل أو المكان.

**•المجموعة**—اسم مجموعة الوكيل أو مجموعة المكان المقترنة مع مجموعة الحملة هذه. يتم تعيين هذه القيمة تلقائيًّا، ولا يمكنك تغييرها.

**وضع الطلب**—اسم وضع الطلب لمجموعة الحملة هذه.

•وجهة تحويل الصوت—تُحدد أين سيتم تسليم المكالمات لمعالجتها.

### Important

بالإضافة إلى وجهة تحويل الصوت DN، يجب تحديد أي قائمة انتظار ACD أو قائمة انتظار افتراضية أو نقطة توجيه أو رقم الخدمة DN والذين قد يكونوا جزءًا من تدفق المكالمات الموجودة في هذه المجموعة من الوكلاء أو الأماكن كإنشاء DN لكائنات مجموعة الوكيل أو مجموعة المكان. يحتاج Outbound Contact Server (OCS) إلى مراقبة هذه الـ DS لتحديد مكالمات "r;foreign" الواردة أو الصادرة والتي تم تسليمها إلى وكلاء لكن لم تصدر من خلال OCS نيابة عن مجموعة الحملة، أو إذا تم تكوين DN قوائم انتظار ACD كـ DN".

**•وضع العملية**—وضع العملية: **يدوي** أو **مجدول**. تنطبق هذه الخاصية فقط على وضع طلب المعاينة.

•**أسلوب تحسين الأداء**—أسلوب لتحسين خوارزميات الطلب المباشر في أوضاع الطلب المتوقع. تشمل هذه الأساليب على: **عامل إنشغال الوكيل**, و**متوسط زمن التوزيع**, و**متوسط زمن الانتظار**, و**معدل** Overdial والحد الاقص**ي للربح**.

#### Important

**متوسط زمن التوزيع** يمكن تعينه فقط لوضع الطلب GVP المتوقع.

- **•هدف تحسين الأداء** %—قيمة الهدف لأسلوب تحسين الأداء. تعتمد وحدة القياس على أسلوب تحسين الأداء الذي تم اختياره في الحقل السابق. القيمة الافتراضية هي 80.
- **•الحد الأقصى لحجم قائمة الانتظار**—عدد السجلات لتوضع في قائمة انتظار الطالب. يتم استخدام عدد داخلي عند تنفيذ OCS مع أي من الوضعين GVP طاقة أو استعراض الدفع. يحاول OCS دائمًا إبقاء المخزن المؤقت للطالب ممتلئًا مع الحد الأقصى المحدد لحجم قوائم الانتظار. القيمة الافتراضية هي 0 (صفر).
  - •**الملف التعريفي IVR** الملف التعريفي IVR DBID والذي هو محدد في الملف التعريفي GVP EMPS IVR. يستخدم خيار OCS **اسم الملف التعريفي ivr** القيمة المحددة في هذا الحقل.
  - •قائمة انتظار التفاعل—كائن تكوين تم إنشاءه في قسم البرامج النصية من خلال Interaction Routing Designer عند تطوير العمليات التجارية لمعالجة تفاعلات وضع معاينة الصادر.
  - •مجموعة خط اتصال DN—مطلوبة فقط إذا كنت تستخدم اتصال صادر في بيئة VoIP صادرة. إذا تم تحديد ذلك، يستخدم OCS هذا الـ DN كـ DN نيابة عن المكالمات الصادرة والجذابة التي تنشأ منه.
- •**البرنامج النصي**—كائن البرنامج النصي الذي يحتوي على جميع السمات المطلوبة من خلال البرامج النصية للوكيل.
- **•الحد الأدنى من حجم التخزين المؤقت للسجل** الحد الأدنى من حجم التخزين المؤقت للسجل والذي يعمل كمضاعف،جنبًا إلى جنب مع الحجم الأمثل للتخزين المؤقت للسجل، لعدد الوكلاء المتاحين لحملة. القيمة الافتراضية هي 4.
- •الحجم الأمثل للتخزين المؤقت للسجل— الحجم الأمثل للتخزين المؤقت للسجل والذي يعمل كمضاعف،جنبًا إلى جنب مع الحد الأدنى من حجم التخزين المؤقت للسجل، لعدد الوكلاء المتاحين لحملة. القيمة الافتراضية هي 6.
- **•عدد القنوات**—يحدد الحد الأقصى من عدد المنافذ التي يمكن لمجموعة حملة استخدامها لإجراء مكالمات. يُستخدم اقصى عدد هذا في: أوضاع الطلب **متدرج** و**متوقع** و**متدرج مع التحكم** و**متوقع مع التحكم** و**GVP متدرج.** القيمة الافتراضية هي 10.
  - •**المستأجر**—في بيئة متعددة المستأجرين،المستأجر الذي ينتمي إليه هذا الكائن. يتم تعيين هذه القيمة تلقائيًا إلى المستأجر الذي تم تحديده في حقل **دليل المستأجر** في قائمة الكائن.

إذا تم تحديد

**•الحالة ممكنة**،—تُشير إلى أن الكائن في حالة تشغيل عادية ويمكن أن يُستخدم دون أي قيود.

5في علامة تبويب **الاتصالات**، أضف جميع الاتصالات إلى جميع الخوادم التي تحتاجها (باستثناء الخادم T والخادم SIP) لتشغيل مجموعة الحملة هذه. انقر فوق **إضافة** لإضافة اتصال. في الإطار المنبثق، يمكنك إنشاء كائن جديد من خلال النقر فوق **جديد**.

6انقر فوق **حفظ**.

#### 

لدى الاتصال الصادر أوضاع طلب عديدة والتي هي مدرجة في الجدول بالأسفل. يمكنك التبديل بين وضعي الطلب المتدرج والمتوقع في أي وقت وتغيير المعلمة المحسنة. تغيير وضع الطلب والمعلمة المحسنة في Genesys Administrator Extension هو أمر مؤقت. تستمر فقط حتى يتم إيقاف الحملة أو تقوم بتغيير الإعدادات. للتغيير من وضع الطلب متوقع أو متدرج إلى وضع الطلب معاينة، يجب إيقاف الحملة وإعادة تشغيلها. يحد ترخيص "معاينة فقط" من استخدام OCS لوضع الطلب هذا. يتطلب تشغيل الحملات في أوضاع الطلب وجود ترخيص كامل.

### Important

تحتاج الحملة غلى ان يتم تحميلها من أجل تغيير وضع الطلب والمعلمة المحسنة.

يتم استخدام وضع الطلب بالاقتران مع القيم الموجودة في حقول قيمة معلمات **تحسين الأداء** و**هدف تحسين الأداء**.

| وضع الطلب       | الوصف                                                                                                    |
|-----------------|----------------------------------------------------------------------------------------------------|
| GVP طاقة        | طلب المكالمات من خلال إصدار طلبات المكالمات. لمزيد من<br>المعلومات، انظر إلى Outbound Contact Deployment<br>Guide.                                                                                                    |
| متوقع           | يطلب المكالمات من قائمة الاتصال ويتوقع توافر الوكيل. يوصى<br>به للحملات ذات الحجم الكبير والقيمة المنخفضة.                                                                                                    |
| GVP متوقع       | تعتمد السرعة على تحسين أداء أحمال العمل الخاصة بالوكيل<br>في عمليات نشر حيث تصل المكالمات الصادرة أولاً إلى GVP<br>من أجل الخدمة الذاتية. جزء من تلك المكالمات الصادرة<br>(للعملاء الذين قاموا بتحديد خيار خدمة بمساعدة الوكيل في<br>(GVP) يتم تمريرها من ثم إلى مجموعة وكيل. في وضع الطلب<br>هذا، من المفترض انتظار المكالمات الصادرة إلتي مرت إلى<br>خدمة بمساعدة الوكيل في قائمة الانتظار لبعض الوقت للوكيل<br>التالي المتاح.<br>يتطلب وضع الطلب هذا خادم SIP لإجراء المكالمات الصادرة، بدلاً من خادم T،<br>ويستخدم تطبيقات GVP Voice XML معالمة ذات خدمة ذاتية.<br>يتم دعم وضع الطلب هذا من خلال OCS ابتداءًا من الإصدار 2011. |
| متوقع مع التحكم | يُستخدم فقط مع وضع مصفوفة التبديل النشط. يتم طلب<br>المكالمات تلقائيًا على غرار الوضع متوقع.                                                                                                    |
| معاينة          | يطلب المكالمات من قائمة اتصال فقط عندما يقوم وكيل<br>باستعراض سجل قائمة اتصال ويقوم يدويًا بطلب إجراء اتصال.<br>يوصى به للتطبيقات ذات الحجم المنخفض والقيمة العالية، حيث<br>أن الملكية الفردية للحسابات هي الأولوية العليا.                                                                                                    |
| متدرج           | يطلب مكالمات من قائمة الاتصال فقط عندما يكون هناك وكيل<br>متاح. يوصى به للحملات ذات الحجم المنخفض والقيمة العالية.                                                                                                    |
| GVP متدرج       | يطلب مكالمات من قائمة الاتصال عندما يكون هناك منفذ GVP<br>متاح. يتطلب وضع الطلب هذا خادم SIP لإجراء المكالمات<br>الصادرة، بدلاً من خادم T، ويستخدم تطبيقات Voice XML<br>لمعالجة المكالمات.                                                                                                    |
| متدرج مع التحكم | يُستخدم فقط مع وضع مصفوفة التبديل النشط. يتم طلب<br>المكالمات تلقائيًا على غرار الوضع متدرج.                                                                                                    |
| معاينة الدفع    | يطلب المكالمات والتي تم "دفعها" إلى سطح مكتب الوكيل<br>باستخدام Interaction Server.                                                                                                    |

يُحدد كائن الحقل حقلاً في جدول قاعدة بيانات <mark>قائمة الاتصال</mark>. الحقول هي قطع مفردة من البيانات (على سبيل المثال، رقم الهاتف) داخل سجل.

يوجد نوعين من الحقول في قائمة الاتصال:

•حقول Genesys الإلزامية—يجب أن تتواجد هذه الحقول في جميع جداول قائمة الاتصال.

محقول مُعرفة من قبل المستخدم—تحتوي هذه الحقول المخصصة على بيانات ذات الصلة بالأعمال التجارية.

تُظهر قائمة **الحقول** الحقول الموجودة في بيئتك. يتم فرزها في تسلسل هرمي من قبل المستأجرين ووحدات التكوين والمواقع والمجلدات. لعرض الكائنات عن طريق تسلسل هرمي معين، حدد نوع التسلسل الهرمي في القائمة المنسدلة فوق القائمة.

Important

تظهر الحقول المعطلة باللون الرمادي في القائمة.

يحترم مدير التكوين إعدادات أذونات الإيجار. يمكنك الوصول فقط إلى تلك الكائنات التي قد منحتها أذونات وامتيازات الوصول.

يمكنك تصفية محتويات هذه القائمة بطريقتين:

•كتب الاسم أو جزء من الاسم لكائن في حقل **التصفية السريعة**.

•انقر فوق زر عدسة التكبير لفت<del>ح</del> لوحة تصفية **دليل المستأجر**. في هذه اللوحة، انقر فوق المستأجر الذي تريد تحديده. استخدم حقل **التصفية السريعة** في هذه اللوحة لتصفية قائمة المستأجرين.

يمكنك فرز عناصر القائمة من خلال النقر فوق رأس العمود. النقر فوق رأس العمود لمرة ثانية يعكس ترتيب الفرز. يمكنك إضافة أو إزالة أعمدة من خلال النقر فوق **تحديد أعمدة**.

لتحديد أو إلغاء تحديد كائنات متعددة في مرة واحدة، انقر فوق **تحديد**.

لإنشاء كائن حقل جديد, انقر فوق **جديد**. لعرض أو تحرير تفاصيل كائن موجود، انقر فوق اسم الكائن، أو انقر فوق خانة الاختيار الموجودة بجانب كائن وانقر فوق **تحرير**. لحذف كائن أو أكثر، انقر فوق خانة الاختيار الموجودة بجانب الكائن (الكائنات) في القائمة وانقر فوق زر **حذف**. يمكنك أيضًا حذف الكائنات الفردية من خلال النقر فوق الكائن ثم النقر فوق **حذف**.

#### Important

يمكنك حذف حقل فقط في حالة عدم وجود <mark>عامل تصفية</mark> مقترن به.

خلاف ذلك، انقر فوق **مزيد** لتنفيذ المهام التالية:

**∙استنساخ**—نسخ حقل. **•لانتقال إلى**—نقل حقل إلى بنية تسلسل هيكلي أخرى. «مكين الحقول أو تعطيلها. •إنشاء مجلد، وحدة تكوين، أو موقع. انظر إلى تسلسل هرمي للكائنات لمزيد من المعلومات.

انقر فوق اسم حقل لعرض معلومات إضافية عن الكائن. يمكنك أيضًا تعيين <mark>خيارات وأذونات</mark>، وعرض <mark>التبعيات.</mark>

## Procedure: إنشاء كائنات حقل

#### Steps

1انقر فوق **جديد**.

2أدخل المعلومات التالية. بالنسبة لبعض الحقول، يمكنك إما إدخال اسم قيمة أو النقر فوق **استعراض** لتحديد قيمة من القائمة:

**الاسم**—اسم الحقل.

**الوصف**—وصف مختصر للحقل.

•نوع البيانات—نوع البيانات للبيانات المخزنة في هذا الحقل.

•**الطول**—(مطلوب لأنواع بيانات **char** و**varchar** فقط) طول الحقل في قاعدة البيانات.

•**نوع الحقل**—المعلومات الخاصة بالعمل الصادرة لهذا الحقل.

•الافتراضي—القيمة الافتراضية لهذا الحقل. جميع التنسيقات التي تتضمن الحقل تستخدم القيمة الافتراضية هذه. يجب أن تتسق القيمة مع نوع البيانات لهذا الحقل. على سبيل المثال، إذا كان نوع البيانات عدد صحيح، يجب أن تكون القيمة الافتراضية قيمة عدد صحيح فقط. عندما يستورد Genesys Administrator Extension سجلات من ملف ASCII والتي يوجد به حقل مفقود أو ليس لديه قيمة، فإن ASCII ولتما والتي الحقل يقبل قيمًا خالية، الحقل بالقيمة الافتراضية هذه—إذا لم يتم تحديد خانة الاختيار تقبل قيم خالية. إذا كان الحقل يقبل قيمًا خالية، فإن في في في في المان الحقل منتقل عند في الاختيار تقبل قيم خالية. إذا كان الحقل يقبل قيمًا خالية،

•**المفتاح الأساسي**—تشير خانة الاختيار هذه إلى ما إذا كان الحقل مفتاح أساسي في جدول قاعدة البيانات. في الاتصال الصادر، حقول المفتاح الأساسي الوحيدة هي chain\_ni وchain\_n.

•فريدة—تشير خانة الاختيار هذه إلى ما إذا كانت قيمة الحقل فريدة داخل الجدول.

**•تقبل قيم خالية**—تشير خانة الاختيار إلى ما إذا كان يمكن تعيين قيمة الحقل على **خالية**. •**المستأجر**—في بيئة متعددة المستأجرين،المستأجر الذي ينتمي إليه هذا الكائن. يتم تعيين هذه القيمة تلقائيًا إلى المستأجر الذي تم تحديده في حقل **دليل المستأجر** في قائمة الكائن. إذا تم تحديد •**الحالة ممكنة**،—تُشير إلى أن الكائن في حالة تشغيل عادية ويمكن أن يُستخدم دون أي قيود.

3انقر فوق **حفظ**.

| نوع الحقل                     | الوصف                                                                                                    |
|-------------------------------|----------------------------------------------------------------------------------------------------|
| الوكيل                        | حقل يحتوي على معرف تسجيل الدخول لآخر وكيل والذي قام<br>بمعالجة مكالمة صادرة مقترنة مع هذا السجل.                                                                                                    |
| ANI                           | حقل يحتوي على تعريف تلقائي للرقم.                                                                                                    |
| التطبيق                       | حقل يحتوي على تطبيق Genesys. التطبيق هو: أي من البرامج<br>القابلة للتنفيذ والتي يتم تثبيتها وتكوينها أثناء تثبيت إطار عمل<br>والتي لديها وظيفة محددة داخل Framework. أمثلة: خادم<br>التكوين، وSolution Control Server (SCS)، وخادم الرسائل،<br>وLocal Control Agent (LCA). |
| وقت الاتصال                   | حقل يحتوي على وقت محاولة الطلب الفعلي.                                                                                                    |
| الحملة                        | حقل يحتوي على الحملة التي يقترن بها هذا السجل.                                                                                                    |
| السلسلة                       | حقل يحتوي على رقم المعرف الخاص بالسجلات والذي يجب أن<br>يكون مرتبط في سلسلة. كل سجل مقترن مع حساب عميل<br>واحد، على سبيل المثال، لديه نفس رقم معرف السلسلة.                                                                                                    |
| معلومات الاتصال               | حقل يحتوي على رقم هاتف الوجهة.                                                                                                    |
| نوع معلومات الاتصال           | حقل يحتوي على نوع رقم الهاتف، مثل هاتف المنزل أو هاتف<br>العمل.                                                                                                    |
| رمز البلد                     | حقل يحتوي على رمز البلد.                                                                                                    |
| نتيجة الطلب                   | حقل يحتوي على نتيجة المكالمة التي تم طلبها.                                                                                                    |
| موضوع رسالة البريد الإلكتروني | حقل يحتوي على النص في سطر الموضوع الخاص بتفاعل البريد<br>الإلكتروني.                                                                                                    |
| معرف قالب البريد الإلكتروني   | حقل يحتوي على القالب الخاص بتفاعل البريد الإليكتروني.                                                                                                    |
| من                            | حقل يحتوي على الوقت المجدول به إجراء طلب لسجل.                                                                                                    |
| المجموعة                      | حقل يحتوي على اسم كائن التكوين الذي يجمع كائنات<br>الأشخاص.                                                                                                    |
| أرقام المعلومات               | حقل يحتوي على أرقام مؤشر المعلومات، والذي يشير إلى نوع<br>الخط المنشأ للمتصل.                                                                                                    |

## 

| نوع الحقل        | الوصف                                                                                                    |
|------------------|----------------------------------------------------------------------------------------------------|
| LATA             | حقل يحتوي على عدد الوصول المحلي ومنطقة النقل.                                                                                     |
| مرجع الوسائط     | حقل يحتوي على مرجع API خادم التكوين لنص الوسائط ليتم<br>إرسالها في حالة المعالجة.                                                 |
| NPA              | حقل يحتوي على عدد منطقة خطة الترقيم.                                                                                              |
| NPA-NXX          | حقل يحتوي على عدد منطقة خطة الترقيم مع معرف لمكتب<br>مركزي محدد لشركة الهاتف والذي يخدم هذا الرقم.                                |
| الرقم في السلسلة | حقل يحتوي على الأولوية المعينة للسجل المحدد في السلسلة.<br>يتم معالجة الرقم الأصغر أولاً.                                         |
| عدد المحاولات    | حقل يحتوي على عدد المحاولات. (لا يشتمل هذا على محاولات<br>إعادة الطلب في حدث الأخطاء.)                                            |
| معرف السجل       | حقل يحتوي على رقم معرف فريد للسجل الحالي.                                                                                         |
| حالة السجل       | حقل يحتوي على حالة السجل.                                                                                                    |
| نوع السجل        | حقل يحتوي على نوع السجل.                                                                                                    |
| الوقت المجدول    | حقل يحتوي على وقت رد الاتصال الشخصي المجدول أو<br>المكالمة المعاد جدولتها (من المعالجة).                                          |
| رمز الولاية      | حقل يحتوي على رمز الولاية أو رمز دولي، على سبيل المثال،<br>الرمز البريدي للولايات المتحدة أو كندا مثل CA ليشير إلى<br>كاليفورنيا. |
| معرف التحويل     | حقل يحتوي على كائن Configuration Database والذي<br>يمثل تحويل فعلي أو افتراضي.                                                    |
| المنطقة الزمنية  | حقل يحتوي على إزاحة المنطقة الزمنية للسجل.                                                                                        |
| إلى              | حقل يحتوى على الوقت الذي يوجد من ضمنه محاولات الطلب.                                                                              |

حقل يحتوي على الوقت الذي يوجد من ضمنه محاولات الطلب. حقل يحتوي على سجل المعالجات التي تم تطبيقها على العميل. حقل معرف من قبل المستخدم.

تاريخ المعالجات

حقل معرف من قبل المستخدم

يُقيّد عامل تصفية الطلب قوائم الاتصال لذا يتم طلب أرقام معينة فقط أثناء الحملة.

#### Important

يتطلب إنشاء عوامل تصفية طلب استخدام قيم قائمة تعداد في مكان قيم النص لبعض الحقول الإلزامية. قيمة قائمة التعداد هي تمثيل رقمي لقيمة حقل Genesys الإلزامية. لمزيد من المعلومات حول قيم قائمة التعداد، انظر إلى "جداول قائمة التعداد لـ Genesys" في دليل مرجع الاتصال الصادر 8.1

تُظهر قائمة **عوامل التصفية** عوامل التصفية الموجودة في بيئتك. يتم فرزها في تسلسل هرمي من قبل المستأجرين ووحدات التكوين والمواقع والمجلدات. لعرض الكائنات عن طريق تسلسل هرمي معين، حدد نوع التسلسل الهرمي في القائمة المنسدلة فوق القائمة.

#### Important

سوف تظهر عوامل التصفية المعطلة باللون الرمادي في القائمة.

يحترم مدير التكوين إعدادات أذونات الإيجار. يمكنك الوصول فقط إلى تلك الكائنات التي قد منحتها أذونات وامتيازات الوصول.

يمكنك تصفية محتويات هذه القائمة بطريقتين:

•كتب الاسم أو جزء من الاسم لكائن في حقل **التصفية السريعة**.

•انقر فوق أيقونة المكعب لفتح لوحة تصفية **دليل المستأجر**. في هذه اللوحة، انقر فوق المستأجر الذي تريد تحديده. استخدم حقل **التصفية السريعة** في هذه اللوحة لتصفية قائمة المستأجرين.

يمكنك فرز عناصر القائمة من خلال النقر فوق رأس العمود. النقر فوق رأس العمود لمرة ثانية يعكس ترتيب الفرز. يمكنك إضافة أو إزالة أعمدة من خلال النقر فوق **تحديد أعمدة**.

لتحديد أو إلغاء تحديد كائنات متعددة في مرة واحدة، انقر فوق تحديد.

 $\circ$ 

لإنشاء كائن عامل تصفية جديد, انقر فوق **جديد**. لعرض أو تحرير تفاصيل كائن موجود، انقر فوق اسم الكائن، أو انقر فوق خانة الأختيار الموجودة بجانب كائن وانقر فوق **تحرير**. لحذف كائن أو أكثر، انقر فوق خانة الاختيار الموجودة بجانب الكائن (الكائنات) في القائمة وانقر فوق **حذف**. يمكنك أيضًا حذف الكائنات الفردية من خلال النقر فوق الكائن ثم النقر فوق **حذف**. خلاف ذلك، انقر فوق **مزيد** لتنفيذ المهام التالية:

**∙ستنساخ**—نسخ عامل تصفية. **∙لانتقال إلى**—نقل عامل تصفية إلى بنية ت<mark>سلسل هيكلي</mark> أخرى.

«تمكين عوامل التصفية أو تعطيلها.

**إ**نشاء مجلد، وحدة تكوين، أو موقع. انظر إلى ت<mark>سلسل هرمي للكائنات</mark> لمزيد من المعلومات.

انقر فوق اسم عامل التصفية لعرض معلومات إضافية عن الكائن. يمكنك أيضًا تعيين <mark>خيارات وأذونات</mark>، وعرض <mark>التبعيات.</mark>

## Procedure: إنشاء كائنات عامل التصفية

Steps

1انقر فوق **جديد**.

2أدخل المعلومات التالية. بالنسبة لبعض الحقول، يمكنك إما إدخال اسم قيمة أو النقر فوق **استعراض** لتحديد قيمة من القائمة:

**•الاسم**—اسم عامل التصفية.

**•الوصف**—وصف مختصر لعامل التصفية.

•التنسيق—التنسيق الذي ينطبق عليه عامل التصفية هذا. بمجرد أن يتم تحديده، لا يمكنك تغييره. تقوم بتحديد كائن عامل تصفية لكائن قائمة الاتصال بنفس التنسيق.

•**المستأجر**—في بيئة متعددة المستأجرين،المستأجر الذي ينتمي إليه هذا الكائن. يتم تعيين هذه القيمة تلقائيًا إلى المستأجر الذي تم تحديده في حقل **دليل المستأجر** في قائمة الكائن.

إذا تم تحديد

•**الحالة ممك**نة،—تُشير إلى أن الكائن في حالة تشغيل عادية ويمكن أن يُستخدم دون أي قيود.

التنسيق هو قالب مخصص من قبل المستخدم لـ <mark>قوائم الاتصال</mark>. يتم إنشاءه في Genesys Administrator Extension ويتكون من <mark>الحقول</mark> التي تكون بنية بيانات (على سبيل المثال، جدول قاعدة بيانات)؛ لدى كل حقل خصائص تصف السمات الخاصه به. يجب أن تحتوي قائم الاتصال على حقول Genesys الإلزامية، ومن الممكن أن تحتوي أيضًا على حقول مخصصة معرّفة من المستخدم. انظر إلى معلومات إضافية في Outbound Contact Deployment Guide.

الحقول الإلزامية ضرورية من أجل معالجة السجلات بطريقة صحيحة. ثم تحديد كل عميل وحالة سجل كل عميل. حقول Genesys الإلزامية موضحة بالأسفل في علامة تبويب الحقول الإلزامية. انظر إلى معلومات إضافية في Outbound Contact Deployment Guide.

يمكن إنشاء حقول مخصصة / معرّفة من المستخدم وإضافتها إلى تنسيق في Genesys Administrator Extension، والتي عادة ما تحتوي على بيانات ذات الصلة بالأعمال. تقوم الحقول المخصصة بتحديد معلومات العميل المتاحة إلى الوكيل أثناء المكالمة. انظر إلى Fields in the Outbound Contact Deployment Guide حول كيفية إرسال بيانات عميل إلى وكيل.

بعد أن يتم إضافة حقول مخصصة / معرّفة من المستخدم، يتم الإنتهاء من التنسيق ويصبح جاهزًا للاستخدام لإنشاء قوائم اتصال. يجب إنشاء قائمة اتصال من تنسيق، وترث حقول إلزامية ومخصصة من التنسيق المحدد. يمكن أن تحتوي كل قائمة اتصال علي تنسيق واحد مقابل.

عندما يتم استيراد سجلات قاعدة البيانات إلى قائمة الاتصال، تملأ البيانات الحقول الإلزامية والمخصصة، مطابقة للخصائص التي تم تأسيسها في التنسيق الذي تم الإنتهاء منه.

تُظهر قائمة **التنسيقات** التنسيقات الموجودة في بيئتك. يتم فرزها في تسلسل هرمي من قبل المستأجرين ووحدات التكوين والمواقع والمجلدات. لعرض الكائنات عن طريق تسلسل هرمي معين، حدد نوع التسلسل الهرمي في القائمة المنسدلة فوق القائمة.

#### Important

تظهر التنسيقات المعطلة باللون الرمادي في القائمة.

يحترم مدير التكوين إعدادات أذونات الإيجار. يمكنك الوصول فقط إلى تلك الكائنات التي قد منحتها أذونات وامتيازات الوصول.

يمكنك تصفية محتويات هذه القائمة بطريقتين:

•كتب الاسم أو جزء من الاسم لكائن في حقل التصفية السريعة.

•انقر فوق زر عدسة التكبير لفت<del>ح</del> لوحة تصفية **دليل المستأجر**. في هذه اللوحة، انقر فوق المستأجر الذي تريد تحديده. استخدم حقل **التصفية السريعة** في هذه اللوحة لتصفية قائمة المستأجرين.

يمكنك فرز عناصر القائمة من خلال النقر فوق رأس العمود. النقر فوق رأس العمود لمرة ثانية يعكس ترتيب الفرز. يمكنك إضافة أو إزالة أعمدة من خلال النقر فوق **تحديد أعمدة**.

لتحديد أو إلغاء تحديد كائنات متعددة في مرة واحدة، انقر فوق **تحديد**.

<mark>لإنشاء كائن تنسيق جديد</mark>, انقر فوق **جديد**. لعرض أو تحرير تفاصيل كائن موجود، انقر فوق اسم الكائن، أو انقر فوق خانة الأختيار الموجودة بجانب كائن وانقر فوق **تحرير**. لحذف كائن أو أكثر، انقر فوق خانة الاختيار الموجودة بجانب الكائن (الكائنات) في القائمة وانقر فوق **حذف**. يمكنك أيضًا حذف الكائنات الفردية من خلال النقر فوق الكائن ثم النقر فوق **حذف**. خلاف ذلك، انقر فوق زر **مزيد** لتنفيذ المهام التالية:

**استنساخ**—نسخ تنسيق.

**الانتقال إلى**—نقل تنسيق إلى بنية تسلسل هيكلي أخرى.

«تمكين تنسيقات أو تعطيلها.

**إ**نشاء مجلد، وحدة تكوين، أو موقع. انظر إلى تسلسل <mark>هرمي للكائنات</mark> لمزيد من المعلومات.

انقر فوق اسم تنسيق لعرض معلومات إضافية عن الكائن. يمكنك أيضًا تعيين <mark>خيارات وأذونات</mark>، وعرض ا<mark>لتبعيات.</mark>

## Procedure: إنشاء كائنات تنسيق

Steps

1انقر فوق **جدید**.

2أدخل المعلومات التالية. بالنسبة لبعض الحقول، يمكنك إما إدخال اسم قيمة أو النقر فوق **استعراض** لتحديد قيمة من القائمة:

**الاسم**—اسم التنسيق.

**•الوصف**—وصف مختصر للتنسيق.

**•المستأجر**—في بيئة متعددة المستأجرين،المستأجر الذي ينتمي إليه هذا الكائن. يتم تعيين هذه القيمة تلقائيًا إلى المستأجر الذي تم تحديده في حقل **دليل المستأجر** في قائمة الكائن.

إذا تم تحديد

**الحالة ممكنة**،—تُشير إلى أن الكائن في حالة تشغيل عادية ويمكن أن يُستخدم دون أي قيود.

3في علامة تبويب **الحقول**، انقر فوق **إضافة** لإضافة حقل. في الإطار المنبثق، يمكنك إنشاء كائن جديد من خلال النقر فوق **جديد**.

4نفذ أحد الإجراءات التالية بعد أن قمت بإضافة حقل إلى التنسيق:

•انقر فوق **حفظ** لقبول التغييرات والعودة إلى قائمة الكائنات.

•انقر فوق **تطبيق** لقبول التغييرات والبقاء في علامة التبويب.

•انقر فوق **إلغاء** لتجاهل التغييرات.

تكون هذه الحقول الإلزامية مطلوبة في كل تنسيقات قائمة المكالمات. يتم تصنيف هذه القائمة أبجديًا حسب اسم الحقل. يتم تحديد القيم الافتراضية لهذه الحقول في كائنات الحقول أثناء التكوين.

| الوصف                                                                                                    | نوع البيانات | اسم الحقل         |
|----------------------------------------------------------------------------------------------------|--------------|-------------------|
| تسجيل المعرف الوكيل الذي قام بمعالجة<br>السجل.                                                                                                    | (varchar(32  | agent_id          |
| فارغ، غير مستخدم في هذا التوقيت.                                                                                                    | عدد صحيح     | app_id            |
| عدد المحاولات التي تم القيام بها للوصول<br>إلى العميل.                                                                                                    | عدد صحيح     | attempt           |
| النتيجة النهائية لمعالجة السجل. ارجع إلى<br>جدول نتائج المكالمة في فصل الثوابت<br>المعرفة في Reference Manual.                                                                | عدد صحيح     | call_result       |
| آخر تاريخ ووقت تمت فيه معالجة السجل<br>(طلبه) بتنسيق UTC.                                                                                                    | عدد صحيح     | call_time         |
| تكوين DBID، لحملة المطالبة الخارجية،<br>كجزء من العملية التي تمت فيها معالجة<br>السجل.                                                                                        | عدد صحيح     | campaign_id       |
| رقم تعريف فريد للسلسلة الذي ينتمي<br>إليها السجل.                                                                                                    | عدد صحيح     | chain_id          |
| رقم تعريف فريد للسجل خلال السلسلة.                                                                                                    | عدد صحيح     | chain_n           |
| معلومات الاتصال للعميل؛ رقم الهاتف في<br>الحملة الصوتية.                                                                                                    | (varchar(128 | contact_info      |
| نوع معلومات الاتصال؛ نوع الهاتف في<br>الحملة الصوتية. انظر إلى معلومات<br>إضافية عن جدول أنواع الهاتف في فصل<br>الثوابت المعرفة في Outbound.<br>Contact 8.1 Reference Manual. | عدد صحيح     | contact_info_type |
| الوقت المبكر من اليوم الذي يمكن لعميل<br>الاتصال فيه (ثوانٍ بعد منتصف الليل).                                                                                                 | عدد صحيح     | daily_from        |
| الوقت المبكر من اليوم الذي يمكن لعميل<br>الاتصال فيه (ثوانٍ بعد منتصف الليل).                                                                                                 | عدد صحيح     | daily_till        |
| التاريخ والوقت الذي تمت فيه جدولة<br>معالجة السجل أو إعادة جدولتها، بتنسيق<br>UTC (ثوانٍ منذ منتصف الليل /1/01<br>1970).                                                      | عدد صحيح     | dial_sched_time   |
| فارغ، غير مستخدم في هذا التوقيت.                                                                                                    | (varchar(255 | email_subject     |
| فارغ، غير مستخدم في هذا التوقيت.                                                                                                    | عدد صحيح     | email_template_id |
| فارغ، غير مستخدم في هذا التوقيت.                                                                                                    | عدد صحيح     | group_id          |
| فارغ، غير مستخدم في هذا التوقيت.                                                                                                    | عدد صحيح     | media_ref         |
| رقم تعريف فريد لسجل مكالمات.                                                                                                    | عدد صحيح     | record_id         |

| اسم الحقل     | نوع البيانات | الوصف                                                                                                    |
|---------------|--------------|----------------------------------------------------------------------------------------------------|
| record_status | عدد صحيح     | الحالة الحالية للسجل. انظر إلى معلومات<br>إضافية عن جدول أنواع السجل في فصل<br>الثوابت المعرفة في Outbound<br>Contact 8.1 Reference Manual. |
| record_type   | عدد صحيح     | نوع السجل. انظر إلى معلومات إضافية<br>عن جدول أنواع السجل في فصل الثوابت<br>المعرفة في Reference Manual.                                    |
| switch_id     | عدد صحيح     | معرف قاعدة بيانات المبدل الذي قام<br>الوكيل الذي عالج السجل بتسجيل<br>الدخول به.                                                            |
| treatments    | (varchar(255 | سجل معالجات التطبيق. للمزيد من<br>المعلومات طاله المعالجات في<br>Treatments in the Outbound<br>Contact Deployment Guide.                    |
| tz_dbid       | عدد صحيح     | تكوين معرف قاعدة بيانات كائن المنطقة<br>الزمنية المقترن بسجل الاتصال.                                                                       |

تصف كائنات الوصول إلى الجدول، جداول قاعدة بيانات تنسيق معين، وتوضح كيفية الوصول لتلك الجداول عبر نقاط وصول قاعدة البيانات (DAPs).

لا يمكنك حذف كائن وصول جدول أثناء اقترانه مع واحدة على الأقل من قوائم الاتصال.

تعرض قائمة **وصول الجدول** كائنات وصول الجدول الموجودة في بيئتك. يتم فرزها في تسلسل هرمي من قبل المستأجرين ووحدات التكوين والمواقع والمجلدات. لعرض الكائنات عن طريق تسلسل هرمي معين، حدد نوع التسلسل الهرمي في القائمة المنسدلة فوق القائمة.

#### Important

تظهر كائنات وصول الجدول المعطلة باللون الرمادي في القائمة.

يحترم مدير التكوين إعدادات أذونات الإيجار. يمكنك الوصول فقط إلى تلك الكائنات التي قد منحتها أذونات وامتيازات الوصول.

يمكنك تصفية محتويات هذه القائمة بطريقتين:

•كتب الاسم أو جزء من الاسم لكائن في حقل **التصفية السريعة**.

•انقر فوق زر عدسة التكبير لفت<del>ح</del> لوحة تصفية **دليل المستأجر**. في هذه اللوحة، انقر فوق المستأجر الذي تريد تحديده. استخدم حقل **التصفية السريعة** في هذه اللوحة لتصفية قائمة المستأجرين.

يمكنك فرز عناصر القائمة من خلال النقر فوق رأس العمود. النقر فوق رأس العمود لمرة ثانية يعكس ترتيب الفرز.

لتحديد أو إلغاء تحديد كائنات متعددة في مرة واحدة، انقر فوق تحديد.

#### 

<mark>لإنشاء كائن وصول جدول جديد</mark>، انقر فوق **جديد**. لعرض أو تحرير تفاصيل كائن موجود، انقر فوق اسم الكائن، أو انقر فوق خانة الاختيار الموجودة بجانب كائن وانقر فوق **تحرير**. لحذف كائن أو أكثر، انقر فوق خانة الاختيار الموجودة بجانب الكائن (الكائنات) في القائمة وانقر فوق **حذف**. يمكنك أيضًا حذف الكائنات الفردية من خلال النقر فوق الكائن ثم النقر فوق **حذف**. خلاف ذلك، انقر فوق **مزيد** لتنفيذ المهام التالية:

> **∙استنساخ**—نسخ كائن وصول جدول. **∙لانتقال إلى**—نقل كائن وصول جدول إلى <mark>بنية تسلسل هيكلي</mark> أخرى. •مكين كائنات وصول الجدول أو تعطيلها.

**إ**نشاء مجلد، وحدة تكوين، أو موقع. انظر إلى ت<mark>سلسل هرمي للكائنات</mark> لمزيد من المعلومات.

انقر فوق اسم كائن وصول جدول لعرض معلومات إضافية عن الكائن. يمكنك أيضًا تعيين <mark>خيارات وأذونات</mark>، وعرض <mark>التبعيات.</mark>

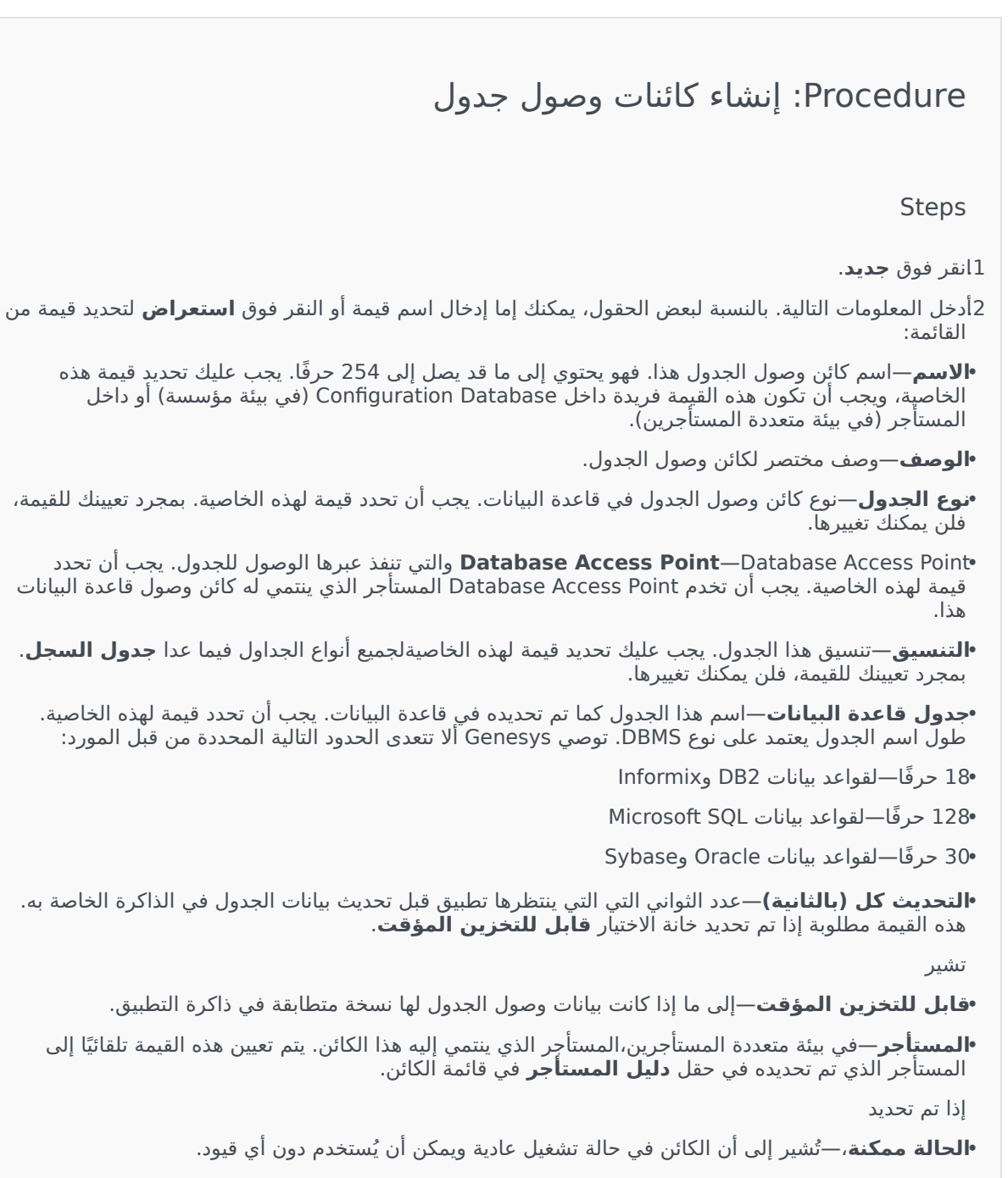

| نوع وصول الجدول                  | الوصف                                                                                                    |
|----------------------------------|----------------------------------------------------------------------------------------------------|
| ANI                              | جدول معرف رقم تلقائي.                                                                                                    |
| قائمة الاتصال                    | جدول قائمة الاتصال.                                                                                                    |
| رمز البلد                        | جدول رمز البلد.                                                                                                    |
| جدول معرف من قبل العميل          | جدول معرف من قبل المستخدم.                                                                                                    |
| قائمة عدم الاتصال                | في الاتصالات الصادرة، هي قائمة بالعملاء الذين يرغبون في<br>عدم الاتصال بهم، وتسمى قائمة عدم الاتصال (DNC). تشمل<br>بيانات DNC الموجودة في ملف قائمة عدم الاتصال رقم هاتف<br>العميل أو معرف العميل. |
| قائمة الاتصال بالبريد الإلكتروني | في الاتصالات الصادرة، قائمة بالعملاء الذين سيتم الاتصال بهم.                                                                                                    |
| أرقام المعلومات                  | جدول مؤشر معلومات بالأرقام.                                                                                                    |
| LATA                             | جدول وصول محلي ومنطقة نقل.                                                                                                    |
| جدول السجل                       | جدول سجل.                                                                                                    |
| NPA                              | جدول منطقة خطة ترقيم.                                                                                                    |
| NPA-NXX                          | جدول منطقة خطة ترقيم مع معرف للمكتب الرئيسي لشركة<br>الهاتف التي تخدم هذا الرقم.                                                                                                    |
| رمز الولاية                      | رمز الولاية او الرمز الدولي، على سيبل المثال رمز بريدي خاص<br>بالولايات المتحدة أو كندا، مثل CA لكاليفورنيا.                                                                                       |

تحدد المعالجة ما الذي يجب أن يفعله Outbound Contact Server (OCS) مع مكالمة لم تصل إلى الجهة المرادة. فعل سبيل المثال، يمكن للمعالجة أن ترشد OCS إلى إعادة الاتصال بالرقم الذي تكون نتيجة الاتصال به أنه مشغول.

كائنات المعالجة تم تعيينها <mark>بكائناتقائمة الاتصال</mark>. إذا لم يتم تعيين معالجات إلى نتيجة مكالمة، يغير OCS حالة السجل إلى تم تحديثه.

يمكنك إضافة معالجات أو إزالتها من كائن قائمة اتصال أثناء وجود جلسة اتصال قيد التشغيل <mark>لحمل</mark>ة. ومع ذلك، بمجرد ما تكون معالجة قيد التنفيذ، فلا يمكن مقاطعتها. والتغييرات التي يتم إجرائها لهذه الحملة سوف يتم تطبيقها في السجل القادم الذي سيتلقى نتيجة المكالمة التي تطلب هذه المعالجة.

 $\circ$ 

تُظهر قائمة **المعالجات** المعالجات الموجودة في بيئتك. يتم فرزها في تسلسل هرمي من قبل المستأجرين ووحدات التكوين والمواقع والمجلدات. لعرض الكائنات عن طريق تسلسل هرمي معين، حدد نوع التسلسل الهرمي في القائمة المنسدلة فوق القائمة.

Important

تظهر المعالجات المعطلة باللون الرمادي في القائمة.

يحترم مدير التكوين إعدادات أذونات الإيجار. يمكنك الوصول فقط إلى تلك الكائنات التي قد منحتها أذونات وامتيازات الوصول.

يمكنك تصفية محتويات هذه القائمة بطريقتين:

•كتب الاسم أو جزء من الاسم لكائن في حقل **التصفية السريعة**.

•انقر فوق زر عدسة التكبير لفتح لوحة تصفية **دليل المستأجر**. في هذه اللوحة، انقر فوق المستأجر الذي تريد تحديده. استخدم حقل **التصفية السريعة** في هذه اللوحة لتصفية قائمة المستأجرين.

يمكنك فرز عناصر القائمة من خلال النقر فوق رأس العمود. النقر فوق رأس العمود لمرة ثانية يعكس ترتيب الفرز. يمكنك إضافة أو إزالة أعمدة من خلال النقر فوق **تحديد أعمدة**.

لتحديد أو إلغاء تحديد كائنات متعددة في مرة واحدة، انقر فوق **تحديد**.

 $\circ$ 

لإنشاء كائن معالجة جديد, انقر فوق **جديد**. لعرض أو تحرير تفاصيل كائن موجود، انقر فوق اسم الكائن، أو انقر فوق خانة الاختيار الموجودة بجانب كائن وانقر فوق **تحرير**. لحذف كائن أو أكثر، انقر فوق خانة الاختيار الموجودة بجانب الكائن (الكائنات) في القائمة وانقر فوق **حذف**. يمكنك أيضًا حذف الكائنات الفردية من خلال النقر فوق الكائن ثم النقر فوق **حذف**. خلاف ذلك، انقر فوق **مزيد** لتنفيذ المهام التالية: **•استنساخ**—نسخ معالجة. **•الانتقال إلى**—نقل معالجة إلى بنية تسلسل هيكلي أخرى. <sup>و</sup>تمكين المعالجات أو تعطيلها. **إ**نشاء مجلد، وحدة تكوين، أو موقع. انظر إلى تسلسل هرمي للكائنات لمزيد من المعلومات.

انقر فوق اسم معالجة لعرض معلومات إضافية عن الكائن. يمكنك أيضًا تعيين <mark>خيارات وأذونات</mark>، وعرض التبعيات.

### Procedure: إنشاء كائنات معالجة

Steps

1انقر فوق **جدید**.

2أدخل المعلومات التالية. بالنسبة لبعض الحقول، يمكنك إما إدخال اسم قيمة أو النقر فوق **استعراض** لتحديد قيمة من القائمة:

•**الاسم**—(مطلوب) اسم المعالجة.

**•الوصف**—(اختياري) وصف مختصر للمعالجة.

•نتيجة المكالمة—(مطلوبة) نتيجة المكالمة المقترنة بهذه المعالجة.

•**تطبيق على السجل**—(مطلوب) الإجراء الذي سينفذ على سجل قائمة الاتصال، بناءً على نتيجة المكالمة.

- •**تطبيق على المكالمة**—(اختياري) طريقة بديلة لمعالجة مكالمة عند الرد على محاولة الاتصال أو الوصول إلى جهاز رد أو جهاز فاكس.
- •**الـ DN الوجهة**—(مطلوب إذا تم تحديد **تطبيق على المكالم**ة) الـ DN الذي تتصل به المكالمة أو تحول إليه. إذا تم تحديد **تطبيق على المكالم**ةلكن لم يتم تحديد **DN الوجه**ة فإن OCS يتجاهل هذه المعالجة.
  - **•تسلسل الأرقام**—(مطلوب) الترتيب الذي يتم تطبيق هذه المعالجة به في تتابع المعالجة. وإذا كانت معالجة مستقلة، فحدد القيمة 1.
- •محاولة الدورة—(مطلوبة إذا كانت القيمة أعلى من 0 (صفر) عند تحديد تطبيق على السجل على التالي في السلسلة والتالي في السلسة بعد ذلك والتلي في السلسة في وقت محدد, أو **إعادة اتصال**) الحد الأقصى لعدد محاولات متتالية لتنفيذ معالجة في السجل.
  - **•المهلة الزمنية (أيام:ساعات:دقائق)**—(مطلوبة عند تعيين **تطبيق على السجل** على **التالي في السلسلة, التالي في السلسلة بعد ذلك** أو **إعادة اتصال** أو **إعادة المحاولة في خلال** ) مهلة زمنية بالدقائق، والتي ينتظر OCS خلالها بين أول محاولة اتصال وأول محاولة معالجة.
  - **•الزيادة (بالدقائق)**—(مطلوبة عند تعيين **تطبيق على السجل** على **التالي في السلسلة, التالي في السلسلة بعد ذلك** أو **إعادة اتصال** أو **إعادة المحاولة في خلال** ) عدد الدقائق الذي تم إضافته إلى المهلة الزمنية لإعادة الاتصال السابقة.
    - •التاريخ—(مطلوب عند تعيين **تطبيق على السجل** على **التالي في السلسلة في تاريخ محدد** أو **إعادة** المحاولة في تاريخ محدد ) التاريخ عندما يتم إجراء محاولة معالجة أخرى.

**•التوقيت**—(مطلوب عند تعيين **تطبيق على السجل** على **التالي في السلسلة في تاريخ محدد** أو **إعادة المحاولة في تاريخ محدد** ) الوقت من اليوم الذي يتم فيه إجراء محاولة معالجة أخرى.

•النطاق (دقائق:ساعات: أيام)—محجوز للاستخدام مستقبلاً.

**•المستأجر**—في بيئة متعددة المستأجرين،المستأجر الذي ينتمي إليه هذا الكائن. يتم تعيين هذه القيمة تلقائيًا إلى المستأجر الذي تم تحديده في حقل **دليل المستأجر** في قائمة الكائن.

إذا تم تحديد

**•الحالة ممكنة**،—تُشير إلى أن الكائن في حالة تشغيل عادية ويمكن أن يُستخدم دون أي قيود.

تساعدك لوحة معلومات النظام في مراقبة مركز الاتصال الخاص بك. فهي تظهر ملخص عالي المستوى للعمليات الحالية لبيئتك، والذي يشمل:

•الإنذارات النشطة—ملخص للإنذارات النشطة.

المضيفين—ملخص بالمضيفين في بيئتك وحالتهم.

التطبيقات—ملخص بالتطبيقات في بيئتك وحالتهم.

المضيفين—ملخص بالمضيفين في بيئتك وحالتهم.

#### Important

•لوحات المعلومات غير مدعومة إذا كنت تستخدم برنامج Internet Explorer 8 أو نسخة أقدم.

•يجب أن يكون لدى GAX اتصال بSolution Control Server (SCS) لكي تعمل لوحة معلومات النظام. للمزيد من المعلومات،اطلع على قسم Add SCS Connection في دليل نشر Genesys Administrator Extension.

انقر فوق علامة تبويب بالأسفل لمعرفة المزيد.

#### 

تعرض واجهة مستخدم الإنذارات.قائمة بالإنذارات الفعالة في النظام الهامة والرئيسية والثانوية، مرتبة حسب درجة الأولوية. تُحدث واجهة مستخدم الإنذارات تلقائيًا عند تفعيل إنذار جديد.

#### Important

يظهر فقط الإنذار النشط فقط عندما يكون لديك صلاحية وصول للتطبيق الذي أنشأ هذا الإنذار.

انقر فوق قائمة المحتويات (ثلاث نقاط رأسية) تقع في رأس واجهة المستخدم، للوصول إلى خيارات مخصصة لهذه الواجهة. تشتمل هذه الخيارات على:

**توسيع إلى علامة التبويب**—توسعة واجهة المستخدم هذه إلى علامة مكبرة لعرض المزيد من المعلومات والخيارات.

**تحرير**—تحرير اسم واجهة المستخدم هذه.
### Important

لكي يراقب Genesys Administrator Extension النظام، فيجب أن يتم نشر مكونات طبقة الإدارة في النظام، ويجب أن يتم نشر Genesys Administrator Extension مع اتصالات بSolution Control Server. للحصول على إرشادات أكثر تفصيلاً، اطلع على Server Deployment Framework Deployment. Guide.

يظهر كل إنذار في القائمة حالة من الحالات التالية:

•ھام

<del>ر</del>ئيسي

⊄انوي

فير معروف

انقر فوق **توسيع إلى علامة التبويب** لتحويل واجهة المستخدم هذه إلى علامة تبويب. يمكنك في علامة تبويب الإنذارات تنفيذ الإ*جر*اءات التالية:

### [+] انقر لعرض القسم

## Procedure: مسح الإنذارات

Prerequisites

أنت تستخدم علامة تبويب الإنذارات. إذا كنت تستخدم واجهة مستخدم الإنذارات انقر فوق قائمة المحتويات (ثلاث نقاط رأسية) وحدد **التوسيع إلى علامة تبويب**.

Steps

1في علامة تبويب الإنذارات، حدد خانة الاختيار بجوار الإنذار (الإنذارات) التي ترغب بمسحها.

2انقر فوق **المزيد** وقم بتحديد **بدء**.

إذا لم ينتج حدث تم تكوينه لإصدار إنذار إنذارًا، فتحقق من:

حالة الإنذار المقابلة تم تكوينها بصورة صحيحة.

«م إنشاء حدث السجل المقابل لذلك. وللتحقق من ذلك، تأكد من ما إذا حدث السجل يظهر في ملف نصي محلى.

وأن التطبيق الذي ينشأ الحدث قد تم تكوينه على إرسال سجلاته إلى خادم رسائل شبكي.

•وأنه تم تعيين مخرج سجل الشبكة لهذا التطبيق على التفاعل إذا تم التبليغ عن التطبيق في أي من مستوىي مخرج سجل التفاعل أو مخرج سجل التتبع، أو تم تعيينه على التتبع.

•وأن خادم الرسائل يتلقى أحداث السجل التي ينشأها التطبيق المعين. افحص سجل خادم الرسائل.

وأن Solution Control Server متصل بخادم الرسائل.

وأن Solution Control Server يتلقى رسائل إنذار من خادم الرسائل. افحص سجل خادم التحكم بالرسائل.

وأن Genesys Administrator Extension متصل بشكل صحيح مع Solution Control Server.

### 

تظهر واجهة مستخدم التطبيقات قائمة بالتطبيقات الموجودة في النظام. التطبيقات ذات الحالة **غير معروف** تعرض في أعلى القائمة. تُحدث واجهة المستخدم تلقائيًّا عندما تتغير حالة تطبيق. انقر فوق قائمة المحتويات (ثلاث نقاط رأسية) تقع في رأس واجهة المستخدم، للوصول إلى خيارات مخصصة لهذه الواجهة. تشتمل هذه الخيارات على:

**حوسيع إلى علامة التبويب**—توسعة واجهة المستخدم هذه إلى علامة مكبرة لعرض المزيد من المعلومات والخيارات.

**تحرير**—تحرير اسم واجهة المستخدم هذه.

لدى كل تطبيق في القائمة حالة، تكون واحدة مما يأتي:

| اسم الحالة       | الوصف                                                                                                    |
|------------------|----------------------------------------------------------------------------------------------------|
|                  | تشير إلى إجراء تطبيق خطوات التهيئة، والتي تتضمن:                                                                                                    |
| •                | •بدء التطبيق.                                                                                                    |
|                  | •قراءة بيانات التكوين من Configuration Database.                                                                                                    |
| ă.i.o.           | •فحص تكامل واكتمال هذه البيانات.                                                                                                    |
| ىھىيە            | اٍنشاء اتصالات مع جميع الموارد وفقًا لبيانات التكوين<br>المتاحة.                                                                                                    |
|                  | وفي هذه المرحلة، يتصل التطبيق بـ LCA (Local Control Agent) الذي يعمل<br>على مضيفه، ولكن غير جاهز لتوفير الخدمة (على سبيل المثال، الموافقة على<br>اتصالات العميل).                                                          |
| بدع              | تم تعيينه منذ لحظة اكتمال تهيئة التطبيق؛ وذلك عند إجراء<br>التطبيق لـ:                                                                                                    |
|                  | •قراءة تكوينه وفحصه.                                                                                                    |
|                  | •أنشأ اتصالات مع جميع الموارد المطلوبة.                                                                                                    |
|                  | •جاهز لتوفير خدمته.                                                                                                    |
|                  | •متصل بـ LCA الذي يعمل على المستضيف الخاص به.                                                                                                    |
|                  | لا تعني هذه الحالة بالضرورة أن التطبيق يقوم بوظيفته. لبدء العمل، قد تتطلب<br>بعض التطبيقات تطبيقات التحكم في الحلول المحددة الإضافية عبر واجهات<br>المستخدم الخاصة بها. لمزيد من المعلومات، ارجع إلى الوثائق المحددة للحل. |
| الخدمة غير متاحة | توضح أن، على الرغم من أن التطبيق قيد التشغيل، فلن يمكنه                                                                                                    |

### [+] انقر لعرض القسم

| اسم الحالة          | الوصف                                                                                                    |
|---------------------|----------------------------------------------------------------------------------------------------|
|                     | توفير الخدمة، بسبب بعض الأسباب الداخلية.                                                                                                    |
| بدء التعليق         | تم تنشيط التطبيق. (Solution Control Server (SCS قد بدأ<br>بتنفيذ أمر بدء التشغيل، ولكن التطبيق لم يرتبط بعد بـ LCA<br>على المضيف الخاص به. تتواجد هذه الحالة فقط للفاصل<br>الزمني الذي يوجد بين أمر بدء تشغيل التطبيق وتقرير LCA<br>الذي تم ربط التطبيق به.                                                                                                 |
| تم الإيقاف          | تشير إلى أنه تم تثبيت التطبيق وتكوينه في النظام، لكن لم يتم<br>بدء تشغيله. بمعنى آخر، إما أن التطبيق لم يتم تنشيطه أو أنه قد<br>تم إنهاءه فجأة.                                                                                                    |
| إيقاف التعليق       | تم إيقاف تشغيل التطبيق. قد قبل التطبيق أمر الإيقاف من<br>SCS، لكن لم يُقطع الاتصال بعد عن LCA على المضيف الخاص<br>به. تتواجد هذه الحالة فقط للفاصل الزمني الذي يوجد بين<br>إرشادات إيقاف تشغيل التطبيق وإنهائه الفعلي. عامة ما تتضمن<br>مرحلة التعليق بعض وظائف الإنهاء محددة التطبيق، وإغلاق<br>لجميع الاتصالات المفتوحة، وإنهاء، وكشف الإنهاء من قبل LCA. |
| متوقف مرحليًا       | يشير إلى أن التطبيق قد تلقى طلب لإيقاف التشغيل بشكل<br>آمن، وتوقف عن قبول اتصالات العميل الجديدة، وانتهى من<br>معالجة جميع الاتصالات والطلبات الحالية.                                                                                                    |
| جاري التوقف المرحلي | يشير إلى أن التطبيق قد تلقى طلب لإيقاف التشغيل بشكل<br>آمن، وتوقف عن قبول اتصالات وطلبات العميل الجديدة. لازالت<br>تعالج الاتصالات والطلبات الحالية.                                                                                                    |
|                     | تشير إلى أن طبقة الإدارة غير قادرة على توفير معلومات<br>موثوقة عن حالة التطبيق الحالية. بمعنى آخر، SCS غير متصل بـ<br>LCA على المضيف حيث تم تكوين التطبيق ليتم تشغيله. لا تعني<br>هذه الحالة بالضرورة أن التطبيق لا يمكنه بتنفيذ وظيفته.                                                                                                    |
| عير معروف           | Important<br>يتم عرض جميع تطبيقات سطح مكتب واجهة المستخدم الرسومية<br>مع الحالة غير معروف.                                                                                                    |

انقر فوق **التوسيع إلى علامة تبويب** لتغيير عنصر واجهة مستخدم إلى علامة تبويب. يمكنك في علامة تبويب التطبيقات تنفيذ الإجراءات التالية:

البدء

### [+] انقر لعرض القسم

# Warning

•لا يعني بدء تشغيل التطبيق من خلال Genesys Administrator Extension بالضرورة أن التطبيق يبدأ فورًا في القيام بوظيفته. التطبيقات هي مكونات لبنيات ذات مستوى أعلى وتُسمى حلول، وتعمل معظمها بشكل طبيعي فقط كجزء من الحلول التي تنتمي إليها. يوصي Genesys بأن تقوم بتنشيط تطبيقات واحدة فقط لأغراض الصيانة أو أثناء الترقيات عبر الإنترنت. في وضع الإنتاج العادي، ابدأ دائمًا بحل كامل. •لا يمكنك بدء تشغيل أو إيقاف تطبيق نوع Database Access Point.

### Procedure: بدء تشغيل تطبيق

#### Prerequisites

أنت تستخدم علامة تبويب التطبيقات. إذا كنت تستخدم عنصر واجهة مستخدم التطبيقات، انقر فوق قائمة المحتويات (ثلاث نقاط رأسية) وحدد **التوسيع إلى علامة تبويب**.

#### Steps

1في علامة تبويب التطبيقات، حدد خانة الاختيار بجوار التطبيق (التطبيقات) الذي ترغب في بدء تشغيله.

2انقر فوق **المزيد** وقم بتحديد **بدء**.

يقوم Genesys Administrator Extension بإعلام Solution Control Server، والذي يستخدم وكيل تحكم محلي لتنشيط التطبيق من عن بعد.

يأخذ بدء تشغيل التطبيق بعض الوقت، اعتمادًا على:

•كمية بيانات التكوين التي يجب أن يقرأها التطبيق من Configuration Database.

•كمية الوقت المستغرق لفحص تكامل البيانات واكتمالها.

محدد اتصالات الشبكة التي يجب على التطبيق إعدادها لموارد النظام الأخرى.

عندما يتم تهيئة تطبيق، تتغير حالته من متوقف إلى معلق. عند بدء تشغيل التطبيق، تتغير حالته من معلق إلى قيد التشغيل.

في بعض الحالات، قد يعتمد تطبيق على المكونات الداخلية و / أو الخارجية لتنفيذ وظائفه. في مثل هذه الحالات، قد تتغير حالة التطبيق كالتالي:

من متوقف إلى معلق إلى يتم الآن تهيئته وربما إلى الخدمة غير متوفرة.

من يتم الآن تهيئته أو الخدمة غير متوفرة إلى تم البدء فقط بعد أن تكون جميع المكونات الداخلية والخارجية جاهزة.

يقدم Genesys Administrator تقريرًا بنجاح بدء التطبيق فقط في حالة ما إذا تم الإبلاغ أن التطبيق قد بدء أو أن حالة الخدمة غير متوفرة داخل الفترة الزمنية المُكونة.

### Important

•يمكنك بدء تشغيل تطبيق فقط إذا كانت حالته الحالية متوقف. •يمكنك بدء تشغيل تطبيق فقط إذا كان لديك إذن تنفيذ لكائن تكوين التطبيق. •إذا قمت بتثبيت تطبيق كخدمة، فسوف تبدأ كخدمة.

إيقاف

### [+] انقر لعرض القسم

### Warning

يمكن أن يتسبب إيقاف تطبيق في إيقاف بعض الحلول قيد التشغيل أو جميعها والتي ينتمي إليها التطبيق.

هذا الإجراء شبيه بأمر **التوقف الآمن** في Genesys Administrator. عند إيقافك لتطبيق، يتوقف التطبيق عن قبول طلبات جديدة وينتهي من معالجة الطلبات الموجودة في قائمة انتظاره.

يمكنك إيقاف تطبيق فقط في حالة ما إذا كان:

•حالته الحالية هي تم بدء التشغيل، أو الحالة غير متوفرة، أو معلق. لا يمكنك إيقاف تطبيق بشكل آمن إذا كانت حالته جاري التوقف المرحلي أو متوقف مرحليًا.

•لديك إذن تنفيذ لكائن التطبيق.

# Procedure: إيقاف تشغيل تطبيق

Prerequisites

أنت تستخدم علامة تبويب التطبيقات. إذا كنت تستخدم عنصر واجهة مستخدم التطبيقات، انقر فوق قائمة المحتويات (ثلاث نقاط رأسية) وحدد **التوسيع إلى علامة تبويب**.

Steps

1في علامة تبويب التطبيقات، حدد خانة الاختيار بجوار التطبيق (التطبيقات) الذي ترغب في إيقافه.

2انقر فوق **المزيد** وقم بتحديد **إيقاف**.

يقوم Genesys Administrator Extension بإعلام Solution Control Server، والذي يستخدم وكيل تحكم محلي لإنهاء التطبيق من عن بعد.

دعم إيقاف التشغيل الآمن

إذا لم تكن متأكدًا من أن التطبيق يدعم إيقاف التشغيل الآمن، يمكنك استخدام خيار تكوين **مهلة انتظار جاري التوقف المرحلي** لتكوين مهلة. وسوف يضمن هذا إيقاف تشغيل التطبيق بشكل آمن إذا كان يدعم إيقاف التشغيل الآمن، بخلاف ذلك، فسوف يتم إيقافه بشكل غير آمن. ارجع إلى *دليل مرجع خيارات تكوين Framework* لمزيد من المعلومات حول خيار التكوين هذا.

فرض الإيقاف

### [+] انقر لعرض القسم

### Warning

يمكن أن يتسبب إيقاف تطبيق في إيقاف بعض الحلول قيد التشغيل أو جميعها والتي ينتمي إليها التطبيق.

عندما تُوقف تطبيق بشكل مفاجئ (غير آمن)، يتوقف التطبيق فورًا عن معالجة جميع الطلبات الجديدة والحالية. يمكن إيقاف تطبيق فقط في حال ما إذا كان:

> •حالته الحالية هي تم بدء التشغيل، أو الحالة غير متوفرة، أو معلق، أو جاري التوقف المرحلي، أو متوقف مرحليًا. •لديك إذن تنفيذ للتطبيق.

# Procedure: استخدام فرض إيقاف على تطبيق

Prerequisites

أنت تستخدم علامة تبويب التطبيقات. إذا كنت تستخدم عنصر واجهة مستخدم التطبيقات، انقر فوق قائمة المحتويات (ثلاث نقاط رأسية) وحدد **التوسيع إلى علامة تبويب**.

Steps

1في علامة تبويب التطبيقات، حدد خانة الاختيار بجوار التطبيق (التطبيقات) الذي ترغب في إيقافه.

2انقر فوق **المزيد** وقم بتحديد **فرض إيقاف**.

يقوم Genesys Administrator Extension بإعلام Solution Control Server، والذي يستخدم وكيل تحكم محلي لإنهاء التطبيق من عن بعد.

وضع التبديل

### [+] انقر لعرض القسم

يُبدل هذا الإجراء تلقائيًا من كائن احتياطي إلى كائن أساسي.

لتنفيذ عملية تبديل تلقائية، يجب:

أن يكون لديك ترخيص مناسب لطبقة الإدارة لتوفير عملية تبديل. في حالة عدم وجود ترخيص، يتم تعطيل هذا الخيار. أن يكون لديك إذن تنفيذ لهذا التطبيق.

### Important

التبديل التلقائي غير ممكن للتطبيقات التي هي من الأنواع التالية:

•خادم التكوين •خادم قاعدة البيانات •Database Access Point

Solution Control Server

# Procedure: استخدام وضع التبديل على تطبيق

#### Prerequisites

أنت تستخدم علامة تبويب التطبيقات. إذا كنت تستخدم عنصر واجهة مستخدم التطبيقات، انقر فوق قائمة المحتويات (ثلاث نقاط رأسية) وحدد **التوسيع إلى علامة تبويب**.

#### Steps

1في علامة تبويب التطبيقات، حدد خانة الاختيار بجوار التطبيق (التطبيقات) الذي ترغب في تبديله تلقائيًا من احتياطي إلى أساسي.

2انقر فوق **المزيد** وقم بتحديد **وضع التبديل**.

### Tip

يمكنك أيضًا بدء تشغيل التطبيقات أو إيقافها من خلال النقر فوق اسم الحالة في علامة تبويب التطبيقات. على سبيل المثال، إذا كان لتطبيق ما الحالة **تم بدء التشغيل** وقمت أنت بالنقر فوق اسم الحالة، فإن التطبيق يحاول التوقف. كذلك إذا كان لتطبيق ما الحالة **متوقف** وقمت أنت بالنقر فوق اسم الحالة، فإن التطبيق يحاول البدء في التشغيل.

### 

ُتْظهر عنصر واجهة مستخدم المضيفين قائمة بالمضيفين الموجودين في بيئتك. تُحدّث هذه القائمة تلقائيًا عندما تتغير حالة مضيف. انقر فوق قائمة المحتويات (ثلاث نقاط رأسية) تقع في رأس واجهة المستخدم، للوصول إلى خيارات مخصصة لهذه الواجهة. تشتمل هذه الخيارات على:

**حوسيع إلى علامة التبويب**—توسعة واجهة المستخدم هذه إلى علامة مكبرة لعرض المزيد من المعلومات والخيارات.

**تحرير**—تحرير اسم واجهة المستخدم هذه.

لدى كل مضيف في القائمة حالة، تكون واحدة مما يأتي:

| اسم الحالة      | الوصف                                                                                                    |
|-----------------|----------------------------------------------------------------------------------------------------|
| أعلى            | تشير إلى أن Solution Control Server (SCS) تم توصيله<br>بنجاح بLocal Control Agent (LCA) والذي هو قيد التشغيل<br>على المضيف المحدد والذي بإمكانه التحكم في جميع التطبيقات<br>الموجودة على هذا المضيف ومراقبتها.                                                                                                    |
| •<br>أسفل       | تشير إلى أن SCS لا يمكنه الاتصال بـ LCA والذي هو قيد<br>التشغيل على المضيف المحدد، أو أنه فقد اتصالاً تم تأسيسه<br>سابقًا. تشير هذه الحالة إلى أحد ما يلي:                                                                                                    |
|                 | ∙ان LCA لم يتم بدء تشغيله على المضيف المحدد، او إنهائه،<br>أو توقف عن الاستجابة.<br>أن LCA لم يتم تكوينه بطريقة صحيحة في Configuration<br>محطحاحΩ                                                                                                    |
|                 | Database.<br>إذا لم تكن قادرًا على تحديد مشكلة، ارجع إلى تعليمات Framework Solution<br>Control Interface للحصول على المساعدة.                                                                                                    |
| غير متوفر       | تشير إلى أن SCS لا يمكنه الاتصال بـ LCA والذي هو قيد<br>التشغيل على المضيف المحدد، أو أنه فقد اتصالاً تم تأسيسه<br>سابقًا بسبب أن المضيف لم يبدأ تشغيله أو فشل.                                                                                                    |
| غير قابل للوصول | تشير إلى أن SCS لا يمكنه الاتصال بـ LCA والذي هو قيد<br>التشغيل على المضيف المحدد، أو أنه فقد اتصالاً تم تأسيسه<br>سابقًا بسبب مشكلة اتصال بالشبكة بين SCS والمضيف. على<br>وجه التحديد، لا يوجد مسار للمضيف.                                                                                                    |
|                 | تشير إلى أحد الحالتين:                                                                                                    |
| •غير معروف      | •في تكوين SCS الموزع، لا يمكن لـ SCS المتصل به<br>Genesys Administrator أن يتصل بـ SCS موزع آخر أو<br>فقد اتصال تم تأسيسه سابقًا والذي هو معين للمضيف<br>المحدد.<br>•لا يمكن لـ Genesys Administrator Extension الاتصال<br>بـ SCS أو فقد اتصاله معه على المضيف المحدد. في هذه<br>الحالة، سوف يُظهر Genesys Administrator<br>فا حالة جميع المضيفين غير معروفة. |
|                 |                                                                                                    |

### [+] انقر لعرض القسم

انقر فوق **التوسيع إلى علامة تبويب** لتغيير عنصر واجهة مستخدم إلى علامة تبويب. يمكنك في علامة تبويب المضيفين تنفيذ الإجراءات التالية:

عرض إحصائيات المضيف

### [+] انقر لعرض القسم

انقر فوق رمز الرسم البياني الموجود بجوار المضيف لعرض احصائيات عن المضيف. في نافذة **معلومات المضيف**، يمكنك عرض معلومات في علامات التبويب التالية:

المضيفين

العمليات

الخدمات

المخططات

المضيفين

تعرض علامة تبويب المضيفين معلومات حول استخدام وحدة المعالجة المركزية والذاكرة في تنسيق جدولي. يتم تقسيم معلومات الوقت الفعلي لكل وحدة معالجة مركزية كالتالي:

وقت المستخدم (%)

وقت Kernel (%)

وقت النشاط (%)

تعرض علامة التبويب أيضًا معلومات أساسية لذاكرة الوقت الفعلي بالكيلو بايت:

الذاكرة الظاهرية المستخدمة الذاكرة الظاهرية الإجمالية

العمليات

تعرض علامة تبويب العمليات جميع العمليات التي هي قيد التشغيل على المضيف. لكل عملية، تعرض علامة تبويب العمليات ما يلي:

#### الاسم

PID (معرف العملية)
استخدام CPU (%)
استخدام الذاكرة (م ب)
الأولوية

الخدمات

### Important

تُعرض علامة التبويب هذه فقط للمضيفين الذين يستندوا إلى Windows.

تعرض علامة تبويب الخدمات برامج تم تثبيتها لتعمل كخدمات Windows على المضيف المحدد. علامة التبويب هذه تعرض فقط معلومات حول أجهزة كمبيوتر المضيفين التي تقوم بتشغيل نظام تشغيل Sindows مدعومة من Genesys.

لكل خدمة، تشير علامة تبويب الخدمات:

**∙لاسم**—الاسم الفعلي للبرنامج الذي تم تثبيته كخدمة Windows.

**•اسم العرض**—اسم الخدمة للبرنامج، كما يظهر في نافذة الخدمات.

**الحالة**—الحالة الحالية للخدمة.

•رمز الإنهاء Win32—رمز الخطأ الذي تم الإبلاغ بحدوث خطأ أثناء بدء تشغيل خدمة أو أثناء إيقافها.

•رمز الإنهاء Svc—رمز الخطأ الخاص بالخدمة والذي تم الإبلاغ بحدوث خطأ أثناء بدء تشغيل خدمة أو أثناء إيقافها.

**«قطة التحقق**—مؤشر تقدم العملية الذي تستخدمه الخدمة خلال عملية طويلة.

**فترة الانتظار**—الفاصل الزمني، بالمللي ثانية، والتي يجب إتمام الخطوة التشغيلية الحالية خلالها.

انظر إلى الوثائق لنظام تشغيل Microsoft Windows الخاص بك للحصول على مزيد من المعلومات.

المخططات

تعرض علامة تبويب المخططات رسم بياني لاستخدام الذاكرة والمعالج في المضيف.

### 

تُظهر عنصر واجهة مستخدم الحلول قائمة بالحلول الموجودة في بيئتك. تُحدّث هذه القائمة تلقائيًا عندما تتغير حالة حل. انقر فوق قائمة المحتويات (ثلاث نقاط رأسية) تقع في رأس واجهة المستخدم، للوصول إلى خيارات مخصصة لهذه الواجهة. تشتمل هذه الخيارات على:

**توسيع إلى علامة التبويب**—توسعة واجهة المستخدم هذه إلى علامة مكبرة لعرض المزيد من المعلومات والخيارات.

**تحرير**—تحرير اسم واجهة المستخدم هذه.

لدى كل حل في القائمة حالة، تكون واحدة مما يأتي:

### [+] انقر لعرض القسم

| الوصف                                                                                                    | اسم الحالة  |
|----------------------------------------------------------------------------------------------------|-------------|
| تشير إلى أنه تم إرسال طلب من قبل SCS لبدء تشغيل الحل،<br>ولكن يوجد بعض التطبيقات التي لازالت تحتاج إلى بدء تشغيلها<br>في الحل. | بدء التعليق |
| تشير إلى أن الحل جاهز لتنفيذ وظيفته الرئيسية؛ وهي أن جميع<br>مكونات الحل الإلزامية قد أبلغب بالحالة تم التشغيل.                | تم التشغيل  |

| الوصف                                                                                                    | اسم الحالة    |
|----------------------------------------------------------------------------------------------------|---------------|
| لا تعني هذه الحالة بالضرورة أن الحل يقوم بالفعل بتنفيذ وظيفته. لبدء ال<br>قد تتطلب بعض الحلول عمليات تحكم إضافية محددة الحل من خلال واج<br>المستخدم الخاصه بها. لمزيد من المعلومات، ارجع إلى الوثائق المحددة ا                      |               |
| نشير إلى أنه تم إرسال طلب من قبل SCS لإيقاف الحل،<br>بوجد بعض التطبيقات التي لازالت تحتاج إلى إيقاف في الد                                                                                                    | إيقاف التعليق |
| نشير إلى أن مكون أو أكثر من المكونات الإلزامية للحل لي<br>بالحالة تم التشغيل؛ لذا فإن الحل غير قادر على القيام بوذ<br>بمكن أن تشير الحالة متوقف إلى أن الحل إما أنه لم يتم<br>ننشيطه أو أنه فشل بسبب أن أحد مكوناته الإلزامية غير م | متوقف         |
| نشير إلى أن طبقة الإدارة غير قادرة على توفير معلومات<br>موثوقة عن حالة الحل. لا تعني هذه الحالة بالضرورة أن ال<br>غير قادر على القيام بوظيفته.                                                                                      | غیر معروف     |

انقر فوق **التوسيع إلى علامة تبويب** لتغيير عنصر واجهة مستخدم إلى علامة تبويب. يمكنك في علامة تبويب الحلول تنفيذ الإجراءات التالية:

البدء

## [+] انقر لعرض القسم

### Important

يمكنك بدء تشغيل حل من النوع الإفتراضي أو إطار عمل عبر Genesys Administrator Extension وذلك فقط في حالة إذا كان قد تم إنشاء الحل باستخدام معالج الحلول.

Procedure: بدء تشغیل حل

Prerequisites

أنت تستخدم علامة تبويب الحلول. إذا كنت تستخدم واجهة مستخدم الحلول فانقر فوق قائمة المحتويات (ثلاث نقاط *ر*أسية) وحدد **التوسيع إلى علامة تبويب**.

Steps

1في واجهة مستخدم الحلول، حدد خانة الاختيار بجوار الحل (الحلول) الذي ترغب في بدء تشغيله.

2انقر فوق **المزيد** وقم بتحديد **بدء**.

يرسل Genesys Administrator Extension أمر بدء التشغيل لكل حل إلى Solution Control Server (SCS). يبدأ SCS

بتشغيل الحلول بالترتيب الذي يقرأ به تكويناتها من خادم التكوين ومعالجة كل أمر بدء تشغيل كما لو كان حل بدأ بشكل فردي.

### Important

قد يستغرق بدء تشغيل الحل بعض الوقت. تختلف كمية الوقت اعتمادًا على عدد مكونات الحل وموقعها وكذلك الوقت المطلوب لتهيئة كل مكون.

يتحقق SCS من حالة جميع المكونات الإلزامية للحل والتي تم تكوينها ليتم التحكم بها من خلال طبقة الإدارة.

يُبلغ Genesys Administrator Extension عن بدء التشغيل الناجح للحل بعد أن تُبلغ جميع هذه المكونات بالحالة تم التشغيل داخل المهلة التي تم تكوينها. عند بدء تشغيل الحل، تتغير حالته من متوقف إلى تم التشغيل.

### Important

•يمكنك بدء تشغيل حل فقط إذا كان لديك إذن تنفيذ لكائن تكوين الحل في طبقة التكوين.

•قد يكون بعض مكونات الحل في حالة تم التشغيل قبل أن تبدأ بتشغيل الحل وذلك لأنه قد تشترك عدد من الحلول في نفس التطبيقات.

•في التكوينات المتكررة، يبدأ تشغيل كلاً من مكونات الحل الأساسية والاحتياطية بشكل متزامن؛ فيتم تعيين أوضاع تكرار وقت التشغيل لها وفقًا لتكوينها.

إيقاف

### [+] انقر لعرض القسم

### Important

يمكنك إيقاف حل من النوع الإفتراضي أو إطار عمل عبر Genesys Administrator Extension وذلك فقط في حالة إذا كان قد تم إنشاء الحل باستخدام معالج إنشاء الحلول.

هذا الإجراء مماثل لأمر **الإيقاف الآمن** في Genesys Administrator. عندما توقف حل إيقافًا آمنًا، فستتوقف جميع التطبيقات التي تصنع الحل عن الموافقة على الطلبات الجديدة وستتم معالجة الطلبات الحالية التي بحوذة كل منها في قائمة الانتظار.

يمكنك إيقاف الحل بشكل آمن فقط في حالة إذا نفذت إذن لكائن الحل.

Procedure: استخدام إيقاف حل

Prerequisites

أنت تستخدم علامة تبويب الحلول. إذا كنت تستخدم واجهة مستخدم الحلول فانقر فوق قائمة المحتويات (ثلاث نقاط *ر*أسية) وحدد **التوسيع إلى علامة تبويب**.

Steps

1في واجهة مستخدم الحلول، حدد خانة الاختيار بجوار الحل (الحلول) التي ترغب بمسحها.

2انقر فوق **المزيد** وقم بتحديد **إيقاف**.

يرسل Genesys Administrator أمر الإيقاف لكل حل إلى Solution Control Server (SCS). يستخدم Solution). يستخدم Solution Control Server وكلاء التحكم المحلي (LCA) (ترتيب بدء تشغيل المكون مُحدد في كائن تكوين الحل.)

### Important

•قد تستمر بعض مكونات الحل في حالة التشغيل بعد إيقافك للحل، سواء بشكلٍ آمن أو غير آمن، وذلك لأنه قد تشترك عدد من مكونات الحل في نفس التطبيقات.

•في التكوينات المتكررة تتوقف كلاً من مكونات الحل الأساسي والاحتياطي بشكل متزامن.

فرض الإيقاف

### [+] انقر لعرض القسم

### Important

يمكنك إيقاف حل من النوع الإفتراضي أو إطار عمل عبر Genesys Administrator Extension وذلك فقط في حالة إذا كان قد تم إنشاء الحل باستخدام معالج إنشاء الحلول.

عبد إيقافك لحل بشكل غير آمن، يتوقف الحل بشكل مفاجئ كما تتوقف فورًا جميع تطبيقاته المركبة عن معالجة الجديد والحالي.

يمكنك إيقاف الحل بهذه الطريقة فقط في حالة إذا نفذت إذن لكائن الحل.

Procedure: استخدام فرض الإيقاف على حل

الصادر

#### Prerequisites

أنت تستخدم علامة تبويب الحلول. إذا كنت تستخدم واجهة مستخدم الحلول فانقر فوق قائمة المحتويات (ثلاث نقاط *ر*أسية) وحدد **التوسيع إلى علامة تبويب**.

Steps

1في واجهة مستخدم الحلول، حدد خانة الاختيار بجوار الحل (الحلول) التي ترغب بمسحها.

2انقر فوق **المزيد** وقم بتحديد **فرض الإيقاف**.

يرسل Genesys Administrator Extension أوامر إيقاف كل أمر إلى SCS والذي يستخدم وكلاء التحكم المحلي (LCA) لإلغاء تنشيط مكونات الحل بعكس الترتيب الذي يحدث عند بدء تشغيل المكون. (ترتيب بدء تشغيل المكون مُحدد في كائن تكوين الحل.)

### Important

\*قد تستمر بعض مكونات الحل في حالة التشغيل بعد إيقافك للحل، سواء بشكلٍ آمن أو غير آمن، وذلك لأنه قد تشترك عدد من مكونات الحل في نفس التطبيقات.

•في التكوينات المتكررة تتوقف كلاً من مكونات الحل الأساسي والاحتياطي بشكل متزامن.

### Tip

يمكنك أيضًا بدء الحلول وإيقافها عبر النقر فوق اسم الحالة في علامة تبويب الحلول. فعلى سبيل المثال، إذا كان حل في حالة **التشغيل** ونقرت فوق اسم الحالة، سيحاول الحل أن يتوقف. وبالمثل إذا كان حل في حالة **توقف** ونقرت فوق اسم الحالة، سيحاول الحل أن يبدأ التشغيل.

# 

نشر الحل يمكن المستخدم من نشر تعريفات الحل بشكل كامل وعناوين (IP) حزم التثبيت للمواقع المحلية والمواقع عن بعد. ويشمل ذلك تثبيت جميع التطبيقات الضرورية وتكوينها وتحديثات التطبيقات متعددة المستأجرين الموجودة عندما يكون ذلك مناسبًا.

يتكون ت<mark>عريف الحل</mark> من ملف XML يحدد خطوات تثبيت عناوين IPs أو ترقيتها أو تكوينها وتكوينات النظام لنشر الحل بنجاح. يشمل نشر الحل الأقسام التالية:

| تعريفات الحل<br>توضح هذه الصفحات كيفية إدارة تعريفات الحل. | حزم التثبيت<br>توضح هذه الصفحات كيفية إدارة عناوين (IP) حزم<br>التثبيت. |
|------------------------------------------------------------|-------------------------------------------------------------------------|
| تعريفات الحل<br>عرض قائمة من الحلول المنشورة               | حزم التثبيت<br>عرض عناوين IP المنشورة                                   |
|                                                            | الامتيازات<br>توضح هذه الصفحة كيفية إدارة الامتيازات.<br>الامتيازات     |
|                                                            | الامتيازات<br>توضح هذه الصفحة كيفية إدارة الامتيازات.<br>الامتيازات     |

# 

تمكنك هذه اللوحة من إدارة عناوين (IP) لحزم التثبيت عبر تحميل عناوين IP لمستودع في GAX ونشر عناوين الـ IP للمضيفين.

تعرض لوحة **حزم التثبيت** في الجانب الأيسر من الشاشة قائمة بعناوين IP التي لديك لإذن برؤيتها في بيئتك. هذه القائمة مفروزة بواسطة المجموعات. ويمكنك توسعة مجموعة لرؤية قائمة بعناوين IP.

## Important

تُخزن حزم التثبيت في قاعدة البيانات وليس في النظام المحلي للملفات.

يحترم نشر الحل إعدادات أذونات الإيجار. يمكنك الوصول إلى تلك الكائنات فقط والتي قد قمت بمنحها إذن الوصول.

يمكنك تصفية محتويات هذه القائمة بطريقتين:

•كتب الاسم أو جزء من الاسم لكائن في حقل التصفية السريعة.

•انقر فوق أيقونة المكعب لفتح لوحة تصفية **دليل المستأجر**. في هذه اللوحة، انقر فوق المستأجر الذي تريد تحديده. استخدم حقل **التصفية السريعة** في هذه اللوحة لتصفية قائمة المستأجرين.

يمكنك فرز عناصر القائمة من خلال النقر فوق رأس العمود. النقر فوق رأس العمود لمرة ثانية يعكس ترتيب الفرز.

 $\Diamond \Diamond \Diamond$ 

تعرض لوحة **حزم التثبيت** المعلومات التالية:

**•الاسم**—اسم عنوان الـ IP.

**الإصدار** – رقم إصدار عنوان الـ IP.

•معرف الإعدادات المحلية—يوضح اللغة المستخدمة بواسطة المكون الإضافي.

**مطام التشغيل**—نظام التشغيل وإصدار البت المطلوب بواسطة عنوان الـ IP.

**الحالة**—تشير إلى الحالة الحالية لعنوان IP. فعلى سبيل المثال، تشير حالة **مكتمل** أن عنوان IP تم نشره بنجاح.

**وقت التحديث**—طابع زمني يشير إلى وقت أخر تحديث لعنوان الـ IP.

انقر فوق عنوان IP لعرض المزيد من التفاصيل في لوحة تُفتَح إلى اليمين. وتعرض هذه اللوحة المعلومات التالية عن عنوان الـ IP:

> **∙لاسم**—اسم عنوان الـ IP. •**الكنية**—كنية عنوان الـ IP. •**الوصف**—وصف إضافي لعنوان الـ IP؛ يمكن تعديله حسب الحاجة.

**الإصدار**—رقم إصدار عنوان الـ IP. معرف الإعدادات المحلية—يوضح اللغة المستخدمة بواسطة المكون الإضافي. مطام التشغيل—نظام التشغيل المطلوب بواسطة عنوان الـ IP. **الحالة**—تشير إلى الحالة الحالية لعنوان IP على سبيل المثال، تشير حالة **مكتمل** أن عنوان IP تم نشره بنجاح. وقت التحديث—طابع زمني يشير إلى وقت أخر تحديث لعنوان الـ IP. **المجموعة**—المجموعة الذي ينتمي إليها عنوان الـ IP هذا. إذا غيرت اسم المجموعة سيتم نقل عنوان الـ IP لتلك المجموعة. إذا كان اسم المجموعة الذي ينتمي إليها عنوان الـ IP هذا. إذا غيرت اسم المجموعة سيتم نقل عنوان الـ IP لتلك المجموعة.

### 

يمكنك تنفيذ الإجراءات الآتية من خلال هذه اللوحة:

«حميل حزم التثبيت—تحميل عنوان IP للمستودع. «سخ المستأجرين—نسخ عنوان الـ IP إلى المستأجر (المستأجرين). «شر—نشر عنوان الـ IP للمضيف (المضيفين). «نزيل—تنزيل نسخة من عنوان الـ IP. «حذف—حذف عنوان الـ IP.

تحميل حزم التثبيت

[+] انقر لعرض الإجراء

## Procedure: تحميل حزم التثبيت

Steps

1في لوحة **حزم التثبيث** انقر فوق +. ستظهر لوحة جديدة تسمى **معالج تثبيت البرامج** في الجانب الأيمن. 2جدد في لوحة **معالج تثبيت البرامج** طريقة لاستيراد عنوان الـ IP:

### Important

إذا كانت حزمة التثبيت الخاصة بك تحتوي على قالبين او أكثر، فيجب أن تستخدم إجراء **تحميل حزمة التثبيت (شاملة القوالب)**.

- •تحميل حزمة التثبيت (شاملةً القوالب)—تحميل ملف يحتوي على حزمة تثبيت وقوالبها المقترنة. هذه الملفات عادةً ما يتم توفيرها بواسطة Genesys Customer Care.
  - «تحميل حزمة التثبيت (تحميل القالب بشكل منفصل)—تحميل حزمة تثبيت وقوالبها المقترنة.
  - •مسار UNC لقرص مضغوط محمّل أو دليل—تحميل عنوان IP مخزن في قرص مضغوط محمّل أو دليل شبكي.
  - •مسار UNC لمستودع مسؤول موجود مسبقًا—تحميل عنوان IP من مستودع Genesys Administrator موجود مسبقًا.
- •مسارUNC لعناوين IP عبر الدعم—تحميل ملف موفر من Genesys Customer Care ومخزن في قرص مضغوط محمّل أو دليل شبكي. يحتوي الملف على حزمة تثبيت وقوالبها المقترنة.
- 3الملف (الملفات) التي تم تحميلها على Genesys Administrator Extension ويعرض شريط تقدم لإظهار تقدم عملية التحميل. تعرض تقدم عملية التحميل في عمود الحالة في لوحة **حزم التثبيت**.

### Important

عند تحميلك لمكون إضافي، يستخدم GAX ملف القالب (.tpl) لإنشاء قالب تطبيق ويستخرج الخيارات الافتراضية للمكون الإضافي.ويخزن GAX هذه الخيارات في قاعدة البيانات ويدمجها في المكون الرئيسي لتطبيق GAX عند النشر. وأثناء هذا الدمج، يتم إضافة الخيارات الجديدة فقط—فلا يتم إعادة كتابة أزواج قيم المفتاح الموجودة مسبقًا.

#### 1جدد في لوحة **معالج تثبيت البرامج تحميل حزمة التثبيت (شاملةً القوالب)** وانقر فوق **التالي**.

2ستحدث اللوحة. انقر فوق **اختيار ملف** لتحديد ملف لتحميله.

3انقر فوق **إنهاء**.

4سيبدأ تحميل الملف من نظام ملفاتك إلى Genesys Administrator Extension. وعند اكتمال التحميل سيظهر عنوان الـ IP في قائمة **حزم التثبيت**.

1جدد في لوحة **معالج تثبيت البرامج تحميل حزمة التثبيت (تحميل القالب بشكل منفصل)** وانقر فوق **التالي**.

2ستحدث اللوحة وتعرض ثلاث خانات اختيار: **تحميل حزمة وتحميل قالب XML** و**تحميل قالب APD**. انقر فوق **اختيار ملف**.

•تحميل حزمة—ملف يحتوي على حزمة التثبيت.

«تحميل قالب XML—قالب ملف الـ XML لحزمة التثبيت هذه. هذا هو القالب المشار إليه في ملف وصف حزمة التثبيت. هذا الملف لا يجب تعديله من الإصدار الموجود في دليل القالب. «تحميل قالب APD—قالب ملف الـ APD لحزمة التثبيت هذه. هذا هو القالب المشار إليه في ملف وصف حزمة التثبيت. هذا الملف لا يجب تعديله من الإصدار الموجود في دليل القالب.

ستحدث اللوحة.

3انقر فوق **إنهاء**.

4سيبدأ تحميل الملف من نظام ملفاتك إلى Genesys Administrator Extension. وعند اكتمال التحميل سيظهر عنوان الـ IP في قائمة **حزم التثبيت**.

## 

افي لوحة معالج تثبيت البرامج حدد مسار UNC لقرص مضغوط محمّل أو دليل.

2في حقل النص، اكتب المسار المخزن به عنوان الـ IP.

3انقر فوق **التالي** لفتح المسار.

4سوف تُحدث اللوحة لعرض عناوين الـ IP التي تم العثور عليها في المكان المحدد. انقر فوق مربع الاختيار بجوار عناوين الـ IP لتحميلها.

5انقر فوق **إنهاء**.

6ستُحدث اللوحة لعرض شريط تقدم لعملية التحميل. يمكنك النقر فوق **غلق** في أي وقت لغلق اللوحة دون مقاطعة عملية التحميل. ستظهر حالة تحميل الـ IP في قائمة **حزم التثبيت**.

### 

#### 1في لوحة **معالج تثبيت البرامج** حدد **مسار UNC لمستودع مسؤول موجود**.

2في حقل النص، اكتب مسار مستودع Genesys Administrator موجود.

3انقر فوق **التالي** لفتح المسار.

4سوف تُحدث اللوحة لعرض عناوين الـ IP التي تم العثور عليها في المكان المحدد. انقر فوق مربع الاختيار بجوار عناوين الـ IP لتحميلها.

5انقر فوق **إنهاء**.

6ستُحدث اللوحة لعرض شريط تقدم لعملية التحميل. يمكنك النقر فوق **غلق** في أي وقت لغلق اللوحة دون مقاطعة عملية التحميل. ستظهر حالة تحميل الـ IP في قائمة **حزم التثبيت**.

1في لوحة **معالج تثبيت البرامج** حدد **مسار UNC لـ IPs مضغوطة من خلال الدعم**.

2في حقل النص، اكتب المسار المخزن به عنوان الـ IP.

3انقر فوق **التالي**.

4سوف تُحدث اللوحة لعرض عناوين الـ IP التي تم العثور عليها في المكان المحدد. انقر فوق مربع الاختيار بجوار عناوين الـ IP لتحميلها.

5انقر فوق **إنهاء**.

6ستُحدث اللوحة لعرض شريط تقدم لعملية التحميل. يمكنك النقر فوق **غلق** في أي وقت لغلق اللوحة دون مقاطعة عملية التحميل. ستظهر حالة تحميل الـ IP في قائمة **حزم التثبيت**.

### Important

- •يمثل شريط تقدم أخضر عملية تحميل ناجحة لحزمة التثبيت. يمثل شريط تقدم أحمر عملية تحميل فاشلة لحزمة التثبيت. يمكنك مراجعة أي الخطوات فشلت عبر حقل **الحالة** في قائمة **حزم التثبيت**.
- •لا يمكنك تحميل عنوان IP للمستودع إذا كان عنوان الـ IP موجودًا بالفعل في المستودع. يجب أن يكون امتياز **استبدال عناوينIPs و SPDs** لديك ممكنًا لاستبدال عنوان IP في المستودع.

نقل حزم التثبيت إلى المستأجرين

# [+] انقر لعرض الإجراء

# Procedure: نقل حزم التثبيت إلى المستأجرين

Steps

1انقر فوق اسم حزمة التثبيت لتحديدها. يتم فتح لوحة جديدة إلى اليمين.

- 2في لوحة تفاصيل **حزمة التثبيت** انقر فوق **متعلق** وحدد **نسخ للمستأجرين**. ستظهر لوحة جديدة تسمى **نسخ للمستأجرين** في الجانب الأيمن.
- 3في لوحة **نسخ للمستأجرين** اكتب اسم المستأجر في حقل **التصفية السريعة** أو حدد**استعراض** لاستعراض قائمة من المستأجرين في بيئتك. يتم فتح لوحة جديدة تسمى **المستأجرين** إلى اليمين.
  - 4انقر فوق مربع الاختيار بجانب المستأجر الذي سوف يتسلم IP. سوف يظهر اسم المستأجر في لوحة **نسخ إلى المستأجرين** في قسم **المستأجرين المستهدفين**.
    - 5انقر فوق **التالي** في الجزء السفلي من لوحة **نسخ إلى المستأجرين**.

6انقر فوق **إنهاء** لنسخ IP إلى المسأجر (المستأجرين).

نشر حزم التثبيت

[+] انقر لعرض الإجراء

# Procedure: نشر حزم التثبيت

Steps

1انقر فوق اسم حزمة التثبيت لتحديدها. يتم فتح لوحة جديدة إلى اليمين.

2في لوحة تفاصيل حزم التثبيت، انقر فوق **ذو صلة** وحدد **تثبيت**. يتم فت<del>ح</del> لوحة جديدة تسمى **معالج نشر IP** إلى اليمين.

3اتبع الخطوات في معالج النشر. ولمزيد من المعلومات، انقر فوق علامة تبويب معالج النشر أعلاه.

### Important

•يتعذر عليك تحميل IP إلى المستودع إذا كان إصدار IP موجود بالفعل في المستودع. يجب عليك أن يكون لديك امتياز **استبدال IPs وIPS** مُمكن للكتابة فوق IP في المستودع.

•إذا كان نشر IP لا يلزمه استخدام ملف SPD.

تحميل حزم التثبيت

[+] انقر لعرض الإجراء

Procedure: تحميل حزم التثبيت

#### Steps

1انقر فوق اسم حزمة التثبيت لتحديدها. يتم فتح لوحة جديدة إلى اليمين. 2انقر فوق **تحميل**. يبدأ Genesys Administrator Extension في تحميل الإجراء في المستعرض الخاص بك.

حذف حزم التثبيت

# [+] انقر لعرض الإجراء

# Procedure: حذف حزم التثبيت

#### Steps

1انقر فوق اسم حزمة التثبيت لتحديدها. يتم فتح لوحة جديدة إلى اليمين. 2في لوحة تفاصيل **حزمة التثبيت**، انقر فوق **حذف**. 3يظهر مربع حوار لتأكيد الحذف. نفذ أحد الإجراءات التالية:

انقر فوق **موافق** لحذف IP بشكل دائم.

•انقر فوق **إلغاء** لإلغاء حذف IP.

### Important

يتوفر هذا الإجراء فقط إذا كان لدى المستخدم امتياز حذف IPs وSPDs.

### Important

•إذا كان ملف بيانات تعريف المكون XML يحتوي على أسئلة تجب الإجابة عليها أثناء تثبيت IP، فسوف تتم مطالبة المستخدم للإجابة على هذه الأسئلة أثناء التثبيت.

•إذا كان نشر IP لا يلزمه استخدام ملف SPD.

### 

يقوم **معالج النشر التلقائي** بنشر حزمة تثبيت (IP) أو تعريف حل للمستضيفون المحددين ويقوم بتكوين الخدمة كما هو محدد بواسطة تعريف حزمة الخدمة.

### $\circ \circ \circ \circ \circ \circ \circ \circ \circ$

عندما تقوم باستخدام **معالج النشر التلقائي**, قم بتدوين ملاحظات بما يلي:

•معظم الحقول في المعالج هي حقول مكتملة تلقائيًا. يمكنك أن تقوم بإدخال جزء فقط من القيمة في الحقل، ثم يتم تقديمك مع قائمة بكل الإدخالات التي تحتوي على النص الذي قمت بإدخاله؛ ثم بعد ذلك يمكنك تحديد العنصر المناسب.

•يتحقق المعالج من IPs تبعًا لنظام التشغيل للمستضيفين المستهدفين. عندما تقوم بتحديد مستضيفين، تأكد أنك تقوم بتحديد المستضيفين الذين يقومون بتشغيل نظام التشغيل المطلوب.

إذا تم تثبيت IP بالفعل على مستضيف، فإن المعالج سوف يقوم بإعادة تثبيت IP. كل المعلمات المدخلة في النشر السابق يتم حفظها بواسطة Genesys Administrator Extension ويتم نشرها تلقائيًا في المعالج.

•عند ترقية IP موجود فسوف يتم تحديث أذونات IP والاتصالات لكائن تطبيق جديد.

#### 

بالنسبة للسيناريوهات التي يوجد بها قيم متعارضة بين IP وIP الجديد، يتم الاحتفاظ بقيم IP الموجودة. إذا كان IP الموجود لا يحتوي على قيمة، فسوف يتم استخدام قيمة IP الجديدة. تتوفر القيم التالية كي يتم دمجها:

> الخيارات annex الاتصالات المنافذ إعادة التشغيل التلقائي وسيطات خط الأوامر مهلة الإغلاق المحاولات هوع التكرار مهلة البدء

يتم تثبيت المكونات الإضافية باستخدام نفس الإجراءات مثل IPs، ولكن يتم اخذ ملاحظات على ما يلي:

•ملف تعريف تثبيت المكون الإضافي يجلب تلقائيًا كائنات تطبيق GAX لكائنات المستضيف المحددة. •يتم دمج خيارات المكون الإضافي داخل كائنات تطبيق GAX المُفعلة. •لا تظهر بعض مجالات الإدخال، على سبيل المثال هؤلاء ذات الصلة بـ **كائن التطبيق, منغذ التطبيق**, و**كائن المستأجر**.

 $\circ$ 

يمثل التالي السيناريوهات الممكنة التي قد تقوم بإجرائها باستخدام **معالج النشر التلقائي**:

•اتثبيت حزمة تثبيت •ترقية حزمة تثبيت إرجاع حزمة تثبيت

تثبيت حزمة تثبيت

[+] انقر لعرض الإجراء

Procedure: تثبيت حزمة تثبيت

Steps

1في لوحة **حزم التثبيت**، حدد IP للاستخدام للتثبيت.

2تظهر لوحة جديدة تحتوي على معلومات إضافية حول IP على اليمين. انقر فوق **ذو صلة** وحدد **تثبيت**.

3يتم عرض لوحة**معالج النشر التلقائي** على اليمين. انقر فوق **التالي**.

4يتم تحديث اللوحة لعرض قائمة **تحديد مجموعة المستضيف**. حدد المستضيف لاستقبال IP. انقر فوق **التالي**.

5يتم تحديث اللوحة لعرض قائمة **معلمات التطبيق**. في **كائن تطبيق GAX لحقل المستضيف**، حدد كائن تطبيق Genesys Administrator Extension.

6انقر فوق **التالي**.

7يتم تحديث اللوحة لعرض قائمة **معلمات التثبيت (silent.ini)**. يمكنك تعيين مسار التثبيت المستهدف في الحقل.

8انقر فوق **التالي**.

9يتم تحديث اللوحة لعرض تقرير **النشر**. قم بمراجعة الإعدادات، نفذ واحد من الإجراءات التالية:

•انقر فوق **إنهاء** لتثبيت IP.

انقر فوق **السابق** للعودة إلى اللوحة السابقة وتعديل الإعدادات.

10ستُحدث اللوحة لعرض شريط تقدم النشر. يتم عرض هذه المعلومات في لوحة **IPs المنشورة**.

### Important

في حالة فشل النشر، يمكنك مراجعة سجل النشر بواسطة تحديد IP من لوحة **IPs المنشورة**. تعرض لوحة جديد مع معلومات إضافية حول IP: انقر فوق **سجل عملية النشر**.

ترقية حزمة تثبيت

### [+] انقر لعرض الإجراء

Procedure: ترقية حزمة تثبيت

Steps

- 1في لوحة **IPs المنشورة**، حدد IP للاستخدام للتثبيت.
- 2تظهر لوحة جديدة تحتوي على معلومات إضافية حول IP على اليمين. انقر فوق **نشر ملف تعريف:ترقية إلى (رقم الإصدار)**.
  - 3يتم عرض لوحة**معالج النشر التلقائي** على اليمين. انقر فوق **التالي**.
  - 4يتم تحديث اللوحة لعرض قائمة **تحديد مجموعة المستضيف**. حدد المستضيف لاستقبال IP. بشكل افتراضي، يتم تحديد المستضيف الذي قام باستلام الإصدار السابق لـ IP بالفعل. انقر فوق **التالي**.
- 5يتم تحديث اللوحة لعرض قائمة **معلمات التطبيق**. قد يتم عرض القيم من الإصدار السابق لنشر IP في الحقول التالية:
  - •كائن التطبيق الموجود—يتم إنشاء هذا الحقل تلقائيًّا بواسطة Genesys Administrator Extension لكل مستضيف يستهدف IP. هذا هو كائن التطبيق في خادم التكوين والذي سوف يقوم Genesys Administrator Extension بتحديث الاتصالات له.
  - •كائن المستأجر—هذا هو المستأجر الذي تم تعيينه على كائن تطبيق IP. انقر فوق **استعراض** لتحديد مستأجر من القائمة.
    - •منفذ التطبيقات—حدد *ر*قم منفذ لكائن التطبيق ليتم استخدامه.
  - •**خادم تكوين أولي**—انقر فوق **استعراض** لتحديد خادم تكوين أولي كي يتم استخدامه. يعود هذا الحقل إلى الوضع الافتراضي لكائن تطبيق Genesys Administrator Extension.
    - •**خادم تكوين احتياطي**—انقر فوق **استعراض** لتحديد خادم تكوين احتياطي كي يتم استخدامه. يعود هذا الحقل إلى الوضع الافتراضي لكائن تطبيق Genesys Administrator Extension.

•تخطى إعادة تثبيت IP–اختر أحد الخيارات التالية:

•**صواب**—قم بإعادة تثبيت IP فقط إذا كان كائن التطبيق غير موجود في خادم التكوين.

•**خطأ**—قم دائمًا بإعادة تثبيت IP.

6انقر فوق **التالي**.

7يتم تحديث اللوحة لعرض قائمة **معلمات Silent.ini**. يتم ملء هذه القيم مسبقًا من الإصدار السابق لـ IP، ولكن يمكن تعديل هذه الإعدادات، عند الضرورة.

8يتم تحديث اللوحة لعرض تقرير**ملخص النشر**. قم بمراجعة الإعدادات، نفذ واحد من الإجراءات التالية:

•انقر فوق **إنهاء** لترقية IP.

•انقر فوق **السابق** للعودة إلى اللوحة السابقة وتعديل الإعدادات.

9ستُحدث اللوحة لعرض شريط تقدم نشر الترقية. يتم عرض هذه المعلومات في لوحة **IPs المنشورة**.

### Important

في حالة فشل النشر، يمكنك مراجعة سجل النشر بواسطة تحديد IP من لوحة **IPs المنشورة**. تعرض لوحة جديد مع معلومات إضافية حول IP: انقر فوق **سجل عملية النشر**.

استرجاع حزمة تثبيت

### [+] انقر لعرض الإجراء

# Procedure: استرجاع حزمة تثبيت

Steps

1في لوحة **IPs المنشورة**، حدد IP للاسترجاع.

2تظهر لوحة جديدة تحتوي على معلومات إضافية حول IP على اليمين. انقر فوق <mark>نشر ملف تعريف:استرجاع إلى</mark> (**رقم الإصدار)**n.

3يتم عرض **معالج النشر التلقائي** في الجانب الأيمن انقر فوق **التالي**.

4يتم تحديث اللوحة لعرض قائمة **تحديد مجموعة المستضيف**. حدد المستضيف لاستقبال IP. بشكل افتراضي، يتم تحديد المستضيف الذي قام باستلام IP بالفعل. انقر فوق **التالي**.

5يتم تحديث اللوحة لعرض قائمة **معلمات التطبيق**. قد يتم عرض القيم من نشر IP السابق في الحقول التالية:

- •كائن التطبيق الموجود—يتم إنشاء هذا الحقل تلقائيًا بواسطة Genesys Administrator Extension لكل مستضيف يستهدف IP. هذا هو كائن التطبيق في خادم التكوين والذي سوف يقوم Genesys Administrator Extension بتحديث الاتصالات له.
- **•كائن المستأجر**—هو المستأجر الذي تم تعيينه على كائن تطبيق IP. انقر فوق **استعراض** لتحديد مستأجر من القائمة.

•منفذ التطبيقات—حدد رقم منفذ لكائن التطبيق ليتم استخدامه.

- •**خادم تكوين أولي**—انقر فوق **استعراض** لتحديد خادم تكوين أولي كي يتم استخدامه. يعود هذا الحقل إلى الوضع الافتراضي لكائن تطبيق Genesys Administrator Extension.
  - •**خادم تكوين احتياطي**—انقر فوق **استعراض** لتحديد خادم تكوين احتياطي كي يتم استخدامه. يعود هذا الحقل إلى الوضع الافتراضي لكائن تطبيق Genesys Administrator Extension.

•تخطى إعادة تثبيت IP–اختر أحد الخيارات التالية:

•**صواب**—قم بإعادة تثبيت IP فقط إذا كان كائن التطبيق غير موجود في خادم التكوين.

•**خطأ**—قم دائمًا بإعادة تثبيت IP.

6انقر فوق **التالي**.

7يتم تحديث اللوحة لعرض قائمة **معلمات Silent.ini**. يتم ملء هذه القيم مسبقًا من النشر السابق لـ IP، ولكن يمكن تعديل هذه الإعدادات، عند الضرورة.

8يتم تحديث اللوحة لعرض تقرير**ملخص النشر**. قم بمراجعة الإعدادات، نفذ واحد من الإجراءات التالية:

•انقر فوق **إنهاء** لاسترجاع IP.

انقر فوق **السابق** للعودة إلى اللوحة السابقة وتعديل الإعدادات.

9ستُحدث اللوحة لعرض شريط تقدم النشر. يتم عرض هذه المعلومات في لوحة **IPs المنشورة**.

### Important

في حالة فشل النشر، يمكنك مراجعة سجل النشر بواسطة تحديد IP من لوحة **IPs المنشورة**. تعرض لوحة جديد مع معلومات إضافية حول IP: انقر فوق **سجل عملية النشر**.

# 

تعرض لوحة **IPs التي تم نشرها** قائمة بحزم التثبيت (IPs) التي تم نشرها وأن لديك امتيازات الدور المطلوب لعرضها. وتعرض هذه القائمة المعلومات التالية عن عنوان الـ IP المنشور:

> **الاسم**—اسم الـ IP. **الإصدار**—رقم الإصدار الذي تم تعيينه بواسطة الشخص الذي قام بنشر IP. **حالي**—تشير إلى أن IP هو احدث نشر ناجح للمستأجر. **ملف التعريف**—نوع ملف تعريف IP. **الحالة**—تشير إلى نجاح أو فشل النشر. **تم الإنهاء**—التاريخ والوقت الذي انتهى فيه نشر IP.

### إعدادات إذن الايجار

يحترم نشر الحل إعدادات أذونات الإيجار. يمكنك الوصول إلى تلك الكائنات فقط والتي قد قمت بمنحها إذن الوصول.

يمكنك تصفية محتويات هذه القائمة بطريقتين:

•كتب اسم كائن ما أو اسم جزئي له في حقل **التصفية السريعة**.

•انقر فوق زر **تصفية المستأجر** لفتح لوحة **تصفية المستأجر**. في هذه اللوحة، انقر فوق خانة (خانات) الاختيار الموجودة بجانب كل مستأجر تريد تحديده. استخدم حقل **التصفية السريعة** الموجود في هذه اللوحة لتصفية قائمة المستأجر.

يمكنك فرز IPs في القائمة من خلال النقر فوق رأس العمود. النقر فوق رأس العمود لمرة ثانية يعكس ترتيب الفرز.

#### الإجراءات الأخرى

لعرض معلومات إضافية، انقر فوق IP في القائمة. يتم فتح لوحة جديدة إلى اليمين. تتوفر الإجراءات التالية:

•لإزالة مثيل النشر من القائمة، انقر فوق **حذف**. لا يقوم ذلك بحذف IP من قاعدة البيانات؛ ولكنه فقط يقوم بإزالة عنصر السجل المتوافق من القائمة التي يتم عرضها على هذه الشاشة.

•لإعادة نشر IP منشور بالفعل أو بدء نشر تم تشغيله مسبقًا، انقر فوق **إعادة نشر**. يعمل هذا على تشغيل معالج النشر وملء هذه الحقول بالقيم التي تم استخدامها لنشر IP. يمكنك استبدال هذه القيم، كما هو مطلوب. سوف يلزمك توفير بيانات الاعتماد للنشر؛ هذه القيم لم يتم ملؤها.

•لتصدير ملف يحتوي على الخصائص، والملخص، والإجراءات لـ IP لأغراض التدقيق، حدد IP وانقر فوق **تصدير**.

•اعرض سجل التغيير للنشر في لوحة **سجل النشر** بواسطة النقر فوق الزر **ذو صلة** مع تحديد **سجل النشر**.

قد يكون لدى بعض IPs إصدارات إضافية متوفرة تسمح لك بالترقية أو إرجاع IP المنشور حاليًا. إذا تم ذلك، فسوف تشاهد أزرار إضافية تسمى **نشر ملف التعريف:ترقية إلى (رقم الإصدار)** و/أو <mark>نشر ملف التعريف:إرجاع إلى (رقم</mark> **الإصدار)**. سوف يؤدي النقر فوق هذه الأزرار إلى تفعيل معالج النشر لإكمال الإجراء.

أثناء النشر، يتم عرض لوحة **الإجراءات** إلى اليمين من قائمة **IPs المنشورة**. أثناء النشر، يتم سرد الإجراءات بمجرد إكتمالهم. بعد اكتمال النشر، يمكنك عرض القائمة بمجملها بواسطة التمرير عبرها.

# 

تعريف الحل هو ملف XML يصف ما تم نشره، وكيفية تنفيذ النشر فضلاً عن أي إجراءات ضرورية قبل الثبيت أو بعده.

### Tip

يشمل القرص المدمج لبرنامج إصدار الموفر المستضاف على لأربعة تعريفات حزمة الخدمة لاستخدامها من قبل Genesys Administrator Extension. وهي للنشر الأساسي للخدمات الأربعة: الخدمات الإليكترونية، والصوت الوارد، والصوت الصادر، وWorkforce Management. وتقع هذه الملفات في المجلد التالي: \service\asd\spdFiles\

تعرض هذه الشاشة قائمة بملفات تعريف جميع الحلول والتي تمتلك أنت لها إمتيازات الدور المطلوبة لعرضها. لتحديث القائمة في اي وقت، انقر فوق **تحديث**. انقر فوق تعريف حل في القائمة، وسيتم عرض لوحة **التفاصيل** على الجانب الأيمن من القائمة. الإجراءات التي هي متوفرة لكل تعريف حل يتم تطبيقها من لوحة **التفاصيل**.

يمكنك تصفية محتويات هذه القائمة بعدة طرق:

•كتب اسم كائن ما أو اسم جزئي له في حقل **التصفية السريعة**.

•انقر فوق **تصفية المستأجر** لفتح لوحة **تصفية المستأجر**. في هذه اللوحة، انقر فوق خانة (خانات) الاختيار الموجودة بجانب كل مستأجر تريد تحديده. استخدم حقل **التصفية السريعة** الموجود في هذه اللوحة لتصفية قائمة المستأجر.

يمكنك فرز تعريفات الحل الموجودة في القائمة من خلال النقر فوق رأس العمود. النقر فوق رأس العمود لمرة ثانية يعكس ترتيب الفرز.

### $\circ$

يحدد ملف تعريف الحل حزم تثبيت مكون Genesys (IPs) المطلوبة لتوفير الخدمة، وكيف يتم نشرها وتكوينها. الـ IPs التي تم نشرها كجزء من الحل هي البرنامج الفعلي الذي يوفر الحل. عند تحديدك لتعريف حل، يتم عرض لوحة جديدة على الجانب الأيمن وتعرض معلومات إضافية:

**الاسم**—اسم تعريف الحل.

**الإصدار**—إصدار تعريف الحل

**•الوصف**—وصف اختياري لتعريف الحل؛ ويمكن تعديل هذا حسب الحاجة.

**الملاحظات**—حقل اختياري لملاحظات عن تعريف الحل؛ ويمكن تعديل هذا حسب الحاجة.

•قابل للنشر—تشير ما إذا كان يمكن نشر تعريف الحل.

### Important

عند إنشائك ملف تعريف حل، يجب أن تعطيه اسم فريد ورقم إصدار. لن يسمح لك Genesys Administrator Extension باستيراد تعريف حل إذا كان اسمه أو رقم إصداره هما نفس الموجود. وكذلك إذا قمت بتعديل تعرف حل تم تحميله بالفعل، فيجب عليك زيادة رقم الإصدار.

منطقة **توفر IP** هي حيث يمكنك التحقق أن الـ IPs قد تم تحميلها في مخزون الـ IP.

 $\circ$ 

قبل أن تبدأ في نشر حزمة حل باستخدام Genesys Administrator Extension، تأكد من أنك قد نفذت المهام التالية:

«ثبيت الإصدار الأخير من Local Control Agent (LCA) على المضيفين الهدف. وهذا يُثبت أيضًا ويكون وكيل نشر Genesys على كل مضيف. ارجع إلى Framework Deployment Guide للحصول على التعليمات.

«ثبيت SDK جافا على المضيفين الهدف لتمكينها من معالجة تعليمات النشر.

«تحميل الـ IPs الضرورية على مخزون الـ IP.

ارجع إلى <mark>Genesys Administrator Extension Deployment Guide</mark> للحصول على قائمة كاملة بالمتطلبات الأساسية المطلوبة لـ Genesys Administrator Extension ونشر الحل.

 $\circ$ 

يمكنك تنفيذ الإجراءات التالية:

إنشاء تعريفات الحل

تعديل تعريفات الحل

مسخ تعريفات الحل إلى المستأجرين

تشر تعريفات الحل

تنزيل تعريفات الحل

حذف تعريفات الحل

*ع*رض تاريخ تعريفات الحل

إنشاء تعريفات الحل

[+] انقر لعرض الإجراء

Procedure: إنشاء تعريفات الحل

#### Prerequisites

قبل أن تقوم بإنشاء ملف تعريفات حل من خلال استخدام Genesys Administrator Extension، يجب عليك تنفيذ المهام التالية:

«تحضير ملف تعريف الحل.

«حميل جميع <mark>حزم تثبيت مكون Genesys</mark> (IPs) والتي هي مطلوبة لتوفير الحلول في مخزون IP والذي لدي Genesys Administrator Extension وصول إليه.

### Important

عند إنشائك ملف تعريف حل، يجب أن تعطيه اسم فريد ورقم إصدار. لن يسمح لك Genesys Administrator Extension باستيراد تعريف حل إذا كان اسمه أو رقم إصداره هما نفس الاسم والإصدار الموجودين. وكذلك إذا قمت بتعديل تعرف حل تم تحميله بالفعل، فيجب عليك زيادة رقم الإصدار.

#### Steps

1في شاشة **قائمة تعريفات الحل**، انقر فوق **+**.

2في منطقة **تحميل تعريف الحل** والتي يتم عرضها على الجانب الأيمن من **قائمة تعريف الحل**, انقر فوق **استعراض** لتستعرض تعريف الحل وتُحدده لملف تعريف الحل هذا.

3انقر فوق **تحميل**. يتم عرض اسم ملف تعريف الحل في القائمة كما هو محدد في تعريف الحل.

4للتحقق من إمكانية نشر ملف تعريف الحل، نفذ الخطوات التالية:

a.في قائمة ملفات تعريف الحل، انقر فوق ملف تعريف الحل الذي قمت باستيراده في الخطوات السابقة.

bتحقق من إمكانية نشر ملف تعريف الحل من خلال تحديد **التحقق من إمكانية توفر IP** من قائمة **ذات الصلة**.

Cيتم عرض الـ IPs المطلوية والتي وجدناها في مخزون الـ IP وتلك المفقودين في منطقة **توفر IP** التي يتم عرضها. يجب تحميل الـ IPs المفقودة إلى مخزون الـ IP قبل أن يمكن نشر ملف تعريف الحل هذا. عند العثور على جميع الـ IPs، يكتمل ملف تعريف الحل ويمكن وضع علامة **قابل للنشر** عليه.

5إذا لم يكن هناك IPs مفقودة، في منطقة **الخصائص** الخاصة بلوحة **التفاصيل**، قم بتحديد خانة الاختيا*ر* **قابل للنشر**.

6انقر فوق **حفظ** لحفظ تغييراتك أو **إلغاء** لترك ملف تعريف الحل بدون تغيير.

تعديل تعريفات الحل

### [+] انقر لعرض الإجراء

# Procedure: تعديل تعريفات الحل

Steps

1في شاشة **قائمة تعريف الحل**، حدد تعريف الحل الذي ترغب في تعديله.

2في منطقة **الخصائص** التي يتم عرضها في الجانب الأيمن من **قائمة تعريف الحل**, قم بتعديل الحقول التالية حسب الحاجة:

الوصف

الملاحظات

•قابل للنشر

3انقر فوق **حفظ** لحفظ تغييراتك أو **إلغاء** لترك ملف تعريف الحل بدون تغيير.

نسخ تعريفات الحل إلى المستأجرين

[+] انقر لعرض الإجراء

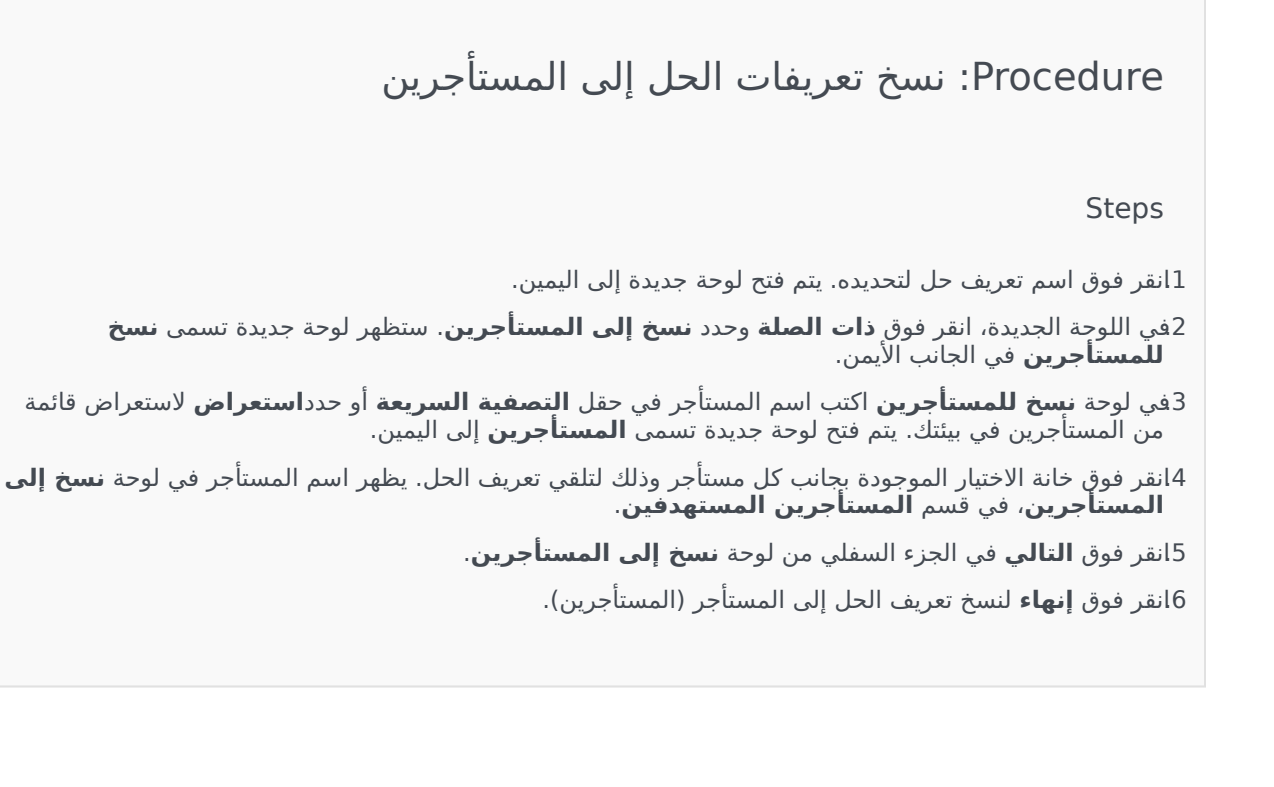

# نشر تعريفات الحل يقوم نشر حل بتثبيت الحل وتكوينه في موقع محلي أو بعيد، وفقًا لتوجيه تعريف الحل.

### [+] انقر لعرض الإجراء

# Procedure: نشر تعريفات الحل

Steps

1في شاشة **قائمة تعريف الحل**، حدد ملف تعريف الحل الذي ترغب في نشره.

2في منطقة **الخصائص** التي تم نشرها في الجانب الأيمن من **قائمة تعريف الحل**, انقر فوق **ذات الصلة** وحدد **تثبيت** أو **ملف النشر**.

3اتبع الخطوات في معالج النشر.

### Important

يختلف نوع **ملف النشر**، بناءًا على الملف المحدد في ملف تعريف الحل. على سبيل المثال، **قد** ي<mark>نتج عن="ترقية"</mark> اسم الملف **ملف نشر: زر الترقية**.

تنزيل تعريفات الحل

[+] انقر لعرض الإجراء

Procedure: تنزيل تعريفات الحل

Steps

1جدد حزمة الحل التي ترغب في تصدير تعريف الحل لها. يتم فتح لوحة جديدة إلى اليمين.

2انقر فوق **تحميل**. يبدأ Genesys Administrator Extension في تحميل الإجراء في المستعرض الخاص بك.

# حذف تعريفات الحل عند حذفك لملف تعريف الحل، لا يتم حذف ملف تعريف الحل من قاعدة البيانات، ولا يتم كذلك حذف الـ IPs من مخزون IP. **[+] انـقـر لـعـر ض الإجـراء**

# Procedure: حذف تعريفات الحل

Steps

1في شاشة **قائمة تعريف الحل**، حدد ملف تعريف الحل الذي ترغب في حذفه. 2في منطقة **الخصائص** التي يتم عرضها في الجانب الأيمن من **قائمة تعريف الحل**, انقر فوق **حذف.** 3في خانة الاختيار تأكيد الحذف، قم بأحد ما يلي:

•لإزالة ملف تعريف الحل من قاعدة البيانات، انقر فوق **موافق**.

•لإبقاء ملف تعريف الحل وعدم إزالته من قاعدة البيانات، انقر فوق **إلغاء**.

عرض سجل تعريفات الحل

قد تتغير حزم الحل بعد ذلك. قد يتم ترقيتها (إصدارات ترقية) لتشمل كل من التغييرات الثانوية والرئيسية في تعريف الحل. قد يتم إضافة حلول جديدة أو إزالتها أو إهلاكها. يُمكنك Genesys Administrator Extension من إنشاء تقارير لتتبع هذه التغييرات.

### [+] انقر لعرض الإجراء

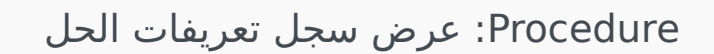

Steps

1جدد حل من **قائمة الحل المنتشر**.

2انقر فوق **ذات الصلة** وقم بتحديد **السجل**. يتم عرض لوحة **السجل** على الجانب الأيمن من **قائمة الحلول المنتشرة**. يمكنك تصفية التقارير من خلال معيار أو أكثر من المعايير التالية: **الوقت**, و**المستخدم**, و**المستأجر**, و**التغيير**.

# 

تعرض شاشة **الحلول المنتشرة** قائمة حزم الحل التي تم نشرها والتي لديك امتيازات الدور المطلوبة لعرضها. يوفر جدول **قائمة الحلول المنتشرة** المعلومات التالية عن كل حل منتشر:

> **الاسم**—اسم حزمة الحل. **الإصدار**—رقم الإصدار الذي تم تعيينه من قبل الشخص الذي نشر الحل. **التقدم**—مؤشر رسومي للتقدم الذي حققه كل نشر. **الحالي**—تشير إلى حزمة الحل التي هي آخر عملية نشر ناجحة للمستأجر. **الملف**—نوع ملف الحل. **الملف**—نوع ملف الحل. **مر النشر من قبل مستأجر**—اسم المستأجر الذي نشر الحل. **حم النشر من قبل مستخدم**—اسم تسجيل الدخول للشخص الذي نشر الحل. **حاريخ البدء**—التاريخ والوقت الذين بدأ بهما نشر الحل. . .

**المفتاح**—المستأجر الذي تلقى الحل المنتشر.

### إعدادات إذن الايجار

يحترم نشر الحل إعدادات أذونات الإيجار. يمكنك الوصول إلى تلك الكائنات فقط والتي قد قمت بمنحها إذن الوصول.

يمكنك تصفية محتويات هذه القائمة بطريقتين:

•كتب اسم كائن ما أو اسم جزئي له في حقل **التصفية السريعة**.

•انقر فوق زر **تصفية المستأجر** لفتح لوحة **تصفية المستأجر**. في هذه اللوحة، انقر فوق خانة (خانات) الاختيار الموجودة بجانب كل مستأجر تريد تحديده. استخدم حقل **التصفية السريعة** الموجود في هذه اللوحة لتصفية قائمة المستأجر.

يمكنك فرز الحلول في القائمة من خلال النقر فوق رأس العمود. النقر فوق رأس العمود لمرة ثانية يعكس ترتيب الفرز.

الإجراءات الأخرى

تُميز شاشة **الحلول المنشورة** الإجراءات التالية:

**ا**لتحديث القائمة في أي وقت، انقر فوق **تحديث**.

•لعرض معلومات النشر لمثيل النشر، انقر فوق ملف تعريف الحل في القائمة. يتم عرض معلومات النشر لمثيل النشر هذا على اليمين من القائمة.

•لإزالة مثيل النشر من القائمة، انقر فوق **حذف**. لا يقوم ذلك بحذف ملف تعريف الحل من قاعدة البيانات؛ ولكنه فقط يقوم بإزالة عنصر السجل المتوافق من القائمة التي يتم عرضها على هذه الشاشة.

لإعادة نشر ملف تعريف الحل منشور بالفعل أو بدء نشر تم تشغيله مسبقًا، انقر فوق **إعادة نشر**. يعمل هذا على تشغيل معالج النشر وملء هذه الحقول بالقيم التي تم استخدامها لنشر ملف تعريف الحل. يمكنك استبدال هذه القيم، كما هو مطلوب. سوف يلزمك توفير بيانات الاعتماد للنشر؛ هذه القيم لم يتم ملؤها. •لتصدير ملف يحتوي على الخصائص، والملخص، والإجراءات لـ ملف تعريف الحل لأغراض التدقيق، حدد ملف تعريف الحل وانقر فوق **تصدير**.

•*اعر*ض سجل التغيير للنشر في لوحة **سجل النشر** بواسطة النقر فوق الزر **ذو صلة** مع تحديد **سجل النشر**.

أثناء النشر، يتم عرض لوحة **الإجراءات** إلى اليمين من **قائمة الحل المنشورة**. أثناء النشر، يتم سرد الإجراءات بمجرد إكتمالهم. بعد اكتمال النشر، يمكنك عرض القائمة بمجملها بواسطة التمرير عبرها.

### Important

يتعذر عليك استخدام زر **إعادة النشر** لإعادة نشر تعريف الحل الذي تم حذفه.
يعرض قسم **الامتيازات** قائمة بكل الامتيازات في Genesys Administrator Extension (GAX). يتم تصنيفها بشكل تسلسلي حسب مجموعات الامتيازات والتطبيقات.

يمكنك فرز العناصر الموجودة في القائمة من خلال النقر فوق رأس العمود. النقر فوق رأس العمود لمرة ثانية يعكس ترتيب الفرز. يمكنك إضافة أو إزالة أعمدة من خلال النقر فوق تحديد زر أعمدة.

يحتوي قسم **الامتيازات** على المعلومات التالية:

**عرض الاسم**—اسم الامتياز

•منذ الإصدار—الإصدار الأول من حزمة التثبيت التي تستخدم هذا الامتياز

**المتطلبات الأساسية**—قد يتطلب الأمر أي امتياز آخر

<mark>الأدوار</mark> والامتيازات الخاصة بها التي تحدد ما الذي يمكن القيام به في التطبيق الممنوح. في GAX، يتم التحكم في الأدوار والامتيازات الخاصة بهم من خلال استخدام كائنات الدور، والمعينة <mark>لمستخدمين</mark> (بما في ذلك الوكلاء) <mark>ومجموعات الوصول</mark>.

لتقسيم امتيازات الدور GAXارجع إلى دليل النشر Genesys Administrator Extension. لمزيد من المعلومات عن امتيازات الدور بالتحديد، والتحكم في الوصول المعتمد على الدور، ارجع إلى دليل نشر الأمان Genesys 8.1 .

يتم استيراد الامتيازات داخل GAX أثناء تحميل حزمة التثبيت (IP). يتم استيراد كل الامتيازات المحددة في بيانات التعريف لـ IP داخل قاعدة بيانات GAX. يتم تحديد الامتيازات كعناصر"مهمة" في بيانات التعريف XML لـ IP.

انقر فوق **استعراض** لإضافة امتيازات من لوحة **امتيازات**. لإزالة امتياز من قائمة **الامتيازات المُعينة** قم بتمييز العنصر وانقر فوق **إزالة**.

# **Operational Parameter Management**

Operational Parameter Management (OPM) تُمكن إنشاء المعلمات (والتي تسمى المعلمات التشغيلية) والتي يتم تخزينها في Configuration Database كجزء من كائنات العملية. يمكن استخدام المعلمات التشغيلية في استراتيجيات التوجيه ذات المعلمات والتطبيقات الأخرى القادرة على قراءة كائنات العملية، والتي يتم فيها تحديد قيم المعلمات أثناء وقت التشغيل وتكاملها في تدفق المكالمة.

في حالة توجيه نوع Universal Routing Server، تتابع إدارة المعلمات التشغيلية كما يلي—مع هذا، تعمل OPM أيضًا بنفس الطريقة مع أنواع التوجيه الأخرى، على سبيل المثال التطبيقات الصوتية وتنسيق Genesys:

يحدد موفر الخدمة المعلمة التشغيلية بواسطة تحديد النوع والاسم واللذان تمت الإشارة إليها في الاستراتيجية والتطبيق الصوتي أو استراتيجية التوجيه الأخرى.

<sup>ي</sup>قوم موفر الخدمة بتجميع معلمات تشغيلية في قالب مجموعة المعلمة. يمكن اقتران معلمة تشغيلية واحدة مع قالب واحد أو أكثر من قالب.

<sup>ي</sup>قوم موفر الخدمة بنشر قوالب مجموعة المعلمة إلى المستأجرين في الوقت الذي يصبح فيه كل قالب مجموعة معلمة مجموعة معلمة للمستأجر. يمكن نشر قالب مجموعة معلمة واحد إلى أكثر من مستأجر. كل مجموعة معلمة في مستأجر تكون فريدة.

<sup>و</sup>يقوم مسؤول مستأجر أو مستخدم لديه الأذونات المناسبة وامتيازات الدور بإدخال قيم للمعلمات التشغيلية في مجموعة المعلمة لتمكين التحكم في الاستراتيجيات النشطة. يُخزن Genesys Administrator Extension تلك القيم في Configuration Database كجزء من كائن المعاملة.

<sup>ي</sup>قوم تطبيق Universal Routing Server بتنفيذ استراتيجية توجيه والتي تقرأ قيم معلمات التشغيل في مجموعات المعلمة التي تقترن بها، كما تقوم بدمجها في تدفق المكالمات.

تحترم Operational Parameter Management إعدادات أذونات الإيجار. يمكنك الوصول إلى تلك الكائنات فقط والتي قد قمت بمنحها إذن الوصول.

يشمل هذا الفصل على الأقسام التالية:

# مجموعات المعلمة توضح هذه الصفحة كيفية إدارة مجموعات المعلمة. مجموعات المعلمة المعلمات

#### قوالب مجموعة المعلمة

توضح هذه الصفحة كيفية إدارة قوالب مجموعة المعلمات.

#### قوالب مجموعة المعلمات

 $\circ$ 

المعلمات التشغيلية هي معلمات تستخدم في تخصيص استراتيجيات التوجيه. في Operational Parameter Management، يحدد موفر الخدمة المعلمات التشغيلية ويجمعها في قوالب مجموعة المعلمات. يقوم المستأجرين الذين يتم نشر قوالب مجموعة المعلمات إليهم في وقت لاحق بتخصيص قيم المعلمات التشغيلية، والتي يتم قراءتها فيما بعد من خلال استراتيجية التوجيه وإدراجها في تدفق المكالمات.

تعرض هذه الشاشة قائمة بجميع معلمات التشغيل المحددة والتي لديك امتيازات الدور المطلوبة لعرضها. لتحديث القائمة في أي وقت، انقر فوق **تحديث**. انقر فوق معلمة تشغيلية في القائمة. يتم عرض خصائصها، بما في ذلك نوعها، على الجانب الأيمن من القائمة. يمكنك تصفية محتويات هذه القائمة بعدة طرق:

♦كتب اسم أو جزء من اسم المعلمة أو المفتاح أو النوع أو المستأجر في حقل التصفية السريعة.

•انقر فوق زر **تصفية المستأجرين** (رمز الدائرة مع الشريط الأفقي) لفتح لوحة تصفية المستأجرين. في هذه اللوحة، انقر فوق خانة (خانات) الاختيار الموجودة بجانب المستأجرين الذين تريد تحديدهم. استخدم حقل التصفية السريعة الموجود في هذه اللوحة لتصفية قائمة المستأجر.

ميمكنك فرز المعلمة الموجودة في القائمة من خلال النقر فوق رأس العمود. النقر فوق رأس العمود لمرة ثانية يعكس ترتيب الفرز.

| الخاصية         | الوصف                                                          |
|-----------------|----------------------------------------------------------------|
| م العرض         | اسم المعلمة. يجب أن تكون فريدة في النظام.                      |
| اسم اا          | اسم المعلمة كما تم إدخاله في علامة التبويب Annex / خيارات      |
| لکائن           | لكائن المعاملة في Genesys Administrator. إذا تُرك هذا          |
| الحقل           | الحقل فارغًا، يتم استخدام الاسم الذي تم عرضه تحت اسم           |
| العرض           | العرض.                                                         |
| ع المعلم        | المعلمة.                                                       |
| يظهر و          | يظهر هذا الحقل فقط لمعلمات كائن تكوين النوع، ويحدد نوع         |
| كائن اا         | كائن التكوين. بشكل اختياري، عندما يتم تحديد كائن التكوين،      |
| يمكنك           | يمكنك تحديد خانة الاختيار التي تسمى <b>أنواع متعددة</b> لتحديد |
| كائنات          | كائنات تكوين متعددة لإضافتها لهذه المعلمة. إذا تم تحديد خانة   |
| الاختيار        | الاختيار التي تسمى <b>عمومي</b> ، فسوف تُفتح لوحة منفصلة       |
| لتسمح           | لتسمح لك بتحديد أي من المستأجرين سوف يتلقى المعلمة.            |
| يظهر و          | يظهر هذا الحقل فقط لمعلمات كائن تكوين النوع وDN نوع            |
| DN              | الكائن، ويحدد نوع الـ DN.                                      |
| مة مخصصة تنطبق  | تنطبق هذه الخصائص فقط على معلمات القائمة المخصصة               |
| ، مخصصة للنوع ر | للنوع وتحدد أعضاء القائمة المخصصة. حدد القائمة كما يلي:        |

#### خصائص المعلمات التشغيلية

| الخاصية    | الوصف                                                                                                    |
|------------|----------------------------------------------------------------------------------------------------|
| •          | •لإضافة عنصر إلى القائمة، قم بإدخاله في خانة تحرير القيمة<br>المخصصة، وانقر فوق إضافة.<br>•لتعديل عنصر في القائمة، حدد القيمة، قم بالتغيير، وانقر<br>فوق موافق.                                                                                                    |
|            | Important<br>إذا كنت ترغب أن تكون قيمة العرض الخاصة بالعنصر في القائمة<br>المخصصة مختلفة عن القيمة الفعلية المخزنة في كائن المعاملة،<br>أدخل هذه المعلومات في حقل المفتاح.                                                                                                   |
|            | •لإزالة عنصر من القائمة، قم بتحديده وانقر فوق حذف.                                                                                                    |
| •          | •لإعادة ترتيب العناصر في القائمة، حدد عنصر في القائمة<br>واستخدم أزرار الأسهم أعلى وأسفل لتحريكه للأعلى أو<br>للأسفل في القائمة.                                                                                                    |
|            | •بالنسبة للأعداد الصحيحة والتواريخ والأوقات، يمكنك تحديد<br>الحد الأدنى و / أو الحد الأقصى للقيم (حدود).                                                                                                    |
| إلزامي     | تحدد ما إذا كانت المعلمة إلزامية أو اختيارية. إذا تم تحديدها،<br>يجب إدخال قيمة لهذه المعلمة قبل حفظها. إذا لم يتم تحديدها،<br>تعتبر المعلمة اختيارية ويمكن حفظها بدون قيمة. يمكن تعديل<br>هذه الخاصية لاحقًا (على سبيل المثال، لتغيير معلمة إلزامية إلى<br>معلمة اختيارية). |
| عمومي      | إذا تم تحديدها، هذه المعلمة فريدة في النظام الكامل ويتم<br>مشاركتها بين جميع المستأجرين. يجب تحديد قيمتها الفعلية في<br>وقت إنشائها، ويمكن تغييرها فقط من خلال موفر الخدمة.                                                                                                  |
| القيمة     | إذا كانت هذه المعلمة عمومية،فإن هذه هي القيمة الفعلية<br>للمعلمة ولا يمكن تغييرها. يمكن تعيين قيمة افتراضية بحيث ألا<br>يتم نشرها لمثيلات مجموعة المعلمات المنتشرة. توفير قيمة<br>افتراضية هو أمر اختياري.                                                                   |
| نص تعلیمات | نص اختياري يصف المعلمة أو يوفر معلومات إضافية.                                                                                                    |

# $\Diamond \Diamond \Diamond \Diamond \Diamond \Diamond \Diamond \Diamond \Diamond \Diamond$

يظهر نوع المعلمة التشغيلية في حقل النوع الخاص بخصائص المعلمة.

| الوصف                                                                                                    | النوع        |
|----------------------------------------------------------------------------------------------------|--------------|
| ARID الخاص بمورد الصوت.                                                                                                    | مورد الصوت   |
| صواب أو خطأ فقط.                                                                                                    | منطقي        |
| نوع كائن التكوين والذي هو محدد في حقل نوع الكائن الخاص<br>بخصائص المعلمة. بشكل اختياري، عندما يتم تحديد كائن<br>التكوين، يمكنك تحديد خانة الاختيار التي تسمى <b>أنواع متعددة</b><br>لتحديد كائنات تكوين متعددة لإضافتها لهذه المعلمة. إذا تم تحديد<br>خانة الاختيار التي تسمى <b>عمومي</b> ، فسوف تُفتح لوحة منفصلة<br>لتسمح لك بتحديد أي من المستأجرين سوف يتلقى المعلمة. يتم<br>دعم الأنواع التالية: | كائن التكوين |

| الوصف                                                                                                    | النوع                                 |
|----------------------------------------------------------------------------------------------------|---------------------------------------|
| •مجموعة الوكيل                                                                                                    |                                       |
| DN•                                                                                                    |                                       |
| •الشخص (يشار إليه في الأغلب باسم مستخدم)                                                                                                    |                                       |
| المكان                                                                                                    |                                       |
| •مجموعة المكان                                                                                                    |                                       |
| •المهارة                                                                                                    |                                       |
| Stat Server•                                                                                                    |                                       |
| المعاملة                                                                                                    |                                       |
| تقتصر القيم الصالحة على القيم المحددة في قائمة معرفة من<br>قبل المستخدم، والمحددة في حقل القائمة المخصصة / القيمة<br>المخصصة لخصائص المعلمة. | القائمة المخصصة                       |
| قيمة التاريخ، في التنسيق ي ي/ش ش/س س س س.                                                                                                    | التاريخ                               |
| 0 (صفر) أو رقم سالب أو رقم موجب بدون قيمة عشرية.                                                                                             | عدد صحيح                              |
| اسم شخصية محددة من قبل قيمة معرف الشخصية والمحددة<br>في قائمة الشخصيات.                                                                      | الشخصية                               |
| تمكن المستخدمين من تكوين تطاقات التاريخ والزمن.                                                                                              | Parameters#Schedule_ParameterSchedule |
| سلسلة شخصيات، كل من الأبجدي رقمي والرموز.                                                                                                    | السلسلة                               |
| قيمة الوقت، في التنسيق س س: د د.                                                                                                    | الوقت                                 |

معلمات الجدولة

# [+] انقر لعرض القسم

معلمات الجدولة تمكن المستخدمين من تحديد سلسلة من نطاقات التاريخ والوقت لمجموعات المعلمة. على سبيل المثال، يمكن لمعلمة الجدولة تحديد ساعات الفتح والإغلاق لكل مستأجر.

:Procedure

Steps

1في لوحة **قائمة المعلمات**، انقر فوق **+**.

2في لوحة + والتي تُعرض في الجانب الأيمن من لوحة **قائمة المعلمات**، حدد خصائص المعلمة الجديدة.

3في حقل **النوع**، حدد **الجدولة**. يظهر قسم جديد يسمى **الجدولة** أسفل حقل **النوع**.

4في قسم **الجدولة**، انقر فوق **إضافة**.

5في لوحة **التاريخ** التي تظهر على اليمين، حدد نوع **الجدولة**. يمكنك تحديد **تاريخ**, لتحديد تاريخ محدد، أو يمكنك تحديد **يوم الأسبوع**, لتحديد يوم من الأسبوع.

إذا قمت بتحديد **تاريخ**:

- aيجب عليك تحديد **السنة والشهر واليوم والمنطقة الزمنية** (اختياري) لتطبيق معلمة الجدولة. إذا لم تحدد **منطقة زمنية**, سوف يتم استخدام المنطقة الزمنية المحلية الخاصة بالنظام.
- لحقل **نطاقات الوقت** هو حقل اختياري. يمثل هذا الحقل بشكل رسومي نطاق الوقت لمعلمة الجدولة وفقًا لتنسيق 24 ساعة. إذا كان حقل **نطاقات الوقت** فارغًا، فسوف يتم تطبيق معلمة الجدولة على اليوم كاملاً.

Cلتحديد نطاق وقت، حرك مؤشر الماوس الخاص بك على الوقت الذي ترغب أن تبدأ معلمة الجدولة به.

bانقر واسحب مؤشر الماوس إلى وقت انتهاء معلمة الجدولة هذه. سوف يظهر مربع لعرض الأوقات التي سوف يطبقها معلمة الجدولة هذه بصريًا.

eانقر فوق زر **حفظ**.

إذا قمت بتحديد يوم الأسبوع:

- aيجب عليك تحديد **يوم الأسبوع** و**المنطقة الزمنية** (اختياري) لتطبيق معلمة الجدولة. إذا لم تحدد **منطقة زمنية**, سوف يتم استخدام المنطقة الزمنية المحلية الخاصة بالنظام.
- لحقل **نطاقات الوقت** هو حقل اختياري. يمثل هذا الحقل بشكل رسومي نطاق الوقت لمعلمة الجدولة وفقًا لتنسيق 24 ساعة. إذا كان حقل **نطاقات الوقت** فارغًا، فسوف يتم تطبيق معلمة الجدولة على اليوم كاملاً.

Cلتحديد نطاق وقت، حرك مؤشر الماوس الخاص بك على الوقت الذي ترغب أن تبدأ معلمة الجدولة به.

bانقر واسحب مؤشر الماوس إلى وقت انتهاء معلمة الجدولة هذه. سوف يظهر مربع لعرض الأوقات التي سوف يطبقها معلمة الجدولة هذه بصريًا.

eانقر فوق **حفظ**.

6في لوحة +, قم بأحد ما يلي:

•لحفظ المعلمة الجديدة، انقر فوق **حفظ**.

•لإلغاء المعلمة الجديدة وعدم حفظها في قاعدة البيانات، انقر فوق **إلغاء**.

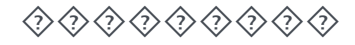

يمكنك تنفيذ المهام التالية في هذه الشاشة:

محديد معلمات جديدة

تعديل معلمات جديدة

حذف معلمات جديدة

#### تحديد معلمات جديدة

عادة، يحدد موفر الخدمة معلمات تشغيلية جديدة. يمكن لمسؤولي المستأجر أيضًا تحديد المعلمات الخاصة بهم، لكن يمكن إضافة هذه فقط إلى قوالب مجموعة المعلمات في نفس المستأجر.

### [+] انقر لعرض الإجراء

# Procedure: تحديد المعلمات

Steps

1في لوحة **قائمة المعلمات**، انقر فوق **+**. 2في لوحة **+** والتي تُعرض في الجانب الأيمن من لوحة **قائمة المعلمات**، حدد خصائص المعلمة الجديدة. 3قم بأحد ما يلي: A.لحفظ المعلمة الجديدة، انقر فوق **حفط**. d.لإلغاء المعلمة الجديدة وعدم حفظها في قاعدة البيانات، انقر فوق **إلغاء**.

تعديل المعلمات

# [+] انقر لعرض الإجراء

Procedure: تعديل المعلمات

Steps

#### Important

اتبع التعليمات في هذا الموضوع لتعديل أي خاصية تابعة لمعلمة تشغيلية باستثناء **القيمة**. لتعيين أو لتغيير القيمة الفعلية لمعلمة تشغيلية في مجموعة المعلمات، انظر إلى موضوع تعيين وتعديل القيم في مجموعات المعلمات في علامة تبويب الإجراءات لصفحة <mark>مجموعات المعلمات</mark>. عند تعديلك لمعلمة تشغيلية، يتم نشر التغييرات إلى أي قوالب مجموعة معلمة والتي تحتوي على المعلمة المعدلة. ومع ذلك، لا يتم نشر التغييرات إلى أي من مجموعات المعلمة المنتشرة.

1في لوحة **قائمة المعلمة**، حدد المعلمة التي ترغب في تعديلها.

2في <parameter name> اللوحة التي يتم عرضها على يمين لوحة **قائمة المعلمة**، قم بتعديل خصائص المعلمة كما هو مطلوب.

3انقر فوق **حفظ** لحفظ تغييراتك، أو انقر فوق **إلغاء** لتترك المعلمة بدون تغيير.

#### حذف المعلمات

يمكنك حذف فقط المعلمات التشغيلية التي لم يتم تعيينها لقوالب مجموعة المعلمات.

# [+] انقر لعرض الإجراء

# Procedure: حذف المعلمات

Steps

1في لوحة **قائمة المعلمات**، حدد المعلمة التي ترغب في حذفها. 2في لوحة <parameter name> التي يتم عرضها على اليمين من لوحة **قائمة المعلمات**، انقر فوق **حذف**. 3في خانة الاختيار تأكيد الحذف، قم بأحد ما يلي:

a.لإزالة المعلمة التشغيلية من قاعدة البيانات، انقر فوق **موافق**.

b.لإبقاء المعلمة التشغيلية وعدم إزالته من قاعدة البيانات، انقر فوق **إلغاء**.

مجموعات المعلمات هي مجموعات من المعلمات التشغيلية المقترنة باستراتيجية التوجيه. يتم نشرهم كقوالب مجموعة المعلمات بواسطة موفر الخدمة للمستأجر. يقوم مسؤول المستأجر بعد ذلك بتعيين القيم للمعلمات التشغيلية في مجموعة المعلمات. عندما يقوم تطبيق URS بتنفيذ استراتيجية التوجيه، يتم تجميع قيم المعلمات التشغيلية في مجموعة المعلمات المقترنة داخل تدفق المكالمات.

يعتمد الوصول إلى كل مجموعة معلمة على إعدادات التحكم في الوصول الخاصة بكائن عملية التكوين. يمثل التالي الإرشادات العامة:

إذا كان لدى مستخدم إذن **تحديث** لمجلد العمليات، حيث سوف يتم حفظ كائن عملية التكوين ذات الصلة، يمكن للمستخدم إنشاء مجموعة معلمة جديدة.

إذا كان لدى مستخدم إذن **قراءة** لكائن عملية التكوين ذات الصلة، يمكن للمستخدم عرض مجموعة المعلمات.

∳ذا كان لدى مستخدم إذن **تحديث** لكائن عملية التكوين ذات الصلة، يمكن للمستخدم حفظ مجموعة المعلمات.

إذا كان لدى مستخدم إذن **حذف** لكائن عملية التكوين ذات الصلة، يمكن للمستخدم حذف مجموعة المعلمات.

من الممكن تعديل القيم لمجموعات المعلمات من التطبيقات فضلاً عن GAX (على سبيل المثال، Genesys Administrator أو طبقة التكوين). عندما يحدث ذلك، تظهر رسالة على لوحة تفاصيل مجموعة المعلمات لتنبيهك أن مجموعة المعلمات خارج المزامنة. سوف يطلب منك اختيار قيمة من أحد الخيارات التالية:

**القيمة من قاعدة البيانات**—سوف يتم استخدام القيمة المخزنة في قاعدة بيانات Genesys Administrator Extension.

**القيمة من كائن العملية**—سوف يتم استخدام القيمة الخارجية.

انقر فوق **حفظ** لمزامنة مجموعة المعلمات.

 $\langle \rangle \langle \rangle \langle \rangle$ 

تعرض هذه الشاشة قائمة بكل مجموعات المعلمات التي يقترن بها المستأجر والمقترنة بالمستخدم الذي قام بتسجيل الدخول، والتي من أجلها يوجد لديك امتيازات الدور المطلوب لعرضها. لتحديث القائمة في أي وقت، انقر فوق **تحديث**. يمكنك تصفية محتويات هذه القائمة بعدة طرق:

•اكتب اسم كائن ما أو اسم جزئي له في حقل **التصفية السريعة**.

•انقر فوق زر **تصفية المستأجر** لفتح لوحة **تصفية المستأجر**. في هذه اللوحة، انقر فوق خانة (خانات) الاختيار الموجودة بجانب المستأجرين الذين تريد تحديدهم. استخدم حقل **التصفية السريعة** الموجود في هذه اللوحة لتصفية قائمة المستأجر.

يمكنك فرز مجموعات المعلمات الموجودة في القائمة من خلال النقر فوق رأس العمود. النقر فوق رأس العمود لمرة ثانية يعكس ترتيب الفرز.

انقر فوق اسم مجموعة المعلمات لعرض معلومات إضافية عن مجموعة المعلمات في اللوحة التي تفتّح في اليمين. يمكن للمستخدمين النقر فوق **التحكم في الوصول** لتغيير الأذونات لمجموعة المعلمات، إذا كان لديهم إذن **تحديث** للكائن.

يمكنك تنفيذ الإجراءات الآتية من خلال هذه اللوحة: قم بضبط أو تعديل قيم المعلمات التشغيلية في مجموعة المعلمات قم بتغيير القالب الذي تستخدمه مجموعة المعلمات لقالب آخر كقاعدة له حذف مجموعة معلمات

# تعيين القيم أو تعديلها

قد يتم تعيين القيم التشغيلية في مجموعات المعلمة كقيم افتراضية. إنها مسؤولية مسؤول المستأجر أو شخص آخر له امتيازات مناسبة للدور، لتعيين القيم لهذه المعلمات التشغيلية التي تنطبق على المستأجر.

# [+] انقر لعرض الإجراء

# Procedure: تعيين القيم أو تعديلها في مجموعات المعلمات

#### Steps

1في شاشة **قائمة مجموعة المعلمات**، حدد مجموعة المعلمات التي ترغب في تعديلها.

2في لوحة **المعلمات** التي يتم عرضها لليمين من شاشة **قائمة مجموعة المعلمات**، أدخل قيمًا أو قم بتعديلها لكل المعلمات التشغيلية كما هو مطلوب.

3انقر فوق **حفظ** لحفظ التغييرات أو انقر فوق **إلغاء** لإلغاء التغييرات وترك مجموعة المعلمات بلا تغيير.

#### Important

من الممكن تعديل القيم لمجموعات المعلمات من التطبيقات فضلاً عن GAX (على سبيل المثال، Genesys Administrator أو طبقة التكوين). عندما يحدث ذلك، تظهر رسالة على لوحة تفاصيل مجموعة المعلمات لتنبيهك أن مجموعة المعلمات خارج المزامنة. سوف يطلب منك اختيار قيمة من أحد الخيارات التالية:

•**القيمة من قاعدة البيانات**——سوف يتم استخدام القيمة المخزنة في قاعدة بيانات Genesys Administrator Extension.

**القيمة من كائن العملية**—سوف يتم استخدام القيمة الخارجية.

انقر فوق **حفظ** لمزامنة مجموعة المعلمات.

#### تغيير القالب

يمكنك تغيير المعلمات المقترنة بمجموعة المعلمات والتي صممت التطبيقات التي تستخدمها المجموعة. يتعذر القيام بذلك في مجموعة المعلمات، ولا في قالب مجموعة المعلمات التي تم استخدامها في نشر مجموعة المعلمات.

## [+] انقر لعرض الإجراء

# Procedure: تغيير قالب مجموعة المعلمات

#### Steps

1قم بإنشاء قالب مجموعة معالمات جديد بواسطة نسخ قالب مجموعة المعلمات الحالي لمجموعة المعلمات التي ترغب في تغييرها. حدد قالب مجموعة المعلمات.

2في لوحة <**Parameter Group name>** التي تُعرض على اليمين ، انر فوق **تغيير القالب**.

3في لوحة **تغيير القالب** التي تُعرض على اليمين، حدد قالب مجموعة المعلمات الجديد من حقل **قالب مجموعة المعلمات المستهدف**.

4انقر فوق **التالي**.

5قم بمراجعة الملخص في لوحة **تغيير القالب**.

6انقر فوق **إنهاء**.

7انقر فوق **إغلاق**.

إذا كانت المعلمات الموجودة و/أو التطبيقات التي تم تصميمها في قالب مجموعة المعلمات الجديد التي ترغب في تغييرهم إليه، فسوف تتم إعادة استخدامهم. تمت إزالة المحتوى التالي من مجموعة المعلمات التي تم تغييرها.

المعلمات غير الموجودة في قالب مجموعة المعلمات الجديد والتي ترغب في تغييرها له

التطبيقات المُصممة غير الموجودة في قالب مجموعة المعلمات الجديد والتي ترغب في تغييرها له

كائن العملية الذي يمثل مجموعة المعلمات تم تحديثه مع مجموعة المعلمات الجديدة.

#### حذف مجموعة معلمة

عندما تحذف مجموعة معلمة من قاعدة البيانات، فلا يتم إزالة قالب مجموعة المعلمة والمعلمات التشغيلية الخاصة بها من قاعدة البيانات. وبالمثل فلا يتم حذف استراتيجية التوجيه المقترنة بها معها. التأثير الرئيسي لهذا الإجراء هو أنه عند تنفيذ URS لاستراتيجية التوجيه لهذا المستأجر, قيم المعلنة التشغيلية لهذه المجموعة لن يتم تضمينها في تدفق المكالمة.

#### [+] انقر لعرض الإجراء

# Procedure: حذف مجموعة معلمة

Steps

1في شاشة **قائمة مجموعة المعلمة** حدد مجموعة المعلمة التي ترغب بحذفها.

2في <Parameter Group name> اللوحة التي تعرض في الجانب الأيمن من لوحة قائمة مجموعة المعلمة انقر فوق **حذف**.

3في خانة الاختيار تأكيد الحذف، قم بأحد ما يلي:

a.لإزالة مجموعة معلمة من قاعدة البيانات، انقر فوق **موافق**.

b.لإبقاء مجموعة المعلمة وعدم إزالتها من قاعدة البيانات، انقر فوق **إلغاء**.

قوالب مجموعات المعلمات هي مجموعات من المعلمات التشغيلية والتي يمكن نشرها على مستأجر واحد أو أكثر، وتحدد بواسطة مقدم الخدمة. يمكن تجميع المعلمة في أكثر من قالب مجموعة. يمكن أيضًا مجموعات معلمات في أقسام داخل قالب مجموعة معلمة وذلك لتمكينك من إنشاء إنشاء أقسام مجموعة معلمة في مجموعات المعلمة الخاصة بك.

تعرض هذه الشاشة قائمة بجميع قوالب مجموعة المعلمة والتي أنت تمتلك إمتيازات الدور المطلوبة لعرضها. لتحديث القائمة في أي وقت، انقر فوق **تحديث**. انقر فوق قالب مجموعة المعلمة في القائمة، وسيتم عرض خصائصها في الجانب الأيمن من القائمة. يمكنك تصفية محتويات هذه القائمة بعدة طرق: يمكنك تصفية محتويات هذه القائمة بطريقتين:

•كتب الاسم أو جزء من الاسم لكائن في حقل **التصفية السريعة**. تُحدث القائمة بشكل ديناميكي لإظهار العناصر التي تطابق النص الذي كتبته في حقل **عامل التصفية السريع**.

انقر فوق **تصفية المستأجر** لفتح لوحة **تصفية المستأجر**. في هذه اللوحة، انقر فوق خانة (خانات) الاختيار الموجودة بجانب المستأجرين الذين تريد تحديدهم. استخدم حقل **التصفية السريعة** الموجود في هذه اللوحة لتصفية قائمة المستأجر.

•يمكنك فرز قوالب مجموعة المعلمة الموجودة في القائمة من خلال النقر فوق رأس العمود. النقر فوق رأس العمود لمرة ثانية يعكس ترتيب الفرز.

 $\circ \circ \circ \circ \circ \circ \circ \circ$ 

| الخاصية    | الوصف                                                                                                    |
|------------|----------------------------------------------------------------------------------------------------|
| الاسم      | اسم قالب مجموعة المعلمة. يجب أن يكون فريدًا في النظام.                                                                                     |
| الوصف      | نص إضافي يصف قالب مجموعة المعلمة أو يوفر معلومات<br>إضافية.                                                                                |
| Parameters | قائمة بالمعلمات التشغيلية التي تم إضافتها لقالب مجموعة<br>المعلمة. يُعرض أيضًا هنا القسم (الأقسام) التي تنتمي إليها<br>مجموعة المعلمة هذه. |
|            | Important<br>أقسام يمكن حذفها. يؤدي حذف قسم إلى حذف مجموعة القسم ولا<br>يحذف مجموعة المعلمات التي كانت بذلك القسم.                         |
| مستخدم     | (للقراءة فقط) يستخدم لنشر مجموعة معلمة.                                                                                                    |

#### خصائص قوالب مجموعة المعلمة

يمكنك إجراء المهام التالية في هذه الشاشة:

إنشاء قوالب مجموعة معلمة •تعديل قوالب مجموعة معلمة •دذف قوالب مجموعة معلمة •إدارة قائمة المعلمات التشغيلية في قالب مجموعة معلمة •وزيع قوالب مجموعة معلمة •توزيع قوالب مجموعة معلمة ثم تغيير قالب مجموعة المعلمة الذي تستخدمه مجموعة معلمة لقالب مجموعة معلمة أخرى

إنشاء قوالب مجموعة معلمة

ينشأ موفر الخدمة قوالب مجموعة معلمة ويعين المعلمات التشغيلية لهم.

# [+] انقر لعرض الإجراء

Procedure: إنشاء قوالب مجموعة المعلمة

Steps

1في لوحة **قائمة قالب مجموعة المعلمة** انقر فوق +.

2في لوحة + المعروضة في الجانب الأيمن للوحة **قائمة قالب مجموعة المعلمة** أدخل خصائص القالب الجديد (شاملةً إضافة معلمات).

3اختياريًا، يمكنك النقر فوق **إضافة قسم** لإضافةقسم لقالب مجموعة المعلمة في قائمة **قالب مجموعة المعلمة**. يتم فتح لوحة جديدة إلى اليمين. نفذ الإجراءات التالية:

•اكتب في اللوحة الجديدة اسم القسم الجديد في حقل **الاسم**.

•اكتب الاسم الرئيسي للقسم الجديد في حقل **الاسم الرئيسي**.

# Important

هذه الحقول يجب أن تكون فريدة في قالب مجموعة المعلمة.

4انقر فوق **حفظ** لحفظ قالب مجموعة المعلمة الجديد أو انقر فوق **إلغاء** لإلغاء القالب الجديد وعدم حفظه في قاعدة البيانات.

#### تعديل قوالب مجموعة المعلمة

التغييرات التي يتم إجرائها في قالب مجموعة المعلمة لا يتم نشرها إلى مجموعات المعلمة التي تستخدم هذا القالب.

# [+] انقر لعرض الإجراء

# Procedure: تعديل قوالب مجموعة معلمة

Steps

1في لوحة **قائمة قالب مجموعة المعلمة** حدد قالب مجموعة المعلمة الذي ترغب بتعديله.

- 2في اللوحة <Parameter Group Template name> المعروضة في الجانب الأيمن للوحة **قائمة قالب مجموعة المعلمة** عدل خصائص قالب مجموعة المعلمة حسب الحاجة.
- 3عند انتهائك من تعديل قالب مجموعة المعلمة انقر فوق **حفظ** لحفظ تغيييراتك أو انقر فوق **إلغاء** لإلغاء تغييراتك وترك قالب مجموعة المعلمة دون تغيير.

#### حذف قوالب مجموعة المعلمة

لا يمكنك حذف قالب مجموعة معلمة قيد النشر حاليًا.

# [+] انقر لعرض الإجراء

# Procedure: حذف قوالب مجموعة المعلمة

Steps

- 1في لوحة **قائمة قالب مجموعة المعلمة** حدد قالب مجموعة المعلمة الذي ترغب بحذفه.
- 2في <Parameter Group Template name> اللوحة التي تعرض في الجانب الأيمن من لوحة قائمة قالب مجموعة المعلمة انقر فوق **حذف**.

3في خانة الاختيار تأكيد الحذف، قم بأحد ما يلي:

aلإزالة قالب مجموعة معلمة من قاعدة البيانات، انقر فوق **موافق**.

b.لإبقاء قالب مجموعة المعلمة وعدم إزالته من قاعدة البيانات، انقر فوق **إلغاء**.

#### إدارة قائمة القوالب

يمكنك في قالب مجموعة معلمة إدارة قائمة المعلمات التشغيلية بالطرق الآتية:

## [+] إضافة المعلمات التشغيلية إلى قالب مجموعة معلمات

# Procedure: إضافة معلمات تشغيلية لقالب مجموعة معلمة

#### Steps

1جدد قالب مجموعة المعلمة الذي سيتم إضافة المعلمة التشغيلية له في قائمة قوالب مجموعة المعلمة.

2في قائمة **المعلمات** انقر فوق **إضافة**.

3في لوحة **المعلمات** المعروضة في الجانب الأيمن, حدد المعلمة (المعلمات) التشغيلية التي ترغب بإضافتها وسوف تظهر الآن المعلمة (المعلمات) التشغيلية التي حددتها في قائمة **المعلمات**.

4انقر فوق **حفظ**.

# [+] تغيير ترتيب المعلمات التشغيلية في قائمة المعلمات المحددة

Steps

لتغيير ترتيب المعلمات التشغيلية في قالب مجموعة معلمة:

1جدد قالب مجموعة المعلمة الذي سيتم تغيير ترتيب المعلمات التشغيلية به.

2في قائمة **المعلمات** حدد معلمة ترغب بنقلها وانقر فوق سهم الأعلى أو الأسفل لتغيير ترتيبها في القائمة. يمكنك أيضًا سحب المعلمة وإفلاتها في موضع جديد بالترتيب.

3انقر فوق **حفظ**.

## [+] زالة معلمات تشغيلية من قالب مجموعة معلمة

# Procedure: إزالة معلمات تشغيلية من قالب مجموعة معلمة

Steps

1حدد قالب مجموعة المعلمة الذي ترغب بإزالة المعلمة التشغيلية منه. 2في قائمة **المعلمات** حدد معلمة ترغب بإزالتها وانقر فوق **إزالة**. 3انقر فوق **حفظ**.

وزع قوالب مجموعة المعلمة

ينشر موزع الخدمة قوالب مجموعة المعلمة على المستأجرين. وفي هذه المرحلة قالب مجموعة المعلمة يصبح مجموعة مرحلة ويقترن مع استراتيجية توجيه.

# [+] انقر لعرض الإجراء

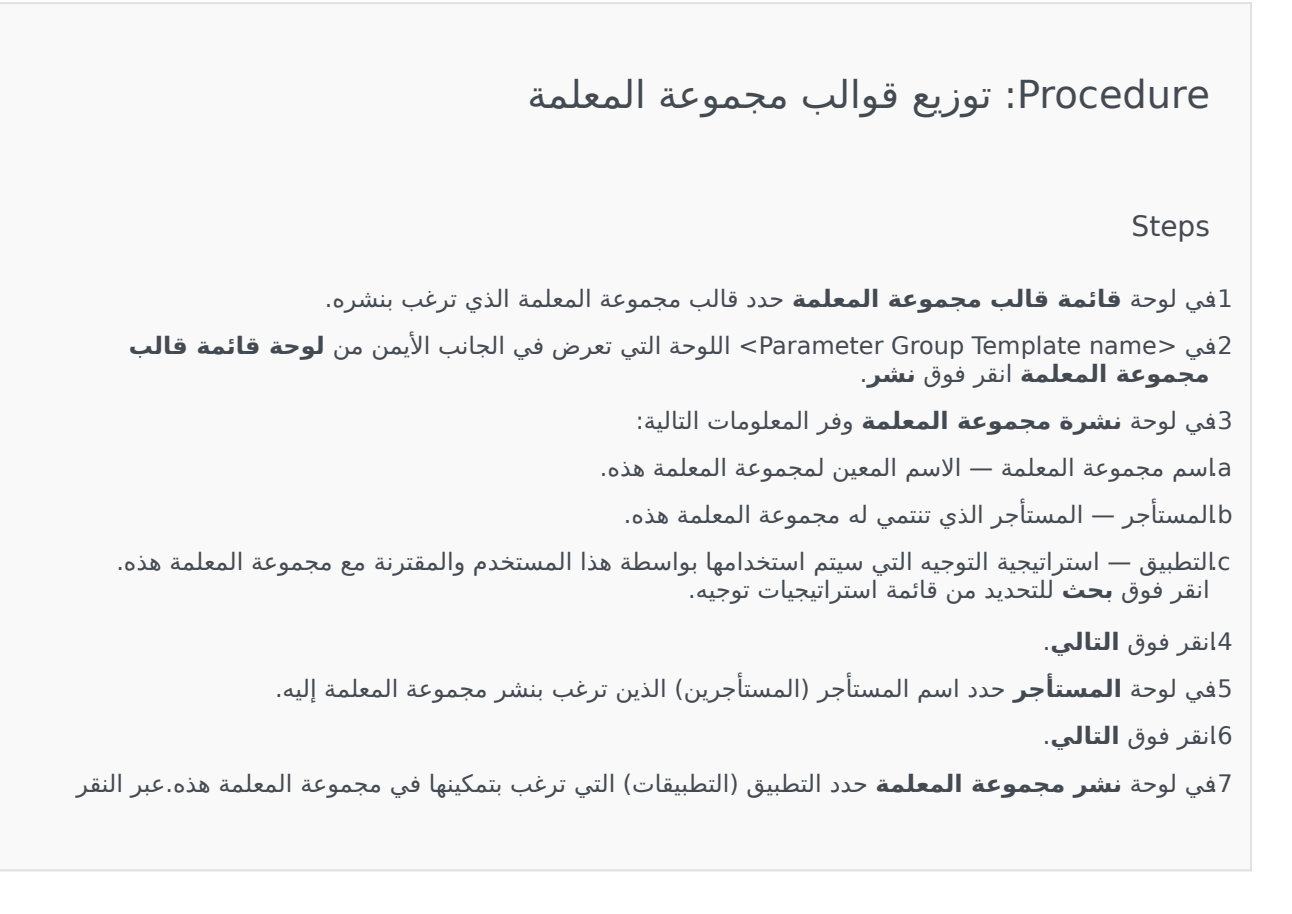

فوق **إضافة**.

8في لوحة **التطبيقات المحددة** حدد اسم التطبيق (التطبيقات) التي ترغب بإضافتها.

9انقر فوق **التالي**.

10قم بمعاينة النشر في الملخص. إذا كنت *ر*اضيًا عن النشر انقر فوق **إنهاء**. لإجراء مزيد من التغييرات انقر فوق **السابق**.

11انقر فوق **إغلاق**.

# Important

بمكنك تعديل قالب مجموعة معلمة بعد نشره. فعلى سبيل المثال، يمكنك إضافة المعلمات أو إزالتها أو إعادة ترتيبها و/أو تعديلها في قالب مجموعة معلمة منشور بالفعل. بمجرد الحفظ، يمكنك مزامنة التغييرات وسيتم تحديث جميع مجموعات المعلمة الخاصة بقالب مجموعة المعلمة إلى البنية الحالية.

تُمكنك إدارة مورد الصوت (ARM) من إدارة الشخصيات وموارد الصوت المقترنه بها (إعلانات وملفات الموسيقي).

يمكنك إنشاء شخصيات لمساعدتك على تنظيم الملفات التي تنتمي إلى متحدث معين. على سبيل المثال، قد يكون لديك شخصية تُدعى جون والذي يستخدم حوار منطوق بالإنجليزية من خلال متحدث ذكر. أو قد يكون لديك شخصية تُدعى ما *ر*ي والتي تستخدم حوار منطوق بالفرنسية من خلال متحدثة أنثى.

يمكنك تحميل نوعين من موارد الصوت:

∙لإعلانات—هذه هي الملفات التي تحتوي على حوار منطوق والذي سيتم تشغيله للعملاء. على سبيل المثال، قد يكون لديك ملف إعلان يُخبر العملاء عن ساعات العمل الخاصة بك.

•الموسيقى—هذه هي الملفات التي تُشغل الموسيقى للعملاء. على سبيل المثال، قد يكون لديك ملف موسيقى والذي يُشغل الموسيقى للعملاء الذين على وشك أن يتم تحويلهم إلى وكيل.

نافذة **موارد الصوت** في Genesys Administrator Extension (GAX) هي قائمة موحدة للشخصيات وموارد الصوت الخاصين بك. لكل مورد صوت، يعرض GAX التالي:

مثعار ليبين ما إذا كان الملف قد تم تخصيصه كـ إعلان أو موسيقى.

∙اسم مورد الصوت.

•معرف مورد الصوت (ARID).

أعمدة إضافية، واحد لكل شخصية، ليبين أي شخصية تستخدم مورد الصوت هذا.

انقر فوق **عرض التصفية السريعة** واكتب اسم كائن أو جزء من الاسم في حقل **التصفية السريعة**. تُحدث القائمة بشكل ديناميكي لإظهار العناصر التي تطابق النص الذي كتبته في حقل **التصفية السريعة**.

إدارة موارد الصوت (ARM) متكاملة مع Operational Parameter Management (OPM) للسماح للمستخدمين بتحديد الشخصيات وموارد الصوت بشكل ديناميكي ليتم استخدامها مع استراتيجية ذات معلمات أو تطبيق آلحان موسيقية، أو توجيه ذو معلمات أو تطبيقات صوت.

يستند الوصول إلى ARM على كل من امتيازات الدور وأذونات التحكم بوصول المستأجر، كما يلي:

مُدار وصول المستخدم إلى الشاشات أو وظائف ARM المعينة من خلال امتيازات الدور.

مُحدد أذونات التحكم بالوصول أي من موارد الصوت يمكن عرضها أو تعديلها من خلال مستخدم مُصادق. الوصول إلى موارد الصوت ممنوح من خلال مستأجر. لدى المستخدمين وصول إلى جميع موارد الصوت لكل مستأجر ممن لديهم وصول له.

لموفري الخدمة، انظر إلى موارد الصوت (مدير التكوين) للمعلومات عن كيفية مشاركة الموارد مع المستأجرين.

انقر فوق علامة تبويب بالأسفل لمعرفة المزيد.

إنشاء شخصية

لإنشاء شخصية جديدة، انقر فوق **جديد**.

# [+] عرض الإجراء

# Procedure: إنشاء شخصية

Steps

1انقر فوق **جديد** وحدد **إضافة شخصية**. 2أدخل المعلومات التالية: •اسم الشخصية—اسم هذه الشخصية. •اللغة—اللغة المتحدث بها من قبل هذه الشخصية. •اللوصف—وصف لهذه الشخصية. •النوع—حدد ما إذا كانت هذه الشخصية ذكر, أو أنثى, أو غير محدد. 3انقر فوق حفظ.

تحميل موارد صوت

[+] عرض الإجراء

# Procedure: تحميل موارد صوت

Steps

1جدد أي مورد صوت وشخصية لتعيينهما للملف. بمجرد تحديدها، حدد خلية الجدول أو مر من فوقها والتي يتم مشاركتها من قبل مورد الصوت المستهدف والشخصية.

2انقر فوق **تحميل ملف صوت**.

3يفتح متصفحك مربع حوار لتحديد مورد صوت لرفعه. تحديد ملف ليتم رفعه.

4تم رفع مورد صوت إلى GAX وتم تعيينه للشخصية.

#### إجراءات أخرى

بمجرد إنشائك شخصية، يمكنك:

«تحرير الشخصية—انقر فوق **تحرير** بجانب شخصية لتحرير خصائص الشخصية.

•حذف الشخصية—انقر فوق **تحرير** لعرض خصائص الشخصية. في نافذة **تحرير شخصية**، انقر فوق **حذف** لحذف الشخصية.

# Important

لا يمكنك حذف الشخصية التي هي جزء من ملف أو أكثر من ملفات مورد الصوت.

•معالجة مورد الصوت—بمجرد تعيين مورد صوت للشخصية، يصبح عديد من الخيارات متاحة لمعالجة الملف.

«تشغيل الملف—انقر فوق زر التشغيل للاستماع إلى الملف.

•حذف—حذف الملف. هذا لا يحذف الشخصيات المقترنة، لكنها تحذف ملفات الصوت الأصلية. يمكن فقط إزالة ملف إذا لم يتم نشر مورد الصوت الذي تم تعيينه له. إذا كان المستخدم الذي يُجري هذه العملية موفر خدمة، فيمكن فقط إزالة الملف إذا لم يتم إنشاء الملف من قبل المستأجر.

•**إعادة المعالجة**—ينتج عن إعادة المعالجة إعادة إنشاء لملف مورد الصوت من ملف الصوت الأصلي الذي تم تحميله (إذا لم يكن قد تم حذفه من قاعدة البيانات و / أو التخزين المستهدف). كذلك تُجري أيضًا أي تحويل ضروري بين التنسيقات الصوتية.

•تنزيل—تنزيل الملف إلى جهاز الكمبيوتر الخاص بك.

•**الترميزات**—عرض معلومات عن كيفية ترميز الملف من قبل GAX. عندما يتم تحميل ملفات صوت، تقوم GAX تلقائيًا بترميزها إلى التنسيقات التالية: µ-law وGSM. وGSM.

## 

إنشاء مورد صوت

لإنشاء مورد صوت، انقر فوق **جديد**.

# [+] عرض الإجراء

Procedure: إنشاء مورد صوت

Steps

1انقر فوق **جديد** وحدد **إضافة رسالة**.

2أدخل المعلومات التالية: •**الاسم**—اسم مورد الصوت هذا. •**الوصف**—وصف لمورد الصوت هذا. •النوع—حدد ما إذا كان مورد الصوت هذا موسيقى (ملف موسيقى) أو إعلان (ملف إعلان). 3انقر فوق **حفط**.

تحميل موارد صوت

# [+] عرض الإجراء

# Procedure: تحمیل موارد صوت

Steps

1جدد أي مورد صوت وشخصية لتعيينهما للملف. بمجرد تحديدها، حدد خلية الجدول أو مر من فوقها والتي يتم مشاركتها من قبل مورد الصوت المستهدف والشخصية.

2انقر فوق **تحمیل ملف صوت**.

3يفتح متصفحك مربع حوار لتحديد مورد صوت لرفعه. تحديد ملف ليتم رفعه.

4تم رفع مورد صوت إلى GAX وتم تعيينه للشخصية.

حذف موارد صوت

## [+] عرض الإجراء

Procedure: حذف موارد صوت

#### Steps

1انقر فوق مربع الحوار الموجود بجانب مورد الصوت الذي ترغب في حذفه.

```
2انقر فوق حذف.
```

# Important

•إذا قمت بحذف مورد صوت، سوف يتم أيضًا حذف جميع الملفات المقترنه معه.

•إذا كنت تحذف مورد صوت يتم استخدامه من قبل Operational Parameter Management، ويتم استخدام مورد الصوت هذا من قبل معلمة أو أكثر أو مجموعات معلمة، سوف يتم عرض رسالة تبين هذه الحقيقة. عند حدوث ذلك، يمكنك فقط إلغاء الحذف —لا يمكنك فرض الحذف.

#### إجراءات أخرى

بمجرد رفعك لملف، يمكنك تحديد الملف أو تمييزه واختيار أحد الإجراءات التالية:

«تشغيل الملف—انقر فوق زر التشغيل للاستماع إلى الملف.

•حذف—حذف الملف. هذا لا يحذف الشخصيات المقترنة، لكنها تحذف ملفات الصوت الأصلية. يمكن فقط إزالة ملف إذا لم يتم نشر مورد الصوت الذي تم تعيينه له. إذا كان المستخدم الذي يُجري هذه العملية موفر خدمة، فيمكن فقط إزالة الملف إذا لم يتم إنشاء الملف من قبل المستأجر.

**•إعادة المعالجة**—ينتج عن إعادة المعالجة إعادة إنشاء لملف مورد الصوت من ملف الصوت الأصلي الذي تم تحميله (إذا لم يكن قد تم حذفه من قاعدة البيانات و / أو التخزين المستهدف). كذلك تُجري أيضًا أي تحويل ضروري بين التنسيقات الصوتية.

**تنزيل**—تنزيل الملف إلى جهاز الكمبيوتر الخاص بك.

**الترميزات**—عرض معلومات عن كيفية ترميز الملف من قبل GAX. عندما يتم تحميل ملفات صوت، تقوم GAX تلقائيًا بترميزها إلى التنسيقات التالية: µ-law وβ-la وGSM.